Escola de Serviço Público do Espírito Santo - Esesp

#### **TRILHA - COMPRAS E CONTRATOS**

## PATRIMÔNIO MOBILIÁRIO aplicado ao SIGA

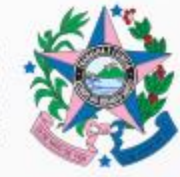

GOVERNO DO ESTADO DO ESPÍRITO SANTO Secretaria de Gestão e Recursos Humanos

2023

1

#### **CONTRATO DIDÁTICO**

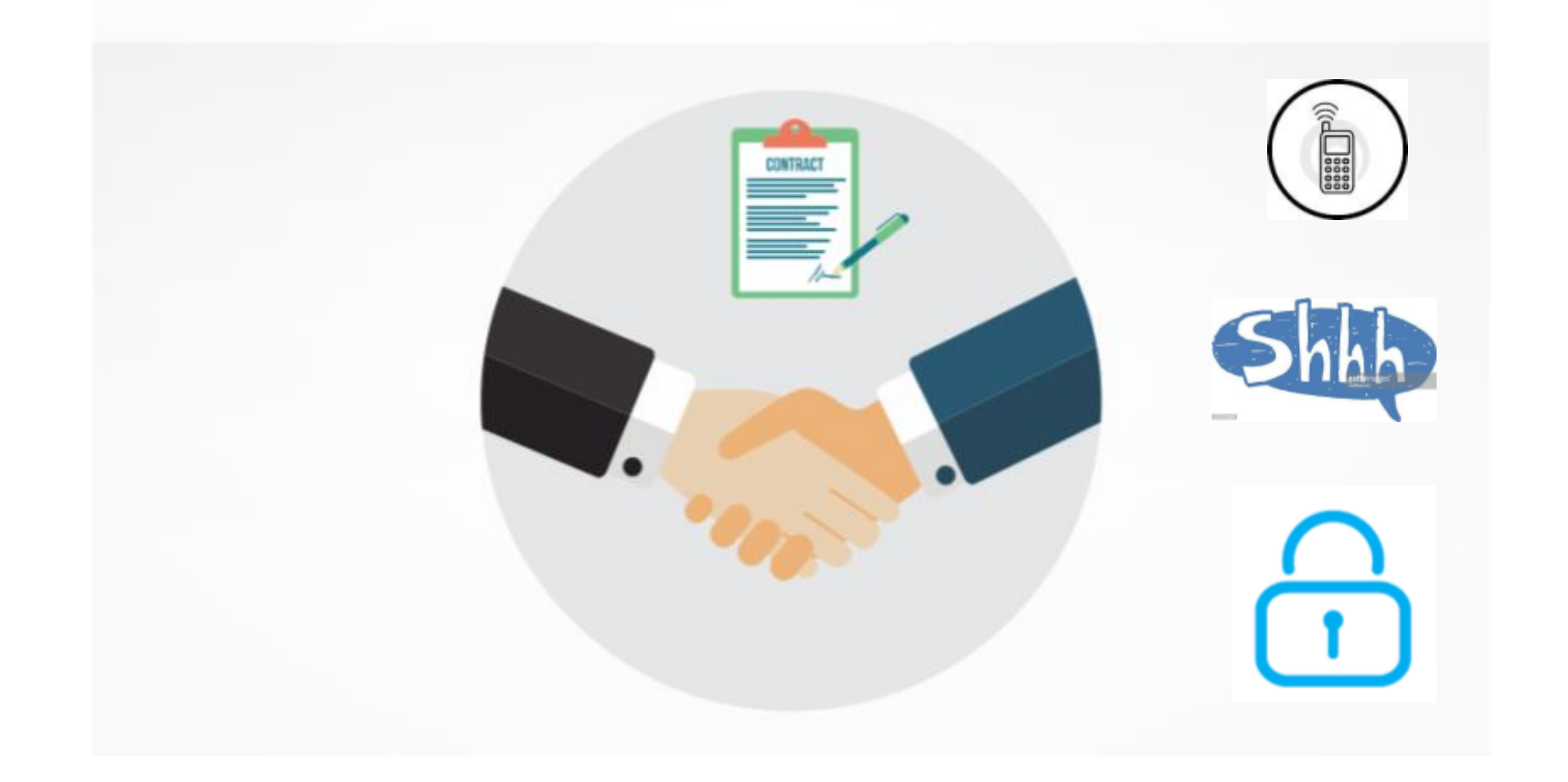

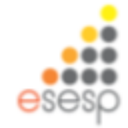

#### Administração Patrimonial aplicada ao SIGA

- > Gerenciar e controlar os bens patrimoniais móveis,
- > Extrair informações e relatórios,
- > Recebimento;
- > Tombamento;
- > Distribuição,
- > Movimentação,
- > Transferências,

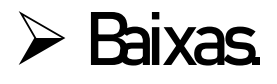

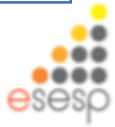

### Bens Patrimoniais

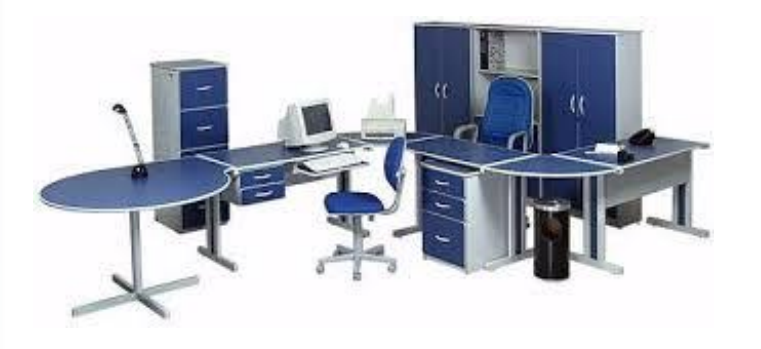

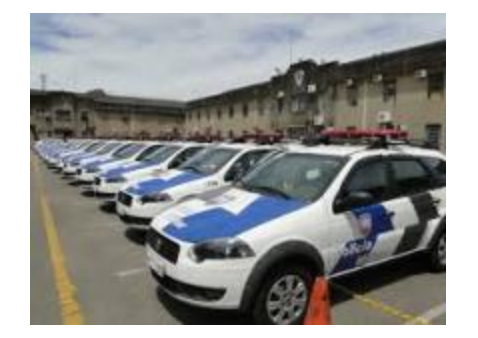

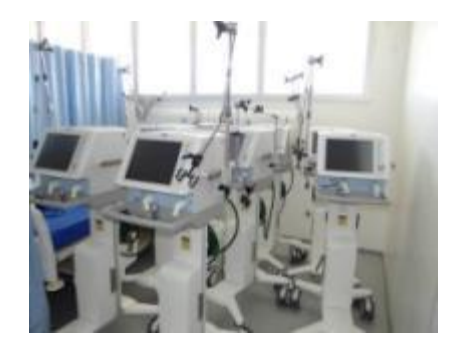

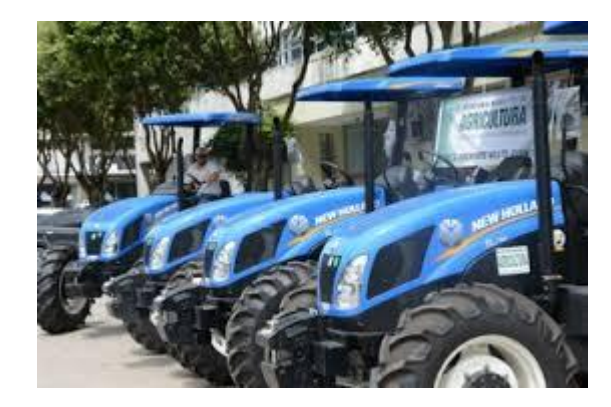

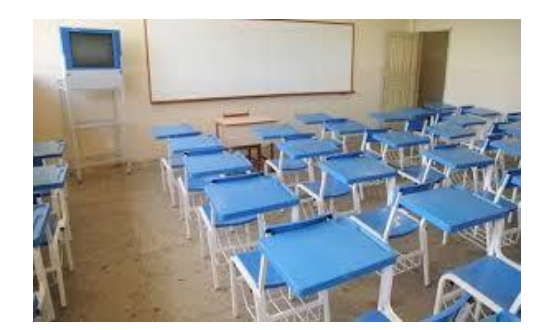

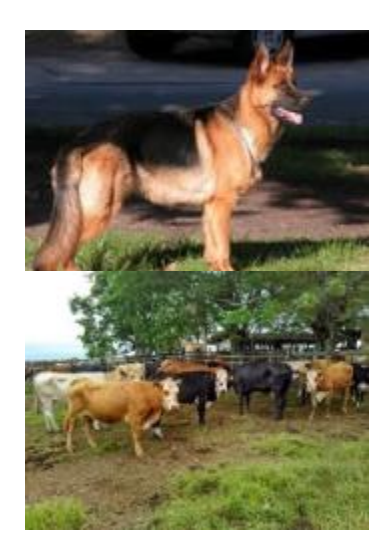

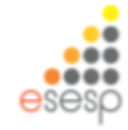

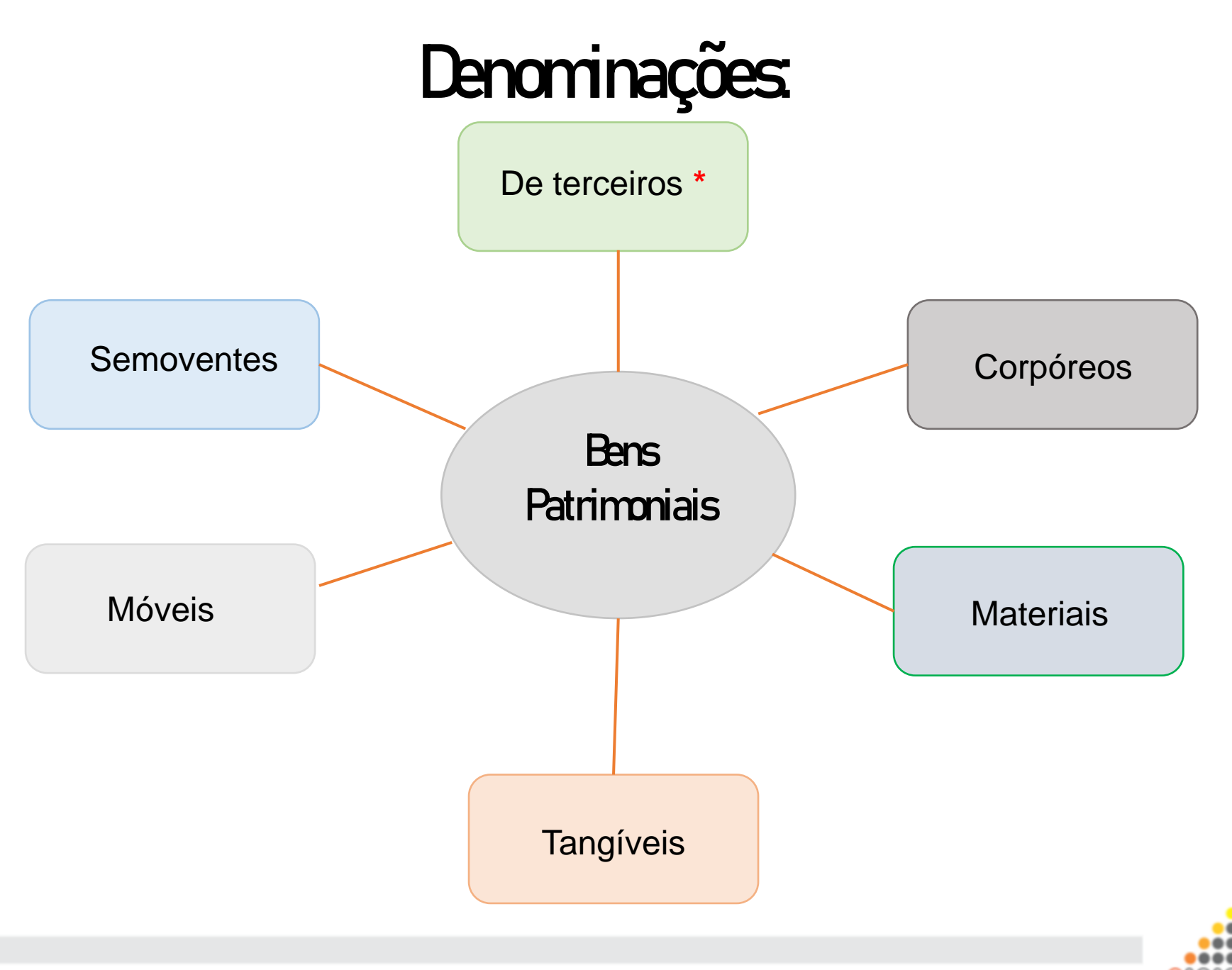

#### Bens Permanentes e Bens de Consumo

O que é um Bempermanente?

- ✓ Não perdem sua identidade física;
- ✓ Comvalor de aquisição maior do que 80 VRTEs;
- $\checkmark$  Tenham durabilidade prevista superior a 2 anos.

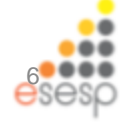

#### Bens Permanentes e Bens de Consumo

Legislações

- ✓ Lei n° 4.320/64;
- ✓ Portaria STNn° 448/02;
- √ MCASP.

Observações

- $\checkmark$  Com valor de aquisição maior do que 80 VRTEs;
- $\checkmark$  Tenham durabilidade prevista superior a 2 anos.

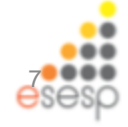

#### Condições Excludentes

A Portaria 448/2002 STN adota 5 condições excludentes para a identificação do material permanente, sendo classificado como material de consumo.

Bens com características de Material Permanente que sejam considerados.

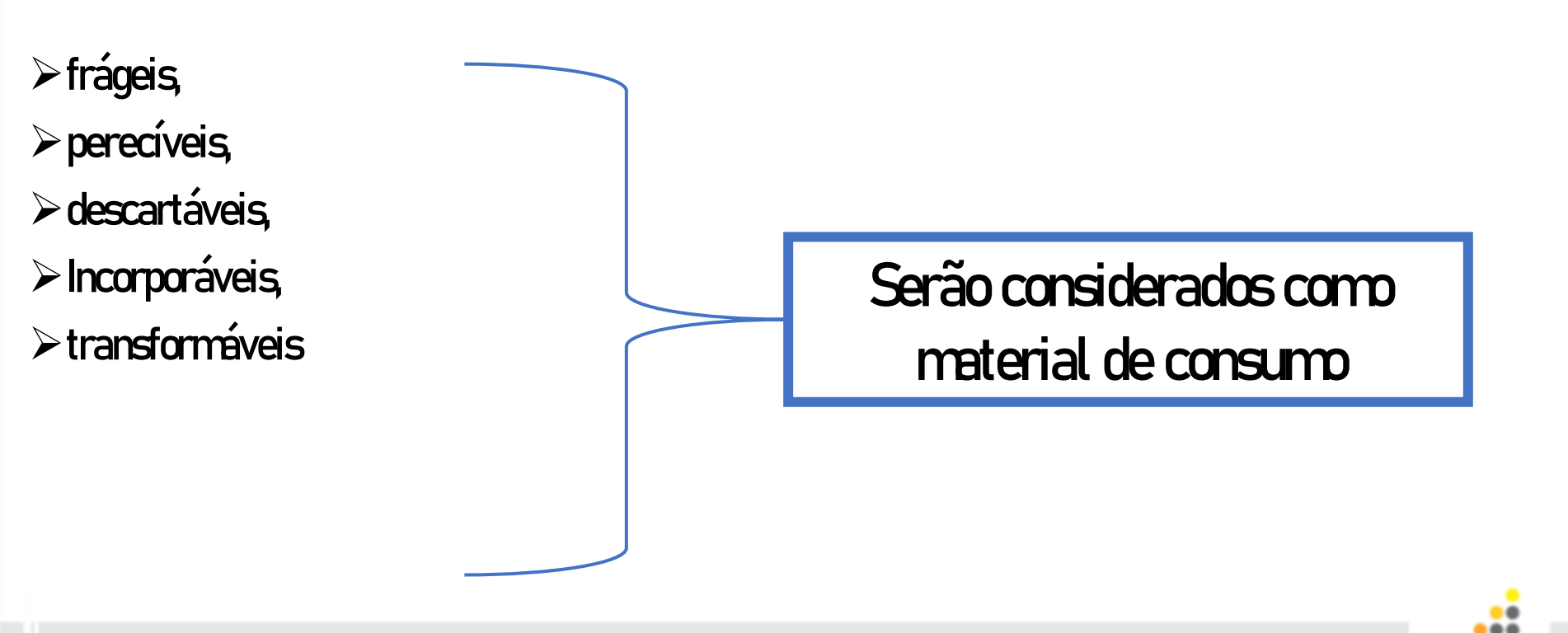

# o que precisamos saber,

Legislação de Patrimônio Conceitos Gerais de Patrimônio

Relação do patrimônio com o financeiro Movimentações de Patrimônio Mobiliário

Planejamento de Patrimônio Mobiliário SIGA – Módulo de Patrimônio Mobiliário

SIGA - Módulo de Relatórios

Prestação de

Contas

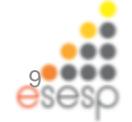

# Legislação de Patrimônio

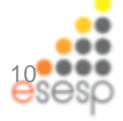

Decreto nº 1.110-R de 13/12/2002 – Normas de Gestão Patrimonial

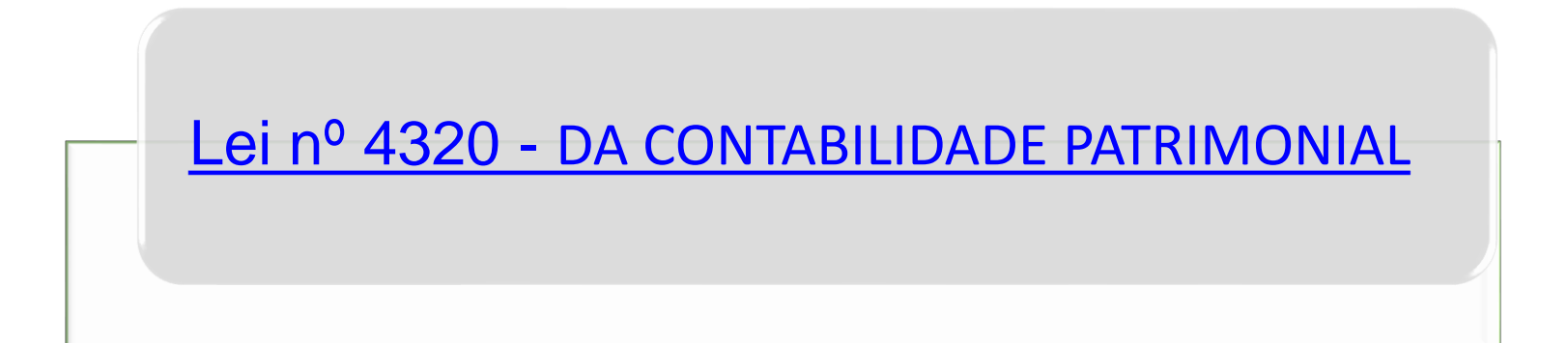

Manual de Contabilidade Aplicado ao Setor Público - MCASP

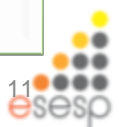

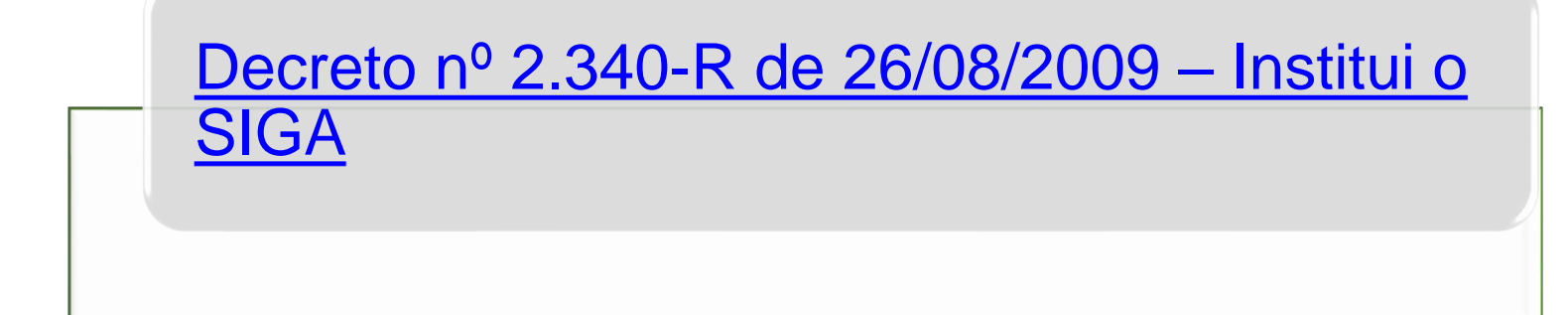

Lei Estadual nº 9.372 de 28/12/2009 – Gestão Patrimonial por meio do Sistema Integrado de Gestão Administrativa

Nota Técnica Patrimônio Cultural n°001-2021

# Conceitos Gerais de Patrimônio

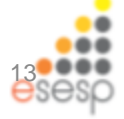

#### OBJETIVOS DA ÁREA DE PATRIMÔNIO MOBILIÁRIO

Controle físico e contábil dos bens patrimoniais Dar transparência em relação aos bens patrimoniais Manter a finalidade e o funcionamento do Estado Convergência às normas contábeis Prestação de contas anual Refletir no imobilizado realmente os valores. apresentados no balanço Contribuir para a apuração de custos no setor público (depreciação e reavaliação)

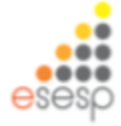

#### O SIGA - Visão Sistêmica

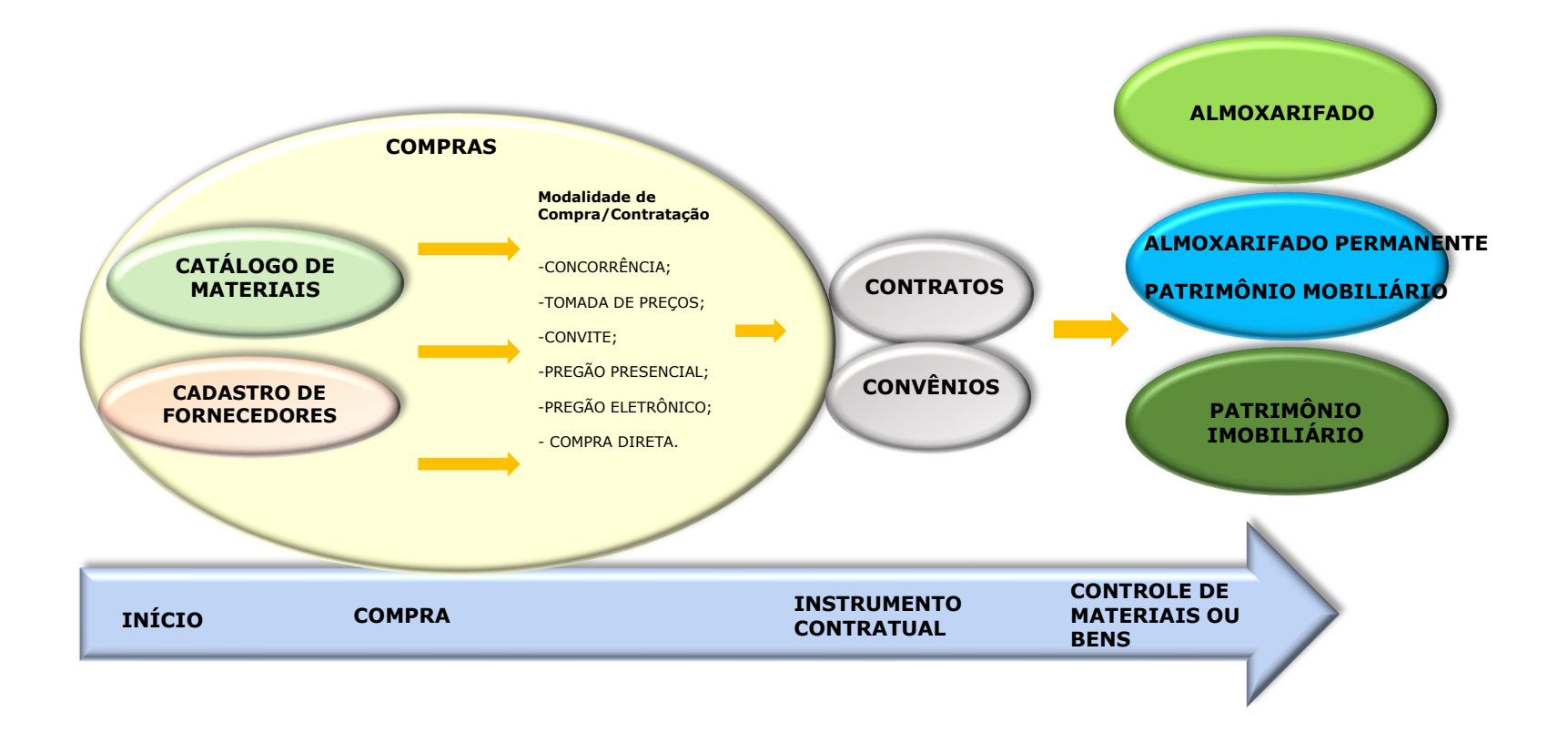

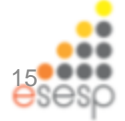

#### FLUXO BÁSICO DE BENS PERMANENTES

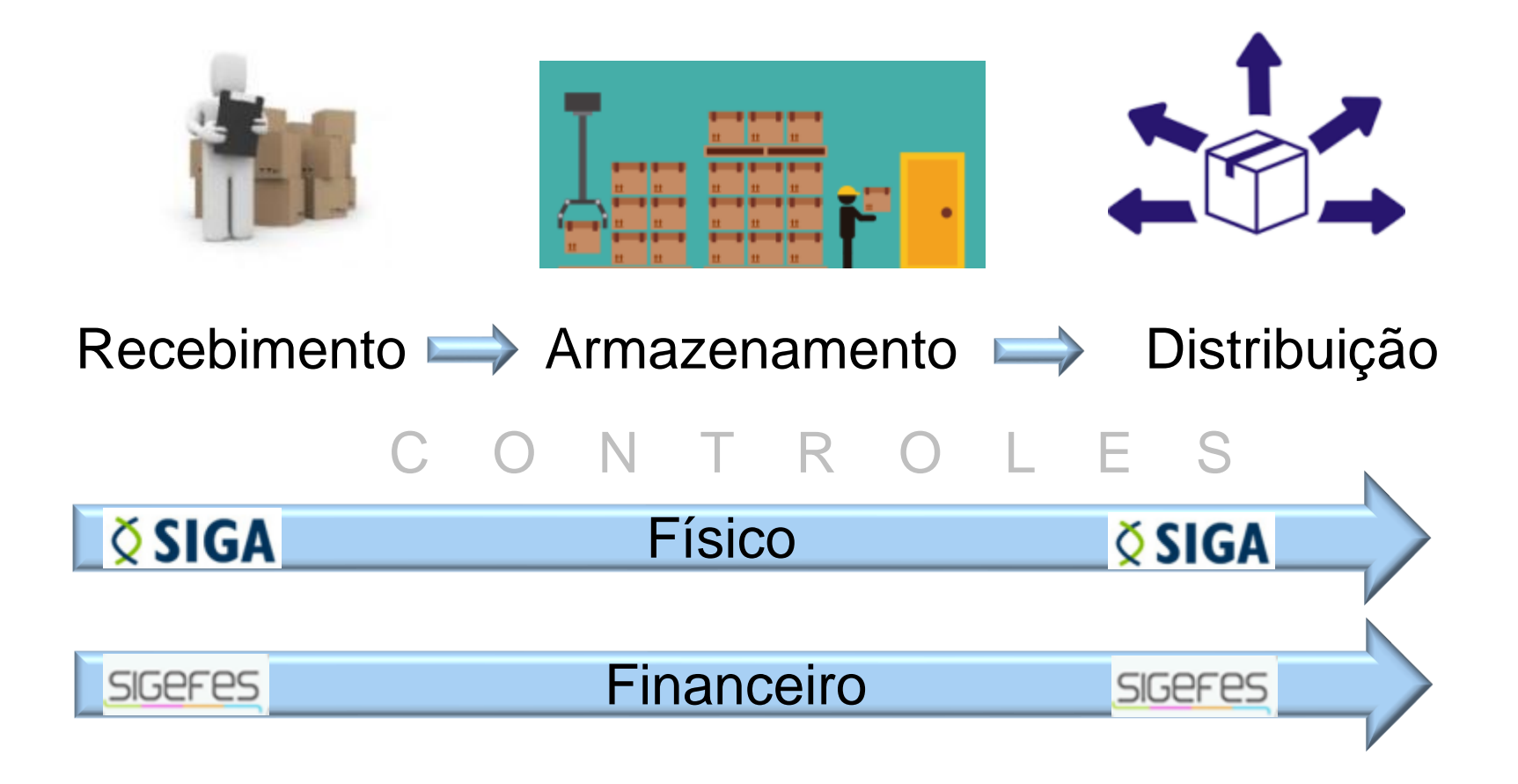

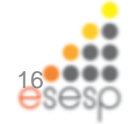

## Qual a responsabilidade do servidor em relação ao patrimônio público ?

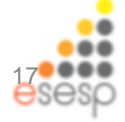

#### **Responsabilidade do Servidor**

(Art. 5°, decreto n° 1.110-R, de 12/12/02)

Todo servidor público é responsável pelo dano que causar, ou para o qual concorrer, a qualquer bem de propriedade do Estado que esteja ou não sob sua guarda, sendo vedado a utilização de qualquer bem para uso particular

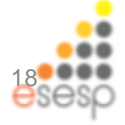

#### Legislações sobre responsabilidades

✓ Parágrafo único art. 70 da Constituição Federal;

✓ Art. 87 do Decreto Lei nº 200/67;

✓ Art. 83 e 94 da Lei n° 4.320/64.

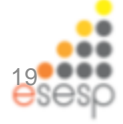

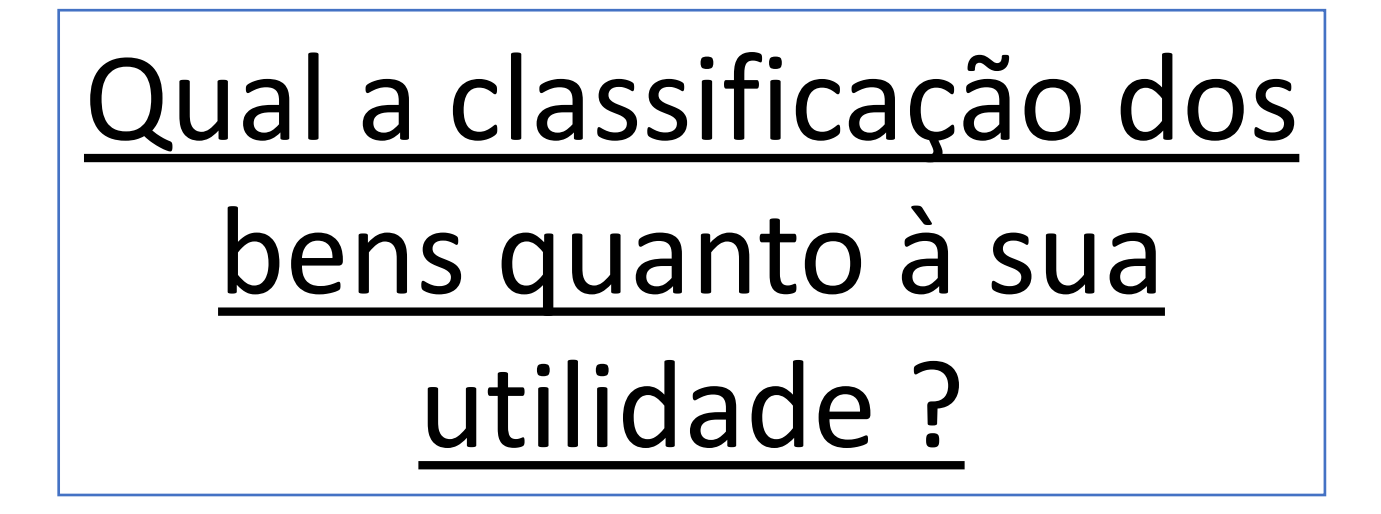

### **Operacional**

## Inservível

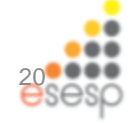

#### Quanto à utilidade

#### **Operacional**

#### **Inservíveis**

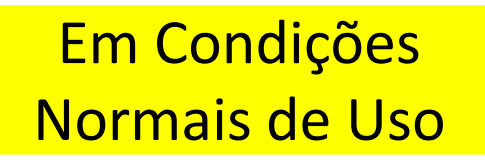

#### **Recuperável**

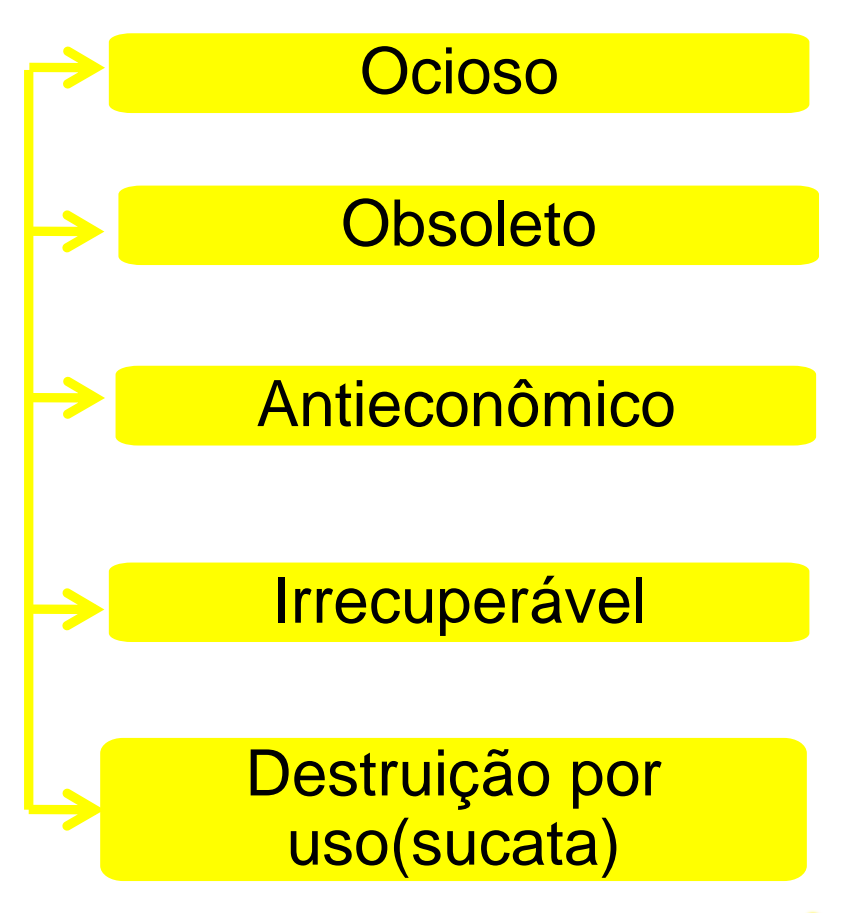

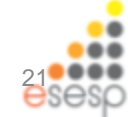

I - operacional - quando o bem pode ser utilizado normalmente, de acordo com a finalidade para o qual foi adquirido, considerando-se:

em condições normais de uso, quando seu rendimento é pleno ou próximo do especificado/esperado para o bem; e

recuperável - quando estiver danificado e sua reforma ou recuperação for possível e atinja, no máximo, 50% (cinqüenta por cento) de seu valor de mercado.

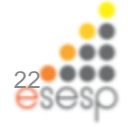

II - inservíveis - quando o bem não tem mais utilização para a repartição, órgão ou entidade que detém a sua posse, em decorrência de ter sido considerado:

<u>Ocioso</u> - quando, embora em perfeitas condições de uso, não estiver sendo aproveitado;

- <u>Obsoleto</u> quando tornar-se antiquado, caindo em desuso, sendo a sua operação considerada onerosa;
- Destruição por uso (dano) desaparecimento de um bem em razão de causa fortuita ou natural (resulta em sucata);

antieconômico (imprestabilidade) - quando sua manutenção for onerosa, ou seu rendimento precário, em virtude do uso prolongado, desgaste prematuro, obsoletismo ou em razão da inviabilidade econômica de sua recuperação; e

irrecuperável - quando não mais puder ser utilizado para o fim a que se destina devido à perda de suas características

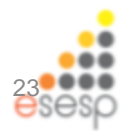

antieconômico

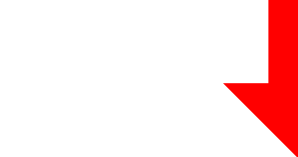

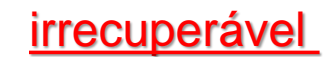

• Deverá ter Laudo que diagnostique suas condições e avalie a inviabilidade de sua recuperação e/ou reintegração ao uso.

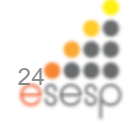

# O que fazer com um bem inservível ?

Se considerado inservível para o órgão que detém a sua posse, o bem patrimonial será transferido para o Depósito de Bens Inservíveis da Secretaria de Estado de Gestão e Recursos Humanos – SEGER

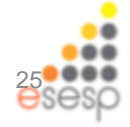

- Quando classificado como Inservível, o bem será considerado disponível e transferido ao depósito de inservíveis da SEGER.
- Os bens ficarão postos à disponibilidade aos órgãos públicos para redistribuição.
- Não requisitado num prazo de 30 dias, o bem poderá ser alienado.

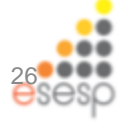

# Inventário

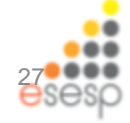

# O QUE É O INVENTÁRIO ?

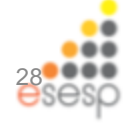

- É o instrumento de controle que tem por finalidade confirmar a existência física dos bens permanentes em cada órgão ou entidade.
- ➢Sua elaboração é de responsabilidade de cada órgão da Administração Estadual, através de sua unidade de controle patrimonial - UCP.
- A elaboração do inventário anual far-se-á através de comissão temporária ou permanente, composta por no mínimo 3 servidores

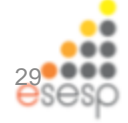

#### • Inventário

É o documento descrito com individuação e clareza de todos os bens patrimoniais dos Órgãos da Administração Estadual, que serve para conferência do acervo patrimonial e emitido, conforme necessidade, na amplitude que se desejar, desde aquele restrito ao acervo de um única unidade administrativa até aquele que abrange todo o acervo do Órgão, devendo ocorrer sempre que houver necessidade e ao final de cada ano (art.23 do decreto 1.110/2002)

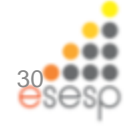

#### TIPOS DE INVENTÁRIO

1-Destinado a comprovar a quantidade dos bens patrimoniais do acervo de cada unidade gestora, existente em 31 /12 de cada exercício;

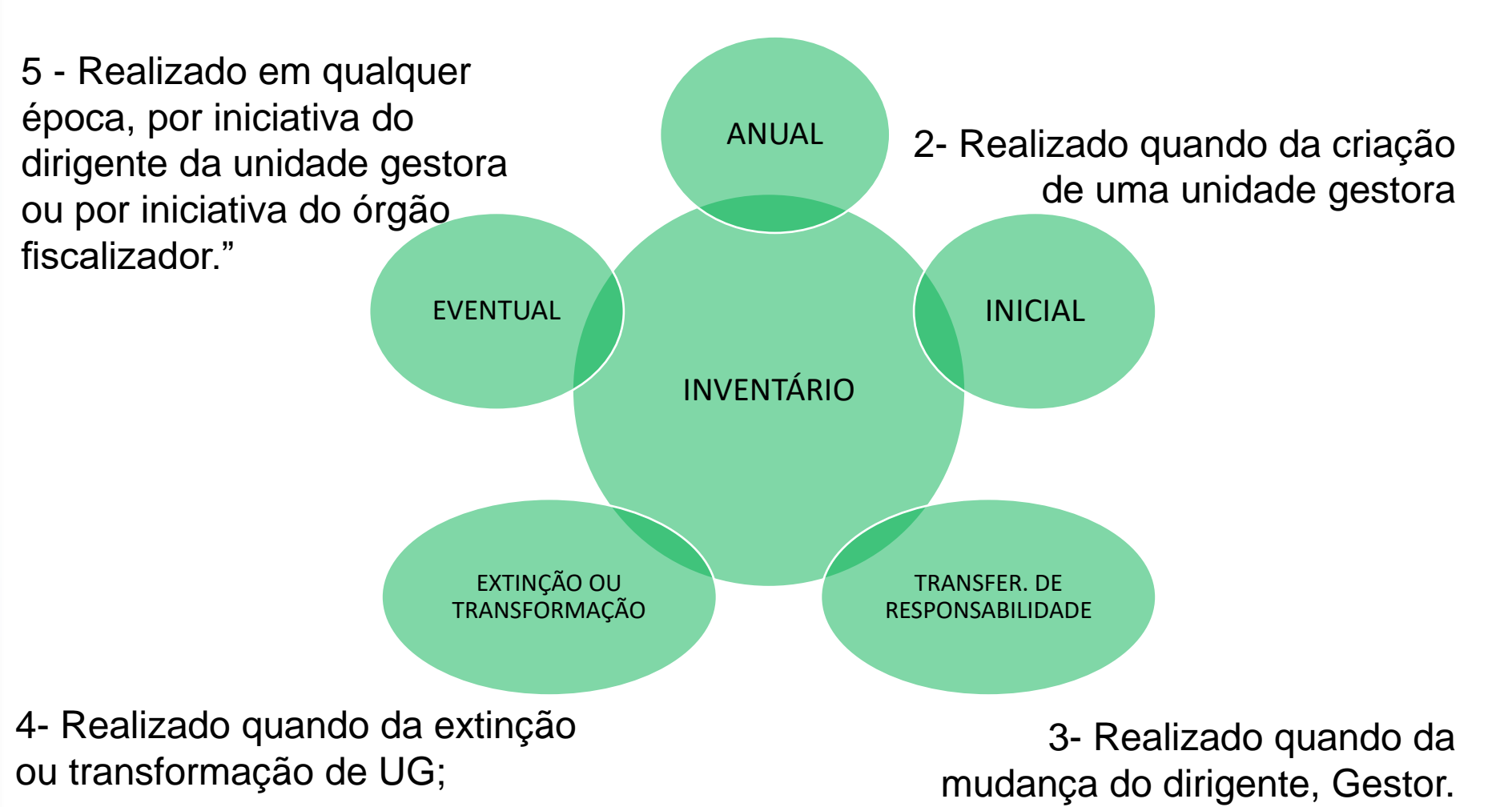

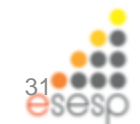

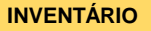

A assinatura do Termo de Responsabilidade do Inventário pelo Gestor implicará na aceitação tácita e considerar-se-á como correta a relação de bens patrimoniais assinada, assumindo o signatário toda responsabilidade pelos bens ali descritos.

 Bens de pequeno valor abaixo de 80 VRTEs devem ser controlados através de planilha simplificada de material (Não entram no inventário de bens permanentes)

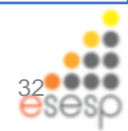

## Relação do patrimônio com o financeiro

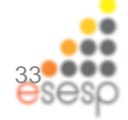

A Unidade de Controle Patrimonial deverá, ao final do mês, realizar a conciliação físico x Contábil, que consiste em verificar se os valores registrados no patrimônio-SIGA, também foram registrados na contabilidade. O relatório de depreciação mensal deve fazer parte da conciliação e deve ser encaminhado ao setor financeiro.

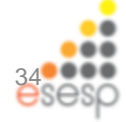

Os passos a seguir podem ser realizados da seguinte forma:

- Gerar o inventário sintético no SIGA;
- Gerar o relatório de depreciação;
- Encaminhar os relatórios ao setor financeiro, para efetuar a conferência dos valores das contas contábeis dentro do Sistema Financeiro-SIGEFES confrontando as informações do SIGEFES com os relatórios do SIGA.
- No caso de encontrar divergências entre os saldos contábil e do SIGA, deverá ser apurado quais processos causaram a diferença e providenciar os devidos ajustes.

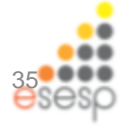

#### RELAÇÃO ENTRE O CONTROLE FÍSICO E O CONTÁBIL

A sintonia e a relação entre o registro contábil e o

registro no setor de patrimônio são fundamentais

para o processo de controle dos bens patrimoniais.

Os registros na contabilidade (sintético) e os bens

registrados no Sistema de Patrimônio (analítico).

É preciso quebrar o distanciamento entre o Patrimônio e o Financeiro.

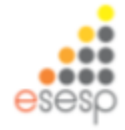
### A movimentação física é acompanhada em todas as fases por registro nas Demonstrações contábeis do Órgão;

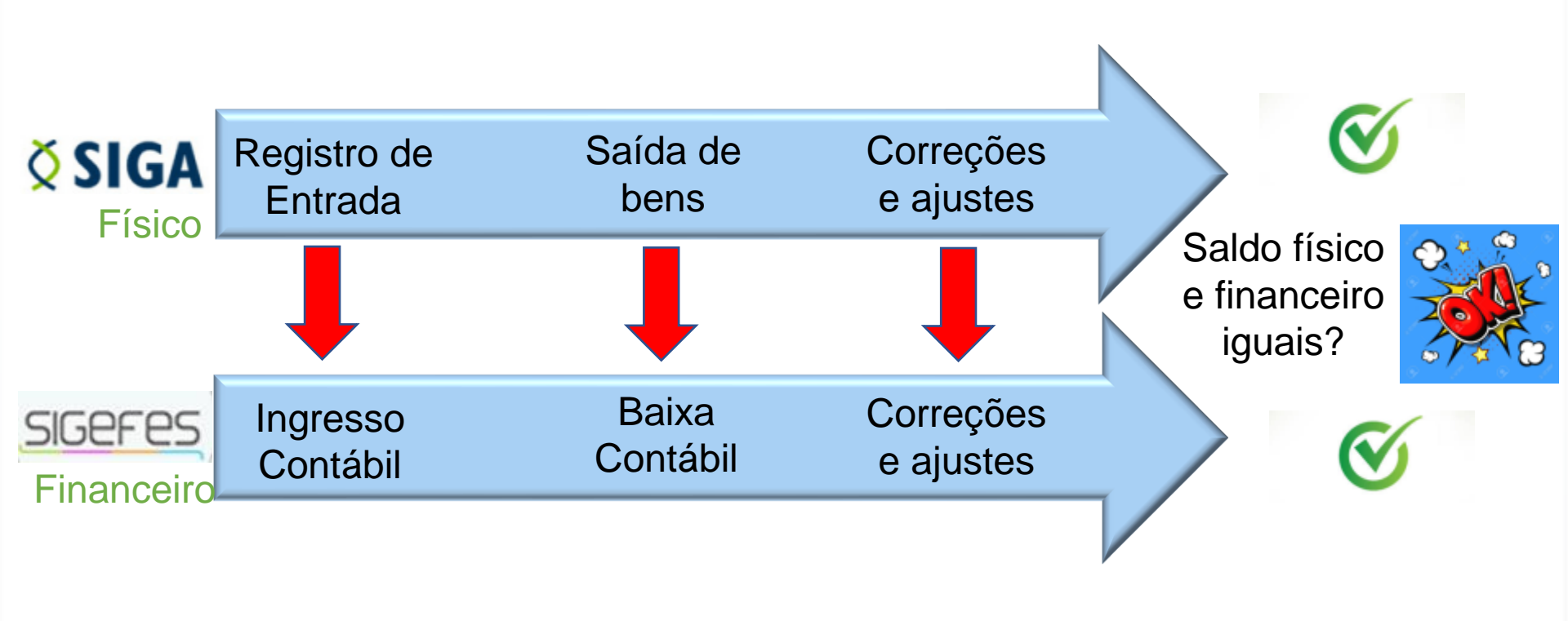

# Movimentações de Patrimônio Mobiliário

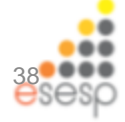

### O QUE SÃO MOVIMENTAÇÕES DE PATRIMÔNIO ?

São as formas de operações patrimoniais que podem gerar:

- movimentações internas
- entradas/ingressos
- saídas/baixas de bens

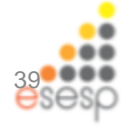

### **MOVIMENTAÇÕES INTERNAS**

São as movimentações de bens patrimoniais ocorridas dentre do mesmo Órgão\Entidade:

- É necessário a atualização dos Termos de bens móveis no setor de saída quanto no setor de entrada dos bens
- É realizada pela Unidade de Controle Patrimonial -UCP

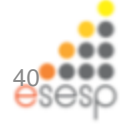

### **MOVIMENTAÇÕES QUE GERAM ENTRADAS/INGRESSOS**

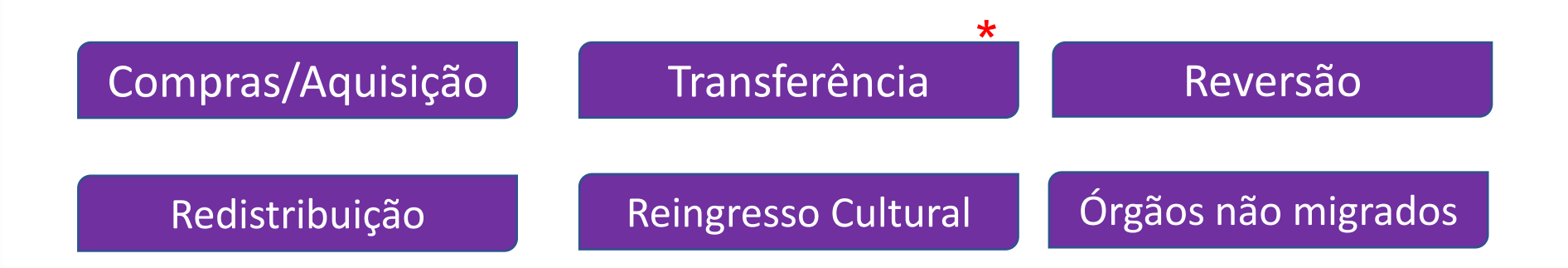

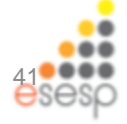

### COMPRAS /AQUISIÇÃO

São os bens adquiridos por meio de processo de compras /aquisição

 A autorização de ingresso do bem é realizada no momento da liquidação da compra.

### TRANSFERÊNCIA:

São os bens ingressados oriundos de outros Órgãos/Entidades

- É necessário autorização do Secretário do Órgão no Termo de Transferência para a entrada do bem;
- Tem caráter permanente (o bem será incorporado ao acervo do Órgão;
- Ocorre na Administração Direta e Indireta

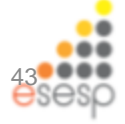

#### DOAÇÃO

São os bens ingressados por meio de doação de quaisquer interessados

- É imprescindível o Termo de Doação para ingresso do bem contendo no mínimo a descrição, estado de conservação e valor do bem;
- É necessário autorização do Secretário do Órgão no Termo de Doação para a entrada do bem

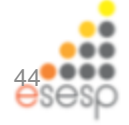

## REDISTRIBUIÇÃO

São os bens ingressados por meio de redistribuição de inservíveis realizados pela SEGER/SUPAM

- É necessário autorização do Secretário do Órgão no Termo de Redistribuição para a entrada do bem;
- Tem caráter permanente (o bem será incorporado ao acervo do Órgão;
- Ocorre na Administração Direta e Indireta

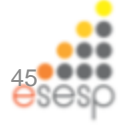

## CESSÃO

São os bens ingressados por meio de transferência gratuita **de posse** de uma entidade ou órgão para outro da Administração Pública com troca de responsabilidade, por tempo determinado.

 Os bens que ingressarem por cessão serão cadastrados mas não receberão um novo registro patrimonial, permanecendo com o registro original, pois não serão incorporados ao Patrimônio, devendo ter um controle especial, até a sua devolução ao órgão cedente

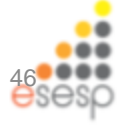

## CONCESSÃO

São os bens ingressados por meio de contrato por tempo determinado e com destinação específica, podendo ser realizada para entidades:

- I públicas federal ou municipal, bem como suas entidades da administração indireta ou fundacional;
- II filantrópicas;
- III educacionais;
- IV representativas de classe rural ou urbana

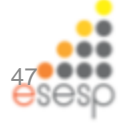

## CONCESSÃO

- mediante autorização do Governador do Estado,
- parecer favorável do Secretário de Estado da Administração
- As concessões referidas nos incisos "II", "III" e "IV", deverão ainda ter a sua destinação social relevante, confirmada pela Secretaria de Estado do Trabalho e Ação Social - SETADES

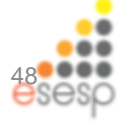

#### INCORPORAÇÃO DE BENS POR REVERSÃO

São os bens ingressados por meio de reversão de bens, devido a contrato administrativo relacionado ao Estado.

- Deve haver o contrato, normatizando a reversão de bens
- Deve ser publicada uma comissão de reversão
- Haverá método especifico de análise da reversão conforme o caso.

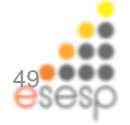

#### **REINGRESSO DE BEM CULTURAL**

É o reingresso de bem móvel, através de análise da comissão, classificado com Bem Cultural.

- Deve ser seguido o rito previsto na Nota técnica de Patrimônio Cultural.
- Deve ser publicada uma comissão.
- O Ingresso dos bens de patrimônio cultural deve ter a origem acima citada e finalizar a classificação na movimentação do bem.

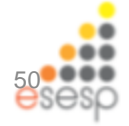

### **MOVIMENTAÇÕES QUE GERAM SAÍDAS/BAIXAS**

| Baixa de Inservíveis | Transferência de<br>Inservíveis |
|----------------------|---------------------------------|
| Transferência        | Doação                          |

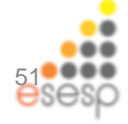

#### **BAIXA DE INSERVÍVEIS**

São os bens que não possuem mais utilidade para o órgão detentor do patrimônio.

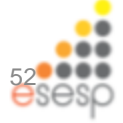

MOVIMENTAÇÕES DE PATRIMÔNIO MOBILIÁRIO

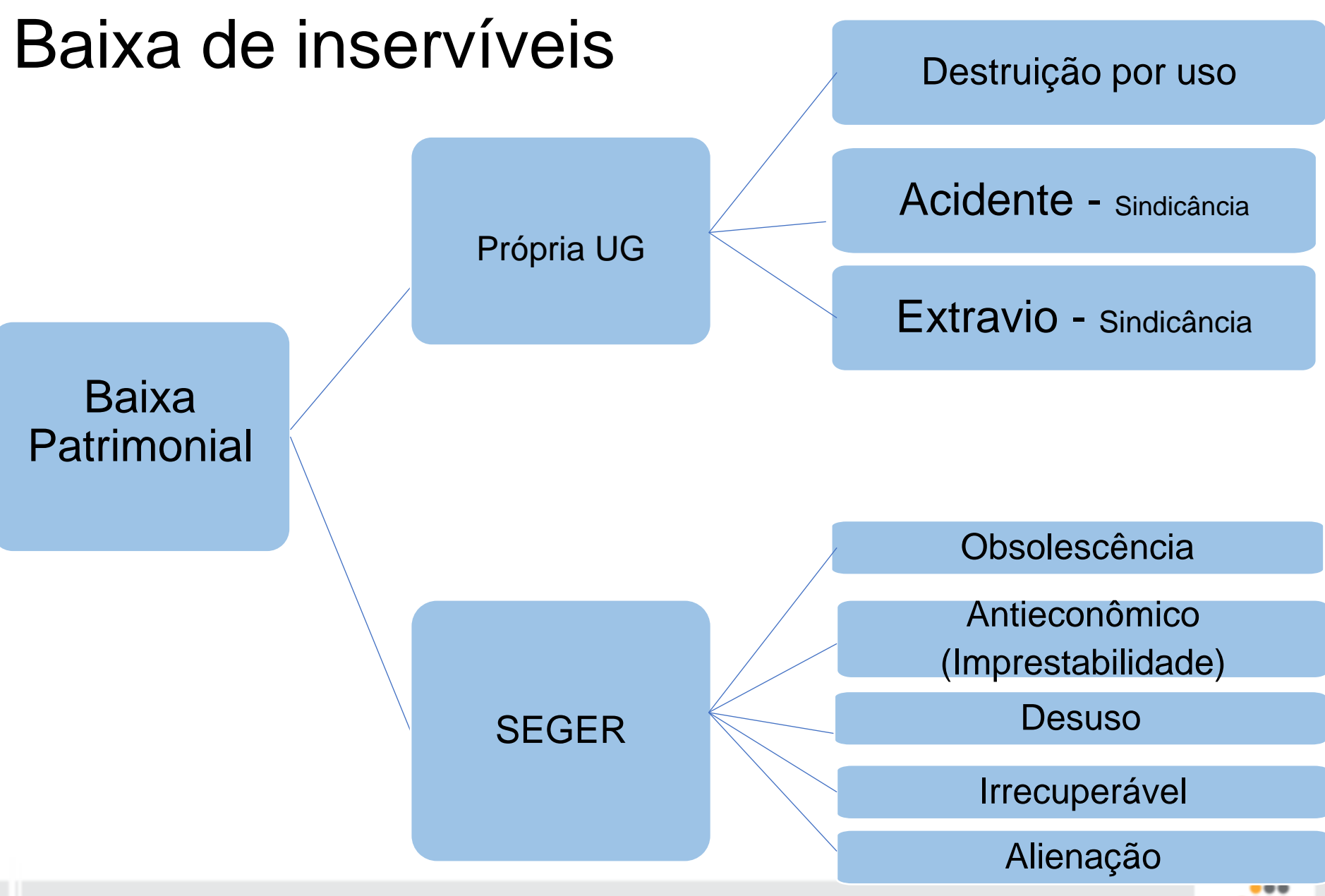

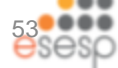

#### **BAIXA DE INSERVÍVEIS**

Os bens patrimoniais estão sujeitos à baixa pelo próprio órgão que detém a sua titularidade, em decorrência de:

• destruição por uso, acidente ou extravio;

E pela SEGER quando transferidos ao depósito de inservíveis após:

• Alienação, doação ou redistribuição

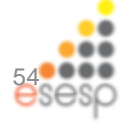

- Sendo constatada a existência de bens a serem baixados, o órgão deverá informar à SEGER, que havendo disponibilidade, aceitará a transferência.
- A SEGER deverá proceder a identificação dos bens, sua conferência e avaliação; para o recebimento.

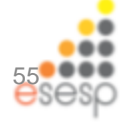

O desaparecimento de bens patrimoniais com evidência de roubo ou furto, ao ser constatado, deverá ser informado ao gestor da unidade que, imediatamente comunicará ao Órgão de Patrimônio de sua Secretaria para as providências necessárias à apuração das irregularidades, mediante sindicância ou processo administrativo disciplinar.

A forma de ressarcimento, quando for o caso, será a reposição do bem.

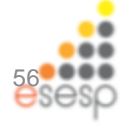

## TRANSFERÊNCIA DE INSERVÍVEIS:

São os bens inservíveis transferidos para a SEGER:

- É necessário autorização do Secretário do Órgão no Termo de Transferência para a transferência/baixa do bem;
- Tem caráter permanente (o bem será baixado do acervo do Órgão;
- Deve ocorrer a transferência contábil;
- Ocorre na Administração Direta e Indireta;
- Serão alienados pela SEGER.

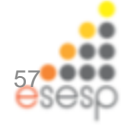

#### ALIENAÇÃO

É o processo de desfazimento de bens inservíveis da Administração Pública

- Permitido para aqueles bens considerados inservíveis e condicionada à inexistência de interesse público em processo instruído pela SEGER;
- Em sua maioria, os bens patrimoniais a serem alienados, serão administrados pela SEGER.

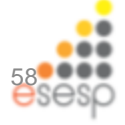

## TRANSFERÊNCIA:

São os bens transferidos para outros Órgãos/Entidades

- É necessário autorização do Secretário do Órgão no Termo de Transferência para a transferência/baixa do bem;
- Tem caráter permanente (o bem será baixado do acervo do Órgão;
- Deve ocorrer a transferência contábil;
- Ocorre na Administração Direta e Indireta.\*

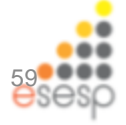

#### DOAÇÃO

São os bens baixados por meio de doação de quaisquer interessados

- É imprescindível o Termo de Doação para ingresso do bem contendo no mínimo a descrição, estado de conservação e valor do bem;
- É necessário autorização do Secretário do Órgão no Termo de Doação para a entrada do bem.

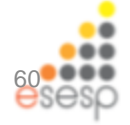

# Prestação de Contas

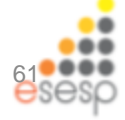

# O que fazer para ter uma boa prestação de contas ?

- Não deixar a prestação de contas para o final do ano;
- Realizar mensalmente a conciliação do físico (SIGA) com o financeiro (SIGEFES);
- Realizar todas as movimentações de patrimônio dentro do mês corrente, de forma a evitar divergências entre o controle físico e o contábil(financeiro);
- Manter atualizados os inventários setoriais, de forma que não existam diferenças entre o inventário e os bens físicos.

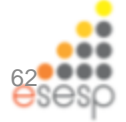

# O que fazer para ter uma boa prestação de contas ?

- Manter o controle atualizado dos processos que geraram pendências entre o físico e o contábil;
- Acompanhar todas as movimentações de patrimônio.

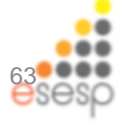

# Planejamento de Patrimônio Mobiliário

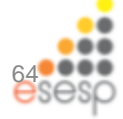

Com o objetivo de minimizar os custos com a reposição de bens do acervo, compete aos Órgãos setoriais planejar, organizar e operacionalizar um plano integrado de manutenção e recuperação para todos os equipamentos e materiais permanentes em uso, objetivando o seu melhor desempenho e sua maior longevidade.

Os bens deverão ser mantidos em bom estado de conservação e as solicitações para substituição deverão ser precedidas de criteriosa avaliação de seu estado de funcionamento e conservação pelo Administrador do Órgão.

É obrigação de todos a quem tenha sido confiado material para a guarda ou uso, zelar pela sua boa conservação e diligenciar no sentido da recuperação daquele que se avariar.

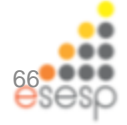

# PATRIMÔNIO MOBILIÁRIO

#### UTILIZANDO O CLÁSSICO PDCA

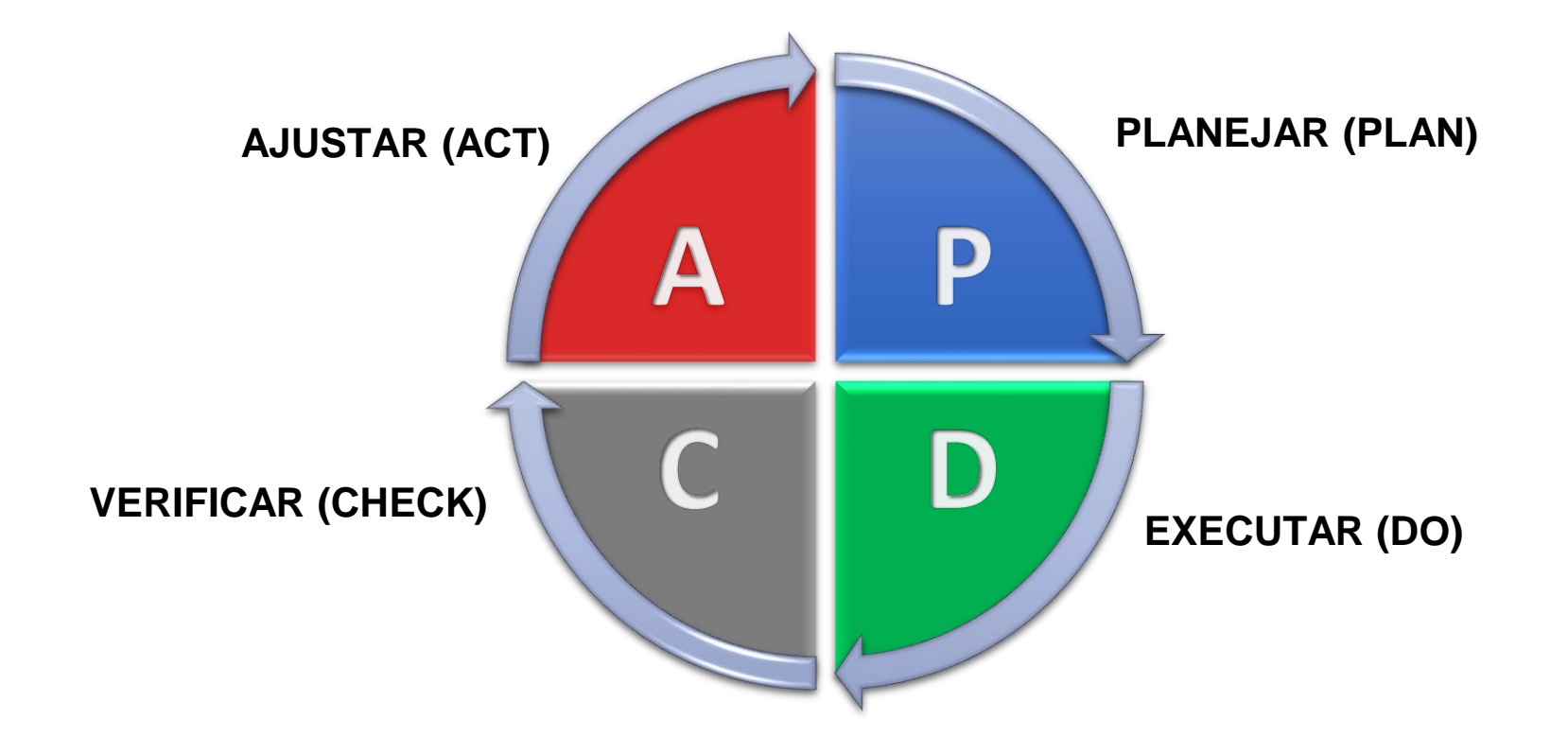

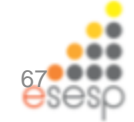

#### O PDCA APLICADO AO PATRIMÔNIO

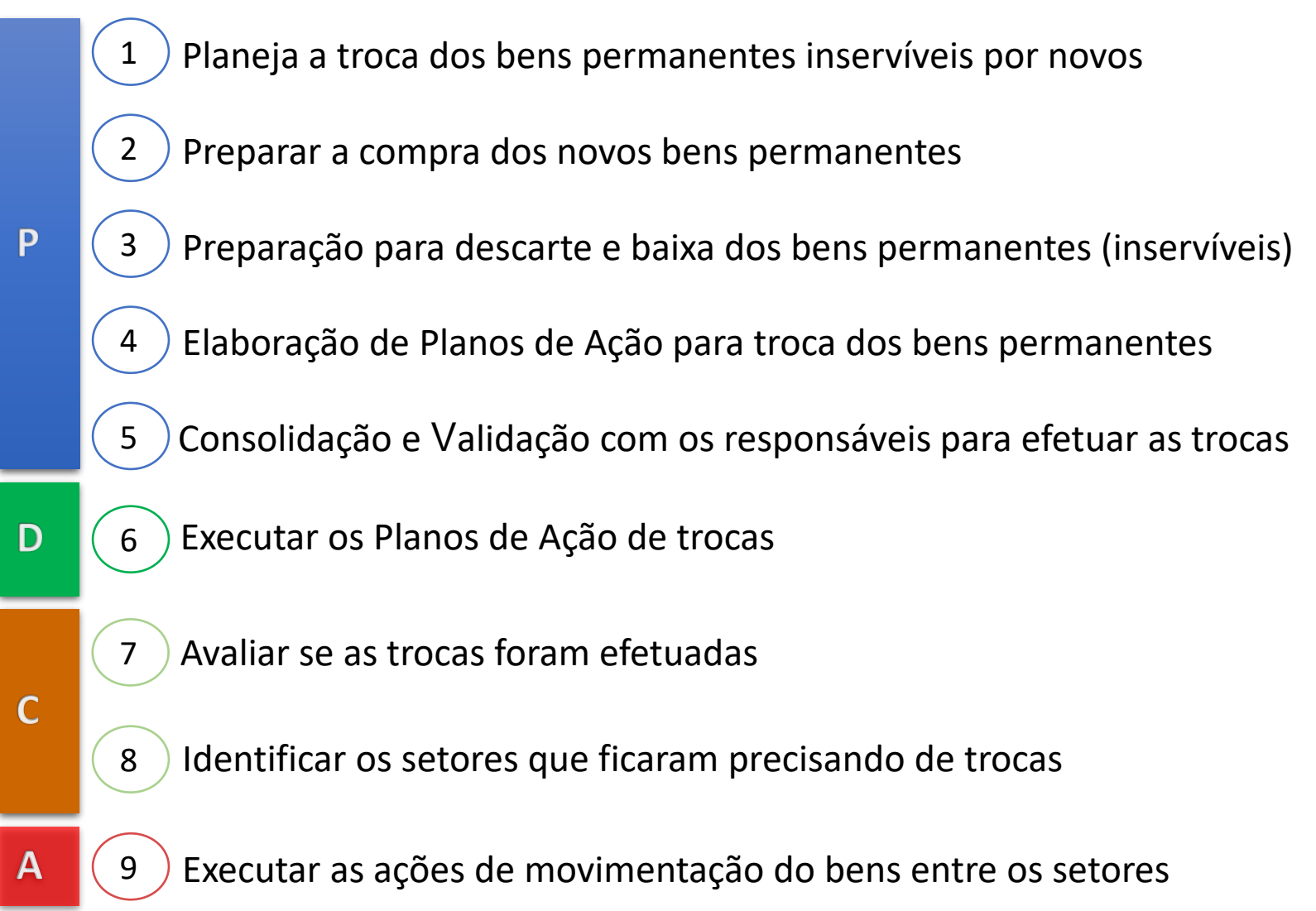

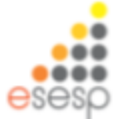

# SIGA Patrimônio Mobiliário

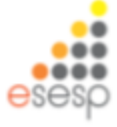

# INTRODUÇÃO AO MÓDULO DE PATRIMÔNIO MOBILIÁRIO

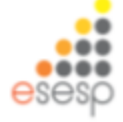

- Unidade Organizacional
- Setor
- Entrada de almoxarifado
- Tombamento
- Distribuição
- Movimentação Interna
- Doação
- Redistribuição
- Transferência
- Termo de Transferência

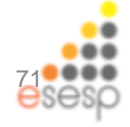

• Unidade Organizacional (UO)

É o local existente no organograma onde estão localizados os bens patrimoniais que poderá ser dividido por setor.

• Setor

É o menor nível onde o bem mobiliário está localizado (Arquivo, Almoxarifado, Protocolo, sala A, sala B)

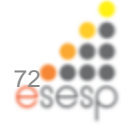
### Conceitos e Orientações Iniciais

Exemplos:

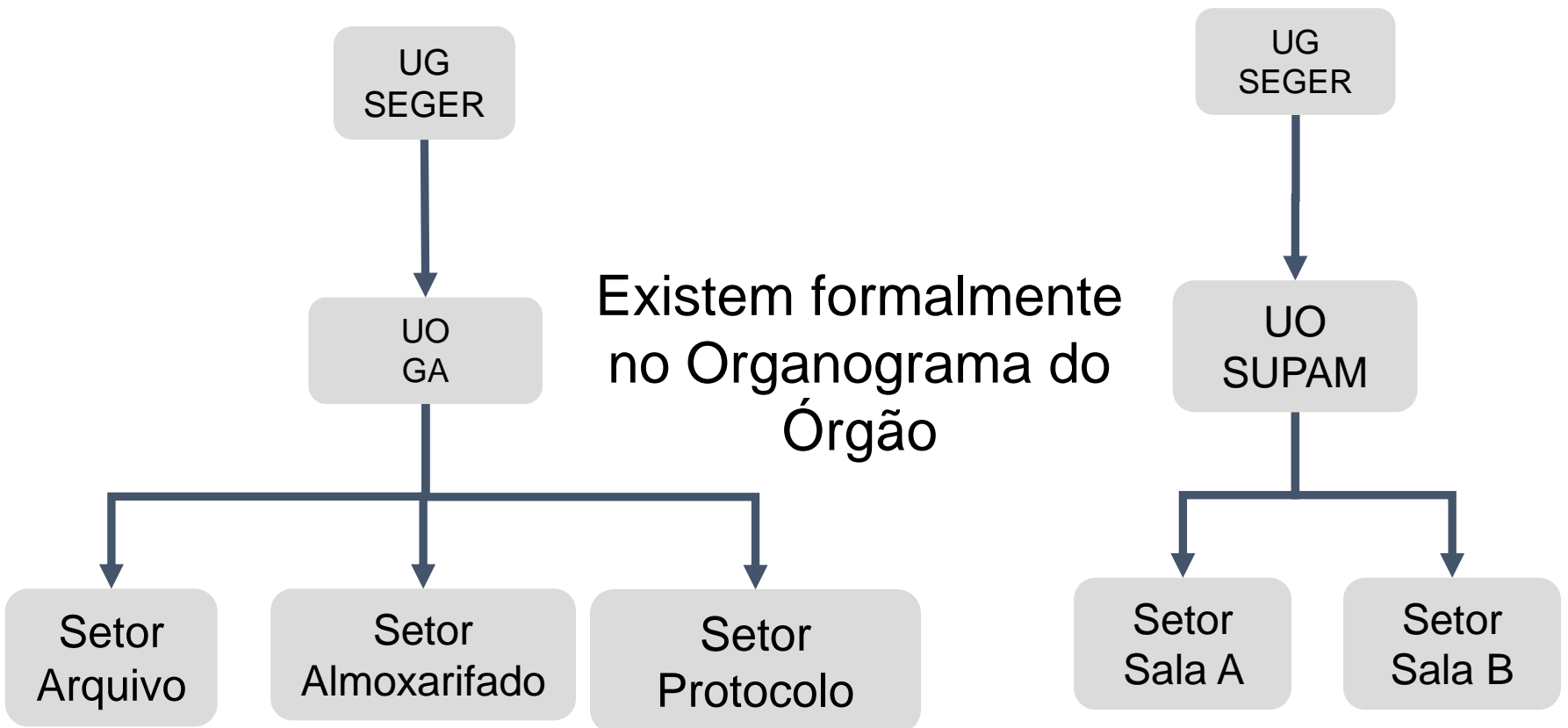

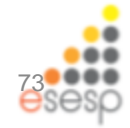

- Entrada de almoxarifado
- É o recebimento físico do bem patrimonial pelo setor de almoxarifado
- Tombamento
- É o momento da identificação e numeração do patrimônio do órgão
- Distribuição
- É o momento que fazemos a destinação do bem para o setor onde o mesmo ficará localizado

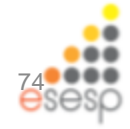

- Movimentação Interna
- Doação
- Redistribuição (Realizada pela SUPAM)
- Transferência

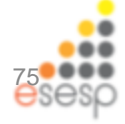

• Termo de Transferência

É o documento que acompanha todas as movimentações de bens patrimoniais, cabendo a Administração Setorial do Órgão cedente a emissão do mesmo.

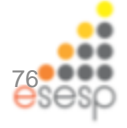

Esta página tem como finalidade fornecer informações necessárias ao usuários para utilizar o Sistema Integrado de Gestão Administrativa no Módulo Patrimônio Mobiliário

### https://portalsiga.es.gov.br/

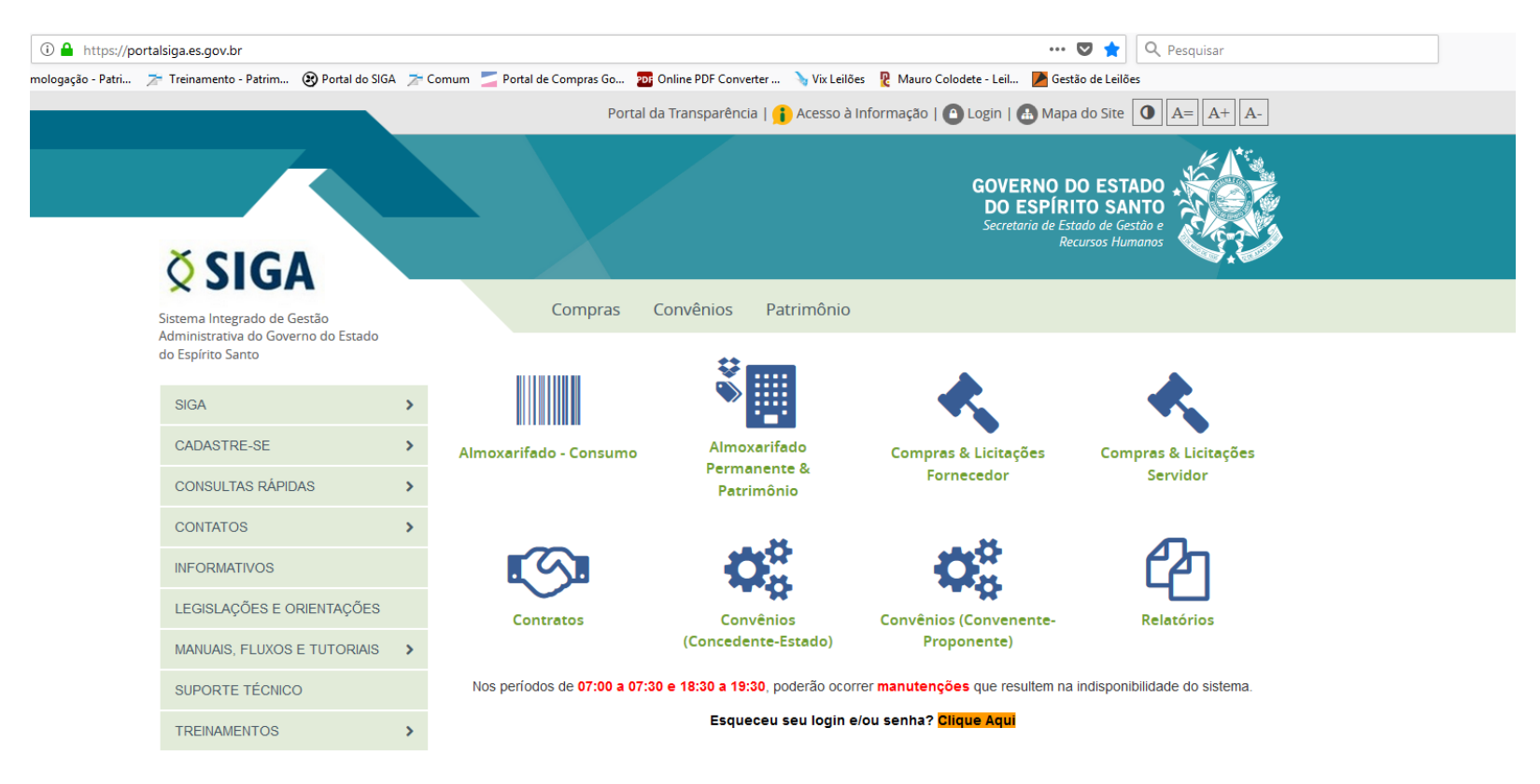

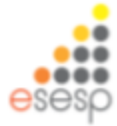

O usuário terá seu nome de usuário (login) e senha, onde irá acessar o sistema .

| Acesso Restrito |                |
|-----------------|----------------|
|                 | Usuário        |
|                 | Senha          |
|                 | Logar Cancelar |
|                 |                |

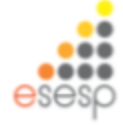

#### formulário para cadastramento encontra-se disponível Ο no https://portalsiga.es.gov.br/ em cadastre-se / servidor / Formulário II

| i 🔒 https://po    | ortalsiga.es.gov.br/formulario                                           | os-cadastrais                          |       |                                        |                                              |                                   |                                       | 🖸 🕁                                                                    | Q Pesquisar                  |
|-------------------|--------------------------------------------------------------------------|----------------------------------------|-------|----------------------------------------|----------------------------------------------|-----------------------------------|---------------------------------------|------------------------------------------------------------------------|------------------------------|
| mologação - Patri | Treinamento - Patrim (                                                   | Portal do SIGA                         | ≯ Cor | mum 🗾 Portal de Compras Go             | Di Online PDF Converter                      | → Vix Leilões                     | Mauro Colodete - Leil<br>DO<br>Secret | Gestão de Leilõ<br>ESPIRITO SA<br>aria de Estado de Ge<br>Recursos Hui | es<br>NTO<br>stão e<br>manos |
|                   | Sistema Integrado de Ge<br>Administrativa do Goveri<br>do Espírito Santo | stão<br>no do Estado                   |       | Compras                                | Convênios Pa                                 | trimônio                          |                                       |                                                                        |                              |
|                   | SIGA                                                                     |                                        | >     | Formulários C                          | adastrais                                    |                                   |                                       |                                                                        |                              |
| <                 | CADASTRE-SE                                                              |                                        | >     | Convenente / Proponente                |                                              |                                   |                                       |                                                                        | _                            |
|                   | CONSULTAS RÁPIDA                                                         | S                                      | >     | Fornecedor                             |                                              |                                   |                                       |                                                                        |                              |
|                   | CONTATOS                                                                 |                                        | >     | Servidor <b>nos Orgãos, setores, L</b> | atualização de ca<br>JO's e responsáveis, Ói | dastro e inativ<br>rgãos e Planos | ação de usuários, g<br>Internos.      | estores do SIGA                                                        | e seus suplentes             |
|                   | INFORMATIVOS                                                             |                                        |       | Conteúdo ≜                             |                                              | Atualiza                          | eção ≜                                | Tamanho ≜                                                              |                              |
|                   | LEGISLAÇÕES E OR                                                         | IENTAÇÕES                              |       | Formulario I - Cadastro de             | Órgãos                                       | 25/01/20                          | 018 🕒 xisx                            | 50 kB                                                                  | BAIXAR                       |
|                   | MANUAIS, FLUXOS E                                                        | TUTORIAIS                              | >     | Formularia II - Cadastra da            |                                              | 10/05/00                          |                                       | 60 kB                                                                  | Daiman                       |
|                   | SUPORTE TÉCNICO                                                          |                                        |       | Formulano II - Cadastro de             | e Novo ostano                                | 10/05/20                          |                                       | 62 KB                                                                  | BAIXAR                       |
|                   | TREINAMENTOS                                                             |                                        | >     | Formulario III - Atualização           | do Cadastro de Usuário                       | 10/05/20                          | 018 🗋 xis                             | 55 kB                                                                  | BAIXAR                       |
|                   | Suporte                                                                  | SIGA                                   |       | Formulario IV - Inativação             | de Usuário                                   | 25/01/20                          | 018 🗋 xisx                            | 19 kB                                                                  | BAIXAR                       |
|                   | 0800 000<br>suportesiga@n<br>Seg. a Sex. 8                               | 0 2001<br>lexa.com.br<br>sh às 19h 🛛 🗖 |       | Formulario V - Cadastro de             | e Plano Interno                              | 25/01/20                          | 018 🗋 xis                             | 46 kB                                                                  | BAIXAR                       |
|                   | -                                                                        |                                        |       | Formulário VI - Cadastro d             | le UOs_e Responsáveis                        | 25/01/20                          | 018 🗋 xisx                            | 38 kB                                                                  | BAIXAR                       |
|                   | SEP - SISTEMA EL<br>PROTOC                                               | ETRÔNICO DE<br>COLO                    |       | Formulário VII - Cadastro o            | de Setores                                   | 25/01/20                          | 018 🗅 xisx                            | 37 kB                                                                  | BAIXAR                       |
|                   | ·                                                                        |                                        |       | Formulário VIII - Inativação           | de Setores                                   | 25/01/20                          | 018 🗋 xisx                            | 37 kB                                                                  | BAIXAR                       |
|                   | Consultar Processo>                                                      |                                        |       | Formulário IX - Inativação             | de UOs                                       | 25/01/20                          | 018 🗋 xisx                            | 38 kB                                                                  | BAIXAR                       |
|                   |                                                                          |                                        |       | Formulário X - Atualização<br>Sistema  | de Responsável pela UO                       | no 10/05/20                       | 018 🗋 xisx                            | 38 kB                                                                  | BAIXAR                       |
| rais#             |                                                                          |                                        |       |                                        |                                              |                                   |                                       |                                                                        |                              |

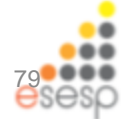

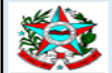

#### FORMULÁRIO II - CADASTRAMENTO DE USUÁRIOS DO SISTEMA SIGA

| OBS.: OS CAMPOS COM (*) 5                                     | DESTIN<br>SÃO OBRIGATÓRIOS.                                                      | IADO PARA CAI                          | DASTRAR NOVO USUÁR                                           | IO NO SISTEMA                          | 1                                |                                                           |
|---------------------------------------------------------------|----------------------------------------------------------------------------------|----------------------------------------|--------------------------------------------------------------|----------------------------------------|----------------------------------|-----------------------------------------------------------|
| NOME COMPLETO*:                                               |                                                                                  |                                        |                                                              |                                        |                                  |                                                           |
| CDE*-                                                         |                                                                                  |                                        |                                                              |                                        |                                  |                                                           |
|                                                               |                                                                                  |                                        | DATA DE NASCIMENTO .                                         |                                        | WATRICOLA .                      |                                                           |
| TEL. INSTITUCIONAL*:                                          |                                                                                  |                                        | E-MAIL INSTITUCIONAL*:                                       |                                        |                                  |                                                           |
| ÓRGÃO*:                                                       |                                                                                  |                                        |                                                              |                                        |                                  |                                                           |
| UNIDADE ORGAN. (UO)*:                                         |                                                                                  |                                        |                                                              |                                        | SIGLA*:                          |                                                           |
| CARGO OU FUNÇÃO*:                                             |                                                                                  |                                        |                                                              |                                        |                                  |                                                           |
|                                                               |                                                                                  | MÓE                                    | OULOS DO SISTEMA                                             |                                        |                                  |                                                           |
| MÓDULO DE CADAST                                              | RO DE FORNECEDORES                                                               | - ATIVIDADES:                          |                                                              |                                        |                                  |                                                           |
|                                                               | ASTRO DE FORNECEDOR                                                              | RES 🚺 V                                | ISUALIZAR CATÁLOGO DE                                        | MATERIAIS                              |                                  |                                                           |
| MÓDULO DE COMPRA                                              | AS E LICITAÇÕES - ATIV                                                           | IDADES:                                |                                                              |                                        |                                  |                                                           |
| MEMBRO - CPL/CI                                               | EL - Anexar cópia da Port                                                        | aria de nomeação                       | da comissão de pregoeiros                                    | e equipe de apoi                       | 0                                |                                                           |
| PREGOEIRO - Ane                                               | exar cópia da Portaria de r                                                      | iomeação da com                        | iissão de pregoeiros e equip                                 | e de apoio                             |                                  |                                                           |
| CRIAÇÃO DE PRO                                                | CESSO                                                                            | F                                      | REGISTRO DE PREÇOS (RE                                       | P) - PESQUISA D                        |                                  | /O/PEDIDO DE UTILIZAÇÃO                                   |
| PESQUISA DE PR                                                | EÇO                                                                              | c                                      | OORDENADORIA DE REG                                          | ISTRO DE PREÇ                          | os                               |                                                           |
|                                                               |                                                                                  |                                        | GE/ASSESSORIA JURÍDIC                                        | A (PARECER JU                          | RÍDICO)                          |                                                           |
| GRUPO DE PLAN.                                                | E ORÇAMENTO (ou COP                                                              |                                        | RODEST (PARECER TECH                                         | NICO)<br>MICA E EINANCE                |                                  |                                                           |
|                                                               | GRUPO FINANCEIRO SETORIAL (ou CORRELATO) SECONT (ANALISE ECONOMICA E FINANCEIRA) |                                        |                                                              |                                        |                                  |                                                           |
| MÓDULO DE CONTR                                               | ATOS - ATIVIDADES:                                                               |                                        | ,                                                            | ·                                      |                                  | I                                                         |
| FISCAL DE CONTRATO PGE/ASSESSORIA JURÍDICA (PARECER JURÍDICO) |                                                                                  |                                        |                                                              |                                        |                                  |                                                           |
| GESTOR DE CON                                                 | GESTOR DE CONTRATO SECONT (ANÁLISE ECONÔMICA E FINANCEIRA)                       |                                        |                                                              |                                        |                                  |                                                           |
| ORDENADOR DE DESPESAS     AUDITOR (VISUALIZA DADOS)           |                                                                                  |                                        |                                                              |                                        |                                  |                                                           |
| MÓDULO DE CONVÊ                                               | NIOS - ATIVIDADES:                                                               |                                        |                                                              |                                        |                                  |                                                           |
| CONCEDENTE ORDENADOR DE DESPESAS                              |                                                                                  |                                        |                                                              |                                        |                                  |                                                           |
| AUDITOR (VISUALIZA DADOS)                                     |                                                                                  |                                        |                                                              |                                        |                                  |                                                           |
| MÓDULO DE ALMOX                                               | ARIFADO - ATIVIDADES                                                             | -                                      |                                                              |                                        |                                  |                                                           |
| REQUISITANTE D                                                | E MATERIAL                                                                       |                                        | GESTOR DE ALMOXARIFA                                         | DO (LIBERA MAT                         | TERIAL)                          |                                                           |
| GESTOR UO (AUTORIZA REQUISIÇÃO)                               |                                                                                  |                                        |                                                              |                                        |                                  |                                                           |
| MÓDULO DE PATRIN                                              | IÔNIO MOBILIÁRIO - AT                                                            | IVIDADES:                              |                                                              |                                        |                                  |                                                           |
| GESTOR DE PAT                                                 | RIMÔNIO                                                                          |                                        |                                                              |                                        |                                  |                                                           |
| AUDITOR (VISUAL                                               | LIZA DADOS)                                                                      |                                        |                                                              |                                        |                                  |                                                           |
| MÓDULO DE PATRIN                                              | NÔNIO IMOBILIÁRIO - AT                                                           | TIVIDADES:                             |                                                              |                                        |                                  |                                                           |
| GESTOR DE PAT                                                 | GESTOR DE PATRIMÔNIO SECRETÁRIO DO ÓRGÃO RESPONSÁVEL PELO IMÓVEL                 |                                        |                                                              |                                        |                                  | •                                                         |
| AUTORIZAÇÃO D                                                 | A GOVERNADURIA                                                                   |                                        | AUDITOR (VISUALIZA DAL                                       | 03)                                    |                                  |                                                           |
|                                                               | PRESTAÇÃO DE CONTA                                                               | AS (TCE-ES) :                          |                                                              |                                        |                                  |                                                           |
| RELATORIOS SIG                                                | A / FRESTAÇÃO DE CO                                                              | INTAS (ICE-ES)                         |                                                              |                                        |                                  |                                                           |
|                                                               |                                                                                  |                                        |                                                              |                                        |                                  |                                                           |
| Data do<br>Preenchimento                                      |                                                                                  | Assir                                  | atura Usuário*                                               | Assinatu                               | ura do Gestor                    | do SIGA no Órgão*                                         |
|                                                               |                                                                                  |                                        | Assinatura do                                                | Chefe Imedia                           |                                  | .)                                                        |
| ATENÇÃO: Envio par                                            | a o e-mail: cadastro.sic                                                         | a@seger.es.gov                         | .br. A partir do recebiment                                  | to deste formulári                     | o a Coordenacã                   | o do Sistema SIGA irá derar                               |
| uma senha inicial de ace<br>(login) no SIGA. Esta             | sso, que será repassada a<br>as senhas são pessoais e                            | ao usuário. Com<br>intransferíveis, nã | essa senha inicial, o usuário<br>o se responsabilizando a Co | o tem a obrigação<br>oordenação do Sis | de criar uma no<br>stema SIGA/SE | va seha, na primeira conexão<br>GER por seu uso indevido. |

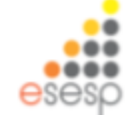

O formulário deve ser preenchido e assinado pelo Gestor do SIGA no órgão. Após esses procedimentos deverá ser encaminhado (via e-docs) para a "siga.cadastrosgerais"

### PERFIS DE ACESSO

Para ter acesso ao módulo de Patrimônio Mobiliário o usuário tem que marcar o campos abaixo que vai utilizar no sistema

MÓDULO DE PATRIMÔNIO MOBILIÁRIO - ATIVIDADES:

GESTOR DE PATRIMÔNIO

AUDITOR (VISUALIZA DADOS)

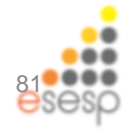

### Para acessar o SIGA utilize os navegadores:

### □ FIREFOX □ EDGE

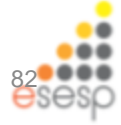

# UTILIZANDO O SISTEMA DE PATRIMÔNIO MOBILIÁRIO

Para uma melhor compreensão na utilização do sistema criamos um passo-apasso conforme o dia-a-dia dos usuários das unidades dos órgãos/entidades dos Governo do Estado.

O passo-a-passo foi dividido em duas tarefas:

- Ações do dia-a-dia, que são as rotinas diárias ou mensais de trabalho das pessoas que trabalham com patrimônio mobiliário (entrada de bens, tombamento, distribuição de bens, movimentação de bens, conferência e fechamento mensal)
- <u>Ações esporádicas</u>, que são as ações que não acontecem todos os dias e que também fazem parte da rotina dos servidores de patrimônio mobiliário (anulações, baixa, transferência, reavaliação)

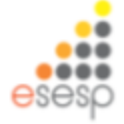

### AÇÕES DO DIA-A-DIA

- 1. Registrar entrada no almoxarifado (almoxarifado)
- 2. Fazer Tombamento do Bem patrimonial (patrimônio)
- 3. Fazer distribuição dos bens patrimoniais (almoxarifado)
- 4. Gerar e conferir relatório de inventário por setor (patrimônio)
- 5. Pegar assinatura do responsável pelo setor no relatório de inventário (patrimônio)
- 6. Fazer as movimentações dos bens patrimoniais dentro dos órgãos (patrimônio)
- 7. Gerar novo relatório de inventário por setor após a movimentação patrimonial (patrimônio)
- 8. Fazer fechamento mensal (almoxarifado)
- 9. Fazer Conciliação físico contábil (patrimônio)

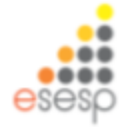

### AÇÕES ESPORÁDICAS

- 1. Fazer anulações de entradas de bens (almoxarifado)
- 2. Registrar baixa do Bem patrimonial (patrimônio)
- 3. Gerar relatório de inventário por setor (patrimônio)
- 4. Fazer Transferência de Bem patrimonial (patrimônio)
- 5. Gerar relatório de inventário por setor (patrimônio)
- 6. Fazer doação de bem patrimonial (patrimônio)
- 7. Gerar relatório de inventário por setor (patrimônio)
- 8. Fazer manutenção do patrimônio (patrimônio)
- 9. Reavaliação do patrimônio (patrimônio)
- 10. Gerar relatório de inventário sintético e conferir os valores com o razão contábil por conta contábil (patrimônio)

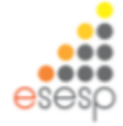

## O módulo de patrimônio mobiliário no SIGA possui dois menus Almoxarifado e Patrimônio Mobiliário

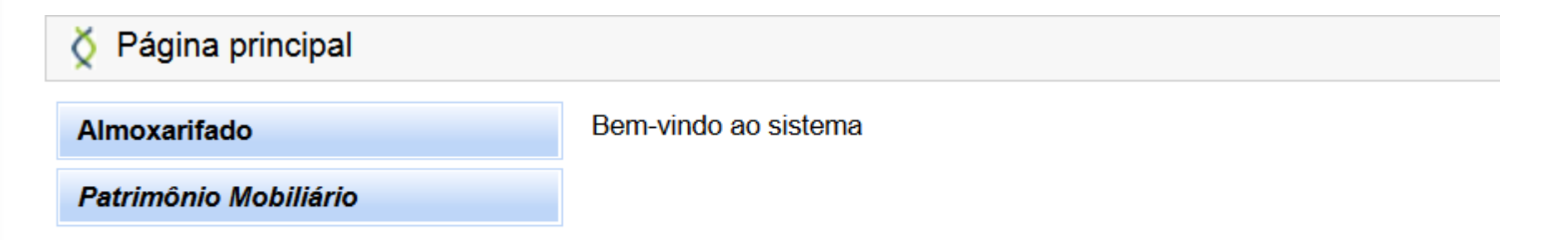

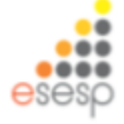

Para facilitar o acesso do usuário os menus aparecem com suas funcionalidades já expandidas conforme abaixo:

| Almoxa | arifado                              |
|--------|--------------------------------------|
| w 1    | unções de Almoxarifado               |
|        | Registrar Entrada                    |
|        | Distribuição                         |
|        | Fechamento Mensal                    |
|        | Movimentação de<br>Estoque           |
| w F    | Relatórios de Almoxarifado           |
|        | Entrada de Bens no<br>Almoxarifado   |
|        | Demonstrativo Mensal de<br>Operações |
|        | Inventário do<br>Almoxarifado        |
|        | Saída de Bens do                     |
|        | Almoxaniado                          |

| Patrimônio Mobiliário                       |                                                |
|---------------------------------------------|------------------------------------------------|
| <ul> <li>Tombamento</li> </ul>              |                                                |
| Realizar Tombamento                         |                                                |
| Reserva Patrimonial                         |                                                |
| <ul> <li>Movimentação</li> </ul>            |                                                |
| Movimentar Patrimônio                       |                                                |
| Movimentar Bens                             | <ul> <li>Relatórios de Patrimônio</li> </ul>   |
| Vinculados a Convenio                       | Inventário Patrimonial                         |
| Baixar Patrimonio                           | Movimentação Analítico                         |
| Doar Patrimônio                             | Bens Baixados                                  |
| <ul> <li>Transferência Externa</li> </ul>   | Bens em Manutenção                             |
| Transferir Definitivamente                  | ·· Ficha Individual                            |
| Transferência Prazo<br>Determinado          | Imprimir Valoração<br>Sintético de Bens Móveis |
| Transferir Bens<br>Inservíveis              | Imprimir Relatório de                          |
| <ul> <li>Redistribuição</li> </ul>          | Deletérie de Saídas de                         |
| ·· Redistribuir Patrimônio                  | Móveis                                         |
| <ul> <li>Manutenção</li> </ul>              |                                                |
| Manutenção do Patrimônio                    |                                                |
| <ul> <li>Reavaliação Patrimonial</li> </ul> |                                                |
| Agendar Reavaliação                         |                                                |
| Executar Reavaliação                        |                                                |
|                                             |                                                |

Responsável

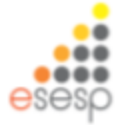

## UTILIZANDO O SIGA

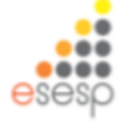

Para registrar entrada de um novo bem temos que dar entrada no almoxarifado, então clicamos na função "Registrar entrada" do menu Almoxarifado, em seguida clicamos no botão "Novo registro de Entrada"

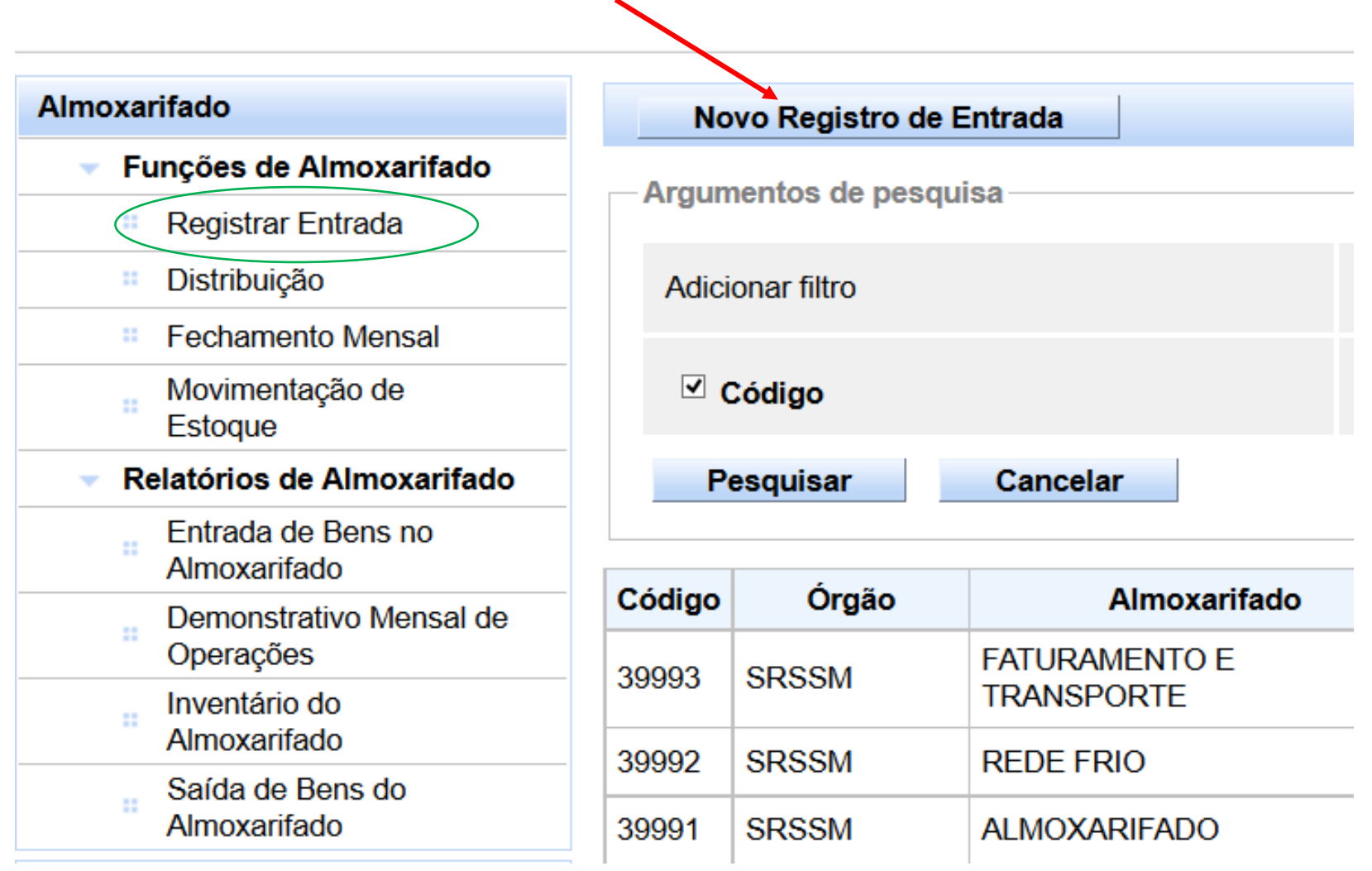

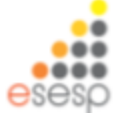

Os campos com marcação em \* (asterisco vermelho) são de preenchimento obrigatório.

Alguns campos do sistema tem características específicas como o campo origem que apresenta qual a origem do bem para a entrada no almoxarifado

| 0.                                                                                                    |                                                                                                    |                                                                                                    |
|----------------------------------------------------------------------------------------------------|----------------------------------------------------------------------------------------------------|----------------------------------------------------------------------------------------------------|
|                                                                                                    | Data de Criação                                                                                                    | 11/02/2015                                                                                                    |
| Em Elaboração                                                                                                    | Data de Finalização                                                                                                    |                                                                                                    |
| 11/02/2015                                                                                                    |                                                                                                    |                                                                                                    |
| Selectione Y                                                                                                    |                                                                                                    |                                                                                                    |
| Adjudicação<br>Apreensão<br>Construcão                                                                                                    | Unidade Organizacional *                                                                                                    | Setor* V                                                                                                    |
| Contrato<br>Convênio<br>Dação em Pagamento<br>Doação Externa                                                                                            | Valor total itens                                                                                                    | R\$ 0,00                                                                                                    |
| Migração<br>Movimentação de Estoque<br>Permuta<br>Processo Aquisição<br>Processo Aquisição - Manual<br>Produção Interna<br>Redistribuição<br>Reprodução |                                                                                                    | 24                                                                                                    |
|                                                                                                    | <ul> <li>Em Elaboração</li> <li>11/02/2015</li> <li>Selecione</li> <li>Selecione</li> <li>Adjudicação</li> <li>Apreensão</li> <li>Construção</li> <li>Construção</li> <li>Contrato</li> <li>Convênio</li> <li>Dação em Pagamento</li> <li>Doação Externa</li> <li>Migração</li> <li>Movimentação de Estoque</li> <li>Permuta</li> <li>Processo Aquisição</li> <li>Processo Aquisição</li> <li>Processo Aquisição</li> <li>Processo Aquisição</li> <li>Reprodução</li> </ul> | Selectione     Unidade Organizacional *       Selectione     Adjudicação       Adjudicação     Unidade Organizacional *       Construção     Construção       Construção     Valor total itens       Dação Externa     Migração       Movimentação de Estoque     Fermula       Porcesso Aquisição     Produção       Produção interna     Redistribuição       Redistribuição     Reprodução |

Ao preencher o campo de origem irá liberar o campo de fornecedor para ser preenchido. Deve-se clicar na lupa para inserir o fornecedor.

| Voltar Salvar                                          |                               |                        |                                |
|--------------------------------------------------------|-------------------------------|------------------------|--------------------------------|
| Os campos marcados com (*) são de caráter obrigatório. |                               |                        |                                |
| Dados do Registro de Entrada                           |                               |                        |                                |
| Código                                                 |                               | Data de Criação        | 11/02/2015                     |
| ŝituação                                               | Em Elaboração                 | Data de Finalização    |                                |
| Data de Referência *                                   | 11/02/2015                    |                        |                                |
| Origem *                                               | Processo Aquisição - Manual 🗵 |                        |                                |
| Número do Documento "                                  | 203338                        | Fornecedor *           | ٩,                             |
| Órgão *                                                | FAMES                         | Unidade Organizacional | Selecione V Setor* Selecione V |
| Data Recebimento *                                     | 11/02/2015                    | Valor total itens      | R\$ 0,00                       |
|                                                        |                               |                        |                                |
| Voltar Salvar                                          |                               |                        |                                |

Para buscar o fornecedor colocar no campo "Razão Social" uma parte do nome e clicar em pesquisar

| Pesquisa Fornecedor |  |
|---------------------|--|
| CNPJ/CPF            |  |
| Razão Social        |  |
| Pesquisar Fechar    |  |

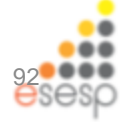

Após preenchido todos os campos, clicar em salvar, aparecerá a mensagem operação realizada com sucesso e será habilitado um botão de finalizar. Também, abrirá o campo Tipo de documento e Pesquisar Bens

| 0 Operação realizada com sucesso.                                                 |                       |                                       |                                    |
|-----------------------------------------------------------------------------------|-----------------------|---------------------------------------|------------------------------------|
| Voltar Salvar Finalizar<br>Os campos marcados com (*) são de caráter obrigatório. |                       |                                       |                                    |
| Código                                                                            | 1405                  | Data de Criação                       | 09/03/2015                         |
| Situação<br>Data de Referência "                                                  | Em Elaboração         | Data de Finalização                   |                                    |
| Origens *                                                                         | Pernuta w             |                                       |                                    |
| Numero do Uboumento *<br>Órgão *                                                  | ADERES V              | Fornecedor * Unidade Organizacional * | GA ADERES V Setor * ALMOX ADERES V |
| Data Recebimento *                                                                | 09403/2015            | Valor total items                     | R\$ 0.00                           |
| Tipo Documento                                                                    | Selecione y Adicionar |                                       |                                    |
| Nenhum registro encontrado.                                                       |                       |                                       |                                    |
| Pesquisar Bens                                                                    |                       |                                       |                                    |
| Pesquisar Por Pesquisar Terrs Pesquisa Nenhum registro encontrado.                | Selectone             |                                       |                                    |

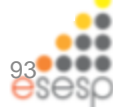

#### Procurar na lista o tipo de documento de entrada e clicar em adicionar

| Documento                             |                                                                            |
|---------------------------------------|----------------------------------------------------------------------------|
| Tipo Documento<br>Lista de Documentos | Nota Fiscal  Adicionar Selecione Carta de Adjudicação                      |
| Nenhum registro encontrado.           | Contrato<br>Documento de Avaliação Judicial<br>Fatura<br>Gruia de Produção |
|                                       | Guia de Nascimento<br>Nota Fiscal                                          |
| Pesquisar Bens                        | Termo de Doação<br>Termo de Redistribuição<br>Termo de Transferência       |

Preencher as informações conforme o documento. Poderá ser adicionado uma cópia do documento no campo "arquivo", clicando em adicionar

| Documento                                                        |                                             |                 |             | X  |
|------------------------------------------------------------------|---------------------------------------------|-----------------|-------------|----|
| Dados do Documento<br>Tipos de extensões permitidas: .txt, .rtf, | .doc, .docx, .pdf, .jpg, .jpeg, .png, .gif, | .zip, .7z, .rar |             |    |
| Tipo Documento                                                   | Nota Fiscal                                 | Emitente *      | jose        |    |
| Data Emissão *                                                   | 09/03/2015                                  | Contato         | 222522      |    |
| Número *                                                         | 55                                          | Arquivo         | - Adicionar |    |
| Valor                                                            | 2.000,00                                    | Anexo           |             |    |
| Salvar Fechar                                                    |                                             |                 |             | 94 |

Para inserir bens no registro de entrada, podemos pesquisar por Bens e Item Compra:

| Pesquisar Bens                       |                   |  |
|--------------------------------------|-------------------|--|
| Pesquisar Por                        | Selecione<br>Bens |  |
| Pesquisar Cancelar<br>Itens Pesquisa | Itens Compra      |  |

**Itens Compras**: São aqueles cadastrados no catalogo de materiais e que precisam de um "novo código" para o sistema de patrimônio, pode ser alterada a descrição do bem item compra

#### **<u>Bens</u>:** São aqueles cadastrados no catalogo de materiais e que serão utilizados sem alteração, não pode ser alterada a descrição dos bens

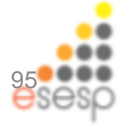

Para inserir bens no registro de entrada, escolher o tipo de pesquisa, escolher buscar por "descrição, código do item", depois clicar em pesquisar.

Após o item escolhido clicar em incluir item.

| Pesquisar Ben | 15                                                                                                    |                                                                   |                    |              |
|---------------|----------------------------------------------------------------------------------------------------|-------------------------------------------------------------------|--------------------|--------------|
| Pesquisar P   | Por                                                                                                    | Itens Compra 🗸                                                    |                    |              |
| Buscar Por    |                                                                                                    | Descrição 🗸                                                       |                    |              |
| Descrição     |                                                                                                    | MESA                                                              |                    |              |
| Pesquisa      | ar Cancelar                                                                                                    |                                                                   |                    |              |
| Código        | Descrição                                                                                                    |                                                                   | Unidade de Entrada | Incluir Item |
| 1800          | GUILHOTINA AUTOMÁTICA; COM ACIONAMENTO ELÉTE<br>LÂMINA COM BALACIM AUTOMÁTICO; BATENTES FROI<br>PARTE TRASEIRA; COM NDICADOR ÓTICO DE CORTE; C<br>ACIONAMENTO;               | RICO MECÂNICO DA<br>NTAIS E BATENTE NA<br>HAVE DE SEGURANÇA E     | UNIDADE            | Ð            |
| 1819          | SCANER DE MESA COM ALIMENTADOR AUTOMÁTICO;<br>FRENTE E VERSO ATÉ 25 PRW/50 IPM; ADF PARA 100 P<br>DE QUATRO ATRIBUIÇÕES; BOTÕES DE PERFIL DE UM 1<br>DE                      | DIGITALIZAÇÃO EM<br>ÁGINAS; POSSIBILIDADE<br>ÚNICO TOQUE; SELEÇÃO | UNIDADE            | Θ            |
| 1868          | GUILHOTINA ELÉTRICA AUTOMÁTICA; AJUSTE DO ESQ<br>AUTOMÁTICO; INDICAÇÃO DAS MEDIDAS EM PAINEL DI<br>DA LÂMINA ATRAVÉS DE 2 (DOIS) BOTÕES; INDICADO<br>ALTURA DO               | UADRO DO PAPEL<br>GITAL; ACIONAMENTO<br>R ÓPTICO DE CORTE;        | UNIDADE            | Φ            |
| 1928          | CONJUNTO DE MOBILIARIO PARA ARQUIVO INATIVO C<br>01MODULO TERMINAL FIXO 2670 X 430 X 1140 MM (HX<br>TERMINAL DESLIZANTE 2670 X 430 X 1140 MM (HXLXP<br>INTERMIEDIÁRIOS DESLI | OMPOSTO DE:<br>LXP); 01MODULO<br>); 06 MODULO                     | UNIDADE            | Φ            |
| 1971          | MESA DE REUNIÃO CIRCULAR; TAMPO EM CHAPA DE N<br>DE ESPESSURA; PINTADO EM GOFRATO NA COR ARGI<br>ABAULADO EM 180º COM FITA KEDER DE 0,5 MM; BUC<br>NO TAMPO PARA             | IADEIRA MDF DE 25MM<br>LA; USINADA E<br>HA METÁLICA FIXADA        | UNIDADE            | Ð            |

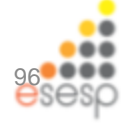

## Na inclusão do item deverão ser preenchidas todas as informações necessárias para identificação do bem patrimonial.

Após a inclusão do item, clicar em salvar e depois em finalizar.

| Código                            |                                                | Situação             |                                 |
|-----------------------------------|------------------------------------------------|----------------------|---------------------------------|
| Data de Vencimento da<br>Garantia | 12/12/2014                                     | Descrição Contábil * | 344905242 - MOBILIARIO EM GERAL |
| Estado de Conservação *           | Otimo                                          | Unidade de Entrada*  |                                 |
| Marca *                           | Marca *                                        | Quantidade *         | 4                               |
| Modelo *                          | Modelo                                         | Fabricante *         | Fabricante                      |
| Valor *                           | 1.500,00                                       | Total                | R\$ 6.000,00                    |
| Descrição *                       | MESA DE REUNIÃO CIRCULAR (DESCRIÇÃO RESUMIDA). | Tipo *               | Móvel                           |
| Características                   |                                                |                      |                                 |
| Grupo                             | Móvel Característica Selecion                  | e 🗸                  | Selecione Adicionar Cancelar    |
| Características do Bem-           |                                                |                      |                                 |
| Nenhum registro er                | contrado.                                      |                      |                                 |

Imagens

Nenhum registro encontrado.

Atenção na descrição do bem, quanto ao seu nome principal e nome complementar

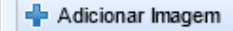

Após cadastrar e inserir os bens com suas informações (quantidade, valor e etc...) clicamos no botão <u>"Finalizar"</u> para que estes bens façam parte do estoque do almoxarifado:

| -Itens do Reg | istro de Entrada                                                                                                    |                     |              |            |              |               |        |            |        |         |
|---------------|----------------------------------------------------------------------------------------------------|---------------------|--------------|------------|--------------|---------------|--------|------------|--------|---------|
| Código        | Descrição                                                                                                    | Descrição Contábil  | Valor        | Quantidade | Total        | Situação      | Tombar | Visualizar | Editar | Excluir |
| 42375-1       | ARMARIO ROUPERO DE AÇO 8 PORTAS: ARMÁRIO DE AÇO GALVANIZADO COM<br>PINTURA ELETROSTÁTICA, PROTEGIDO CONTRA FERRUGEM, PARA VESTIÁRIO<br>TIPO ROPEIRO, NAS MEDIDAS 1,96 X 0, | MOBILIARIO EM GERAL | R\$ 1.300,00 | 1          | R\$ 1.300,00 | Em Baboração  | R      | Q          | /      | o       |
| 1971-1        | MESA DE REUNIÃO CIRCULAR (DESCRIÇÃO RESUMIDA).                                                                                                    | MOBILIARIO EM GERAL | R\$ 1.500,00 | 4          | R\$ 6.000,00 | Em Elaboração | R      | Q          | 1      | 0       |
| 1985-4        | CADEIRA GIRATÓRIA ERGONÔMICA 2                                                                                                    | MOBILIARIO EM GERAL | R\$ 600,00   | 16         | R\$ 9.600,00 | Em Baboração  | RP     | 0          | 1      | o       |
|               |                                                                                                    |                     |              |            |              |               |        |            |        |         |
|               |                                                                                                    |                     |              |            |              |               |        |            |        |         |
| -Lista de Ope | rações                                                                                                    |                     |              |            |              |               |        |            |        |         |

Nenhum registro encontrado.

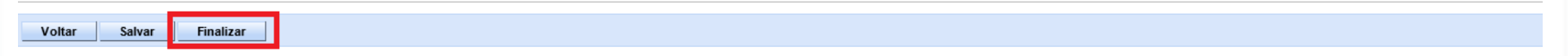

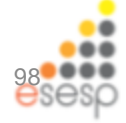

Na coluna situação, seu resultado se encontra **"Em Elaboração"**, ate finalizarmos o Registro de Entrada.

Na situação Em Elaboração podemos salvar, sair do sistema e voltar a editar este registro.

| Código | Órgão | Almoxarifado | Data de Criação | Data de Entrada | Origem                      | № Documento/Processo | Situação     | Visualizar | Editar | Excluir |
|--------|-------|--------------|-----------------|-----------------|-----------------------------|----------------------|--------------|------------|--------|---------|
| 5      | SEGER | ALMOXARIFADO | 12/12/2013      |                 | Processo Aquisição - Manual | 12122013             | Em Baboração | 0          | 1      | o       |
| 4      | SEGER | ALMOXARIFADO | 12/12/2013      | 12/12/2013      | Processo Aquisição - Manual | PROCESSO_01          | Finalizado   | Q          | 1      | õ       |
| 3      | SEGER | ALMOXARIFADO | 12/12/2013      | 12/12/2013      | Processo Aquisição - Manual | 12345678             | Estornado    | Q          | 1      | 0       |
| 2      | SEGER | ALMOXARIFADO | 12/12/2013      | 12/12/2013      | Adjudicação                 | 01                   | Estornado    | 0          | D      | 0       |

Na figura acima podemos visualizar, editar e excluir o registro de entrada, pois, sua situação se encontra "Em elaboração", note que o campo "Data de Entrada" não está preenchido até a finalização do registro de entrada.

Ao entrar no Registro de entrada com a situação **"Em Elaboração"** podemos visualizar a **"Tombar"** seus itens não estão ativos, apenas para as situações finalizadas que os mesmos estarão ativos, abaixo os dois exemplos:

itens do Redistro de Entrada Código Descrição Descrição Contábil Valor Quantidade Total Situação Tombar /isualizar Editar Excluir MESA DE REUNIÃO CIRCULAR (DESCRIÇÃO RESUMIDA). MOBILIARIO EM GERAL 1971-1  $\sim$ RS 1.500.00 R\$ 6.000.00 Em Elaboração RP Q o 1985-4 CADEIRA GIRATÓRIA ERGONÔMICA 2 MOBILIARIO EM GERAL  $\sim$ RS 600.00 16 R\$ 9.600,00 Em Elaboração B Q 0 esesp

#### Botões Ativos após a finalização do Registro de Entrada:

| Itona d | Dogistro    | do Entrada                     |                                                       |            |            |              |            |        |            |        |         |
|---------|-------------|--------------------------------|-------------------------------------------------------|------------|------------|--------------|------------|--------|------------|--------|---------|
| nens u  | o negisti o |                                |                                                       |            |            |              |            |        |            |        |         |
|         | Código      | Descrição                      | Descrição Contábil                                    | Valor      | Quantidade | Total        | Situação   | Tombar | Visualizar | Editar | Excluir |
|         | 1985-4      | CADEIRA GIRATÓRIA ERGONÔMICA 2 | MOBILIARIO EM GERAL                                   | R\$ 600,00 | 5          | R\$ 3.000,00 | Registrado |        | 0          | D      | 0       |
|         |             |                                | 66 (C 2) 30 30 20 20 20 20 20 20 20 20 20 20 20 20 20 |            |            |              |            |        |            |        |         |
| Est     | ornar       |                                |                                                       |            |            |              |            |        |            |        |         |

Com a situação do Registro de entrada <u>"Finalizada"</u>, o(s) botão(ões) da coluna <u>"Tombar"</u> estarão ativos, ainda nesta tela temos a opção de <u>"Estornar"</u> o item selecionado se necessário.

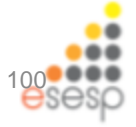

## Registro de entrada finalizado com a coluna Situação "Registrado" e a habilitação do botão "Estornar":

| nona u | o negiati o u |                                                                                                    |                     |              |            |              | _          |        |            |        |         |
|--------|---------------|----------------------------------------------------------------------------------------------------|---------------------|--------------|------------|--------------|------------|--------|------------|--------|---------|
|        | Código        | Descrição                                                                                                    | Descrição Contábil  | Valor        | Quantidade | Total        | Situação   | Tombar | Visualizar | Editar | Excluir |
|        | 42375-1       | ARMARIO ROUPERO DE AÇO 8 PORTAS: ARMÁRIO DE AÇO GALVANIZADO COM<br>PINTURA ELETROSTÁTICA, PROTEGIDO CONTRA FERRUGEM, PARA VESTIÁRIO<br>TIPO ROPEIRO, NAS MEDIDAS 1,96 X 0, | MOBILIARIO EM GERAL | R\$ 1.300,00 | 1          | R\$ 1.300,00 | Registrado | R      | Q          | A      | ē       |
|        | 1971-1        | MESA DE REUNIÃO CIRCULAR (DESCRIÇÃO RESUMIDA).                                                                                                    | MOBILIARIO EM GERAL | R\$ 1.500,00 | 4          | R\$ 6.000,00 | Registrado | R      | Q          | 1      | 0       |
|        | 1985-4        | CADEIRA GIRATÓRIA ERGONÔMICA 2                                                                                                    | MOBILIARIO EM GERAL | R\$ 600,00   | 16         | R\$ 9.600,00 | Registrado | R      | Q          | D      | 0       |
|        |               |                                                                                                    | 4C4C 4C 3B 3B3B     |              |            |              |            |        |            |        |         |
| Est    | ornar         |                                                                                                    |                     |              |            |              |            |        |            |        |         |

Ao registrar uma entrada no sistema de patrimônio sempre verifique estes registros de entrada, estes, podem ser analisados através dos relatórios do sistema:

- Entrada de bens no almoxarifado;
- Demonstrativo mensal de operações;
- Inventario do almoxarifado;

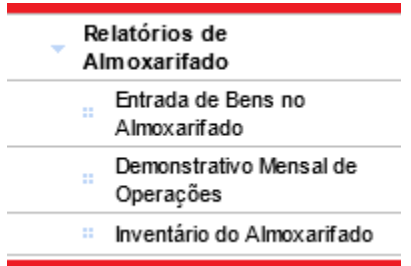

Os relatórios serão apresentados no módulo Relatórios

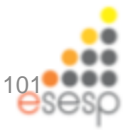

Finalizamos a entrada do bem no almoxarifado, então agora faremos o tombamento patrimonial para identificar o patrimônio através do número patrimonial que será designado a ele na próxima etapa .

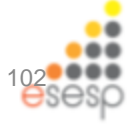

#### Fazer Tombamento do Bem patrimonial (patrimônio) Reserva Patrimonial

Para realizar tombamento de bens basta ir em Patrimônio Mobiliário e clicar em Realizar Tombamento

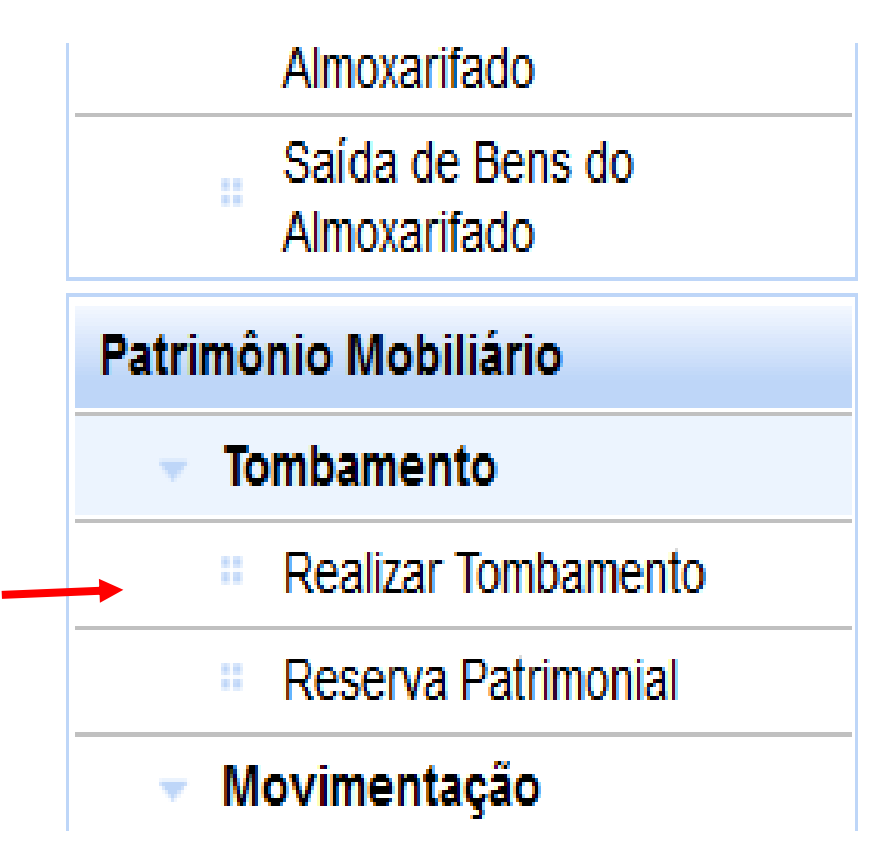

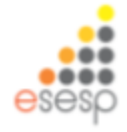

#### Para realizar um novo tombamento clicar em "Novo Tombamento"

| 🍪 SIGA                                             | ×            | 🖻 Patri                | mônio          | ×               | 差 Patrimônio    | × +                                                    |                            |          |
|----------------------------------------------------|--------------|------------------------|----------------|-----------------|-----------------|--------------------------------------------------------|----------------------------|----------|
| + https://siga-trein                               | amento.dchn  | n. <b>es.gov.br</b> /s | igapatrimonio/ | /protegido/prin | cipal.jsf       |                                                        |                            |          |
| Mais visitados Prim                                | eiros passos |                        |                |                 |                 |                                                        |                            |          |
| Consulta de Tombar                                 | mento de Be  | ens                    |                |                 | Sistema         | <b>X SIG</b><br>Integrado de Gesta<br>Sistema de Patri | io Administrativa<br>mônio |          |
| Almoxarifado                                       |              | Novo                   | Tombamento     |                 |                 |                                                        |                            |          |
| <ul> <li>Funções de Almox</li> </ul>               | arifado      | Argumou                | ntos do possu  | ica             |                 |                                                        |                            |          |
| Registrar Entrada                                  | 1            | Argume                 | ntos de pesqu  | 15d             |                 |                                                        |                            |          |
| Distribuição                                       |              | Adicion                | ar filtro      |                 |                 | Selecione                                              | V                          |          |
| Fechamento Men                                     | Isal         |                        |                |                 |                 |                                                        |                            |          |
| Movimentação de<br>Estoque                         | ;            | ✓ Órg                  | gão/Unidade O  | rganizacional/  | Setor           | Selecione V                                            | ¥                          |          |
| Relatórios de<br>Almoxarifado                      |              | Pes                    | quisar         | Cancelar        |                 |                                                        |                            |          |
| Entrada de Bens<br>Almoxarifado                    | no           | Código                 | Órgão          |                 | Unidade Organiz | acional                                                | Data de Criação            |          |
| <ul> <li>Demonstrativo Me<br/>Operações</li> </ul> | ensal de     | 1108                   | FAMES          | ALMOXARIF       | ADO FAMES       |                                                        | 25/11/2014                 | 25/11/20 |
| Inventário do                                      |              | 1107                   | FAMES          | ALMOXARIF       | ADO AUX. FAMES  |                                                        | 25/11/2014                 | 25/11/20 |

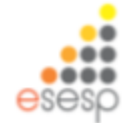

#### Preencher todos os campos de informações e clicar em salvar

| Voltar Salvar                                          |               |                          |                                             |
|--------------------------------------------------------|---------------|--------------------------|---------------------------------------------|
| Os campos marcados com (*) são de caráter obrigatório. |               |                          |                                             |
| Dados do cadastro                                      |               |                          |                                             |
| Código                                                 |               | Data de Criação          | 11/02/2015                                  |
| Situação                                               | Em Elaboração | Data de Finalização      |                                             |
| Órgão *                                                | FAMES         | Unidade Organizacional * | GA FAMES V Setor* ALMOXARIFADO AUX. FAMES V |
| Data de Referência *                                   | 11/02/2015    |                          |                                             |
|                                                        |               |                          |                                             |
| Itens Tombados                                         |               |                          |                                             |
| Nenhum registro encontrado                             |               |                          |                                             |
|                                                        |               |                          |                                             |
|                                                        |               |                          |                                             |
| - Itens Anulados                                       |               |                          |                                             |
| Nenhum registro encontrado                             |               |                          |                                             |
|                                                        |               |                          |                                             |
| Voltar Salvar                                          |               |                          |                                             |

## Após salvar abrirá um novo campo para pesquisar itens que deverá ser colocado a forma da consulta que se quer realizar

Operação realizada com sucesso.

| Voltar Salvar Finalizar                                |               |                          |                                             |
|--------------------------------------------------------|---------------|--------------------------|---------------------------------------------|
| Os campos marcados com (*) são de caráter obrigatório. |               |                          |                                             |
| Dados do cadastro                                      |               |                          |                                             |
| Código                                                 | 1221          | Data de Criação          | 11/02/2015                                  |
| Situação                                               | Em Elaboração | Data de Finalização      |                                             |
| Órgão *                                                | FAMES         | Unidade Organizacional * | GA FAMES V Setor* ALMOXARIFADO AUX. FAMES V |
| Data de Referência *                                   | 11/02/2015    |                          |                                             |
|                                                        |               |                          |                                             |
| Pesquisar Bens                                         |               |                          |                                             |
| Buscar Itens                                           |               |                          |                                             |
| Buscar Por                                             | Selecione     |                          |                                             |
| Pesquisar Cancelar                                     |               |                          |                                             |
| Lista de Itens                                         |               |                          |                                             |
| Nenhum registro encontrado                             |               |                          |                                             |
|                                                        |               |                          |                                             |
|                                                        |               |                          |                                             |
| itens Tombados                                         |               |                          |                                             |
| Nenhum registro encontrado                             |               |                          |                                             |
| *                                                      |               |                          |                                             |
| itens Anulados                                         |               |                          |                                             |
|                                                        |               |                          |                                             |

## Após localizar o bem para fazer o tombamento, marcar os itens e clicar em adicionar

| 👸 si                 | iA X                                                   | 🔀 Património                    | × 🎢 Patrimônio                    | × +                               |                     |            |                             |            |               |                     |           | -                | 5                |
|----------------------|--------------------------------------------------------|---------------------------------|-----------------------------------|-----------------------------------|---------------------|------------|-----------------------------|------------|---------------|---------------------|-----------|------------------|------------------|
|                      | https://siga-treinamento.dchm.                         | es.gov.br/sigapatrimonio/protes | jido/principal.jsf                |                                   |                     |            | v C 🚼 - c                   | icogle     |               | م                   | ☆ 自       | +                | ŵ                |
| Mais vi<br>Mani,     | sitados 🗌 Primeiros passos<br>itenção de Tombamento de | Bens                            |                                   |                                   |                     |            |                             |            | Pág           | ina inicial   FAMES | PATRIMON  | io i <u>ajus</u> | la isa           |
| Volt                 | ar Salvar Finalis                                      | ar                              |                                   |                                   |                     |            |                             |            |               |                     |           |                  |                  |
| campo<br>Jados       | os marcados com (*) são de car<br>do cadastro          | áter obrigatório.               |                                   |                                   |                     |            |                             |            |               |                     |           |                  |                  |
| Códi                 | go                                                     |                                 | 1221                              | Dat                               | a de Criaçã         | D          |                             | 11/02      | 2/2015        |                     |           |                  |                  |
| Situa                | ção                                                    |                                 | Em Elaboração                     | Dat                               | Data de Finalização |            |                             |            |               |                     |           |                  |                  |
| Ôrgão *              |                                                        | FAMES                           | Un                                | Unidade Organizacional * GA FAMES |                     |            |                             |            | ALMOXARIFADO  | ) aux. fam          | ES Y      |                  |                  |
| Data de Referência * |                                                        | 11/02/2015                      |                                   |                                   |                     |            |                             |            |               |                     |           |                  |                  |
| quis                 | ar Bens                                                |                                 |                                   |                                   |                     |            |                             |            |               |                     |           |                  |                  |
| Bus                  | car itens                                              |                                 |                                   |                                   |                     |            |                             |            |               |                     |           |                  |                  |
| Bu                   | scar Por                                               |                                 | Código do Bem 🔍                   |                                   |                     |            |                             |            |               |                     |           |                  |                  |
| Có                   | digo do Bem                                            |                                 | 868-54                            |                                   |                     |            |                             |            |               |                     |           |                  |                  |
|                      | Pesquisar Cancelar                                     |                                 |                                   |                                   |                     |            |                             |            |               |                     |           |                  |                  |
| List                 | a de Itens                                             |                                 |                                   |                                   |                     |            |                             |            |               |                     |           |                  |                  |
|                      | Código do Bem                                          |                                 | Descrição                         | Número Documento/Process          | o Unidade           | Disponivel | Núm. do Património Anterior | Quantidade | Gerar Número? | Númer               | o Reserva | ado              |                  |
|                      | 868-54                                                 | MESA TIPO ESXRITÓRIO MED        | NDO 2x2 NA COR BEGE MODELO SUPAM. | 30000                             | UNIDADE             | 10         |                             | 0          |               | Selecione           |           |                  | ¥                |
|                      | 868-54                                                 | MESA TIPO ESXRITÓRIO MED        | NDO 212 NA COR BEGE MODELO SUPAM. | 30000X                            | UNIDADE             | 10         |                             | 0          |               | Selecione           |           |                  | V                |
|                      |                                                        |                                 |                                   | ax [ a [ _ ]                      | 3 [31]              |            |                             |            |               |                     |           |                  |                  |
| _                    | Adicionar                                              |                                 |                                   |                                   |                     |            |                             |            |               |                     |           |                  |                  |
|                      |                                                        |                                 |                                   |                                   |                     |            |                             |            |               |                     |           |                  |                  |
|                      |                                                        |                                 |                                   |                                   |                     |            |                             |            |               |                     |           |                  |                  |
| ens 1                | lombados                                               |                                 |                                   |                                   |                     |            |                             |            |               |                     |           |                  |                  |
| ens 1<br>Nerzi       | lombados<br>hum registro encontrado                    |                                 |                                   |                                   |                     |            |                             |            |               |                     |           |                  |                  |
| ens 1<br>Nevi        | fombados<br>hum registro encontrado                    | 🧼 👩 🐖                           |                                   |                                   |                     | 11         | [non                        | e)         |               | - P                 | 10 (·     | POR<br>PTB2      | 16:48<br>11/02/2 |

Após encontrar o Bem, selecione-o, insira a quantidade pretendida e gere o número de Patrimônio a seguir:

Marcando o campo Gerar Número, o sistema cria o número do patrimônio a partir do último número disponível (1);

Número Reservado, se houver números ou reservas de números de patrimônio podemos utiliza-los;

Não marcando o campo Gerar Número e não utilizando o campo Numero Reservado podemos inserir manualmente o Número do Patrimônio do Bem (2).

(1)Tombamento pelo sistema(2) Tombamento Manual

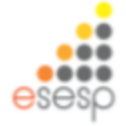
Será liberado o campo para informação do número patrimonial que poderá ser colocado manualmente, automaticamente pelo sistema ou utilizado uma reserva de números patrimoniais

Após escolhido a opção clicar em salvar e depois em finalizar.

| 8    | IGA       | ×                      | 📚 Patrimônio 🛛 🛪 🔊 Pat                                        | imônio X | ( +     |                             |                |                                                              |       |                  | × |
|------|-----------|------------------------|---------------------------------------------------------------|----------|---------|-----------------------------|----------------|--------------------------------------------------------------|-------|------------------|---|
| ) 6  | https://  | siga-treinamento.dchm. | es.gov.bt/sigapatrimonio/protegido/principal.jsf              |          |         |                             | 🔻 😋 🐮 🕈 Google |                                                              | ▶ ☆ 自 | <b>‡</b> ή       | 1 |
| lais | visitados | Primeiros passos       |                                                               |          |         |                             |                |                                                              |       |                  |   |
|      | 4010      | 000.04                 | COR BEGE MODELO SUPAM.                                        | CHICKEL  | our .   | provide and a second second |                | EM GERAL<br>Selecionar                                       |       | Elaboração       |   |
|      | 4314      | 868-54                 | MESA TIPO ESXRITÓRIO MEDINDO 2x2 NA<br>COR BEGE MODELO SUPAM. | UNDADE   | Ćtimo 🔽 | 3800000005881               |                | BENS MÓVEIS EM<br>GERAL>MOBILIÁRIO<br>EM GERAL<br>Selecionar |       | Em<br>Elaboração |   |
|      | 4313      | 868-54                 | NESA TIPO ESXRITÓRIO NEDINDO 212 NA<br>COR BEGE MODELO SUPAM. | UNDADE   | Ótimo   | 3800000005880               |                | BENS MÓVEIS EM<br>GERAL-MOBILIÁRIO<br>EM GERAL<br>Selecionar |       | Em<br>Elaboração |   |
|      | 4312      | 868-54                 | MESA TIPO ESXRITÓRIO MEDINDO 212 NA<br>COR BEGE MODELO SUPAM. | UNIDADE  | Ótmo 🗸  | 3800000005879               |                | BENS MÓVEIS EM<br>GERAL>MOBILIÁRIO<br>EM GERAL<br>Selecionar |       | Em<br>Elaboração |   |
|      | 4311      | 868-54                 | MESA TIPO ESXRITÓRIO MEDINDO 212 NA<br>COR BEGE MODELO SUPAM. | UNDADE   | Ótimo 🗸 | 3800000005878               |                | BENS MÓVEIS EM<br>GERAL-MOBILIÁRIO<br>EM GERAL<br>Selecionar |       | Em<br>Elaboração |   |
|      | 4310      | 868-54                 | NESA TIPO ESXRITÓRIO NEDINDO 212 NA<br>COR BEGE MODELO SUPAM. | UNIDADE  | Ótimo 🗸 | 3800000005877               |                | BENS MÓVEIS EM<br>GERAL>MOBILIÁRIO<br>EM GERAL<br>Selecionar |       | Em<br>Elaboração |   |
|      | 4309      | 868-54                 | MESA TIPO ESXRITÓRIO MEDINDO 212 NA<br>COR BEGE MODELO SUPAM. | UNDADE   | Ótmo 🗸  | 3800000005876               |                | BENS MÓVEIS EM<br>GERAL-MOBILIÁRIO<br>EM GERAL<br>Selecionar |       | Em<br>Elaboração |   |
|      | 4308      | 868-54                 | NESA TIPO ESXRITÓRIO MEDINDO 2½ NA<br>COR BEGE MODELO SUPAM.  | UNDADE   | Ótmo 🗸  | 3800000005875               | -              | BENS MÓVEIS EM<br>GERAL>MOBILIÁRIO<br>EM GERAL<br>Selecionar |       | Em<br>Elaboração |   |
|      | 4307      | 868-54                 | MESA TIPO ESKRITÓRIO MEDINDO 2x2 NA<br>COR BEGE MODELO SUPAM. | UNIDADE  | Ótimo 🔽 | 3800000005874               | -              | BENS MÓVEIS EM<br>GERAL-MOBILIÁRIO<br>EM GERAL<br>Selecionar |       | Em<br>Elaboração |   |
|      |           |                        |                                                               |          |         |                             |                |                                                              |       |                  | l |
| 1    | Excluir   | Salvar                 |                                                               |          |         |                             |                |                                                              |       |                  |   |
| n    | Anulado   | 5                      |                                                               |          |         |                             |                |                                                              |       |                  |   |
| le   | nhum re   | gistro encontrado      |                                                               |          |         |                             |                |                                                              |       |                  |   |
| Ve   | ltar      | Salvar Finaliz         | ar                                                            |          |         |                             |                |                                                              |       |                  |   |
| l    | 6         | 1 m                    | h 💿 🗰 ស                                                       |          |         | 11/1                        | (none)         |                                                              |       | POR 16:          | l |

#### Anular Tombamento

| nten | Tombado | 0S            |                         |         |                             |               |          |                    |                 |         |                                                                     |
|------|---------|---------------|-------------------------|---------|-----------------------------|---------------|----------|--------------------|-----------------|---------|---------------------------------------------------------------------|
|      | Código  | Código do Bem | Descrição               | Unidade | Núm. do Patrimônio Anterior | Estado de Con | servação | Núm. de Patrimônio | Número de Série | Imagens | Descrição Contábil                                                  |
| ~    | 3       | 2173-3        | TELEVISOR<br>DE LCD 52" | UNIDADE |                             | Novo          |          | 4100000000001      |                 |         | BENS MÓVEIS EM<br>GERAL>EQUIPAMENTOS<br>PARA ÁUDIO, VÍDEO E<br>FOTO |
|      |         |               |                         |         |                             |               |          |                    |                 |         |                                                                     |
|      | Anular  |               |                         |         |                             |               |          |                    |                 |         |                                                                     |

Após o tombamento do Bem, temos a opção de anular o número do patrimônio clicando no botão "Anular", selecione o Bem clique no botão Anular, preencha o motivo e salve a tarefa

| Anulação                          |               |
|-----------------------------------|---------------|
| —Dados do Documento               |               |
| Usuário                           | Administrador |
| Data/Hora                         | 26/12/2013    |
| Inutilizar Número de Patrimônio * | ◯ Sim ◉ Não   |
| Motivo *                          | Erro          |
| Salvar Fechar                     |               |

### **Reserva Patrimonial para tombamento**

Podemos criar uma reserva de números de patrimônios para serem utilizados no tombamento dos Bens

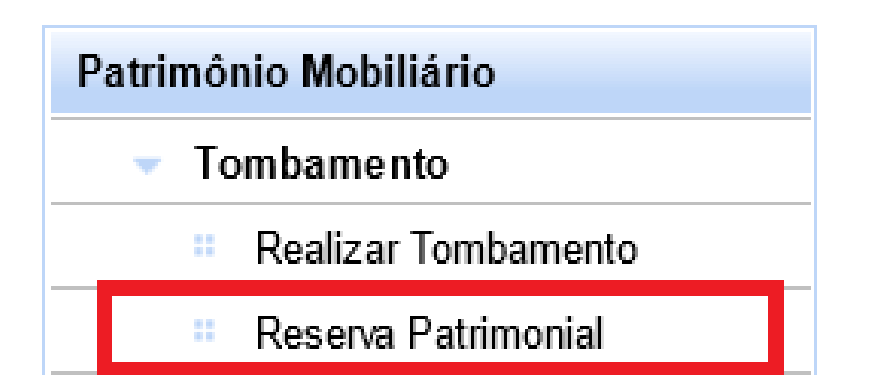

| Nova reserva           |           |
|------------------------|-----------|
| Argumentos de pesquisa |           |
| Adicionar filtro       | Selecione |
| Pesquisar Cancelar     |           |

Após clicar em "Nova Reserva", preenchemos o campo Órgão, Quantidade de Números e após clicamos no botão Salvar.

| –Dados do cadastro                      |                                              |         |            |  |  |  |  |
|-----------------------------------------|----------------------------------------------|---------|------------|--|--|--|--|
| Código                                  | 2                                            |         |            |  |  |  |  |
| Data de Criação                         | 26/12/2013                                   | 12/2013 |            |  |  |  |  |
| Órgão *                                 | SECULT                                       |         |            |  |  |  |  |
| Último Número de Patrimônio             | 00000000001                                  |         |            |  |  |  |  |
| Quantidade de Números*                  | 1                                            |         |            |  |  |  |  |
| A sequência a ser reservada será gerada | a partir do último número de patrimônio exis | tente.  |            |  |  |  |  |
| Números Reservados                      |                                              |         |            |  |  |  |  |
| ltem                                    |                                              |         | Situação   |  |  |  |  |
| 2                                       | 410000000002                                 |         | Disponível |  |  |  |  |
|                                         |                                              |         |            |  |  |  |  |
| Marcar/Desmarcar Todos Rev              | rerter                                       |         |            |  |  |  |  |

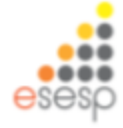

A reserva ao ser feita se encontra na situação **"Disponível"**, podemos cancelar esta reserva selecionando o número e clicando em **"Reverter"**:

| -1 | lúmeros Reserva | dos                  |                                                                                    |            |
|----|-----------------|----------------------|------------------------------------------------------------------------------------|------------|
|    |                 | ltem                 |                                                                                    | Situação   |
|    |                 | 4                    | 410000000003                                                                       | Disponível |
|    |                 |                      |                                                                                    |            |
|    | Marcar/Desm     | arcar Todos Reverter |                                                                                    |            |
| -1 | Números Reserva | ados                 | Mensagem da página da web       Image: Confirmar reversão?       OK       Cancelar |            |
|    |                 | ltem                 |                                                                                    | Situação   |
|    |                 | 4                    | 410000000003                                                                       | Revertido  |
|    |                 |                      | «« « »»»»                                                                          |            |
|    |                 |                      |                                                                                    |            |

Patrimônios Revertidos e utilizados (números de patrimônios cancelados e reutilizados em algum bem) tem seu status "**Reutilizado**".

–Números Reservados

|  | ltem |              | Situação    |        |
|--|------|--------------|-------------|--------|
|  | 3    | 410000000003 | Reutilizado |        |
|  |      |              |             |        |
|  |      |              |             | 000000 |

0000

Assim finalizamos a etapa de tombamento de bens e faremos agora a distribuição para o setor no qual ficará o patrimônio

Importante lembrar que a etapa de distribuição é realizada pelo setor de almoxarifado

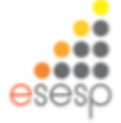

## Fazer distribuição dos bens patrimoniais (almoxarifado)

Para fazer a distribuição dos bens permanentes para os setores deve-se entrar no Menu Almoxarifado e clicar em "Distribuição" e depois em "Novo"

| 🙆 Mais visitados [] Primeiros passo         | os        |                          |                            |                                                 |                 |  |
|---------------------------------------------|-----------|--------------------------|----------------------------|-------------------------------------------------|-----------------|--|
|                                             |           |                          | Sistema Integrad<br>Sistem | SIGA<br>o de Gestão Adminis<br>na de Patrimônio | trativa         |  |
| Č Consulta de Distribuição de P             | atrimônio | /                        |                            |                                                 |                 |  |
| Almoxarifado                                |           | Novo                     |                            |                                                 |                 |  |
| <ul> <li>Funções de Almoxarifado</li> </ul> | Annum     | untes de pesquisa        |                            |                                                 |                 |  |
| Registrar Entrada                           | Argume    | ntos de pesquisa         |                            |                                                 |                 |  |
| Distribuição                                | Adicion   | nar filtro               | Selecio                    | Selecione                                       |                 |  |
| Fechamento Mensal                           |           |                          | harrow a                   |                                                 | - Annual        |  |
| Movimentação de<br>Estoque                  | Código    |                          |                            |                                                 |                 |  |
| Relatórios de<br>Almoxarifado               | Per       | quisar Cancelar          | 1                          |                                                 |                 |  |
| Entrada de Bens no<br>Almoxarifado          | Código    | Modalidade               | Tipo de Movimentação       | Órgão de Origem                                 | Órgão / UO      |  |
| Demonstrativo Mensal de<br>Operações        | 1777      | Distribuição Bens Móveis | Interna                    | FAMES                                           | FAMES - ALMOX I |  |
| Inventário do                               | 1748      | Distribuição Bens Móveis | Interna                    | FAMES                                           | FAMES - SETOR   |  |
| Almoxarifado                                | 1667      | Distribuição Bens Móveis | Interna                    | FAMES                                           | FAMES - SETOR F |  |
| Almoxarifado                                | 1650      | Distribuição Bens Móveis | Interna                    | FAMES                                           | FAMES - SETOR   |  |

Preencher todos os campos disponíveis para informação, não podendo deixar os campos com \*( asterisco vermelho) em branco e por último preencher o campo de motivo, após clicar em salvar.

|      | 🚱 SIGA 🛛 🗴 🖻 Património                                                | × 🌫 Patrimônio × +                                               |                                  | _ 0 💌                                              |
|------|------------------------------------------------------------------------|------------------------------------------------------------------|----------------------------------|----------------------------------------------------|
|      | 🖌 🖉 🔒 https://siga-treinamento.dchm. <b>es.gov.br</b> /sigapatrimonio, | /protegido/principal.jsf                                         | V C 🔀 - Google                   | ▶ ☆ 自 ♣ 余 ☰                                        |
| 8    | Mais visitados 🛄 Primeiros passos                                      |                                                                  |                                  |                                                    |
| 1730 |                                                                        | Sistema Integrado de Gestão Administrat<br>Sistema de Patrimônio | iva                              | PORTAL DE<br>COMPRAS<br>GOVERNAMENTAIS             |
| Ŏ    | Manutenção de Movimentação                                             |                                                                  |                                  | Página Inicial   FAMES ALMOXARIFADO   ajuda   sair |
|      | Voltar Salvar                                                          |                                                                  |                                  |                                                    |
| 0    | s campos marcados com (* ) são de caráter obrigatório.                 |                                                                  |                                  |                                                    |
|      | Dados da movimentação                                                  |                                                                  |                                  |                                                    |
|      | Código                                                                 |                                                                  | Data de Criação                  | 12/02/2015                                         |
|      | Situação da Movimentação                                               | Em Elaboração                                                    | Data de Finalização              |                                                    |
|      | Atividade                                                              |                                                                  | Situação da Atividade            |                                                    |
|      | Modalidade *                                                           | Distribuição Bens Móveis 😒                                       | Тіро                             | Interna                                            |
|      | Órgão de Origem *                                                      | FAMES                                                            |                                  |                                                    |
|      | Órgão de Destino *                                                     | FANES                                                            | Unidade Organizacional Destino * | SETOR FAMES V Setor SETOR FAMES V                  |
|      | Autorizado Por*                                                        | FAMES ALMOXARIFADO                                               | N° Processo                      | 0000000                                            |
|      | Data de Referência *                                                   | 12/02/2015                                                       |                                  |                                                    |
|      | Novo Responsável *                                                     | FAMES ALMOXARIFADO                                               |                                  |                                                    |
|      | Portador                                                               |                                                                  |                                  |                                                    |
|      | Para uso                                                               | V                                                                |                                  |                                                    |
|      | Observação                                                             |                                                                  | .45                              |                                                    |
|      |                                                                        | por solicitação do setor xoxoxoxoxoxoxoxoxoxoxoxoxoxoxoxoxoxox   | ta ca sh                         | ~                                                  |
| E    | - 🩋 🚆 🧿 🔈 📭 💷                                                          |                                                                  | (none)                           | • P 12 POR 1025<br>• P 12 0 PTB2 12/02/2015        |

Será habilitado para preenchimento o documento de redistribuição que deverá ser preenchido.

Aparecerá o item para pesquisa do Patrimônio, basta colocar os números que deseja alocar e clicar em adicionar, depois salvar.

| -                                                                                                    |                                                                                                    |                                                                                                    |                                                                                                    |                                                                                                    |                                                                                                    |                                                                                                    |                                                                                                    |                                                                         |             |   |   |
|----------------------------------------------------------------------------------------------------|----------------------------------------------------------------------------------------------------|----------------------------------------------------------------------------------------------------|----------------------------------------------------------------------------------------------------|----------------------------------------------------------------------------------------------------|----------------------------------------------------------------------------------------------------|----------------------------------------------------------------------------------------------------|----------------------------------------------------------------------------------------------------|-------------------------------------------------------------------------|-------------|---|---|
| i http                                                                                                    | ps://siga-treinamento.dchm.e                                                                                                    | gov.br/sigapatrimonio/prot                                                                                                    | tegido/principal.jsf                                                                                                    |                                                                                                    |                                                                                                    | v C 🚼 •                                                                                                    | Google                                                                                                    | P                                                                       | ☆ 自         | + | Ĥ |
| nis visita                                                                                                    | ados 🗌 Primeiros passos                                                                                                    |                                                                                                    |                                                                                                    |                                                                                                    |                                                                                                    |                                                                                                    |                                                                                                    |                                                                         |             |   |   |
|                                                                                                    |                                                                                                    |                                                                                                    |                                                                                                    |                                                                                                    |                                                                                                    |                                                                                                    |                                                                                                    |                                                                         |             |   |   |
|                                                                                                    |                                                                                                    |                                                                                                    |                                                                                                    |                                                                                                    |                                                                                                    |                                                                                                    |                                                                                                    |                                                                         |             |   |   |
|                                                                                                    |                                                                                                    |                                                                                                    | por solicitação do setor xxxx                                                                                                    |                                                                                                    |                                                                                                    |                                                                                                    |                                                                                                    |                                                                         |             |   |   |
| lotivo                                                                                                    |                                                                                                    |                                                                                                    |                                                                                                    |                                                                                                    |                                                                                                    |                                                                                                    |                                                                                                    |                                                                         |             |   |   |
|                                                                                                    |                                                                                                    |                                                                                                    |                                                                                                    |                                                                                                    |                                                                                                    |                                                                                                    |                                                                                                    |                                                                         |             |   |   |
| cumen                                                                                                    | tos                                                                                                    |                                                                                                    |                                                                                                    |                                                                                                    |                                                                                                    |                                                                                                    |                                                                                                    |                                                                         |             |   |   |
| line de                                                                                                    | Desuments                                                                                                    |                                                                                                    | Palastan                                                                                                    |                                                                                                    |                                                                                                    |                                                                                                    |                                                                                                    |                                                                         |             |   |   |
| Lista di                                                                                                    | e Documentos                                                                                                    |                                                                                                    | Jane Com                                                                                                    | Planchoman                                                                                                 |                                                                                                    |                                                                                                    |                                                                                                    |                                                                         |             |   |   |
|                                                                                                    |                                                                                                    |                                                                                                    |                                                                                                    |                                                                                                    |                                                                                                    |                                                                                                    |                                                                                                    |                                                                         |             |   |   |
| Nent                                                                                                    | hum registro encontrado.                                                                                                    |                                                                                                    |                                                                                                    |                                                                                                    |                                                                                                    |                                                                                                    |                                                                                                    |                                                                         |             |   |   |
|                                                                                                    |                                                                                                    |                                                                                                    |                                                                                                    |                                                                                                    |                                                                                                    |                                                                                                    |                                                                                                    |                                                                         |             |   |   |
| quisa d                                                                                                    | e Património                                                                                                    |                                                                                                    |                                                                                                    |                                                                                                    |                                                                                                    |                                                                                                    |                                                                                                    |                                                                         |             |   |   |
| harar                                                                                                    | Bar                                                                                                    |                                                                                                    |                                                                                                    |                                                                                                    |                                                                                                    |                                                                                                    |                                                                                                    |                                                                         |             |   |   |
|                                                                                                    |                                                                                                    |                                                                                                    | Codino do Elem                                                                                                    |                                                                                                    |                                                                                                    |                                                                                                    |                                                                                                    |                                                                         |             |   |   |
|                                                                                                    |                                                                                                    |                                                                                                    | Coago do Bem                                                                                                    |                                                                                                    |                                                                                                    |                                                                                                    |                                                                                                    |                                                                         |             |   |   |
| Código                                                                                                    | do Bem                                                                                                    |                                                                                                    | 068-54                                                                                                    |                                                                                                    |                                                                                                    |                                                                                                    |                                                                                                    |                                                                         |             |   |   |
| Código<br>Pesq                                                                                                    | do Bem<br>ulsar Cancelar                                                                                                    |                                                                                                    | 068-54                                                                                                    |                                                                                                    |                                                                                                    |                                                                                                    |                                                                                                    |                                                                         |             |   |   |
| Pesq<br>Rens P                                                                                                    | do Bem<br>utsar Gancelar<br>esquisa<br>Número Patrimônio                                                                                                    |                                                                                                    | Descricão do Bem                                                                                                    |                                                                                                    | Unidade                                                                                                    | Estado de Conservação                                                                                                    | Descriptio Con                                                                                                    | tābil                                                                   |             |   |   |
| beige<br>Pesq<br>tens P                                                                                                    | do Bem<br>Ulsar Cancelar<br>esquisa<br>Número Patrimônio                                                                                                    |                                                                                                    | Descrição do Bem                                                                                                    | N ENM                                                                                                    | Unidade                                                                                                    | Estado de Conservação                                                                                                    | Descrição Con                                                                                                    | tabil                                                                   |             |   |   |
| Pesq<br>Itens P                                                                                                    | do Bem<br>utsar Cancetar<br>esquisa<br>Número Patrimônio<br>3500000005574<br>3500000005575                                                                                                    | MESA TIPO ESKRITÓRIO<br>MESA TIPO ESKRITÓRIO                                                                                                    | Descrição do Bem<br>Descrição do Bem<br>MEDINDO 2/2 NA COR BEGE MODELO<br>MEDINDO 2/2 NA COR BEGE MODELO                                                                                                    | SJFAM.                                                                                                    | Unidade<br>UNIDADE                                                                                         | Estado de Conservação<br>Otimo                                                                                                    | Descrição Con<br>BENS MÓVEIS EM GERAL-MOBILIÁRIO EM<br>RENS MÓVEIS EM GERAL-MOBILIÁRIO EM                                                                                                    | GERAL<br>GERAL                                                          |             |   |   |
| Pesq<br>hens P                                                                                                    | do Bem<br>utsar Cancelar<br>esquisa<br>Número Patrimônio<br>3500000005574<br>3500000005575                                                                                                    | MESA TIPO ESKRITÓRIO<br>MESA TIPO ESKRITÓRIO<br>MESA TIPO ESKRITÓRIO                                                                                                    | Descrição do Bem<br>Descrição do Bem<br>MEDINDO 2/2 NA COR BEGE MODELO<br>MEDINDO 2/2 NA COR BEGE MODELO<br>MEDINDO 2/2 NA COR BEGE MODELO                                                                                                    | SUPAM.<br>SUPAM.                                                                                           | Unidade<br>UNDADE<br>UNDADE                                                                                | Estado de Conservação<br>Ótimo<br>Ótimo                                                                                                    | Descrição Con<br>BENS MÓVEIS EM GERAL-MOBILIÁRIO EM<br>BENS MÓVEIS EM GERAL-MOBILIÁRIO EM<br>RENS MÓVEIS EM GERAL-MOBILIÁRIO EM                                                                                                    | GERAL<br>GERAL<br>GERAL                                                 |             |   |   |
| Pesq<br>Tens P                                                                                                    | do Bem<br>utsar Cancelar<br>esquisa<br>Número Patrimônio<br>3500000005875<br>3500000005875<br>3500000005875                                                                                                    | MESA TIPO ESKRITÓRIO<br>MEBA TIPO ESKRITÓRIO<br>MESA TIPO ESKRITÓRIO<br>MESA TIPO ESKRITÓRIO                                                                                                    | Descrição do Bem<br>Descrição do Bem<br>MEDINDO 2/2 NA COR BEGE MODELO<br>MEDINDO 2/2 NA COR BEGE MODELO<br>MEDINDO 2/2 NA COR BEGE MODELO<br>MEDINDO 2/2 NA COR BEGE MODELO                                                                                                    | SJFAM.<br>SJFAM.<br>SJFAM.<br>SJFAM.                                                                       | Unidade<br>UNIDADE<br>UNIDADE<br>UNIDADE<br>UNIDADE                                                        | Estado de Conservação<br>Ótimo<br>Ótimo<br>Ótimo                                                                                                    | Descrição Con<br>BENS MÓVEIS EM GERAL-MOBILIÁRIO EM<br>BENS MÓVEIS EM GERAL-MOBILIÁRIO EM<br>BENS MÓVEIS EM GERAL-MOBILIÁRIO EM<br>BENS MÓVEIS EM GERAL-MOBILIÁRIO EM                                                                                                    | SIDI<br>GERAL<br>GERAL<br>GERAL                                         |             |   |   |
| Notice Pessential Control Pessential Control Pessen | do Bem<br>utsar Cancelar<br>esquisa<br>Nümero Patrimônio<br>3500000005875<br>3500000005875<br>3500000005877<br>3500000005877<br>3500000005877                                                                         | MESA TIPO ESKRITÓRIO<br>MESA TIPO ESKRITÓRIO<br>MESA TIPO ESKRITÓRIO<br>MESA TIPO ESKRITÓRIO<br>MESA TIPO ESKRITÓRIO                                                                                                    | Coapo do liven vi<br>1968-54  Descrição do Bem  MEDINDO 2/2 NA COR BEGE MODELO  MEDINDO 2/2 NA COR BEGE MODELO  MEDINDO 2/2 NA COR BEGE MODELO  MEDINDO 2/2 NA COR BEGE MODELO  MEDINDO 2/2 NA COR BEGE MODELO                                                                                                    | SUPAM.<br>SUPAM.<br>SUPAM.<br>SUPAM.                                                                       | UNIDADE<br>UNIDADE<br>UNIDADE<br>UNIDADE<br>UNIDADE<br>UNIDADE                                             | Estado de Conservação<br>Ótmo<br>Ótmo<br>Ótmo<br>Ótmo                                                                                               | Descrição Con<br>BENS MÓVEIS EM GERAL-MOBILIÁRIO EM<br>BENS MÓVEIS EM GERAL-MOBILIÁRIO EM<br>BENS MÓVEIS EM GERAL-MOBILIÁRIO EM<br>BENS MÓVEIS EM GERAL-MOBILIÁRIO EM                                                                                                    | GERAL<br>GERAL<br>GERAL<br>GERAL<br>GERAL                               |             |   |   |
| Zódige i<br>Pesq<br>Itens P                                                                                                    | do Bem<br>utsar Cancelar<br>esquisa<br>Número Patrimônio<br>35500000005575<br>3500000005575<br>3500000005575<br>3500000005575<br>3500000005575                                                                        | MESA TIPO ESKRITÓRIO<br>MESA TIPO ESKRITÓRIO<br>MESA TIPO ESKRITÓRIO<br>MESA TIPO ESKRITÓRIO<br>MESA TIPO ESKRITÓRIO<br>MESA TIPO ESKRITÓRIO                                                                                                 | Coapo do liven V<br>Descrição do Bem<br>MEDINDO 2/2 NA COR BEGE MODELO<br>MEDINDO 2/2 NA COR BEGE MODELO<br>MEDINDO 2/2 NA COR BEGE MODELO<br>MEDINDO 2/2 NA COR BEGE MODELO<br>MEDINDO 2/2 NA COR BEGE MODELO                                                                                                    | SJFAM.<br>SJFAM.<br>SJFAM.<br>SJFAM.<br>SJFAM.                                                             | UNIDADE<br>UNIDADE<br>UNIDADE<br>UNIDADE<br>UNIDADE<br>UNIDADE<br>UNIDADE                                  | Estado de Conservação<br>Ótmo<br>Ótmo<br>Ótmo<br>Ótmo<br>Ótmo<br>Ótmo                                                                               | Descrição Con<br>BENS MÓVEIS EM GERAL-MOBILIÁRIO EM<br>BENS MÓVEIS EM GERAL-MOBILIÁRIO EM<br>BENS MÓVEIS EM GERAL-MOBILIÁRIO EM<br>BENS MÓVEIS EM GERAL-MOBILIÁRIO EM<br>BENS MÓVEIS EM GERAL-MOBILIÁRIO EM                                                                                                    | GERAL<br>GERAL<br>GERAL<br>GERAL<br>GERAL<br>GERAL                      |             |   |   |
| Código<br>Pesq<br>Itens P                                                                                                    | do Bem<br>utsar Cancelar<br>esquisa<br>Número Patrimônio<br>3500000005874<br>3800000005875<br>3800000005875<br>3800000005877<br>3800000005879<br>3800000005879                                                        | MESA TIPO ESXRITÓRIO<br>MESA TIPO ESXRITÓRIO<br>MESA TIPO ESXRITÓRIO<br>MESA TIPO ESXRITÓRIO<br>MESA TIPO ESXRITÓRIO<br>MESA TIPO ESXRITÓRIO                                                                                                 | Coapo o tem P<br>1968-54                                                                                                    | SUFAM.<br>SUFAM.<br>SUFAM.<br>SUFAM.<br>SUFAM.<br>SUFAM.                                                   | UNIDADE<br>UNIDADE<br>UNIDADE<br>UNIDADE<br>UNIDADE<br>UNIDADE                                             | Estado de Conservação<br>Ótimo<br>Ótimo<br>Ótimo<br>Ótimo<br>Ótimo<br>Ótimo                                                                         | Descrição Con<br>BENS MÓVEIS EM GERAL-MOBILIÁRIO EM<br>BENS MÓVEIS EM GERAL-MOBILIÁRIO EM<br>BENS MÓVEIS EM GERAL-MOBILIÁRIO EM<br>BENS MÓVEIS EM GERAL-MOBILIÁRIO EM<br>BENS MÓVEIS EM GERAL-MOBILIÁRIO EM                                                                                                    | GERAL<br>GERAL<br>GERAL<br>GERAL<br>GERAL<br>GERAL                      |             |   |   |
| Código<br>Pesq<br>Itens P                                                                                                    | do Bem<br>utsar Cancelar<br>esquitea<br>Número Patrimônio<br>35000000005875<br>3500000005875<br>3500000005877<br>3500000005877<br>3500000005879<br>3600000005679                                                      | MESA TIPO ESKRITÓRIO<br>MESA TIPO ESKRITÓRIO<br>MESA TIPO ESKRITÓRIO<br>MESA TIPO ESKRITÓRIO<br>MESA TIPO ESKRITÓRIO<br>MESA TIPO ESKRITÓRIO                                                                                                 | Coago o tiem<br>Descrição do Bem<br>Descrição do Bem<br>MEDINDO 2/2 NA COR BEGE MODELO<br>MEDINDO 2/2 NA COR BEGE MODELO<br>MEDINDO 2/2 NA COR BEGE MODELO<br>MEDINDO 2/2 NA COR BEGE MODELO<br>MEDINDO 2/2 NA COR BEGE MODELO<br>10 MEDINDO 2/2 NA COR BEGE MODELO<br>10 MEDINDO 2/2 NA COR BEGE MODELO                                                                                                    | SUFAM.<br>SUFAM.<br>SUFAM.<br>SUFAM.<br>SUFAM.<br>SUFAM.<br>O SUFAM.                                       | UNIDADE<br>UNIDADE<br>UNIDADE<br>UNIDADE<br>UNIDADE<br>UNIDADE<br>UNIDADE<br>UNIDADE                       | Estado de Conservação<br>Ótimo<br>Ótimo<br>Ótimo<br>Ótimo<br>Ótimo<br>Ótimo<br>Ótimo                                                                | Descrição Con<br>BENS MÓVEIS EM GERAL-MOBILIÁRIO EM<br>BENS MÓVEIS EM GERAL-MOBILIÁRIO EM<br>BENS MÓVEIS EM GERAL-MOBILIÁRIO EM<br>BENS MÓVEIS EM GERAL-MOBILIÁRIO EM<br>BENS MÓVEIS EM GERAL-MOBILIÁRIO EM<br>BENS MÓVEIS EM GERAL-MOBILIÁRIO EM                                                                                                    | GERAL<br>GERAL<br>GERAL<br>GERAL<br>GERAL<br>GERAL<br>M GERA            | L.          |   |   |
| Pesq<br>Rens P                                                                                                    | do Bem<br>utsar Cancelar<br>esquitea<br>Número Patrimônio<br>3500000005675<br>3500000005675<br>3500000005677<br>3500000005677<br>3500000005679<br>3500000005679<br>3500000005679                                      | MESA TIPO ESKRITÓRIO<br>MESA TIPO ESKRITÓRIO<br>MESA TIPO ESKRITÓRIO<br>MESA TIPO ESKRITÓRIO<br>MESA TIPO ESKRITÓRIO<br>MESA TIPO ESKRITÓRIO<br>MESA TIPO ESKRITÓRIO<br>MESA TIPO ESKRITÓRIO                                                 | Coago o liven Descrição do Bem<br>Descrição do Bem<br>MEDINDO 2/2 NA COR BEGE MODELO<br>MEDINDO 2/2 NA COR BEGE MODELO<br>MEDINDO 2/2 NA COR BEGE MODELO<br>MEDINDO 2/2 NA COR BEGE MODELO<br>MEDINDO 2/2 NA COR BEGE MODELO<br>MEDINDO 2/2 NA COR BEGE MODELO<br>MEDINDO 2/2 NA COR BEGE MODELO                                                                                                    | SUFAM.<br>SUFAM.<br>SUFAM.<br>SUFAM.<br>SUFAM.<br>O SUFAM.<br>O SUFAM.<br>O SUFAM.                         | UNIDADE<br>UNIDADE<br>UNIDADE<br>UNIDADE<br>UNIDADE<br>UNIDADE<br>UNIDADE<br>UNIDADE<br>UNIDADE            | Estado de Conservação<br>Ótimo<br>Ótimo<br>Ótimo<br>Ótimo<br>Ótimo<br>Ótimo<br>Ótimo<br>Ótimo<br>Ótimo                                              | Descrição Con<br>BENS MÓVEIS EM GERAL-MOBILIÁRIO EM<br>BENS MÓVEIS EM GERAL-MOBILIÁRIO EM<br>BENS MÓVEIS EM GERAL-MOBILIÁRIO EM<br>BENS MÓVEIS EM GERAL-MOBILIÁRIO EM<br>BENS MÓVEIS EM GERAL-MOBILIÁRIO E<br>BENS MÓVEIS EM GERAL-MOBILIÁRIO E<br>BENS MÓVEIS EM GERAL-MOBILIÁRIO E                                                                                                    | GERAL<br>GERAL<br>GERAL<br>GERAL<br>GERAL<br>GERAL<br>M GERA            | L.          |   |   |
| Pesq<br>Rens P                                                                                                    | do Bem<br>utsar Cancelar<br>soultsa<br>Número Patrimônio<br>35500000005675<br>35500000005677<br>35000000005677<br>35000000005679<br>35000000005679<br>35000000005679<br>35000000005879<br>35000000005879              | MESA TIPO ESKRITÓRIO<br>MESA TIPO ESKRITÓRIO<br>MESA TIPO ESKRITÓRIO<br>MESA TIPO ESKRITÓRIO<br>MESA TIPO ESKRITÓRIO<br>MESA TIPO ESKRITÓRIO<br>MESA TIPO ESKRITÓRIO<br>MESA TIPO ESKRITÓRIO                                                 | Coago o tiem<br>Descrição do Bem<br>MEDINDO 2/2 NA COR BEGE MODELO<br>MEDINDO 2/2 NA COR BEGE MODELO<br>MEDINDO 2/2 NA COR BEGE MODELO<br>MEDINDO 2/2 NA COR BEGE MODELO<br>MEDINDO 2/2 NA COR BEGE MODELO<br>MEDINDO 2/2 NA COR BEGE MODELO<br>IO MEDINDO 2/2 NA COR BEGE MODELO<br>IO MEDINDO 2/2 NA COR BEGE MODELO<br>IO MEDINDO 2/2 NA COR BEGE MODELO<br>IO MEDINDO 2/2 NA COR BEGE MODELO                                                                                                    | SUFAM.<br>SUFAM.<br>SUFAM.<br>SUFAM.<br>SUFAM.<br>O SUFAM.<br>O SUFAM.<br>O SUFAM.<br>O SUFAM.             | UNIDADE<br>UNIDADE<br>UNIDADE<br>UNIDADE<br>UNIDADE<br>UNIDADE<br>UNIDADE<br>UNIDADE<br>UNIDADE<br>UNIDADE | Estado de Conservação<br>Ótimo<br>Ótimo<br>Ótimo<br>Ótimo<br>Ótimo<br>Ótimo<br>Ótimo<br>Ótimo<br>Ótimo<br>Ótimo<br>Ótimo                            | Descrição Con<br>BENS MÓVEIS EM GERAL-MOBILIÁRIO EM<br>BENS MÓVEIS EM GERAL-MOBILIÁRIO EM<br>BENS MÓVEIS EM GERAL-MOBILIÁRIO EM<br>BENS MÓVEIS EM GERAL-MOBILIÁRIO EM<br>BENS MÓVEIS EM GERAL-MOBILIÁRIO EM<br>BENS MÓVEIS EM GERAL-MOBILIÁRIO E<br>BENS MÓVEIS EM GERAL-MOBILIÁRIO E<br>BENS MÓVEIS EM GERAL-MOBILIÁRIO E<br>BENS MÓVEIS EM GERAL-MOBILIÁRIO E                                     | GERAL<br>GERAL<br>GERAL<br>GERAL<br>GERAL<br>M GERA<br>M GERA<br>M GERA | L<br>L      |   |   |
| Dodigo Pesq<br>Itens P                                                                                                    | do Bem<br>utsar Cancelar<br>soultsa<br>Número Patrimônio<br>35500000005675<br>35000000005675<br>35000000005677<br>35000000005679<br>35000000005679<br>35000000005679<br>3500000000581<br>350000000581<br>350000000581 | MESA TIPO ESKRITÓRIO<br>MESA TIPO ESKRITÓRIO<br>MESA TIPO ESKRITÓRIO<br>MESA TIPO ESKRITÓRIO<br>MESA TIPO ESKRITÓRIO<br>MESA TIPO ESKRITÓRIO<br>MESA TIPO ESKRITÓRIO<br>MESA TIPO ESKRITÓRIO<br>MESA TIPO ESKRITÓRIO<br>MESA TIPO ESKRITÓRIO | Coope of them     Coope of them     Coope of them     Descrição do Bem     MEDINDO 2/2 NA COR BEGE MODELO     MEDINDO 2/2 NA COR BEGE MODELO | SUFAM.<br>SUFAM.<br>SUFAM.<br>SUFAM.<br>SUFAM.<br>O SUFAM.<br>O SUFAM.<br>O SUFAM.<br>O SUFAM.<br>O SUFAM. | UNIDADE<br>UNIDADE<br>UNIDADE<br>UNIDADE<br>UNIDADE<br>UNIDADE<br>UNIDADE<br>UNIDADE<br>UNIDADE<br>UNIDADE | Estado de Conservação<br>Ótimo<br>Ótimo<br>Ótimo<br>Ótimo<br>Ótimo<br>Ótimo<br>Ótimo<br>Ótimo<br>Ótimo<br>Ótimo<br>Ótimo<br>Ótimo<br>Ótimo<br>Ótimo | Descrição Con<br>BENS MÓVEIS EM GERAL-MOBILIÁRIO EM<br>BENS MÓVEIS EM GERAL-MOBILIÁRIO EM<br>BENS MÓVEIS EM GERAL-MOBILIÁRIO EM<br>BENS MÓVEIS EM GERAL-MOBILIÁRIO EM<br>BENS MÓVEIS EM GERAL-MOBILIÁRIO E<br>BENS MÓVEIS EM GERAL-MOBILIÁRIO E<br>BENS MÓVEIS EM GERAL-MOBILIÁRIO E<br>BENS MÓVEIS EM GERAL-MOBILIÁRIO E<br>BENS MÓVEIS EM GERAL-MOBILIÁRIO E<br>BENS MÓVEIS EM GERAL-MOBILIÁRIO E | GERAL<br>GERAL<br>GERAL<br>GERAL<br>GERAL<br>M GERA<br>M GERA<br>M GERA | L<br>L<br>L |   |   |

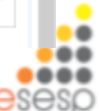

Após fazer o tombamento e ter direcionado o bem para o setor, clicar em imprimir termo para pegar assinatura do responsável pelo setor no qual fez a distribuição.

| 🖁 SKGA 🛛 🛛 🖉 Patrimó                                           | bnio 🛛 🗶 🖉 Património 🔍          | +                                |             |                                       |
|----------------------------------------------------------------|----------------------------------|----------------------------------|-------------|---------------------------------------|
| https://siga-treinamento.dchm.es.gov.br/siga                   | primonio/protegido/principal.jsf |                                  | # Google    | ▶ ☆ 自 ♣ ☆                             |
| is visitados [] Primeiros passos<br>lanutenção de Movimentação |                                  |                                  | Págin       | a Inicial   FAMES ALMOXARIPADO   auda |
| Operação realizada com sucesso.                                |                                  |                                  |             |                                       |
| oltar Salvar Imprimir Termo                                    | Tramitar                         |                                  |             |                                       |
| mpos marcados com (*) são de caráter obrigatón                 | 10.                              |                                  |             |                                       |
| dos da movimentação                                            |                                  |                                  |             |                                       |
| idigo                                                          | 1589                             | Data de Criação                  | 12/02/2015  |                                       |
| tuação da Movimentação                                         | Em Elaboração                    | Data de Finalização              |             |                                       |
| tvidade                                                        | Criar Movimentação               | Situação da Atividade            | Recebida    |                                       |
| odalidade *                                                    | Distribuição Bens Môveis 🕑       | Тіро                             | interna     |                                       |
| rgão de Origem *                                               | PAMES V                          |                                  |             |                                       |
| irgão de Destino "                                             | FAMES                            | Unidade Organizacional Destino * | SETOR FAMES | ietor * SETOR FAMES V                 |
| utorizado Por 1                                                | FAMES ALMOXARIFADO               | Nº Processo                      | 10000       |                                       |
| ata de Referência *                                            | 12/02/2015                       |                                  |             |                                       |
| ovo Responsável *                                              | FAMES ALMOXARIFADO               |                                  |             |                                       |
| ortador                                                        |                                  | _                                |             |                                       |
| ara uso                                                        | ×                                |                                  |             |                                       |
|                                                                |                                  |                                  |             |                                       |
| Observação                                                     |                                  |                                  |             |                                       |
|                                                                |                                  |                                  |             |                                       |
|                                                                | por solicitação do setor xxxx    |                                  |             |                                       |
| Aotivo *                                                       |                                  |                                  |             |                                       |
| A 🗎 🗖 🔼                                                        | 57 🖬 👪                           |                                  | (none)      | - P- 10 - 6 POR 10                    |

#### Para imprimir o Termo clicar em Abrir com o Adobe Reader

| 🚳 SIGA 🛛 🛪 🔁 Patrimi                                              | ônio 🛪 🔭 Patrimônio 🛪               | +                                                 |                                                         | - 8                                       |
|-------------------------------------------------------------------|-------------------------------------|---------------------------------------------------|---------------------------------------------------------|-------------------------------------------|
| https://siga-treinamento.dchm.es.gov.br/siga                      | apatrimonio/protegido/principal.jsf |                                                   | 🔻 😋 * Google                                            | ₽ ☆ 自 ♣ 余                                 |
| Vais visitados []] Primeiros passos<br>Manutenção de Movimentação |                                     |                                                   | Págna                                                   | inciai   Fames Almoxarifado   ajuda   sai |
| Operação realizada com sucesso.                                   |                                     |                                                   |                                                         |                                           |
| Voltar Salvar Imprimir Termo                                      | Tramitar                            |                                                   |                                                         |                                           |
| ampos marcados com (*) são de caráter obrigatór                   | rio.                                |                                                   |                                                         |                                           |
| Códino                                                            | 1890                                | Data de Criacão                                   | 12/02/2016                                              |                                           |
| Situação da Movimentação                                          | Fm Fishorar So                      | Data de Einalização                               | 12022010                                                |                                           |
| Atividade                                                         | Criar Movimentação                  | Situação da Atividade                             | Recebida                                                |                                           |
| Modalidade *                                                      | Distribuição Bens Móveis            | Tieo                                              | Interna                                                 |                                           |
| Ómio de Origem I                                                  |                                     | Abrir "Ter                                        | rmoMovimentacaoBensMoveis.pdf*                          | ×                                         |
|                                                                   | THIRD -                             | Você selecionou abrir                             | ;                                                       |                                           |
| Orgão de Destino *                                                | FAMES                               | Unidade Organi 🛃 TermoMovimen                     | ntacaoBensMoveis.pdf                                    | ETOR FAMES                                |
| Autorizado Por*                                                   | FAMES ALMOXARIFADO                  | N" Processo Tipo: Adobe Act<br>Site: https://siga | robat Document (11,4KB)<br>a-treinamento.dchm.es.gov.br |                                           |
| Data de Referência *                                              | 12/02/2015                          | O que o Firefox deve                              | fazer?                                                  | -                                         |
| Novo Responsável *                                                | FAMES ALNOXARIFADO                  | Abrir com o:                                      | Adobe Reader (aplicativo padrão)                        |                                           |
| Portador                                                          |                                     | ⊖ <u>D</u> ownload                                |                                                         |                                           |
| Para uso                                                          | V                                   | ☐ <u>M</u> emorizar a o                           | decisão para este tipo de arquivo                       |                                           |
|                                                                   |                                     |                                                   |                                                         |                                           |
| Observação                                                        |                                     |                                                   | OK Cancel                                               | Br                                        |
|                                                                   |                                     |                                                   |                                                         |                                           |
|                                                                   | por solicitação do setor xxxxx      |                                                   |                                                         |                                           |
| Motivo *                                                          |                                     |                                                   |                                                         |                                           |
|                                                                   |                                     |                                                   |                                                         |                                           |

#### Modelo do Termo para distribuição

| ۲                                        |                                                             |                                                                 | GOVER<br>Ter           | NO DO ES                                       | STADO DO ESPÍRITO<br>tribuição Bens Móve         | ) SANTO                                     |               |              |           |  |  |
|------------------------------------------|-------------------------------------------------------------|-----------------------------------------------------------------|------------------------|------------------------------------------------|--------------------------------------------------|---------------------------------------------|---------------|--------------|-----------|--|--|
| Nº do Termo:<br>Modalidade de<br>Origem: | 188<br>Dist<br>FAN                                          | 9<br>Ibuição Bens Móveis<br>IES                                 |                        | Data:<br>Proces<br>Destino                     | 90.<br>X                                         | 12/02/15 10:29<br>xxxx<br>FAMES/SETOR FAMES |               |              |           |  |  |
| UO Origem                                | Nº Patrimônio                                               | Descrição                                                       | Unidade                | N* Série                                       | Descrição Contábil                               | VI. Deprec.                                 | VI. Aquisição | VI. Residual | VI. Líqui |  |  |
| ALMOXARIFADO<br>AUX, FAMES               | ALMOXARIFADO<br>AUX, FAMES 3800000005883 MESA<br>AUX, FAMES |                                                                 | UNIDAD<br>E            | -                                              | BENS MÓVEIS EM<br>GERAL-MOBILIARIO EM<br>GERAL   | R\$ 0.00                                    | R\$ 1.000.00  | R\$ 0.00     | R\$ 1.000 |  |  |
| ALMOXARIFADO<br>AUX. FAMES               | 3800000005882                                               | MESA TIPO ESXRITÓRIO MEDINDO<br>2x2 NA COR BEGE MODEL           | NDOUNIDAD BEN<br>E GEF | BENS MÖVEIS EM<br>GERAL-MOBILIÄRIO EM<br>GERAL | R\$ 0.00                                         | R\$ 1.000.00                                | R\$ 0,00      | R\$ 1.000    |           |  |  |
| ALMOXARIFADO<br>AUX, FAMES               | 3800000005881                                               | MESA TIPO ESXRITÓRIO MEDINDO<br>2x2 NA COR BEGE MODEL           | UNIDAD<br>E            | 1                                              | BENS MÓVEIS EM<br>GERAL-MOBILIÁRIO EM<br>GERAL   | R\$ 0,00                                    | R\$ 1.000,00  | R\$ 0.0      | R\$ 1.000 |  |  |
| ALMOXARIFADO<br>AUX. FAMES               | 3600000005680                                               | MESA TIPO ESXRITÒRIO MEDINDO<br>212 NA COR BEGE MODEL           | UNIDAD<br>E            |                                                | BENS MÖVEIS EM<br>GERAL-MOBILIÄRIO EM<br>GERAL   | R\$ 0,00                                    | R\$ 1.000.00  | R\$ 0,00     | R\$ 1.000 |  |  |
| ALMOXARIFADO<br>AUX. FAMES               | 3800000005879                                               | MESA TIPO ESXRITÓRIO MEDINDO<br>2/2 NA COR BEGE MODEL           | UNIDAD<br>E            |                                                | BENS MÓVEIS EM<br>GERAL>MOBILIÁRIO EM<br>GERAL   | R\$ 0.00                                    | R\$ 1.000.00  | R\$ 0.00     | R\$ 1.000 |  |  |
| ALMOXARIFADO<br>AUX, FAMES               | 3800000005878                                               | 100005878 MESA TIPO ESXRITÓRIO MEDINDO<br>2x2 NA COR BEGE MODEL |                        |                                                | BENS MÓVEIS EM<br>IGERAL>MOBILIÁRIO EM<br>IGERAL | R\$ 0.00                                    | R\$ 1.000.00  | R\$ 0.00     | R\$ 1.000 |  |  |
| ALMOXARIFADO<br>AUX, FAMES               | 3800000005877                                               | MESA TIPO ESXRITÓRIO MEDINDO<br>2x2 NA COR BEGE MODEL           | UNIDAD<br>E            |                                                | BENS MÖVEIS EM<br>GERAL-MOBILIÄRIO EM<br>GERAL   | R\$ 0,00                                    | R\$ 1.000.00  | R\$ 0,00     | R\$ 1.000 |  |  |
| ALMOXARIFADO<br>AUX. FAMES               | 3800000005876                                               | MESA TIPO ESXRITÓRIO MEDINDO<br>2/2 NA COR BEGE MODEL           | UNIDAD<br>E            |                                                | BENS MÓVEIS EM<br>GERAL-MOBILIÁRIO EM<br>GERAL   | R\$ 0,00                                    | R\$ 1.000.00  | R\$ 0,00     | R\$ 1.000 |  |  |

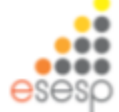

# Após impressão do Termo, clicar em tramitar, depois em finalizar movimentação

| 🚳 SIGA                                 | × 📝 Património                        | × 🎓 Património                 | × +                                               |                     | - 8 💌                                                                  |
|----------------------------------------|---------------------------------------|--------------------------------|---------------------------------------------------|---------------------|------------------------------------------------------------------------|
| + https://siga-treina                  | mento.dchm. <b>es.gov.br</b> /sigapat | imonio/protegido/principal.jsf |                                                   | 🔻 🤁 * Google        | ▶ ☆ 自 🖡 斋 🗏                                                            |
| 🙆 Mais visitados 🗌 Prime               | eiros passos                          |                                |                                                   |                     |                                                                        |
| *                                      |                                       | Sistema Integr<br>Sist         | ado de Gestão Administrativa<br>ema de Patrimônio |                     | POSITAL DE<br>COMPRAS<br>GOVERNAMENTAIS                                |
| Manutenção de Mov     Mov              | imentação                             |                                |                                                   |                     | Página Inicial   FAMES ALMOXARIFADO   ajuda   sair                     |
| <ul> <li>Operação realizada</li> </ul> | i com sucesso.                        |                                |                                                   |                     |                                                                        |
| Voltar Salvar                          | Imprimir Termo                        | Tramitar                       |                                                   |                     |                                                                        |
| Os campos marcados com                 | (* ) são de caráter obrigatório.      |                                |                                                   |                     |                                                                        |
| Dados da movimentaçã                   | io                                    |                                |                                                   |                     |                                                                        |
| Código                                 |                                       | 1889                           | Data de Criação                                   | 12/02/2015          | _                                                                      |
| Situação da Movimen                    | tação                                 | Em Elaboração                  | Data de Finalização                               |                     |                                                                        |
| Atividade                              |                                       | Criar Movimentação             | Situação da Atividade                             | Recebida            |                                                                        |
| Modalidade *                           |                                       | Distribuição Bens Móveis 🗵     | Тіро                                              | Interna             |                                                                        |
| Órgão de Origem *                      |                                       | FAMES                          |                                                   |                     |                                                                        |
| Órgão de Destino *                     |                                       | FAMES                          | Unidade Organizacional I                          | Destino * SETOR FAM | ES V Setor * SETOR FAMES V                                             |
| Autorizado Por *                       |                                       | FAMES ALMOXARIFADO             | N" Processo                                       | 1000                |                                                                        |
| Data de Referência *                   |                                       | 12/02/2015                     |                                                   |                     |                                                                        |
| Novo Responsável *                     |                                       | FAMES ALMOXARIFADO             |                                                   |                     |                                                                        |
| Portador                               |                                       |                                |                                                   |                     |                                                                        |
| Para uso                               |                                       | V                              |                                                   |                     |                                                                        |
| Observação                             |                                       |                                |                                                   |                     | v                                                                      |
| 🔲 ၉ 🗎                                  | 💿 🧔 💿                                 | 1 🗊 🕹                          |                                                   | (sose)              | <ul> <li>► 12 0</li> <li>POR 10:35</li> <li>PTB2 12/02/2015</li> </ul> |

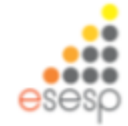

Finalizando a movimentação tem-se que clicar em receber para o setor ter realmente os bens no inventário do mesmo.

| SIGA                       | × 🖻 Património                                 | × 🔎 Patrimônio           | × +                                                           |                     |                    |                           | - 5                |
|----------------------------|------------------------------------------------|--------------------------|---------------------------------------------------------------|---------------------|--------------------|---------------------------|--------------------|
| A https://siga-treiname    | to.dchm. <b>es.gov.br</b> /sigapatrimonio/prot | tegido/principal.jsf     |                                                               |                     | 🔻 🖱 🔡 🕶 Google     | م                         | 合自 🕹 🏦             |
| lais visitados 📋 Primeiror | passos                                         |                          |                                                               |                     |                    |                           |                    |
|                            |                                                | Sistema Int              | SIGA<br>egrado de Gestão Administrat<br>Sistema de Patrimônio | iva                 |                    |                           | PORTA              |
| Manutenção de Novime       | ntação                                         |                          |                                                               |                     |                    | Página Inicial   FAMES AL | MOXARIFADO   ajuda |
| Voltar Receber             | Cancelar Encaminhamento                        |                          |                                                               |                     |                    |                           |                    |
| râmite                     |                                                |                          |                                                               |                     |                    |                           |                    |
| N" Processo                |                                                | 1889                     |                                                               | Órgão Origem        | FJ                 | MES                       |                    |
| Modalidade                 |                                                | Distribuição Bens Móveis |                                                               | Ôrgão Destino       | F/                 | MES - SETOR FAMES         |                    |
| Informações                |                                                |                          |                                                               |                     |                    |                           |                    |
| Atividade Atual            |                                                | Finalizar Movimentação   |                                                               | Situação Atual      | Agi                | ardando Recebimento       |                    |
| Responsável                |                                                |                          |                                                               | Prazo               | 13/                | 02/2015 10:38:29          |                    |
| Data de Recebimento        |                                                |                          |                                                               | Atraso              | 0                  |                           |                    |
| Histórico                  |                                                |                          |                                                               |                     |                    |                           |                    |
| Recebido Em                | Atividade                                      | Recebido Por             | Encaminhado Para                                              | Data de Envio       | Enviado Por        | Tempo Gasto               | Situação           |
| 12/02/2015 10:31:07        | Criar Movimentação                             | fames.aimoxarifado       | Finalizar Movimentação                                        | 12/02/2015 10:38:29 | fames.aimoxarifado | 7 minutos, 22 segundos    | Concluída          |
|                            |                                                |                          |                                                               |                     |                    |                           |                    |
|                            |                                                |                          |                                                               |                     |                    |                           |                    |

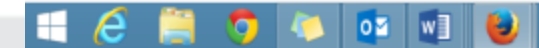

Finalizando a movimentação tem-se que clicar em receber para o setor ter realmente os bens no inventário do mesmo.

|                        | × 🔊 Rutsimónio                                | 2. Fairmen              |                                      |                                                                                                    |                                                                                                    |                                                                                                    |                        |                                                                                                    |                                                                                                    |
|------------------------|-----------------------------------------------|-------------------------|--------------------------------------|----------------------------------------------------------------------------------------------------|----------------------------------------------------------------------------------------------------|----------------------------------------------------------------------------------------------------|------------------------|----------------------------------------------------------------------------------------------------|----------------------------------------------------------------------------------------------------|
| s//Siga treinamento-di | iden <b>es gov br</b> itigs patrimonia/proteg | plogracijal (d          |                                      |                                                                                                    | T C Scope                                                                                                    | P \$                                                                                                    | <b>△</b> ★ ★ ≡         |                                                                                                    |                                                                                                    |
| dos 🗌 Primeiros pasa   | aos                                           |                         |                                      |                                                                                                    |                                                                                                    |                                                                                                    |                        |                                                                                                    |                                                                                                    |
|                        |                                               | Sistema Integr          | SIGA<br>ado de Gestão Administrativo |                                                                                                    |                                                                                                    |                                                                                                    | PARTNE DE              |                                                                                                    |                                                                                                    |
|                        |                                               | Sist                    | ema de Patrimônio                    |                                                                                                    |                                                                                                    |                                                                                                    | GOVERNAMENTAIS         |                                                                                                    |                                                                                                    |
| ilo de Movimentaçã     | iko                                           |                         |                                      |                                                                                                    |                                                                                                    | Etigina Inicial   FAMES-ALMON                                                                                                    | ARFADO   MAR   MR      |                                                                                                    |                                                                                                    |
|                        |                                               |                         |                                      |                                                                                                    |                                                                                                    |                                                                                                    |                        |                                                                                                    |                                                                                                    |
|                        |                                               |                         |                                      |                                                                                                    |                                                                                                    |                                                                                                    |                        |                                                                                                    |                                                                                                    |
| *                      |                                               | 1880                    |                                      | Orgán Origan                                                                                                    | PA                                                                                                    | MEIS .                                                                                                    |                        |                                                                                                    |                                                                                                    |
| •                      |                                               | Datribução Bens Móveis  |                                      | Orgão Destino                                                                                                    | FA                                                                                                    | NES - SETOR FAMES                                                                                                    |                        |                                                                                                    |                                                                                                    |
|                        |                                               | Engine Uninertalia      |                                      | Baracia mas                                                                                                    | in .                                                                                                    | 20.00                                                                                                    |                        |                                                                                                    |                                                                                                    |
| denti (                |                                               | lanes annuaritato       |                                      | Press                                                                                                    | 114                                                                                                    | 0.0045 40 38 20                                                                                                    |                        |                                                                                                    |                                                                                                    |
| Facablements           |                                               | 1210222015 12 42 35     |                                      | arma                                                                                                    |                                                                                                    | wante to ovar                                                                                                    |                        |                                                                                                    |                                                                                                    |
|                        |                                               | 10 10 10 10 10 10 10 IV |                                      |                                                                                                    |                                                                                                    |                                                                                                    |                        |                                                                                                    |                                                                                                    |
|                        |                                               |                         |                                      |                                                                                                    |                                                                                                    |                                                                                                    |                        |                                                                                                    |                                                                                                    |
| 18:01:07               | Criar Movimentiação                           | fames aimovarifado      | Pinalgar Movimentação                | 1202/2015 10:30:29                                                                                                    | tames aincrarifado                                                                                                    | 7 minatos, 22 segundes                                                                                                    | Concluida              |                                                                                                    |                                                                                                    |
| 10.40.35               | Finalizar Novimentação                        | fames almoxarifiado     |                                      |                                                                                                    |                                                                                                    |                                                                                                    | Recebida               |                                                                                                    |                                                                                                    |
|                        |                                               |                         |                                      | 1.4.1.44                                                                                                    |                                                                                                    |                                                                                                    |                        |                                                                                                    |                                                                                                    |
|                        |                                               |                         |                                      | A Integrativelya Herinar     Measurators     Press                                                                                                    | mento dol ve etagendar logazatir<br>Ros parace                                                                                                    | novec brodzejsko principal (př                                                                                                    | Sistema de Património  | ⇒ ¢<br>stativa                                                                                                    |                                                                                                    |
|                        | ) 🧠 os 🕡                                      | •                       |                                      | A Interview Chapter Sectors     A Market Chapter Sectors     A Market Chapter Sectors     A Market Chapter Sectors     A Market Chapter Sectors                                                                                                    | nentaglio                                                                                                    | nova, jootry da jone paljat<br>Sistema I                                                                                                    | Sistema de Património  | ⊤ C                                                                                                    |                                                                                                    |
|                        | <b>) - 0</b> 5 (7)                            | 8                       |                                      | A interchapt entered     A interchapt entered     More variable     More variable     A interchapt de block                                                                                                    | mentação<br>Inspasos<br>mentação                                                                                                    | noves, postry da "principal par<br>Sistema 1<br>r <b>terres <u>transfer</u></b>                                                                                                    | Sterne de Patrimério   | ⊤ C<br>stative                                                                                                    | Eligna incert (FANES ALMONARITADO)                                                                                                    |
| = 7                    | <b>05</b> (4)                                 | 8                       |                                      | A interchape tensor     Manual and a filled and a filled and a fi | reentação<br>reentação<br>reenta                                                                                                    | novas (politynia principal (d<br>Sistema 1<br>r <b>temo transfer</b>                                                                                                    | Sistema de Património  | - C                                                                                                    | Electronic FAMES ALMONAGENCO                                                                                                    |
| <b>e</b> 3             | <b>05</b> W]                                  | U                       |                                      | A interchape tensor     Manual and a second and a second and a se | reentacidos etisposto<br>inos pasos<br>reentacidos<br>Restase legistro<br>o                                                                                                    | novo, jootry do jo no palja<br>Sistema 1<br>Sistema 1<br>1380                                                                                                    | Silena de Patrindeia   | trativo                                                                                                    | TOROGET 1                                                                                                    |
| •                      | <b>05</b> W]                                  |                         |                                      | A struct/space stream     A struct/space stream     Mark variable     Mark variable     Mark vari | eventação Postise Postise Post                                                                                                    | Sistema I<br>Sistema I<br>vani<br>En Eakoaçio                                                                                                    | Sistera de Patrizónio  | trativo<br>Data de Crasta<br>Data de Crasta<br>Data de Finalização                                                                                                    | Tanaaansa<br>Tanaaansa<br>Tanaaansa                                                                                                    |
| •                      | <b>05</b> W]                                  |                         |                                      | A standard of hourse     A standard of hourse     Anno standard of hourse     Anno standard of hourse     Anno standard of hourse     Anno standard of hourse     Anno standard of hourse     Anno standard of hourse     Anno standard of hourse     Anno standard of hourse     Anno standard of hourse     Anno standard of hourse     Anno standard of hourse                                                                                                    | rentra differ etgene la risperez<br>rentra glas<br>Postase ergene<br>1 sila de carter dergation<br>0<br>segio                                                                                                    | Sistema I<br>Sistema I<br>Sistema I<br>Careso<br>Sistema I<br>Careso<br>En Catosejio<br>Finator Noverstajio                                                                                                    | Sistera de Patrindero  | tostiva                                                                                                    | Tanagers Is<br>Received                                                                                                    |
| <b>*</b>               | <b>05</b> W]                                  | U                       |                                      | A standard of Montelling     Annumergio de Montelle     Cerangos manadas con (     Caragos manadas con (     Caragos manadas con (     Caragos     Standards) os Monteller     Annumergio     Caragos     Mandards     Annumergio     Caragos     Mandards     Annumergio     Caragos     Mandards     Monteller     Annumergio     Annumergio     Annumer | rentação espector seguror<br>rentação<br>7 Postase espector<br>1 y alo de caráter dergaño<br>0                                                                                                    | Sistema I<br>Sistema I<br>Sistem | Sistema de Património  | totadiva                                                                                                    | Electricital<br>Recettricital<br>Interna                                                                                                    |
| <b>*</b> 1             | ) 🧠 OS 🕷]                                     | •                       |                                      | A stract-tops trend     Market ()     Market ()     M | rentação e catier degetor.                                                                                                    | Sistema I<br>Sistema I<br>Sistem | Sistema de Património  | tradiva<br>Deta de Crayles<br>Deta de Frantico<br>Struejle de Atroduce<br>Struejle de Atroduce                                                                                                    | Tanta de la composición de la composición de la                                                                                                    |
|                        | ) 🧠 OS 🕷]                                     | •                       |                                      | A stract/ops strange     Manufactory at strange     Manufactory at str | rentação                                                                                                    | Sistema I<br>Sistema I<br>Sistema I<br>Careo Baentar<br>Careo Catologio<br>Frator Noventação<br>Frator Noventação<br>Frator Sovieta Sovieta Sovieta Sovieta<br>Frator Sovieta Sovieta                                                                                                    | Sistema de Partimónio  | tradius  Deta ele Crayles  Deta ele Crayles  Deta de Crayles  Deta de Anvitacio  Strugio de Anvitacio  Tipo  Unidade Organizacional Destino -                                                                                             |                                                                                                    |
|                        | ) 🧠 os 🕬                                      | •                       |                                      | A stockby term     Anstage Period                                                                                                    | mentador espectario pasas<br>mentação<br>Posticar legador<br>1 dia de caster dergetoro<br>0                                                                                                    | Sistema I<br>Sistema I<br>Sistem | Sistera de Patrinónia  | Deta de Cração<br>Deta de Cração<br>Deta de Finalização<br>Strução da Abridade<br>Tipo<br>Unidade Organizacional Destino 1<br>Mr Process                                                                                                  |                                                                                                    |
|                        | ) 🧠 os 🕬                                      |                         |                                      | A stract/op term     Markergla de Mark     Markergla de Mark     Markergla de Mark     Markergla de Mark     Markergla de Mark     Markergla de Mark     Markergla de Mark     Markergla de Mark     Markergla de Mark     Markergla de Mark     Markergla de Mark     Markergla de Markergla                                                                                                    | mentador espectario pasas<br>mentação<br>Positizar legado<br>1 Positizar legado<br>2 augão                                                                                                    | Sistema I<br>Sistema I<br>Sistem | Sistera de Patrinôrio  | Deta de Crayle<br>Deta de Crayle<br>Des de Finalização<br>Strução de Advidado<br>Strução de Advidado<br>Nocess                                                                                                    | Table Town                                                                                                    |
|                        | ) 🧔 05 谢                                      |                         |                                      | A stochogo termin     Manuferspiele de Marei     Manuferspiele de Marei     Manuferspiele de Marei      Manuferspiele de Marei      Manuferspiele de Marei      Marei de Marei      Marei de Marei de Marei      Marei de Marei de Marei      Marei de Marei de Marei      Marei de Marei de Mar | mentadore etgevelariogeneri<br>mentação<br>Pentação<br>Pentação<br>Pentação<br>pentação<br>pentação | Sistema I<br>Sistema I<br>Sistem | Sistera de Patrinôrio  | Deta de Crayle<br>Deta de Crayle<br>Des de Finalização<br>Stivução de Advidado<br>Tipo<br>Unidado Organizacional Destino 1<br>M" Process                                                                                                  | Tanaari Fakes Askowerfador                                                                                                    |
|                        | . 05 (1)                                      |                         |                                      | A stract/op treat     Marker/pb treat     Marker/pb treat     Marker/pb treat     Marker/pb do Marker     Marker/pb do Marker/pb do Marker/pb do Marker     Marker/pb do Marker/pb do Marker/pb  | rentação                                                                                                    | Sistema I<br>Sistema I<br>Sistem | Sistera de Patrinôrio  | Deta de Crayle<br>Deta de Crayle<br>Des de Finalização<br>Stivução de Advidado<br>Revição de Advidado<br>Revição de Advidado<br>Revição de Advidado<br>No<br>No<br>Ministra Organizacional Destino 1<br>Ministra Organizacional Destino 1 | Egen incer (FAKES ALADONARITADO)                                                                                                    |
|                        | . 05 (1)                                      |                         |                                      | Annual constants     Annual constants     Annu | rentação                                                                                                    | Sistema I<br>Sistema I<br>Sistem | Sitera de Parimério    | Entra de Cragão<br>Desa de Finalização<br>Enhação de Rinalização<br>Enhação de Rinalização<br>Unidade Organizacional Destino *<br>Nº Processo                                                                                             | Calendarias<br>Calendarias<br>Calen |
|                        |                                               |                         |                                      | Annual control of the second second sec | rentação                                                                                                    | Sistema I<br>Sistema I<br>Sistem | Sitera de Parimério    | trativo                                                                                                    |                                                                                                    |
|                        |                                               |                         |                                      | A stract/op term     Marker/pb term     Marker/pb term     Marker/pb term     Marker/pb do Move     Marker/pb do Move     Marke | rentação                                                                                                    | Sistema I<br>Sistema I<br>Sistema I                                                                                                    | Sistema de Partindero  | tradiva                                                                                                    | Egen incer (FACS ALMONARITADO)                                                                                                    |
|                        |                                               |                         |                                      | A stackbar term     Markerska term                                                                                                    | rentação                                                                                                    | Sistema I<br>Sistema I<br>Sistema I                                                                                                    | Sistema de Participana | tradiva                                                                                                    | Egen incer (FAKE) ALMONARITADO                                                                                                    |

Conferir bens patrimoniais nos setores (patrimônio) Gerar relatório de inventário por setor (patrimônio) Pegar assinatura do responsável pelo setor no relatório de inventário (patrimônio)

É importante que após a conclusão da distribuição dos bens para os setores seja gerado um relatório de inventário para conferência pelo setor responsável, que seja feita a conferência dos bens e que tenha a assinatura do responsável pelo setor no inventário impresso.

A geração dos relatórios serão detalhadas no Menu " Relatórios de Patrimônio" a ser visto no módulo 3

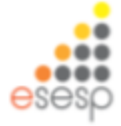

#### Resumo :

Conceitos básicos

Os conceitos básicos são importantes para que o usuário saiba qual a funcionalidade deverá ser executada dentro do sistema e que atenda plenamente a sua necessidade e a legalidade

• Entrada de almoxarifado

É o registro de entrada de bens no órgão (executado pelo setor de almoxarifado)

 Tombamento de bens (Reserva patrimonial)
 É o momento da identificação com o número patrimonial dos bens pelo setor de patrimônio

• Distribuição de bens

É o momento da entrega dos bens aos setores que os mesmos ficarão localizados dentro do órgão.

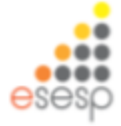

# **Fazer fechamento mensal**

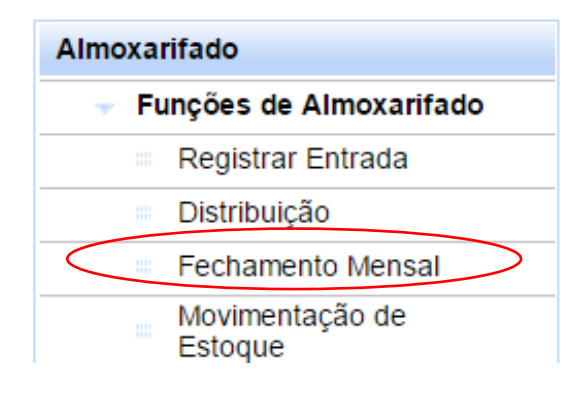

Acessamos o menu **"Fechamento Mensal"** e após clicamos em **"Novo Fechamento"**:

| Voltar       | Gerar Fechamento               |                   |
|--------------|--------------------------------|-------------------|
| )s campos ma | rrcados com (*) são de caráter | obrigatório.      |
| -Informações | «                              | 20/42/2042        |
| Data Criaç   | çao                            | 20/12/2013        |
| Usuario      |                                | Administrador     |
| Orgão *      |                                |                   |
| Mês/Ano F    | Referência *                   | Novembro 🗸 2013 🗸 |

Gerando o fechamento do mês escolhido:

| Mês      | Ano  | Órgão  | Usuário                                                    | Situação | Visualizar | Anular |
|----------|------|--------|------------------------------------------------------------|----------|------------|--------|
| Novembro | 2013 | SECULT | Administrador                                              | ATIVO    | Q          | ×      |
|          |      |        | XX         XX         XXXXXXXXXXXXXXXXXXXXXXXXXXXXXXXXXXXX |          |            |        |

Com o fechamento temos a opção "Visualizar" e "Anular", onde ao visualizar temos as contas contábeis e seus valores, em Anular, estaremos anulando o fechamento do mês

# Fazer as movimentações dos bens patrimoniais dentro dos órgãos (patrimônio)

Toda vez que fazemos uma movimentação de bens dentro do próprio órgão devemos registar a transação no SIGA para não ficarmos com o inventário de bens desatualizado.

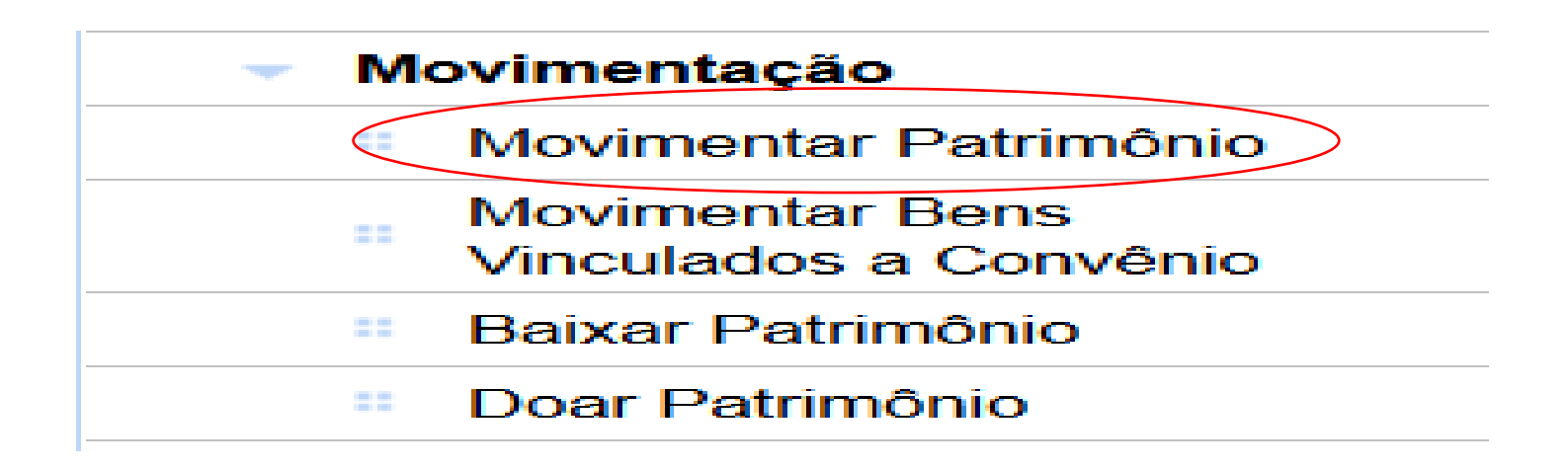

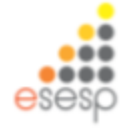

Após clicar em movimentar patrimônio, clicar em novo para inserir uma nova movimentação

| Novo                   |           |   |
|------------------------|-----------|---|
| Argumentos de pesquisa |           |   |
| Adicionar filtro       | Selecione | V |
| Pesquisar Cancelar     |           |   |

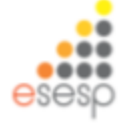

#### Preencher todos os campos para identificação da transação e clicar em salvar

| 🚱 SIGA                                                         | × 🔎 Patrimônio             | × Nova aba                         | × +              |                                  |                |                          |           |             | -             | •      |   |
|----------------------------------------------------------------|----------------------------|------------------------------------|------------------|----------------------------------|----------------|--------------------------|-----------|-------------|---------------|--------|---|
| 🗲 🖨 https://siga-treinamento.d                                 | ichm.es.gov.br/sigapatrimo | nio/protegido/movimentacao/movimen | acaoListagem.jsf |                                  | 🔻 😋 📘 🗧 Google |                          | ٩         | ☆自          | +             | ŵ E    | = |
| Mais visitados []] Primeiros pas<br>Q Manutenção de Movimentaç | sos<br>80                  |                                    |                  |                                  |                | Página                   | inkia   A | dministrado | ri ajud       | a (sak | ^ |
| Voltar Salvar                                                  |                            |                                    |                  |                                  |                |                          |           |             |               |        |   |
| Os campos marcados com (*) são d<br>Dados da movimentação      | ie carăter obrigatório.    |                                    |                  |                                  |                |                          |           |             |               |        | ł |
| Código                                                         |                            |                                    |                  | Data de Criação                  |                | 19/02/2015               |           |             |               |        |   |
| Situação da Movimentação                                       |                            | Em Elaboração                      |                  | Data de Finalização              |                |                          |           |             |               |        |   |
| Atividade                                                      |                            |                                    |                  | Situação da Atividade            |                |                          |           |             |               |        |   |
| Modalidade *                                                   |                            | Movimentação Interna 😒             |                  | Тіро                             |                | Interna                  |           |             |               |        |   |
| Órgão de Origem *                                              |                            | DER                                |                  |                                  |                |                          |           |             |               |        |   |
| Órgão de Destino *                                             |                            | DER                                |                  | Unidade Organizacional Destino * |                | SETOR DER 🕑 Setor * SETO | R DER 🕒   |             |               |        |   |
| Autorizado Por*                                                |                            | DER PATRIMONIO                     |                  | N* Processo                      |                |                          |           |             |               |        |   |
| Data de Referência *                                           |                            | 19/02/2015                         |                  |                                  |                |                          |           |             |               |        |   |
| Novo Responsável *                                             |                            | DER ALMOXARIFADO                   |                  |                                  |                |                          |           |             |               |        |   |
| Portador                                                       |                            |                                    |                  |                                  |                |                          |           |             |               |        |   |
| Para uso                                                       |                            | v                                  |                  |                                  |                |                          |           |             |               |        |   |
| Enviado Em                                                     |                            |                                    |                  | Enviado Por                      |                |                          |           |             |               |        |   |
| Recebido Em                                                    |                            |                                    |                  | Recebido Por                     |                |                          |           |             |               |        |   |
| Observação                                                     |                            |                                    |                  | .1                               |                |                          |           |             |               |        |   |
| Motivo *                                                       |                            | por solicitação de mara - seto     | DER              |                                  |                |                          |           |             |               |        | ~ |
| 🔳 🧭 🧮 🍯                                                        | ) 🔷 🔯                      | 😻 🕹                                |                  |                                  | (none)         |                          | - P       | 日の          | POR<br>PTB2 1 |        |   |

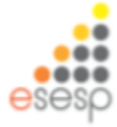

#### Pesquisar o item a ser movimentado e clicar em adicionar

|           | nttps://siga-treinamo | mto.acrim. <b>es.gov.tr</b> /sigapatrimonio/protegido/estoque/movimentacaoEstoqueUstagemyst                             |         | • C 💽 • Goog          | pe 🗡 🖌 🗎 🔶 1                                                   |
|-----------|-----------------------|----------------------------------------------------------------------------------------------------|---------|-----------------------|----------------------------------------------------------------|
| scar      | Por                   | Todos 💌                                                                                                    |         |                       |                                                                |
| Pesq      | uisar Cance           | lar                                                                                                    |         |                       |                                                                |
|           | Número Patrimônio     | Descrição do Bem                                                                                                    | Unidade | Estado de Conservação | Descrição Contábil                                             |
| ]         | 2300000000050         | MARCOS TREINAMENTO 24112014 - TELEFONE SEM FIO RADIO FREQUENCIA DE 900MHZ, BASE CARREGADORA E SECRETARIA<br>ELETRONICA. | UNDADE  | Ótimo                 | BENS MÓVEIS EM GERAL>EQUIPAVIENTOS PARA ÁUDIO, VÍDEO E<br>FOTO |
| ]         | 5900000000001         | NESA TIPO ESIRITÓRIO MEDINDO 1,80x0,90x 1,12 CM NA COR BRANCA.                                                          | UNDADE  | Ótimo                 | BENS MÓVEIS EM GERAL>MOBILIÁRIO EM GERAL                       |
| 1         | 5900000000009         | NESA RETA, MDF, 1,6 M X 0,79 M                                                                                          | UNDADE  | Ótimo                 | BENS MÓVEIS EM GERAL>MOBILIÁRIO EM GERAL                       |
|           | 5900000000011         | NESA RETA, MDF, 1,6 M X 0,79 M                                                                                          | UNDADE  | Ótimo                 | BENS MÓVEIS EM GERAL>MOBILIÁRIO EM GERAL                       |
|           | 5900000000039         | CLAUDIO - ARMÁRIO ALTO - DUAS PORTAS COM TANPO SUPERIOR E RODAPÉ METÁLICO.                                              | UNDADE  | Ótimo                 | BENS MÓVEIS EM GERAL>NOBILIÁRIO EM GERAL                       |
| ]         | 5900000000043         | MARCOS TREINAMENTO 24112014 - TELEFONE SEM FIO RADIO FREQUENCIA DE 900MHZ, BASE CARREGADORA E SECRETARIA<br>ELETRONICA. | UNDADE  | Ótimo                 | BENS MÓVEIS EM GERAL>EQUIPAMENTOS PARA ÁUDIO, VÍDEO E<br>FOTO  |
|           | 5900000000044         | MARCOS TRENAMENTO 24112014 - TELEFONE SEM FIO RADIO FREQUENCIA DE 900MHZ, BASE CARREGADORA E SECRETARIA<br>ELETRONICA.  | UNDADE  | Ótimo                 | BENS MÓVEIS EM GERAL>EQUIPAMENTOS PARA ÂUDIO, VÍDEO E<br>FOTO  |
|           | 5900000000045         | MARCOS TREINAVENTO 24112014 - TELEFONE SEM FIO RADIO FREQUENCIA DE 200MHZ, BASE CARREGADORA E SECRETARIA<br>ELETRONICA. | UNDADE  | Ótimo                 | BENS MÓVEIS EM GERAL>EQUIPAMENTOS PARA ÁUDIO, VÍDEO E<br>FOTO  |
|           |                       |                                                                                                    |         |                       |                                                                |
| Ad        | icionar               |                                                                                                    |         |                       |                                                                |
|           |                       |                                                                                                    |         |                       |                                                                |
| мо        | vimentação            |                                                                                                    |         |                       |                                                                |
| hu        | im registro encontra  | do.                                                                                                    |         |                       |                                                                |
| 10        | Operações dos itens   |                                                                                                    |         |                       |                                                                |
|           |                       |                                                                                                    |         |                       |                                                                |
| nnu       | im registro encontra  | d0.                                                                                                    |         |                       |                                                                |
| de        | Operações da Movim    | entação -                                                                                                    |         |                       |                                                                |
|           | ım registro encontra  | do.                                                                                                    |         |                       |                                                                |
| hu        |                       |                                                                                                    |         |                       |                                                                |
| hu<br>tar | Salvar                |                                                                                                    |         |                       |                                                                |

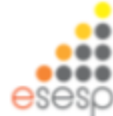

#### Após clicar em salvar, imprimir termo de movimentação

| 🛞 SIGA 🛛 🗶 🔭 Patrimônio                                                     | × Nova aba × +                                            | ŀ                                       |                                     | - 6                                        |
|-----------------------------------------------------------------------------|-----------------------------------------------------------|-----------------------------------------|-------------------------------------|--------------------------------------------|
| + 🔒 https://siga-treinamento.dchm.es.gov.bt/siga                            | apatrimonio/protegido/estoque/movimentacaoEstoqueListagem | jsf                                     | 🔻 🖱 🗧 Google                        | ▶ ☆ 自 ♣ 音                                  |
| lais visitados 🗌 Primeiros passos<br>Manutenção de Movimentação             |                                                           |                                         |                                     | Página Inicial   Administrador   ajuda   s |
| Operação realizada com sucesso.                                             |                                                           |                                         |                                     |                                            |
| Voltar Salvar Imprimir Termo                                                | Tramitar                                                  |                                         |                                     |                                            |
| ampos marcados com (* ) são de caráter obrigatório.<br>ados da movimentação |                                                           |                                         |                                     |                                            |
| Código                                                                      | 1893                                                      | Data de Criação                         | 19/02/2015                          |                                            |
| Situação da Movimentação                                                    | Em Elaboração                                             | Data de Finalização                     |                                     |                                            |
| Atividade                                                                   | Criar Movimentação                                        | Situação da Atividade                   | Recebida                            |                                            |
| Modalidade *                                                                | Movimentação Interna 🖂                                    | Тіро                                    | interna                             |                                            |
| Órgão de Origem *                                                           | DER                                                       | Abrir "                                 | l'ermoMovimentacaoBensMoveis.pdf*   |                                            |
| Órgão de Destino "                                                          | DER                                                       | Você selecionou at<br>Unidade Organi    | brir:                               | OR DER V                                   |
| lutorizado Por *                                                            | DER PATRIMONIO                                            | N° Processo Tipo: Adobe                 | Acrobat Document (7,6KB)            |                                            |
|                                                                             |                                                           | Site: https://s                         | iga-treinamento.dchm.es.gov.br      |                                            |
| Data de Referencia "                                                        | 1902/2015                                                 | O que o Firefox de                      | eve fazer?                          |                                            |
| iovo Responsável *                                                          | DER ALMOXARIFADO                                          | Abrir com                               | 0: Adobe Reader (aplicativo padrão) | ×                                          |
| Portador                                                                    |                                                           |                                         |                                     |                                            |
| Para uso                                                                    | ×                                                         | ∟ <u>M</u> emonzan                      | a decisao para este upo de arquivo  |                                            |
| Enviado Em                                                                  |                                                           | Enviado Por                             | (1)                                 | dar.                                       |
| Recebido Em                                                                 |                                                           | Recebido Por                            | OK Cano                             | tial                                       |
|                                                                             |                                                           |                                         |                                     |                                            |
| Observação                                                                  |                                                           | Observação                              |                                     |                                            |
|                                                                             |                                                           |                                         |                                     |                                            |
|                                                                             |                                                           | 10 11 1 1 1 1 1 1 1 1 1 1 1 1 1 1 1 1 1 | Instal                              |                                            |
| 2 📄 🧿 🍳 💇                                                                   |                                                           |                                         | A BIBT /                            | ▲ 🏲 🛱 🌵 POR 132<br>PTB2 19/02/             |

#### Termo de transferência

| - 6  | SIGA     |        |            | × 🖉 Pat        | trimônio  | )                      | ×N                             | iova aba       |               | ×                                           | +                             |                                        |               |              |             |        |          |                 |           |       |            | -    | 6       | ×   |
|------|----------|--------|------------|----------------|-----------|------------------------|--------------------------------|----------------|---------------|---------------------------------------------|-------------------------------|----------------------------------------|---------------|--------------|-------------|--------|----------|-----------------|-----------|-------|------------|------|---------|-----|
| (    | 74       |        |            |                |           | Te                     | rmoMovime                      | ntacaoBer      | sMoveis-2     | 9.pdf - Ad                                  | obe Read                      | er                                     |               |              |             | ×      | 🗧 - Gooj | le              |           | ٩     | ☆ E        | •    | ń       | ≡   |
| A 10 | Arquivo  | Editar | Visualizar | Janela Aju     | ıda       |                        | 10.0                           |                |               |                                             | _                             |                                        |               | 1            | 1           | ×      |          |                 |           |       |            |      |         |     |
| Os   | 4        | 3 🖉    | 8          |                | D (Ð      | ) 1 / 1                |                                | 72,7%          | -   B         |                                             | * ÷                           | Ferr                                   | amentas       | Assinar      | Comer       | ntário |          |                 |           |       |            |      |         | ^   |
|      |          | _      |            |                |           |                        |                                |                |               |                                             |                               |                                        |               |              |             |        |          |                 |           |       |            |      |         |     |
|      | R.       |        |            |                |           |                        |                                | COVER          |               |                                             | coninito                      | CANTO                                  |               |              |             |        |          | 19/02/2015      |           |       |            |      |         |     |
|      | <u> </u> |        |            |                |           |                        |                                | GUVEN          | NODUES        | TADO DO I                                   | ESPIRITO                      | SANTO                                  |               |              |             | - 11   |          |                 |           |       |            |      |         |     |
|      |          |        | 42         |                |           |                        |                                | T              | ermo de M     | ovimentaçi                                  | ão Interna                    |                                        |               |              |             |        |          | Recebida        |           |       |            |      |         |     |
|      |          | 10.4   |            |                | 1803      |                        |                                |                | Data          |                                             |                               | 10/02/15 12                            | 24            |              |             | - 11   |          | Interna         |           |       |            |      |         |     |
|      |          | Mode   | alidade de |                | Movin     | mentação Int           | tema                           |                | Process       | 10:                                         |                               | XXXXXXXXXXXXXXXXXXXXXXXXXXXXXXXXXXXXXX | 24            |              |             | - 11   |          |                 |           |       |            |      |         |     |
|      |          | Orige  | em:        |                | DER       |                        |                                |                | Destino       | c                                           |                               | DER/SETO                               | RDER          |              |             |        |          | SETOR DER V Set | or* SETOR | DER V |            |      |         |     |
|      |          | _      |            |                |           |                        |                                | _              |               |                                             |                               |                                        |               |              |             |        |          | www             |           |       |            |      |         |     |
|      |          | L      | JO Origem  | Nº Patrin      | nônio     | D                      | )escrição                      | Unidade        | Nº Série      | Descriçã                                    | o Contábil                    | VI. Deprec.                            | VI. Aquisição | VI. Residual | VI. Líquido | - 11   |          | panan           |           |       |            |      |         |     |
|      |          | A      | LMOX DER   | 59000000       | 000045    | MARCOS TRE<br>TELEFONE | EINAMENTO 24112<br>SEM FIO RAD | 14 UNIDAD<br>E |               | BENS MÓVEIS<br>DERAL-EQUIP<br>PARA ÁUDIO, 1 | EM<br>AMENTOS<br>VIDEO E FOTO | R\$ 0,00                               | R\$ 100,0     | R\$ 0.00     | R\$ 100.00  | - 11   |          |                 |           |       |            |      |         |     |
|      |          | Valo   | r Total    |                |           |                        |                                |                |               |                                             |                               | -                                      |               |              |             | - 11   |          |                 |           |       |            |      |         |     |
|      |          |        | 1 Pola     |                |           |                        |                                |                |               |                                             |                               |                                        |               | R\$ 0,00     | R\$ 100,00  |        |          |                 |           |       |            |      |         |     |
|      |          |        |            |                |           |                        |                                |                |               |                                             |                               |                                        |               |              |             |        |          |                 |           |       |            |      |         |     |
|      |          |        |            |                |           |                        |                                |                |               |                                             |                               |                                        |               |              |             |        |          |                 |           |       |            |      |         |     |
|      |          |        |            |                |           |                        |                                |                |               |                                             |                               |                                        |               |              |             |        |          |                 |           |       |            |      |         |     |
|      |          |        |            |                |           |                        |                                |                |               |                                             |                               |                                        |               |              |             |        |          |                 |           |       |            |      |         |     |
|      |          |        |            |                |           |                        |                                |                |               |                                             |                               |                                        |               |              |             |        |          |                 |           |       |            |      |         |     |
|      |          |        | Nome/CPF   | 2              |           |                        | Non                            | te/CPF:        |               |                                             |                               | Nome/CPF:                              |               |              |             |        |          |                 |           |       |            |      |         |     |
|      |          |        | Dataliasia |                |           |                        | Dete                           | li este et ure |               |                                             |                               |                                        |               |              |             |        |          |                 |           |       |            |      |         |     |
|      |          |        | Respon     | sável pelo Núc | cieo de A | Imoxarifado            |                                | Responsáve     | l pelo Núcleo | de Patrimônio                               | ,                             | DatarAssina                            | rura<br>Visto | )            |             |        |          |                 |           |       |            |      |         |     |
|      |          |        |            |                |           |                        |                                |                |               |                                             |                               |                                        |               |              |             |        | ~        |                 |           |       |            |      |         |     |
|      |          |        |            |                |           |                        |                                |                |               |                                             |                               |                                        |               |              |             | ×      |          |                 |           |       |            |      |         |     |
| P.   |          |        |            |                |           |                        |                                |                |               |                                             |                               |                                        |               | 100          | 11          |        | (none)   |                 |           |       |            | 808  | 12.2    | ~   |
|      | e        |        | 9          |                | 0         | 2 W                    |                                |                |               |                                             |                               |                                        |               | 11/1         | 1/          |        | 1.       | A JUL           |           | •     | <b>₽</b> • | PTB2 | 19/02/2 | 015 |
|      |          |        |            |                |           |                        |                                |                |               |                                             |                               |                                        |               |              |             |        |          |                 |           |       |            |      |         |     |
|      |          |        |            |                |           |                        |                                |                |               |                                             |                               |                                        |               |              |             |        |          |                 |           |       |            |      | es      | es  |

#### Após imprimir termo, clique em tramitar

| 🚯 SIGA 🛛 🗶 🎢 Património                                    | X Nova aba X +                                                  |                                  | - 5 ×                                         |
|------------------------------------------------------------|-----------------------------------------------------------------|----------------------------------|-----------------------------------------------|
| + https://siga-treinamento.dchm.es.gov.br/sigapatrimonio/p | orotegido/estoque/movimentacaoEstoqueListagem.jsf               | V C Scogle                       | ▶ ☆ 自 🖡 會 🚍                                   |
| Mais visitados 🗌 Primeiros passos                          |                                                                 |                                  |                                               |
| *                                                          | Sistema Integrado de Gestão Administra<br>Sistema de Patrimônio | tiva                             | PORTAL DE<br>COMPRAS<br>GOVERNAMENTAIS        |
| Manutenção de Movimentação                                 |                                                                 |                                  | Página Inicial   Administrador   ajuda   sair |
| Operação realizada com sucesso.                            |                                                                 |                                  |                                               |
| Voltar Salvar Imprimir Termo Tramitar                      |                                                                 |                                  |                                               |
| Os campos marcados com (*) são de caráter obrigatório.     |                                                                 |                                  |                                               |
| Dados da movimentação                                      |                                                                 |                                  |                                               |
| Codigo                                                     | 1893                                                            | Data de Criação                  | 19/02/2015                                    |
| Situação da Movimentação                                   | Em Elaboração                                                   | Data de Finalização              |                                               |
| Atividade                                                  | Criar Movimentação                                              | Situação da Atividade            | Recebida                                      |
| Modalidade *                                               | Movimentação Interna 🖂                                          | Про                              | Interna                                       |
| Ôrgão de Origem *                                          | DER                                                             |                                  |                                               |
| Órgão de Destino "                                         | DER                                                             | Unidade Organizacional Destino * | SETOR DER V Setor* SETOR DER V                |
| Autorizado Por *                                           | DER PATRIMONIO                                                  | Nº Processo                      | 00000                                         |
| Data de Referência *                                       | 19/02/2015                                                      |                                  |                                               |
| Novo Responsável *                                         | DER ALMOXARIFADO                                                |                                  |                                               |
| Portador                                                   |                                                                 |                                  |                                               |
| Para uso                                                   | v                                                               |                                  |                                               |
| Enviado Em                                                 |                                                                 | Enviado Por                      |                                               |
| Recebido Em                                                |                                                                 | Recebido Por                     |                                               |
| 🗐 🧔 🧔 🕲 🗮                                                  | 8                                                               | (seer)                           | - ► 1⊒ Φ POR 13:28<br>PTB2 19/02/2015         |
|                                                            |                                                                 |                                  |                                               |

#### Ao tramitar o bem será encaminhado ao destino.

|                                                                                                    | es.gov.br/Sig | apatrimonio/p | rotegida/estoque/         | movi mentacaoEstoqueListagem                | jat                                 | ∀ C [           | * Google            | ▶ ☆ 白 ♣ ★                            | =                   |                                                   |                  |       |
|----------------------------------------------------------------------------------------------------|---------------|---------------|---------------------------|---------------------------------------------|-------------------------------------|-----------------|---------------------|--------------------------------------|---------------------|---------------------------------------------------|------------------|-------|
|                                                                                                    | _             |               |                           | X CL                                        |                                     |                 |                     |                                      |                     |                                                   |                  |       |
|                                                                                                    |               |               |                           | XCL                                         |                                     |                 |                     |                                      |                     |                                                   |                  |       |
| Care de la serie de la serie de la                                                                                                    |               |               |                           | Sistema Integrado de Ges<br>Sistema de Patr | GA<br>tão Administrativa<br>rimônio |                 |                     | COVERNAM                             | DE<br>RAS<br>ENTAIS |                                                   |                  |       |
| Interesting     Series     Series                                                                                                    |               |               |                           |                                             |                                     |                 |                     | Pligna Incar   Administrador   apuda | Talk                |                                                   |                  |       |
| seeses     totis     Órgis Organ     DER       staces     Normentagio Interna     Órgis Destro     DER - SETOR DER       state     Órgis Destro     DER - SETOR DER       state     Órgis Destro     DER - SETOR DER       state     Órgis Destro     DER - SETOR DER       state     Órgis Destro     DER - SETOR DER       state     Órgis Destro     DER - SETOR DER       state     Órgis Destro     DER - SETOR DER       state     Órgis Destro     DER - SETOR DER       state     Órgis Destro     DER - SETOR DER       state     Órgis Destro     DER - SETOR DER       state     Órgis Destro     DER - SETOR DER       state     Órgis Destro     DER - SETOR DER       state     Órgis Destro     DER - SETOR DER       state     Órgis Destro     DER - SETOR DER       state     State     Arreso     DER - SETOR DER       DER - SETOR DER - SETOR                                                                                                    |               |               |                           |                                             |                                     |                 |                     |                                      |                     |                                                   |                  |       |
| Based     Novementade internal     Orgio Destro     DES-SETOR CER       state <ul> <li></li></ul>                                                                                                    |               |               | 1993                      |                                             | Örgão Origem                        |                 | DER                 |                                      |                     |                                                   |                  |       |
| encoded<br>escole<br>escole<br>escol |               |               | Movimentação Info         | ema                                         | Orgão Destino                       |                 | DER - SETOR DER     |                                      |                     |                                                   |                  |       |
| esso control control c                                                                                                    |               |               |                           |                                             |                                     |                 |                     |                                      |                     |                                                   |                  |       |
| Treater that                                                                                                    |               |               | Orgão Dest     Orgão Dest | tino<br>Invitrantes Ro                      |                                     |                 |                     |                                      |                     |                                                   |                  |       |
| Intragenda Citar Housenerização       Nitação Atual       Receisão         spontavid       atrixin       Prazo       doctorio 15.224.54       doctorio 15.224.54         ta da Receisios fina       doctorio 15.224.54       Atriaso       o         Diras       Encentrial do Citar Movimentingão       Naturação Atual       Receisios Receisios Receisios Para       Data de Envire       Encentrial do Citar Movimentingão       Stranção         Receisãos fina       Atrixádo       Receisãos Para       Data de Envire       Encentrial do Citar Movimentingão       Stranção         Receisãos fina       Atrixádo       Receisãos Para       Data de Envire       Encentrial do Citar Movimentingão       Stranção         Receisãos fina       Atrixádo       Receisãos Receisas       Receisãos Receisas       Encentrial do Citar Movimentingão       Natura do Citar Movimentingão       Natura do Citar Movimentingão       Natrix do Citar Movimentingão <th< td=""><td></td><td></td><td>C PERSONAL PROPERTY IN</td><td>omonação</td><td></td><td></td><td></td><td></td><td></td><td></td><td>1</td><td>- 1</td></th<>                                                                                                    |               |               | C PERSONAL PROPERTY IN    | omonação                                    |                                     |                 |                     |                                      |                     |                                                   | 1                | - 1   |
| Kitazi     Craz Mavinentág.lo     Bitagéo Ataul     Receiso       aportável     atrim     Prazo     200202015 13.24.54       ta de Recebirento     10022015 13.24.54     Atriaso     0                                                                                                    |               |               |                           |                                             |                                     |                 |                     |                                      | C 🔂 * Google        | م                                                 | 合自 4             | 1     |
| sportavel     azimi     Prazo     2002015 13.24.54       la da Racebóne mino     0       Nice       Recebido En       Añrisóo       Data de Envice       Prazo       Como Novimentação       adrim       Como Novimentação       Novimentação       Añrisóo       Prazo       Prazo       Recebido En       Añrisóo       Recebido En       Añrisóo       Recebido En       Prazo       Recebido En       Añrisóo       Recebido En       Prazo       Recebido En       Añrisóo       Recebido En       Prazo       Recebido En       Recebido En       Recebido En       Recebido En       Recebido En       Añrisóo       Recebido En       Recebido En       Recebido En       Recebido En       Recebido En       Recebido En       Recebido En       Recebido En       Recebido En       Recebido En       Recebido En       Recebido En       Recebido En       Recebido En       Recebido En       Recebido En       R                                                                                                    |               |               | Criar Movimenta           | ção                                         | Situação Atual                      |                 | Recebida            |                                      |                     |                                                   |                  |       |
| A or Pretendentino     Descalado is 5.24 cm     Arrado       Recebido En     Atividade     Recebido Per     Ensuração       Recebido En     Atividade     Recebido Per     Ensuração       Recebido En     Atividade     Recebido Per     Ensuração       Recebido En     Atividade     Recebido Per     Ensuração       Recebido En     Atividade     Recebido Per     Ensuração       Recebido En     Atividade     Recebido Per     Ensuração       Recebido En     Atividade     Recebido Per     Ensuração       Recebido En     Atividade     Recebido Per     Ensurarinhado Pers     Ensurarinhado Pers       Natividade     Recebido Per     Ensurarinhado Pers     Ensurarinhado Pers     Ensurarinhado Pers       Vidad Destino     Todo 2001 51324 53     Cear Movimentação     Atraso                                                                                                    |               |               | admin                     |                                             | Prazo                               |                 | 20/02/2015 13:24:54 |                                      |                     |                                                   |                  |       |
| inico<br>Recebido Era<br>2215 13 24 50 Char Movimentação admin<br>e Eracaminhado Para<br>Eracaminhado Para<br>Eracaminhado Para<br>Char Movimentação<br>Eracaminhado Para<br>Eracaminhado Para<br>Eracami                                                                                                    |               |               | 19/02/2015 13:2           | 4.54                                        | ATEO                                |                 | v                   |                                      |                     |                                                   |                  | PORT  |
| Necessaria     Antriace     Recebido     Entrantinado Para     Catal de Enviro     Entrantinado Para     Recebido       202015 13.24 55     Cater Movimentação     atrain     Imagentarias     Imagentarias     Imagentarias     Imagentarias                                                                                                    |               | 10-14-1       |                           | Receiving Res                               | En e seriele a de Barr              | Barla da Barla  | Residue Rec         | Rear dans                            |                     |                                                   | GOVE             | ERINA |
|                                                                                                    | Criar Mov     | vimentação    |                           | admin                                       | Croammade Para                      | Carla de Envilo | Environ For         | Recebita                             |                     | Eligina Inis                                      | al Administrador | 1.404 |
| t Encaminhar                                                                                                    |               |               |                           |                                             | 44 4 1 1 1 3 1 20                   |                 |                     |                                      |                     |                                                   |                  |       |
|                                                                                                    |               |               |                           |                                             |                                     |                 |                     |                                      |                     | DER                                               |                  |       |
| C Transportantel<br>Recebido Em Athridade Recebido Per Encaminhado Para Data de Enviro El<br>Recebido Em Athridade Athridade Athri                                                                                                    |               |               |                           |                                             |                                     |                 |                     |                                      |                     | DER - SETOR DER                                   |                  |       |
| Histórico<br>Recebido Em Attvidade Recebido Por Encaminhado Para Data de Envilo E<br>Tañozotris 13.24.95 Criar Movimentação admin Órgão Destino 19/02/2015 13.33.11 admin<br>Criar Movimentação admin                                                                                                    | Þ 0           |               | 8                         | Data de Recebinento                         | 10                                  |                 | A - [[]]            | - 下 法 II POK 1                       | 830<br>2/2015       | Aguardando Recebimento<br>2002/2015 13.33:11<br>0 |                  |       |
| Recebido Em         Atividade         Recebido Por         Encaminhado Para         Data de Envito         E           19/62/2015 13:24:55         Citar Movimentação         admin         Órgão Destino         19/62/2015 13:33:11         admin                                                                                                    |               |               |                           | Listing a                                   |                                     |                 |                     |                                      |                     |                                                   |                  |       |
| Tartizi2015 13:24:55         Criar Movimentação         admin         Órgão Destino         19/02/2015 13:33:11         admin                                                                                                    |               |               |                           | Recebido E                                  | in Atividade                        | Recebido Por    | Encaminhado Para    | Data de Envio                        | Enviado Por         | Tempo Gasto                                       | Site             | ação  |
|                                                                                                    |               |               |                           | 19/02/2015 13:24:55                         | Char Movimentação                   | admin           | Órgão Destino       | 19/02/2015 13:33:11                  | admin               | 8 minutos, 17 segundos                            | Concluida        | a     |
|                                                                                                    |               |               |                           |                                             |                                     |                 |                     | 2 24                                 |                     |                                                   |                  |       |
|                                                                                                    |               |               |                           |                                             |                                     |                 |                     |                                      |                     |                                                   |                  |       |
| Woltar Receiver Cancelar Encaminhamento                                                                                                    |               |               |                           | Voltar Receber                              | Cancelar Encaminhamento             |                 |                     |                                      |                     |                                                   |                  |       |

📑 🌔 📜 🍞 🤍 💷 📦

Após o recebimento a transação deverá ser finalizada.

1

| SIGA 🖉 🖉 Patrie                           | nónio ×                      | Nova aba              | x +                                                           |                             |                                                                                              |                        | _ 0 _ 1                          |               |                        |               |
|-------------------------------------------|------------------------------|-----------------------|---------------------------------------------------------------|-----------------------------|----------------------------------------------------------------------------------------------|------------------------|----------------------------------|---------------|------------------------|---------------|
| 🖌 🔒 https://siga-treinare.rto.ddvr.es.gov | be/sigapatrimonio/protegido. | estoque/movimentacaoE | stoqueListagem.jsf                                            |                             | 🐨 🤁 🔣 = Google                                                                               | P                      | n 🗅 🔸 👘 🔳                        |               |                        |               |
| i visitados 🗌 Primeiros asos              |                              |                       |                                                               |                             |                                                                                              |                        |                                  |               |                        |               |
| 3                                         |                              | Sistema Integ<br>Sit  | SIGA<br>grado de Gestão Administrativa<br>itema de Patrimônio |                             |                                                                                              |                        | COMPAS<br>COMPAS<br>COVERNMENTAR |               |                        |               |
| nutenção de Mo                            |                              |                       |                                                               |                             |                                                                                              | Eligion.inicial   A    | dministrador   1940   148        |               |                        |               |
| oltar Receber Cancelar Enca               | minhamento                   |                       |                                                               |                             |                                                                                              |                        |                                  |               |                        |               |
| Processo                                  | 1893                         |                       | ٥                                                             | rgão Origem                 | D                                                                                            | ER                     |                                  |               |                        |               |
| dalidade                                  | Movime                       | ntação interna        | 6                                                             | rgão Destino                | 0                                                                                            | ER - SETOR DER         |                                  |               |                        |               |
| Jornações                                 |                              |                       |                                                               |                             |                                                                                              |                        |                                  |               |                        |               |
| Alividade Alual                           | Crgão                        | Destino               |                                                               | tuação Attual               | A9                                                                                           | uandando Recebimento   |                                  |               |                        |               |
| Responsivel                               |                              |                       | Pr COCA                                                       | ADD                         | 20                                                                                           | 62/2015 10:00 11       |                                  |               |                        |               |
| Data de Recebimento                       |                              |                       | ADR B                                                         | Patrimosio                  | × (Nova aba                                                                                  | × +                    |                                  |               |                        |               |
| Istárica                                  |                              |                       | 👻 🕈 🔒 https://siga-treinamen                                  | io.dchm.es.gov.br/Sigapi    | atrimonio/protegido/estoque/movimenta                                                        | acaoEstoqueListagemjsf |                                  | 🕆 😋 🔡 * Googh |                        | P 🗅 🗅 🖡       |
| Recebido Em                               | Atividade                    | Recebido Por          | Mais visitados 📄 Primeiros pass                               | 75                          |                                                                                              |                        |                                  |               |                        |               |
|                                           |                              |                       | Manutenção de Movimentaçã Voltar Encaminhar Trimite           | 0<br>Cancelar Recebime      | No.                                                                                          |                        |                                  |               | Eligita.loic)          | Administrator |
|                                           |                              |                       | Nº Processo                                                   |                             | 1803                                                                                         |                        | Órsão Orizem                     |               | DER                    |               |
|                                           |                              |                       | Nodalidade                                                    |                             | Movimentação interna                                                                         |                        | Óroão Destino                    |               | DER - SETOR DER        |               |
| 🦽 📋 🧿 💌                                   | 💿 💿 📦                        |                       | Encaminhar                                                    |                             |                                                                                              |                        |                                  |               |                        |               |
|                                           |                              |                       | Destino                                                       |                             | <ul> <li>Alterar Prazo</li> <li>Receber Devolução D</li> <li>Innatar Movementação</li> </ul> | ngern<br>o             |                                  |               |                        |               |
|                                           |                              |                       | Informações                                                   |                             |                                                                                              |                        |                                  |               |                        |               |
|                                           |                              |                       | Atividade Atual                                               |                             | Órgão Destino                                                                                |                        | Situação Atual                   |               | Recebida               |               |
|                                           |                              |                       | Responsävel                                                   |                             | admin                                                                                        | •                      | Ртаро                            |               | 20/02/2015 13:33:11    |               |
|                                           |                              |                       | Data de Recebimento                                           |                             | 19/02/2015 13:33:44                                                                          |                        | Atraso                           |               | a                      |               |
|                                           |                              |                       | Histórico                                                     |                             |                                                                                              |                        |                                  |               |                        |               |
|                                           |                              |                       | Recebido Em                                                   |                             |                                                                                              | r Encaminhado Para     | Data de Envio                    | Enviado Por   | Tempo Gasto            | Situaçã       |
|                                           |                              |                       |                                                               |                             | Revision - Marrite Confer                                                                    | Órgão Destino          | 19/02/2015 13:33:11              | admin         | 8 minutos, 17 segundos | Coecluida     |
|                                           |                              |                       | 19/02/2016 13:24:55                                           | Criar Movine                |                                                                                              |                        |                                  |               |                        |               |
|                                           |                              |                       | 1902/2015 13:24 55<br>1902/2015 13:33 44                      | Char Movine<br>Orgilo Destr |                                                                                              |                        |                                  |               |                        | Recebida      |

#### Deverá receber os itens no sistema e finalizar a movimentação

|                                                                                                    |                                                                                           |                                                                                                    | × 🖉 Patrir                                                                                                    | nônio                                                                        | × Nova aba                                                                            | × +                         |                           |                          |                                  |                                              |                                                                                        |              |       |          | -       |          |
|----------------------------------------------------------------------------------------------------|-------------------------------------------------------------------------------------------|----------------------------------------------------------------------------------------------------|----------------------------------------------------------------------------------------------------|------------------------------------------------------------------------------|---------------------------------------------------------------------------------------|-----------------------------|---------------------------|--------------------------|----------------------------------|----------------------------------------------|----------------------------------------------------------------------------------------|--------------|-------|----------|---------|----------|
| ht                                                                                                    | tps://sigi                                                                                | a-treinamento                                                                                                    | o.dchm. <b>es.gov.br</b> /si                                                                                                    | gapatrimonio/protegid                                                        | lo/estoque/movimentacaoEstoqueL                                                       | istagem.jsf                 |                           |                          |                                  | ⊽ C'                                         | 🗴 = Google                                                                             |              | ٩     | ☆ I      | •       | ŵ        |
| isi                                                                                                    | tados 🗍                                                                                   | Primeiros p                                                                                                    | 85505                                                                                                    |                                                                              |                                                                                       |                             |                           |                          |                                  |                                              |                                                                                        |              |       |          |         |          |
| b                                                                                                    | ido Em                                                                                    |                                                                                                    |                                                                                                    |                                                                              |                                                                                       |                             |                           | Recebido                 | Por                              |                                              |                                                                                        |              |       |          |         |          |
|                                                                                                    |                                                                                           |                                                                                                    |                                                                                                    |                                                                              |                                                                                       |                             |                           |                          |                                  |                                              |                                                                                        |              |       |          |         |          |
| I                                                                                                    | vação                                                                                     |                                                                                                    |                                                                                                    |                                                                              |                                                                                       |                             |                           |                          |                                  |                                              |                                                                                        |              |       |          |         |          |
|                                                                                                    |                                                                                           |                                                                                                    |                                                                                                    |                                                                              |                                                                                       |                             |                           |                          |                                  |                                              |                                                                                        |              |       |          |         |          |
|                                                                                                    |                                                                                           |                                                                                                    |                                                                                                    |                                                                              | POR SOLICITAÇÃO                                                                       |                             |                           |                          |                                  |                                              |                                                                                        |              |       |          |         |          |
| 10                                                                                                    | •                                                                                         |                                                                                                    |                                                                                                    |                                                                              |                                                                                       |                             |                           |                          |                                  |                                              |                                                                                        |              |       |          |         |          |
|                                                                                                    |                                                                                           |                                                                                                    |                                                                                                    |                                                                              |                                                                                       |                             |                           |                          |                                  |                                              |                                                                                        |              |       |          |         |          |
|                                                                                                    | ntos                                                                                      |                                                                                                    |                                                                                                    |                                                                              |                                                                                       |                             |                           |                          |                                  |                                              |                                                                                        |              |       |          |         |          |
|                                                                                                    | -                                                                                         |                                                                                                    |                                                                                                    |                                                                              | <b>A</b> charles of                                                                   |                             |                           |                          |                                  |                                              |                                                                                        |              |       |          |         |          |
| 34                                                                                                    | e Docum                                                                                   | ento                                                                                                    |                                                                                                    |                                                                              | Selecione                                                                             | Adicionar                   |                           |                          |                                  |                                              |                                                                                        |              |       |          |         |          |
| 1                                                                                                    | se Docu                                                                                   | mentos                                                                                                    |                                                                                                    |                                                                              |                                                                                       |                             |                           |                          |                                  |                                              |                                                                                        |              |       |          |         |          |
|                                                                                                    | 0000                                                                                      |                                                                                                    |                                                                                                    |                                                                              |                                                                                       |                             |                           |                          |                                  |                                              |                                                                                        |              |       |          |         |          |
| 3/1                                                                                                    | ihum re                                                                                   | gistro encor                                                                                                    | ntrado.                                                                                                    |                                                                              |                                                                                       |                             |                           |                          |                                  |                                              |                                                                                        |              |       |          |         |          |
| n                                                                                                    | ihum re                                                                                   | gistro encor                                                                                                    | ntrado.                                                                                                    |                                                                              |                                                                                       |                             |                           |                          |                                  |                                              |                                                                                        |              |       |          |         |          |
| evi<br>Wiki                                                                                                    | ihum re                                                                                   | gistro encor                                                                                                    | ntrado.                                                                                                    |                                                                              |                                                                                       |                             |                           |                          |                                  |                                              |                                                                                        |              |       |          |         |          |
| 10                                                                                                    | oviment:                                                                                  | gistro encor<br>ação<br>UO Origem                                                                                              | ntrado.<br>Nº Património                                                                                                    |                                                                              | Descrição                                                                             | Vīr Aquisição               | Vir Liquido               | Vir Residual             | Estado de Conservação            | Situação                                     | Descrição Contábil                                                                     | Imagent      | s De  | prec./E) | austão  | Amortiz  |
| to the second second se | oviment:<br>Código<br>4474                                                                | gistro encor<br>ação<br>UO Origem<br>ALMOX<br>DER                                                                              | Nº Património                                                                                                    | MARCOS TREINAMEN<br>RADIO FREQUENCIA (<br>E SECRETARIA ELETT                 | Descrição<br>TO 24112014 - TELEFONE SEM FIO<br>3E 900MHZ, BASE CARREGADORA<br>RONICA. | Vir Aquisição<br>R\$ 100,00 | Vir Liquido<br>R\$ 100,00 | Vir Residual<br>RS 0,00  | Estado de Conservação            | Aguardando<br>Recebimento                    | Descrição Contábil<br>BENS MÓVEIS EM<br>GERAL>EQUIPAMENTOS PARA ÁUDIO,<br>VÍDEO E FOTO | Imagens      | s Dej | prec./E) | austãol | Amortiz  |
| 2/1                                                                                                    | nhum re<br>oviment:<br>Código<br>4474                                                     | gistro encor<br>ação<br>UD Origem<br>ALMOX<br>DER                                                                              | ntrado.<br>Nº Património<br>590000000045                                                                                                    | MARCOS TREINAMEN<br>RADIO FREQUENCIA<br>E SECRETARIA ELETR                   | Descrição<br>TO 24112014 - TELEFONE SEM FIO<br>DE 900MHZ, BASE CARREGADORA<br>RONICA. | Vir Aquisição<br>R\$ 100,00 | Vir Liquido<br>R\$ 100,00 | Vir Residual<br>RS 0,00  | Estado de Conservação<br>Otimo   | <b>Situação</b><br>Aguardando<br>Recebimento | Descrição Contábil<br>BENS MÓVEIS EM<br>GERAL-EQUIPAMENTOS PARA ÂUDIO,<br>VÍDEO E FOTO | imagen:      | s Dej | prec./E) | austãol | (Amortiz |
|                                                                                                    | oviment:<br>Código<br>4474                                                                | gistro encor<br>ação<br>UO Origem<br>ALMOX<br>DER<br>Cancelar                                                                  | ntrado.<br>Nº Património<br>S90000000045<br>Rejeição R                                                                                                    | MARCOS TREINAMEN<br>RADIO FREQUENCIA E<br>E SECRETARIA ELETR<br>eceber Itens | Descrição<br>TO 24112014 - TELEFONE SEM FIO<br>DE 900MHZ, BASE CARREGADORA<br>RONICA. | Vir Aquisição<br>R\$ 100,00 | Vir Liquido<br>R\$ 100,00 | Vir Residual<br>RS 0.00  | Estado de Conservação<br>Otimo V | Situação<br>Aguardando<br>Recebimento        | Descrição Contábil<br>BENS MÓVEIS EM<br>GERAL-EQUIPAMENTOS PARA ÂUDIO,<br>VÍDEO E FOTO | imagen:      | 5 Dep | prec./E) | austãol | (Amortiz |
|                                                                                                    | oviment:<br>Código<br>4474                                                                | gistro encor<br>ação<br>UD Origem<br>ALMOX<br>DER<br>Cancelar<br>Ses dos Itens                                                 | ntrado.<br>Nº Património<br>590000000045<br>Rejeição F                                                                                                    | MARCOS TREINAMEN<br>RADIO FREQUENCIA I<br>E SECRETARIA ELETR<br>eceber Itens | Descrição<br>TO 24112014 - TELEFONE SEM FIO<br>29 2011HZ, BASE CARREGADORA<br>RONICA. | Vir Aquisição<br>R\$ 100,00 | Vir Liquido<br>R\$ 100,00 | Vir Residual<br>R\$ 0,00 | Estado de Conservação<br>Otimo   | Situação<br>Aguardando<br>Recebimento        | Descrição Contábil<br>BENS MÓVEIS EM<br>GERAL-EQUIPANENTOS PARA ÂUDIO,<br>VÍDEO E FOTO | imagen:      | 5 Dep | prec./E  | austãol | (Amortiz |
|                                                                                                    | oviment:<br>Código<br>4474<br>Htar<br>Operaçi                                             | gistro encor<br>ação<br>UO Origem<br>ALMOX<br>DER<br>Cancelar<br>ões dos Itens                                                 | ntrado.<br>Nº Património<br>590000000045<br>Rejeição R                                                                                                    | MARCOS TREINAMEN<br>RADIO FREQUENCIA<br>E SECRETARIA ELETR<br>eceber Nens    | Descrição<br>TO 24112014 - TELEFONE SEM FIO<br>DE 900UHZ, BASE CARREGADORA<br>RONICA. | Vir Aquisição<br>R\$ 100,00 | Vir Liquido<br>R\$ 100.00 | Vir Residual<br>RS 0.00  | Estado de Conservação<br>Otimo   | Situação<br>Aguardando<br>Recebimento        | Descrição Contábil<br>BENS MÓVEIS EM<br>GERAL>EQUIPAMENTOS PARA ÂUDIO,<br>VÍDEO E FOTO | imagen:      | 5 Dep | prec./E) | austãol | Amortiz  |
| ie<br>h                                                                                                    | ihum re<br>ovimenti<br>Código<br>4474<br>Htar<br>Operaçi<br>um regis                      | gistro encor<br>ação<br>UO Origem<br>ALMOX<br>DER<br>Cancelar<br>ões dos Itens                                                 | ntrado. Nº Património S90000000045 Rejeição R                                                                                                    | MARCOS TREINAMEN<br>RADIO FREQUENCIA (<br>E SECRETARIA ELETR<br>eceber Nens  | Descrição<br>TO 24112014 - TELEFONE SEM FIO<br>DE 900MHZ, BASE CARREGADORA<br>KONICA. | Vir Aquisição<br>R\$ 100,00 | Vir Liquido<br>R\$ 100,00 | Vir Residual<br>RS 0,00  | Estado de Conservação<br>Otimo V | Situação<br>Aguardando<br>Recebimento        | Descrição Contábil<br>BENS MÓVEIS EM<br>GERAL-EQUIPAVENTOS PARA ÂUDIO,<br>VÍDEO E FOTO | imagent<br>e | 5 De  | prec./E) | austão  | (Amortiz |
| ie<br>hu                                                                                                    | oviment:<br>Código<br>4474<br>(Dperaçi<br>Um regi                                         | gistro encor<br>ação<br>UD Origem<br>ALMOX<br>DER<br>Cancelar<br>ões dos Itens<br>stro encontr<br>ões da Movin                 | ntrado. Nº Património 590000000045 Rejeição F ado. nentação                                                                                                    | MARCOS TREINAMEN<br>RADIO FREQUENCIA (<br>E SECRETARIA ELETR<br>eceber Itens | Descrição<br>TO 24112014 - TELEFONE SEM FIO<br>26 9001M2, BASE CARREGADORA<br>RONICA. | Vir Aquisição<br>R\$ 100,00 | Vir Liquido<br>R\$ 100.00 | Vir Residual<br>R\$ 0,00 | Estado de Conservação<br>Otimo   | Situação<br>Aguardando<br>Recebimento        | Descrição Contábil<br>BENS MÓVEIS EM<br>GERAL-EQUIPAMENTOS PARA ÂUDIO,<br>VÍDEO E FOTO | imagen:      | s Der | prec./Ex | austão  | Amortiz  |
| ie<br>hu                                                                                                    | oviment:<br>Código<br>4474<br>Htar<br>Operași<br>Operași<br>Um regi                       | gistro encor<br>ação<br>UO Origem<br>ALMOX<br>DER<br>Cancelar<br>ões dos Itens<br>stro encontr<br>ões da Movin                 | ntrado.       Nº Património       590000000045       Rejeição       s       rado.       nentação       rado.                                                                                                    | MARCOS TREINAMEN<br>RADIO FREQUENCIA I<br>E SECRETARIA ELETR<br>eceber Nens  | Descrição<br>TO 24112014 - TELEFONE SEM FIO<br>DE 900UMZ, BASE CARREGADORA<br>RONCA.  | Vir Aquisição<br>R\$ 100,00 | Vir Liquido<br>R\$ 100.00 | Vir Residual<br>RS 0,00  | Estado de Conservação<br>Otimo 🛛 | Situação<br>Aguardando<br>Recebimento        | Descrição Contâbil<br>BENS MÓVEIS EM<br>GERAL>EQUIPAMENTOS PARA ÂUDIO,<br>VÍDEO E FOTO | imagen:      | De    | prec./Ex | austāci | Amortiz  |
| en<br>Mo<br>te<br>htt                                                                                                    | ihum re<br>oviment:<br>Código<br>4474<br>Htar<br>Operaçi<br>Operaçi<br>Operaçi<br>um regi | gistro encor<br>ação<br>UD Origem<br>ALMOX<br>DER<br>Cancelar<br>ões dos Itens<br>stro encontr<br>ões da Movin<br>stro encontr | ntrado.       Nº Património       590000000045       Rejeição       Rajeição       s       rado.       nentação       rado.                                                                                                    | MARCOS TREINAMEN<br>RADIO FREQUENCIA E<br>E SECRETARIA ELETR<br>eceber Itens | Descrição<br>TO 24112014 - TELEFONE SEM FIO<br>DE 900MHZ, BASE CARREGADORA<br>KONICA. | Vir Aquisição<br>R\$ 100,00 | Vir Liquido<br>RS 100,00  | Vir Residual<br>RS 0,00  | Estado de Conservação<br>Otimo V | Situação<br>Aguardando<br>Recebimento        | Descrição Contábil<br>BENS MÓVEIS EM<br>GERAL-EQUIPAVENTOS PARA ÂUDIO,<br>VÍDEO E FOTO | imagen:      | s Der | orec./E) | austãol | Amortiz  |
| en<br>Mo                                                                                                    | ihum re<br>ovimenti<br>Código<br>4474<br>itar<br>Operaçi<br>Operaçi<br>Um regli           | gistro encor<br>ação<br>UD Origem<br>ALMOX<br>DER<br>Cancelar<br>ões dos Itens<br>stro encontr<br>to encontr<br>stro encontr   | ntrado.  Nº Património 590000000045 Rejeição Rejeição Rejeițao Rejeição Rejeição Rejeição Rejeição Rejeição Rejeição Rej | MARCOS TREINAMEN<br>RADIO FREQUENCIA<br>E SECRETARIA ELETR<br>eceber Itens   | Descrição<br>TO 24112014 - TELEFONE SEM FIO<br>9 0001HZ BASE CARREGADORA<br>RONICA    | Vir Aquisição<br>R\$ 100,00 | VIr Liquido<br>R\$ 100,00 | Vir Residual<br>R\$ 0,00 | Estado de Conservação<br>Otimo V | Situação<br>Aguardando<br>Recebimento        | Descrição Contábil<br>BENS MÓVEIS EM<br>GERAL-EQUIPAMENTOS PARA ÂUDIO,<br>VÍDEO E FOTO | magent       | 5 Dep | orec./E) | POR     | (Amortiz |

# AÇÕES ESPORÁDICAS

- 1. Fazer estorno de entrada de bens indevidamente
- 2. Registrar baixa do Bem patrimonial (patrimônio)
- 3. Gerar relatório de inventário por setor (patrimônio)
- 4. Fazer Transferência de Bem patrimonial (patrimônio)
- 5. Gerar relatório de inventário por setor (patrimônio)
- 6. Fazer doação de bem patrimonial (patrimônio)
- 7. Gerar relatório de inventário por setor (patrimônio)
- 8. Fazer manutenção do patrimônio
- 9. Reavaliação do patrimônio
- 10. Gerar relatório de inventário sintético e conferir os valores com o razão contábil por conta contábil (patrimônio)

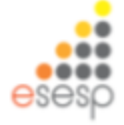

### Estorno de entrada de almoxarifado

A entrada de Almoxarifado poderá ser estornada, caso se verifique algum erro na entrada do bem

| Orige    | m *           |                              | Est  | orno              |                     |        |            |            | x           |
|----------|---------------|------------------------------|------|-------------------|---------------------|--------|------------|------------|-------------|
| Núme     | ero do Docum  | iento *                      | Г    | Dados do Estorno  |                     |        |            |            | ē           |
| Óraä     |               |                              |      | Usuário           | Administrador       |        |            |            |             |
| Orgad    | ) ~           |                              |      | Data/Hora Estorno | 13/12/2013 09:48:14 |        |            |            |             |
| Data I   | Recebimento   | *                            |      |                   | Motivo              |        |            | ~          |             |
| Docum    | ento          |                              |      | Motivo *          |                     |        |            | ~          |             |
| Tipo     | Documento     |                              |      | Salvar Fechar     |                     |        |            |            |             |
| Lista    | de Documei    | itos                         | 6    |                   |                     |        |            |            |             |
| Ne       | enhum regis   | stro encontrado.             |      |                   |                     |        |            |            |             |
|          |               |                              |      |                   |                     |        |            |            |             |
| -Itens d | o Registro de | e Entrada                    | _    |                   |                     |        |            |            |             |
|          | Código        |                              | Desc | rição             | Descrição Contábil  |        | Valor      | Quantidade | Total       |
| ✓        | 1985-4        | CADEIRA GIRATÓRIA ERGONÔMIC/ | 42   |                   | MOBILIARIO EM GERAL | $\sim$ | R\$ 600,00 | 5          | R\$ 3.000,0 |
|          |               |                              |      |                   |                     |        |            |            |             |
| Est      | ornar         |                              |      |                   |                     |        |            |            |             |

Selecione o bem na lista, clique em "Estornar", neste momento aparecerá uma janela para preenchimento do motivo do estorno e clique em salvar. Obs: a entrada pode ser estornada se os procedimentos posteriores não tiverem sido realizados.

### Registrar baixa do Bem patrimonial (patrimônio)

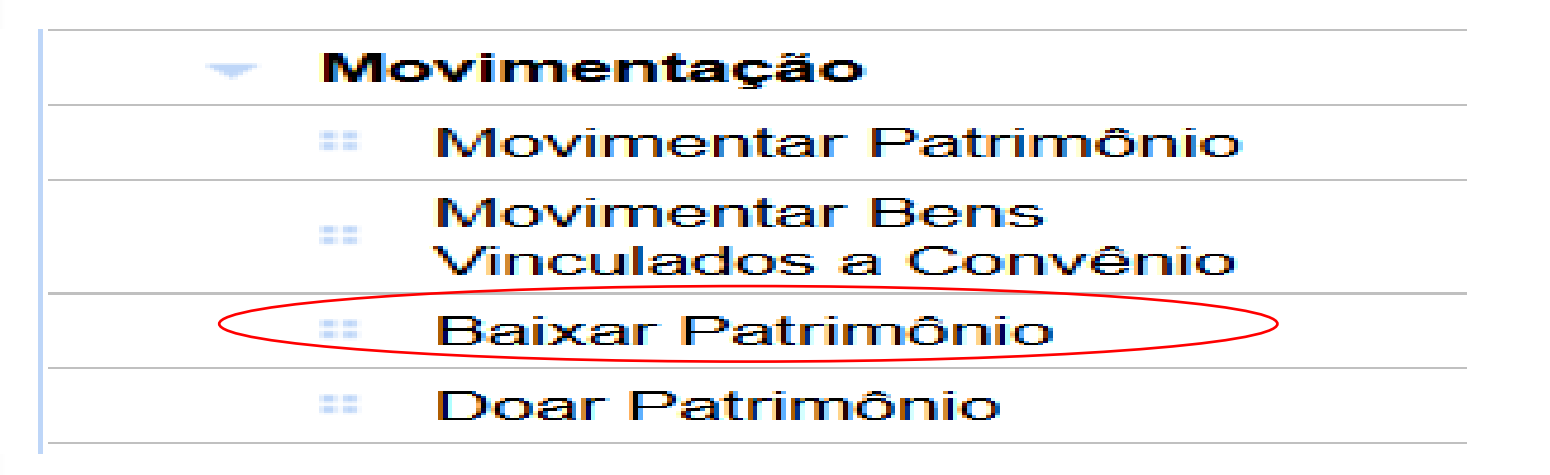

Obs: As baixas definitivas fazem com que o bem não seja utilizado em nenhuma outra movimentação, tenha certeza de fazer esta movimentação, pois, ela é diferente da <u>Transferência Externa</u> "**Transferir Bens Inservíveis**" onde é enviada a Supam/Seger.

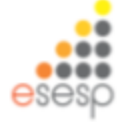

# Para baixar um patrimônio, ir em movimentação depois Baixar Patrimônio e clicar em novo

|                                                                                                    |                                                                                                    | monio                                                                                                    | × 📝 Patrimônio             | × +                                                                                                    |                                                                                                    |                                                                                                    |                                                                                                    |                                                                                                    |                                                                                                    |             | - •                                                                                                  |
|----------------------------------------------------------------------------------------------------|----------------------------------------------------------------------------------------------------|----------------------------------------------------------------------------------------------------|----------------------------|----------------------------------------------------------------------------------------------------|----------------------------------------------------------------------------------------------------|----------------------------------------------------------------------------------------------------|----------------------------------------------------------------------------------------------------|----------------------------------------------------------------------------------------------------|----------------------------------------------------------------------------------------------------|-------------|----------------------------------------------------------------------------------------------------|
| https://siga-treinamento.dd                                                                                                    | hm. <b>es.gov.br</b> /s                                                                                                    | igapatrimonio/proteg                                                                                                    | do/manutencao/manutencaoLi | stagem.jsf                                                                                                    |                                                                                                    | $\nabla$                                                                                                    | C 🗧 Google                                                                                                    |                                                                                                    | P 🕁                                                                                                    | ê 🦊         | Ĥ                                                                                                    |
| Mais visitados 🗌 Primeiros passo                                                                                                    | 15                                                                                                    |                                                                                                    |                            |                                                                                                    |                                                                                                    |                                                                                                    |                                                                                                    |                                                                                                    |                                                                                                    |             |                                                                                                    |
|                                                                                                    |                                                                                                    |                                                                                                    | Sistema In                 | SIGA Egrado de Gestão Adm<br>Sistema de Patrimônio                                                              | inistratīva                                                                                                    |                                                                                                    |                                                                                                    |                                                                                                    | (                                                                                                    | PO          | RTAL DE<br>MPRAS<br>IAMENTA                                                                          |
| Consulta de Baixa de Patrimô                                                                                                    | nio                                                                                                    |                                                                                                    |                            |                                                                                                    |                                                                                                    |                                                                                                    |                                                                                                    | 1                                                                                                    | Página Inicial (Admini                                                                                    | strador   🧯 | ajuda  s                                                                                             |
| ados Básicos                                                                                                    | Nove                                                                                                    |                                                                                                    |                            |                                                                                                    |                                                                                                    |                                                                                                    |                                                                                                    |                                                                                                    |                                                                                                    |             |                                                                                                    |
| <ul> <li>Derivação de Conta</li> </ul>                                                                                                    |                                                                                                    |                                                                                                    |                            |                                                                                                    |                                                                                                    |                                                                                                    |                                                                                                    |                                                                                                    |                                                                                                    |             |                                                                                                    |
| Modalidade de                                                                                                    | Argume                                                                                                    | ntos de pesquisa                                                                                                    |                            |                                                                                                    |                                                                                                    |                                                                                                    |                                                                                                    |                                                                                                    |                                                                                                    |             |                                                                                                    |
| Movimentação                                                                                                    | Adicion                                                                                                    | ar fitro                                                                                                    | ſ                          | Selecione                                                                                                    | V                                                                                                    |                                                                                                    |                                                                                                    |                                                                                                    |                                                                                                    |             |                                                                                                    |
| <ul> <li>nem conta</li> <li>Falada da Garanavaña</li> </ul>                                                                                                    |                                                                                                    |                                                                                                    |                            |                                                                                                    |                                                                                                    |                                                                                                    |                                                                                                    |                                                                                                    |                                                                                                    |             |                                                                                                    |
| <ul> <li>Estado de Conservação</li> <li>Tino de Deira</li> </ul>                                                                                                    | C                                                                                                    | digo                                                                                                    |                            |                                                                                                    |                                                                                                    |                                                                                                    |                                                                                                    |                                                                                                    |                                                                                                    |             |                                                                                                    |
| <ul> <li>- Tipo de baixa</li> <li>- Conta Contábil</li> </ul>                                                                                                    |                                                                                                    |                                                                                                    | -                          |                                                                                                    |                                                                                                    |                                                                                                    |                                                                                                    |                                                                                                    |                                                                                                    |             |                                                                                                    |
| <ul> <li>Tito de Documento</li> </ul>                                                                                                    | res                                                                                                    | quisar cano                                                                                                    | siar                       |                                                                                                    |                                                                                                    |                                                                                                    |                                                                                                    |                                                                                                    |                                                                                                    |             |                                                                                                    |
| Dados de Depreciação                                                                                                    |                                                                                                    |                                                                                                    | The de Manimatania         | A                                                                                                    |                                                                                                    |                                                                                                    |                                                                                                    |                                                                                                    |                                                                                                    |             |                                                                                                    |
| a second and a second second second                                                                                                    |                                                                                                    |                                                                                                    |                            |                                                                                                    | Consta 1100 Cates Destina                                                                                                    | Data da Osizalia                                                                                                    | City and the                                                                                                    | A determination of the                                                                                                    | Manaliana                                                                                                 | E distant   | E se se se se se se se se se se se se se                                                             |
| Modalidade de Aquisição                                                                                                    | Codigo                                                                                                    | Modalidade                                                                                                    | tipo de Movimentação       | Orgao de Origem                                                                                                 | Orgão / UO Setor Destino                                                                                                    | Data de Criação                                                                                                    | Situação                                                                                                    | Atividade                                                                                                    | Visualizar                                                                                                | Editar      | Exclui                                                                                               |
| Modalidade de Aquisição     Características                                                                                                    | Codigo<br>1817                                                                                                    | Modalidade<br>Baixa Definitiva                                                                                                    | Tipo de Movimentação       | SEGER                                                                                                    | Orgao / UO Setor Destino                                                                                                    | 29/12/2014                                                                                                    | Situação<br>Finalizado                                                                                                    | Atividade<br>Finalizar Novimentação                                                                                                    | Visualizar                                                                                                | Editar      | Exclui                                                                                               |
| Modalidade de Aquisição     Características                                                                                                    | 1817<br>1814                                                                                                    | Modalidade<br>Baixa Definitiva<br>Baixa Definitiva                                                                                                    | TIPO de Movimentação       | SEGER<br>TREINAMENTO                                                                                            | Orgao / UO Setor Destino<br>-                                                                                                    | Data de Criação<br>29/12/2014<br>19/12/2014                                                                                                    | Situação<br>Finalizado<br>Finalizado                                                                                                | Atividade<br>Finalizar Novimentação<br>Finalizar Novimentação                                                                                                    | Visualizar                                                                                                | Editar      | Exclui<br>[A]<br>[A]                                                                                 |
| Modalidade de Aquisição     Características mexarifade     Euroces de Almoxarifado                                                                                                    | Codigo<br>1817<br>1814<br>1793                                                                                                 | Baixa Definitiva<br>Baixa Definitiva<br>Baixa Definitiva                                                                                                    | Tipo de Movimentação       | SEGER<br>TREINAMENTO<br>SEGER                                                                                   | Orgao / UO Setor Destino                                                                                                    | Data de Criação<br>29/12/2014<br>19/12/2014<br>03/12/2014                                                                                                    | Situação<br>Finalizado<br>Finalizado<br>Finalizado                                                                                  | Attividade<br>Finalizar Movimentação<br>Finalizar Movimentação<br>Finalizar Movimentação                                                                                                    | Visualizar<br>Q<br>Q<br>Q                                                                                 | Editar      | Exclusion (a)                                                                                        |
| Nodalidade de Aquisição     Características moxaritado     Funções de Almoxaritado     Resistrar Entrada                                                                                                    | Codigo<br>1817<br>1814<br>1793<br>1790                                                                                         | Baixa Definitiva<br>Baixa Definitiva<br>Baixa Definitiva<br>Baixa Definitiva                                                                                                    | ipo de movimentação        | SEGER<br>SEGER<br>SEGER<br>SEGER<br>SEGER                                                                       | Orgao / UO Setor Destino                                                                                                    | Data de Criação<br>29/12/2014<br>19/12/2014<br>03/12/2014<br>25/11/2014                                                                                                    | Finalizado<br>Finalizado<br>Finalizado<br>Finalizado<br>Finalizado                                                                  | Attividade<br>Finalizar Movimentação<br>Finalizar Movimentação<br>Finalizar Movimentação<br>Finalizar Movimentação                                                                                                    | Visualizar<br>Q<br>Q<br>Q<br>Q                                                                            |             |                                                                                                    |
| Modalidade de Aquisição     Características moxaritlado     Funções de Almoxaritlado     Registrar Entrada     Dicinthuicão                                                                                                    | 1817<br>1814<br>1793<br>1790<br>1728                                                                                           | Baixa Definitiva<br>Baixa Definitiva<br>Baixa Definitiva<br>Baixa Definitiva<br>Baixa Definitiva                                                                                               | ipo de movimentação        | Crgao de Orgem<br>SEGER<br>TREINAMENTO<br>SEGER<br>SEGER<br>SEP                                                 | Orgao / UO Setor Destino                                                                                                    | Data de Criação<br>29/12/2014<br>19/12/2014<br>03/12/2014<br>25/11/2014<br>25/11/2014                                                                                                    | Situação<br>Finalizado<br>Finalizado<br>Finalizado<br>Finalizado<br>Finalizado                                                      | Attvidade<br>Finalizar Novimentação<br>Finalizar Novimentação<br>Finalizar Novimentação<br>Finalizar Novimentação<br>Finalizar Novimentação                                                                                        | Visualizar<br>Q<br>Q<br>Q<br>Q<br>Q                                                                       |             | Exclusion<br>(A)<br>(A)<br>(A)<br>(A)<br>(A)<br>(A)                                                  |
| Modalidade de Aquisição     Características moxantiado     Funções de Almoxanifado     Registrar Entrada     Distribuição     Fechamento Mensai                                                                                                    | 1817<br>1814<br>1793<br>1790<br>1728                                                                                           | Modalidade<br>Batxa Definitiva<br>Batxa Definitiva<br>Batxa Definitiva<br>Batxa Definitiva<br>Batxa Definitiva<br>Batxa Definitiva                                                             | ipo de movimentação        | Crgao de Orgem<br>SEGER<br>TREINWIENTO<br>SEGER<br>SEGER<br>SEP                                                 | Orgao / UO Setor Destino                                                                                                    | Data de Criação<br>29/12/2014<br>19/12/2014<br>03/12/2014<br>25/11/2014<br>25/11/2014<br>25/11/2014                                                                                                    | Situação<br>Finalizado<br>Finalizado<br>Finalizado<br>Finalizado<br>Finalizado<br>Finalizado                                        | Attvidade<br>Finalizar Novimentação<br>Finalizar Novimentação<br>Finalizar Novimentação<br>Finalizar Novimentação<br>Finalizar Novimentação<br>Finalizar Novimentação                                                              | Visualizar<br>Q<br>Q<br>Q<br>Q<br>Q<br>Q<br>Q                                                             |             | Exclusion (a) (a) (a) (a) (a) (a) (a) (a) (a) (a)                                                    |
| Modalidade de Aquisição Características moxaritado Funções de Almoxaritado Registrar Entrada Distribuição Fechamento Mensai Movimentação de                                                                                                    | 1817<br>1814<br>1793<br>1790<br>1728<br>1724                                                                                   | Modalidade<br>Batxa Definitiva<br>Batxa Definitiva<br>Batxa Definitiva<br>Batxa Definitiva<br>Batxa Definitiva<br>Batxa Definitiva                                                             | ipo de movimentação        | Crgao de Orgem<br>SEGER<br>TREINWIENTO<br>SEGER<br>SEGER<br>SEP<br>SEP                                          | Orgao / UO Setor Destino                                                                                                    | Data de Criação<br>29/12/2014<br>19/12/2014<br>03/12/2014<br>25/11/2014<br>25/11/2014<br>25/11/2014                                                                                                    | Situação<br>Finalizado<br>Finalizado<br>Finalizado<br>Finalizado<br>Finalizado<br>Finalizado                                        | Attvidade<br>Finalizar Novimentação<br>Finalizar Novimentação<br>Finalizar Novimentação<br>Finalizar Novimentação<br>Finalizar Novimentação<br>Finalizar Novimentação<br>Finalizar Novimentação                                    | Visualizar                                                                                                |             |                                                                                                    |
| Modalidade de Aquisição<br>Características<br>nexaritado<br>Punções de Almoxaritado<br>Registrar Entrada<br>Distribuição<br>Fechamento Mensal<br>Movimentação de<br>Estoque                                                                                                    | 2001g0<br>1817<br>1814<br>1793<br>1790<br>1728<br>1724<br>1556                                                                 | Modalidade<br>Batxa Definitiva<br>Batxa Definitiva<br>Batxa Definitiva<br>Batxa Definitiva<br>Batxa Definitiva<br>Batxa Definitiva<br>Batxa Definitiva                                         | ipo de movimentação        | SEGER<br>TREINWENTO<br>SEGER<br>SEGER<br>SEP<br>SEP<br>SEGER<br>SEP                                             | Orgao / UO Setor Destino                                                                                                    | Data de Criação           29/12/2014           19/12/2014           03/12/2014           25/11/2014           25/11/2014           25/11/2014           01/10/2014                                                                                                    | Situação<br>Finalizado<br>Finalizado<br>Finalizado<br>Finalizado<br>Finalizado<br>Finalizado<br>Anulado                             | Attvidade<br>Finalizar Novimentação<br>Finalizar Novimentação<br>Finalizar Novimentação<br>Finalizar Novimentação<br>Finalizar Novimentação<br>Finalizar Novimentação<br>Finalizar Novimentação<br>Finalizar Novimentação          | Visualizar<br>C<br>C<br>C<br>C<br>C<br>C<br>C<br>C<br>C<br>C<br>C<br>C<br>C<br>C<br>C<br>C<br>C<br>C<br>C |             |                                                                                                    |
| Modalidade de Aquisição Características moxarifado Funções de Almoxarifado Registrar Entrada Distribuição Fechamento Mensal Movimentação de Estoque Relatórios de Almoxarifado                                                                                                    | Codigo           1817           1814           1793           1790           1728           1724           1556           1555 | Modalidade<br>Baixa Definitiva<br>Baixa Definitiva<br>Baixa Definitiva<br>Baixa Definitiva<br>Baixa Definitiva<br>Baixa Definitiva<br>Baixa Definitiva                                         | ipo de movimentação        | SEGER<br>SEGER<br>SEGER<br>SEGER<br>SEP<br>SEP<br>SEGER<br>SEGER                                                | Orgao / UO Setor Destino                                                                                                    | Data de Criação           29/12/2014           19/12/2014           03/12/2014           25/11/2014           25/11/2014           25/11/2014           01/10/2014           01/10/2014                                                                                     | Situação<br>Finalizado<br>Finalizado<br>Finalizado<br>Finalizado<br>Finalizado<br>Anuiado<br>Finalizado                             | Attvidade<br>Finalizar Novimentação<br>Finalizar Novimentação<br>Finalizar Novimentação<br>Finalizar Novimentação<br>Finalizar Novimentação<br>Finalizar Novimentação<br>Finalizar Novimentação<br>Finalizar Novimentação          | Visualizar<br>C<br>C<br>C<br>C<br>C<br>C<br>C<br>C<br>C<br>C<br>C<br>C<br>C                               |             |                                                                                                    |
| Modalidade de Aquisição Características moxarilado Funções de Almoxarifado Registrar Entrada Distribuição Fechamento Mensal Movimentação de Estoque Relatôrios de Almoxarifado Entrada de Bens no                                                                                                    | Codige           1817           1814           1793           1790           1728           1724           1555           1449 | Modalidade<br>Baixa Definitiva<br>Baixa Definitiva<br>Baixa Definitiva<br>Baixa Definitiva<br>Baixa Definitiva<br>Baixa Definitiva<br>Baixa Definitiva<br>Baixa Definitiva                     | ipo de movimentação        | Crgao de Origem<br>SEGER<br>TREINWENTO<br>SEGER<br>SEGER<br>SEP<br>SEGER<br>SEGER<br>SEGER<br>SEGER<br>ADERES   | Orgao / UO Setor Destino                                                                                                    | Data de Criação           29/12/2014           19/12/2014           03/12/2014           25/11/2014           25/11/2014           25/11/2014           01/10/2014           01/10/2014           11/09/2014                                                                | Situação<br>Finalizado<br>Finalizado<br>Finalizado<br>Finalizado<br>Finalizado<br>Anulado<br>Finalizado<br>En Elaboração            | Attvidade Attvidade Finalizar Novimentação Finalizar Novimentação Finalizar Novimentação Finalizar Novimentação Finalizar Novimentação Finalizar Novimentação Cinalizar Novimentação Cinalizar Novimentação Cinalizar Novimentação | Visualizar<br>C<br>C<br>C<br>C<br>C<br>C<br>C<br>C<br>C<br>C<br>C<br>C<br>C                               |             | Exclu<br>R<br>R<br>R<br>R<br>R<br>R<br>R<br>R<br>R<br>R<br>R<br>R<br>R<br>R<br>R<br>R<br>R<br>R<br>R |
| Modalidade de Aquisição Características moxarifado Funções de Almoxarifado Registrar Entrada Distribuição Fechamento Mensal Movimentação de Estoque Relatórios de Almoxarifado Entrada de Bens no Almoxarifado Demonstrativo Mensal de Operancies                                                                                                    | Codigo<br>1817<br>1814<br>1790<br>1720<br>1724<br>1556<br>1555<br>1449<br>1448                                                 | Modalidade<br>Baixa Definitiva<br>Baixa Definitiva<br>Baixa Definitiva<br>Baixa Definitiva<br>Baixa Definitiva<br>Baixa Definitiva<br>Baixa Definitiva<br>Baixa Definitiva<br>Baixa Definitiva | ipo de movimentação        | Crgao de Origen<br>SEGER<br>TREINAMENTO<br>SEGER<br>SEGER<br>SEP<br>SEGER<br>SEGER<br>SEGER<br>ADERES<br>ADERES | Orgao / UO Setor Destino                                                                                                    | Data de Criação<br>29/12/2014<br>19/12/2014<br>25/11/2014<br>25/11/2014<br>25/11/2014<br>25/11/2014<br>01/10/2014<br>01/10/2014<br>11/09/2014<br>11/09/2014                                                                                                    | Situação<br>Finalizado<br>Finalizado<br>Finalizado<br>Finalizado<br>Finalizado<br>Anulado<br>Finalizado<br>Em Elaboração<br>Anulado | Attvidade<br>Finalizar Novimentação<br>Finalizar Novimentação<br>Finalizar Novimentação<br>Finalizar Novimentação<br>Finalizar Novimentação<br>Finalizar Novimentação<br>Criar Novimentação<br>Finalizar Novimentação              | Visualizar<br>C<br>C<br>C<br>C<br>C<br>C<br>C<br>C<br>C<br>C<br>C<br>C<br>C                               | Editar      |                                                                                                    |
| Modalidade de Aquisição     Características     moxaritado     Funções de Almoxaritado     Registrar Entrada     Distribuição     Fechamento Mensal     Movimentação de     Estoque     Relatórios de     Almoxaritado     Demonstrativo Mensal de     Operações     mentalido     Demonstrativo Mensal de     Operações     mentalido                                           | Codigo<br>1817<br>1814<br>1793<br>1790<br>1728<br>1724<br>1556<br>1449<br>1448                                                 | Modalidade<br>Batxa Definitiva<br>Batxa Definitiva<br>Batxa Definitiva<br>Batxa Definitiva<br>Batxa Definitiva<br>Batxa Definitiva<br>Batxa Definitiva<br>Batxa Definitiva<br>Batxa Definitiva | ipo de movimentação        | Crgao de Origem<br>SEGER<br>TREINAMENTO<br>SEGER<br>SEGER<br>SEP<br>SEGER<br>SEGER<br>ADERES<br>ADERES          | Orgao / UO Setor Destino           -           -           -           -           -           -           -           -           -           -           -           -           -           -           -           -           -           -           -           -           -           -           -           -           -           -           -           -           -           -           -           -           -           -           -           -           -           -           -           -           -           -           -           -           -           -           -           -           -           -           -           - <tr< td=""><td>Data de Criação           29/12/2014           19/12/2014           03/12/2014           25/11/2014           25/11/2014           25/11/2014           01/10/2014           01/10/2014           11/09/2014           11/09/2014           11/09/2014</td><td>Situação<br/>Finalizado<br/>Finalizado<br/>Finalizado<br/>Finalizado<br/>Finalizado<br/>Anulado<br/>Finalizado<br/>Em Elaboração<br/>Anulado</td><td>Attvidade<br/>Finalizar Novimentação<br/>Finalizar Novimentação<br/>Finalizar Novimentação<br/>Finalizar Novimentação<br/>Finalizar Novimentação<br/>Finalizar Novimentação<br/>Criar Novimentação<br/>Finalizar Novimentação</td><td>Visualizar<br/>C<br/>C<br/>C<br/>C<br/>C<br/>C<br/>C<br/>C<br/>C<br/>C<br/>C<br/>C<br/>C</td><td></td><td></td></tr<>       | Data de Criação           29/12/2014           19/12/2014           03/12/2014           25/11/2014           25/11/2014           25/11/2014           01/10/2014           01/10/2014           11/09/2014           11/09/2014           11/09/2014                      | Situação<br>Finalizado<br>Finalizado<br>Finalizado<br>Finalizado<br>Finalizado<br>Anulado<br>Finalizado<br>Em Elaboração<br>Anulado | Attvidade<br>Finalizar Novimentação<br>Finalizar Novimentação<br>Finalizar Novimentação<br>Finalizar Novimentação<br>Finalizar Novimentação<br>Finalizar Novimentação<br>Criar Novimentação<br>Finalizar Novimentação              | Visualizar<br>C<br>C<br>C<br>C<br>C<br>C<br>C<br>C<br>C<br>C<br>C<br>C<br>C                               |             |                                                                                                    |
| Modalidade de Aquisição     Características     moxarilado     Funções de Almoxarilado     Registrar Entrada     Distribuição     Fechamento Mensal     Movimentação de     Estoque     Relatórios de     Amoxarifado     Demonstrativo Mensal de     Operações     Inventário do     Ainocarifado     Salida de Bens do     Ainoxarifado     Salida de Bens do     Ainoxarifado | Coorge<br>1817<br>1814<br>1793<br>1790<br>1728<br>1724<br>1556<br>1555<br>1449<br>1448                                         | Modalidade<br>Baixa Definitiva<br>Baixa Definitiva<br>Baixa Definitiva<br>Baixa Definitiva<br>Baixa Definitiva<br>Baixa Definitiva<br>Baixa Definitiva<br>Baixa Definitiva                     |                            | Crgac de Orgen<br>SEGER<br>TREINAMENTO<br>SEGER<br>SEGER<br>SEP<br>SEP<br>SEGER<br>SEGER<br>ADERES<br>ADERES    | Orgao / UO Setor Destino           -           -           -           -           -           -           -           -           -           -           -           -           -           -           -           -           -           -           -           -           -           -           -           -           -           -           -           -           -           -           -           -           -           -           -           -           -           -           -           -           -           -           -           -           -           -           -           -           -           -           -           - <tr< td=""><td>Data de Criação           29/12/2014           19/12/2014           03/12/2014           25/11/2014           25/11/2014           25/11/2014           01/10/2014           01/10/2014           11/09/2014           11/09/2014           11/09/2014           11/09/2014</td><td>Situação<br/>Finalizado<br/>Finalizado<br/>Finalizado<br/>Finalizado<br/>Finalizado<br/>Anulado<br/>Em Elaboração<br/>Anulado</td><td>Attvidade<br/>Finalizar Novimentação<br/>Finalizar Novimentação<br/>Finalizar Novimentação<br/>Finalizar Novimentação<br/>Finalizar Novimentação<br/>Finalizar Novimentação<br/>Criar Novimentação<br/>Finalizar Novimentação</td><td>Visualizar<br/>C<br/>C<br/>C<br/>C<br/>C<br/>C<br/>C<br/>C<br/>C<br/>C<br/>C<br/>C<br/>C</td><td></td><td></td></tr<> | Data de Criação           29/12/2014           19/12/2014           03/12/2014           25/11/2014           25/11/2014           25/11/2014           01/10/2014           01/10/2014           11/09/2014           11/09/2014           11/09/2014           11/09/2014 | Situação<br>Finalizado<br>Finalizado<br>Finalizado<br>Finalizado<br>Finalizado<br>Anulado<br>Em Elaboração<br>Anulado               | Attvidade<br>Finalizar Novimentação<br>Finalizar Novimentação<br>Finalizar Novimentação<br>Finalizar Novimentação<br>Finalizar Novimentação<br>Finalizar Novimentação<br>Criar Novimentação<br>Finalizar Novimentação              | Visualizar<br>C<br>C<br>C<br>C<br>C<br>C<br>C<br>C<br>C<br>C<br>C<br>C<br>C                               |             |                                                                                                    |
| Modalidade de Aquisição     Características     moxarilado     Funções de Almoxarilado     Registrar Entrada     Distribuição     Fechamento Mensal     Movimentação de     Estoque     Relatórios de     Amoxarifado     Demonstrativo Mensal de     Operações     Inventário do     Ainocarifado     Salida de Bens do     Ainocarifado     Salida de Bens do     Ainocarifado | Codigo<br>1817<br>1814<br>1793<br>1790<br>1728<br>1724<br>1555<br>1555<br>1449<br>1448                                         | Modalidade<br>Baixa Definitiva<br>Baixa Definitiva<br>Baixa Definitiva<br>Baixa Definitiva<br>Baixa Definitiva<br>Baixa Definitiva<br>Baixa Definitiva<br>Baixa Definitiva                     | ipo de movimentação        | Crgac de Orgen<br>SEGER<br>TREINAMENTO<br>SEGER<br>SEGER<br>SEGER<br>SEGER<br>ADERES<br>ADERES                  | Orgao / UO Setor Destino           -           -           -           -           -           -           -           -           -           -           -           -           -           -           -           -           -           -           -           -           -           -           -           -           -           -           -           -           -           -           -           -           -           -           -           -           -           -           -           -           -           -           -           -           -           -           -           -           -           -           -           - <tr< td=""><td>Data de Criação           29/12/2014           19/12/2014           03/12/2014           25/11/2014           25/11/2014           25/11/2014           01/10/2014           01/10/2014           11/09/2014           11/09/2014           11/09/2014</td><td>Situação<br/>Finalizado<br/>Finalizado<br/>Finalizado<br/>Finalizado<br/>Finalizado<br/>Anulado<br/>Finalizado<br/>Em Elaboração<br/>Anulado</td><td>Attvidade<br/>Finalizar Novimentação<br/>Finalizar Novimentação<br/>Finalizar Novimentação<br/>Finalizar Novimentação<br/>Finalizar Novimentação<br/>Finalizar Novimentação<br/>Criar Novimentação<br/>Finalizar Novimentação</td><td>Visualizar<br/>C<br/>C<br/>C<br/>C<br/>C<br/>C<br/>C<br/>C<br/>C<br/>C<br/>C<br/>C<br/>C</td><td></td><td></td></tr<>       | Data de Criação           29/12/2014           19/12/2014           03/12/2014           25/11/2014           25/11/2014           25/11/2014           01/10/2014           01/10/2014           11/09/2014           11/09/2014           11/09/2014                      | Situação<br>Finalizado<br>Finalizado<br>Finalizado<br>Finalizado<br>Finalizado<br>Anulado<br>Finalizado<br>Em Elaboração<br>Anulado | Attvidade<br>Finalizar Novimentação<br>Finalizar Novimentação<br>Finalizar Novimentação<br>Finalizar Novimentação<br>Finalizar Novimentação<br>Finalizar Novimentação<br>Criar Novimentação<br>Finalizar Novimentação              | Visualizar<br>C<br>C<br>C<br>C<br>C<br>C<br>C<br>C<br>C<br>C<br>C<br>C<br>C                               |             |                                                                                                    |

# Escolher a modalidade e o tipo da baixa e preencher todos os campos possíveis

| 🚱 SIGA 🛛 🗶 🎘 Património                                        | × 🖻 Património 🛛 🗙 +                                             |                       | - 5 ×                                                |
|----------------------------------------------------------------|------------------------------------------------------------------|-----------------------|------------------------------------------------------|
| 🗲 🖴 https://siga-treinamento.dchm.es.gov.br/sigapatrimonio/pro | tegido/manutencao/manutencaoListagem.jsf                         | v C 🔂 - Google        | ▶ ☆ 自 ♣ ★ ☰                                          |
| Mais visitados Primeiros passos                                |                                                                  |                       |                                                      |
| <b>*</b>                                                       | Sistema Integrado de Gestão Administral<br>Sistema de Patrimônio | tiva                  | PORTAL DE<br>DOMPRAS<br>GOVERNAMENTAIS               |
| Manutenção de Movimentação                                     |                                                                  |                       | Página inicial (Administrador ) ajuda   sair         |
| Voltar Salvar                                                  |                                                                  |                       |                                                      |
| Os campos marcados com (*) são de caráter obrigatório.         |                                                                  |                       |                                                      |
| Dados da movimentação                                          |                                                                  |                       |                                                      |
| Código                                                         |                                                                  | Data de Criação       | 19/02/2015                                           |
| Situação da Movimentação                                       | Em Elaboração                                                    | Data de Finalização   |                                                      |
| Atividade                                                      |                                                                  | Situação da Atividade |                                                      |
| Modalidade *                                                   | Baixa Definitiva                                                 | Tipo de Baixa "       | Selecione V<br>Selecione                             |
| Ôrgão de Origem *                                              | DER                                                              |                       | Acidente<br>Alenação                                 |
| Autorizado Por*                                                | DER PATRIMONIO                                                   | Nº Processo           | Estravio<br>Purto                                    |
| Cata de Referência *                                           | 19/02/2015                                                       |                       | Lançamento indevido<br>Roubo                         |
| Observação                                                     |                                                                  | .E.                   |                                                      |
| Motivo *                                                       |                                                                  |                       |                                                      |
| Itens Movimentação                                             |                                                                  |                       |                                                      |
| Nenhum registro encontrado.                                    |                                                                  |                       |                                                      |
| 🗐 🥭 🚞 🗿 🔍 📭                                                    |                                                                  | (aser)                | POR 1436     PTR 1436     PTR 1436     PTR 1402/2015 |

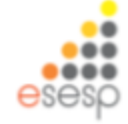

#### Colocar o motivo da baixa e clicar em salvar

| 🥵 SIGA 🛛 🗶 🎢 Patrimó                                      | nio 🛛 🔀 Patrimônio 🔷               | : +                   |                                   | - 6            | ×             |
|-----------------------------------------------------------|------------------------------------|-----------------------|-----------------------------------|----------------|---------------|
| 🗲 🔒 https://siga-treinamento.dchm. <b>es.gov.br</b> /siga | patrimonio/protegido/principal.jsf |                       | 🐨 😋 🖁 🕶 Google                    | 👂 🯠 🏚 🗍        | =             |
| Mais visitados 🗌 Primeiros passos                         |                                    |                       |                                   |                |               |
| Código                                                    |                                    | Data de Criação       | 19/02/2015                        |                |               |
| Situação da Movimentação                                  | Em Elaboração                      | Data de Finalização   |                                   |                |               |
| Atividade                                                 |                                    | Situação da Atividade |                                   |                |               |
| Modalidade *                                              | Baixa Definitiva 💌                 | Tipo de Baixa *       | Inservível irrecuperável (Sucata) | Y              |               |
| Órgão de Origem *                                         | DER                                |                       |                                   |                |               |
| Autorizado Por*                                           | DER PATRIMONIO                     | Nº Processo           | 000000000                         |                |               |
| Data de Referência '                                      | 19/02/2015                         |                       |                                   |                |               |
| Observação                                                |                                    |                       |                                   |                |               |
| Motivo *                                                  | Motivo                             |                       |                                   |                |               |
| Itens Movimentação                                        |                                    |                       |                                   |                |               |
| Nenhum registro encontrado.                               |                                    |                       |                                   |                |               |
| Lista de Operações dos Itens                              |                                    |                       |                                   |                |               |
| Nenhum registro encontrado.                               |                                    |                       |                                   |                |               |
| Lista de Operações da Movimentação                        |                                    |                       |                                   |                |               |
| Nenhum registro encontrado.                               |                                    |                       |                                   |                |               |
| Voltar Salvar                                             |                                    |                       |                                   |                |               |
| = 6 📇 🧿 💌                                                 | oz 💵 赵                             | VIA-                  | (sone)                            | - 🏲 🔽 🗣 POR 16 | i06<br>2/2015 |
|                                                           |                                    |                       |                                   | ese            | -80           |

#### Pesquisar o item a ser baixado. A melhor opção é pelo número do patrimônio

| _   |                                                                |                                                                                                    |             | - 1           | ×                  |
|-----|----------------------------------------------------------------|----------------------------------------------------------------------------------------------------|-------------|---------------|--------------------|
| ÷   | 🕞 🕑 https://siga-treinamento.dchm.es.gov.br 🔎 👻 Em             | a do Centifica 🗘 🙋 Patrimônio 🛛 🛛 🛛                                                                   |             | e             | t 🖈 🌣              |
|     | Ôrgão de Origem *                                              | DER                                                                                                   |             |               | ^                  |
|     | Autorizado Por *                                               |                                                                                                    | N° Processo | JOOHDOOCHDOOK |                    |
|     | Data de Referência *                                           | 19/02/2015                                                                                            |             |               |                    |
|     | Observação                                                     |                                                                                                    | Ô           |               |                    |
|     | Motivo *                                                       | Motivo                                                                                                | 0           |               |                    |
| D   | Jocumentos                                                     |                                                                                                    |             |               | - 1                |
|     | Tipo de Documento                                              | Selecione  Adicionar                                                                                  |             |               |                    |
|     | Lista de Documentos                                            |                                                                                                    |             |               |                    |
|     | Nenhum registro encontrado.                                    |                                                                                                    |             |               |                    |
| Pes | squisa de Patrimônio                                           |                                                                                                    |             |               |                    |
|     | Buscar Por Pesquisa Itens Pesquisa Nenhum registro encontrado. | Selectore<br>Códgo do Bem<br>Descrição do Bem<br>Número Patrimônio<br>Umidade Organizacional<br>Todos |             |               |                    |
| -11 | tens Movimentação<br>Nenhum registro encontrado.               |                                                                                                    |             |               |                    |
|     | ista de Operações dos Itens                                    |                                                                                                    |             |               |                    |
|     | Nenhum registro encontrado.                                    |                                                                                                    |             |               | ~                  |
| E   | 🦪 🦉 🧿 🔛                                                        |                                                                                                    | (nose)      | - 🏲 🔛 🕪 🕫 20  | 11:18<br>//02/2015 |

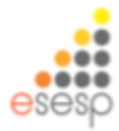

#### Após o item selecionado clicar em adicionar

|                                                  |                                                                                                    |                               |                               | - 5                                                           |
|--------------------------------------------------|----------------------------------------------------------------------------------------------------|-------------------------------|-------------------------------|---------------------------------------------------------------|
| thtps://siga-treinamento.dchm.es.gov.br          | 🔎 👻 Erro do Certifica 🖉 🙆 Patrimônio                                                                                                    | × 🥝 Patrimônio                |                               | <u> </u>                                                      |
| odalidade *                                      | Baixa Definitiva 🗸                                                                                                    | Tipo de Baixa *               |                               | Inservivel Inecuparavel (Sucata)                              |
| gão de Origem *                                  | DER                                                                                                    |                               |                               |                                                               |
| torizado Por *                                   | DER PATRIMONID                                                                                                    | Nº Processo                   |                               | 0000000000                                                    |
| ta de Referência *                               | 1902/2015                                                                                                    |                               |                               |                                                               |
| servação                                         |                                                                                                    | 0                             |                               |                                                               |
| tivo "                                           | Mativo                                                                                                    | ¢                             |                               |                                                               |
| imentos -                                        |                                                                                                    |                               |                               |                                                               |
| sta de Documentos<br>Venhum registro encontrado. | Tanka and the second second se | _                             |                               |                                                               |
| sa de Patrimônio                                 |                                                                                                    |                               |                               |                                                               |
| scar Por                                         | Número Patrimônio                                                                                                    |                               |                               |                                                               |
| mero Património                                  | 590000000045                                                                                                    |                               |                               |                                                               |
| Aesquisar Cancelar                               |                                                                                                    |                               |                               |                                                               |
| Número Patrimônio                                | Descrição do Bem                                                                                                    |                               | Unidade Estado de Conservação | Descrição Contábil                                            |
| 590000000045 MARCOS TREINAMEN                    | TO 24112014 - TELEFONE SEM FIO RADIO FREQUENCIA DE 900MHZ,                                                                                                    | BASE CARREGADORA E SECRETARIA | UNIDADE Ótimo                 | BENS MÓVEIS EM GERAL>EQUIPAMENTOS PARA ÁUDIO, VÍDEO E<br>FOTO |
|                                                  |                                                                                                    | 48. 4                         |                               |                                                               |
| Adicionar                                        |                                                                                                    |                               |                               |                                                               |
| 🤁 🗎 🌖 🔌 🛛                                        | 2 1                                                                                                    |                               | (none)                        | - 🏲 🛱 🕴 POR 1<br>PTB2 20/0                                    |
|                                                  |                                                                                                    |                               |                               |                                                               |
|                                                  |                                                                                                    |                               |                               | e                                                             |
## Clicar em salvar e imprimir termo de baixa

|                                                      |                                          |                                                                                   |                                                | _ 🗇 💌                        |                                                                                                    |            |
|------------------------------------------------------|------------------------------------------|-----------------------------------------------------------------------------------|------------------------------------------------|------------------------------|----------------------------------------------------------------------------------------------------|------------|
| - 🕘 🙋 https://siga-treixamento.dchm.es.gov.br        | : 🔎 + 😫 Erro do Centifica 🖒 💋 Património | × 🙆 Património                                                                    |                                                | n * 0                        |                                                                                                    |            |
|                                                      | Sistema integrado de<br>Sistema de       | IGA<br>Gestão Administrativa<br>Patrimônio                                        |                                                | Provine as<br>GOVERNAMENTALS |                                                                                                    |            |
| Manuterção, Novimentação                             |                                          |                                                                                   | Eligina Instal (A                              | Administrator   apida   set  |                                                                                                    |            |
| Voltor Ester                                         |                                          |                                                                                   |                                                |                              |                                                                                                    |            |
| campos marcados com (*) silo-de caniter obrigatório. |                                          |                                                                                   |                                                |                              |                                                                                                    |            |
| Jados da movimentação                                |                                          |                                                                                   |                                                |                              |                                                                                                    |            |
| Cielige                                              | 1912                                     | Data de Criação                                                                   | 19/02/2015                                     |                              |                                                                                                    |            |
| ituação da Movimentação                              | Em Elaboração                            | Data de Finalização                                                               |                                                |                              |                                                                                                    |            |
| kovidade                                             | Criar Movimentação                       | Situação da Atividade                                                             | Facebota                                       |                              |                                                                                                    |            |
| Nodalidade *                                         | Data Definitiva 🖌                        | Tipo de Roixa "                                                                   | Insenivel irrecupedvel (Sucata)                |                              |                                                                                                    |            |
| Órgão de Origem "                                    | DER                                      |                                                                                   |                                                |                              |                                                                                                    |            |
| Autorizado Por*                                      | DER PATRIMONIO V                         | N° Processo                                                                       | 0000000000                                     |                              |                                                                                                    |            |
| Data de Referência *                                 | 190020215                                | Patrinónio x 2 Patrinón                                                           | io x +                                         |                              |                                                                                                    | _ 5        |
|                                                      |                                          |                                                                                   | attributer in the standard in Frederica at Lat |                              |                                                                                                    |            |
| Deservação                                           |                                          |                                                                                   | annonis hondrasta urbaita                      |                              | N L L L                                                                                                    | 1 10       |
|                                                      |                                          |                                                                                   | Xala                                           |                              |                                                                                                    |            |
|                                                      | htotwo                                   |                                                                                   | Q SIG                                          | iA                           | 6                                                                                                    | 6          |
| lotvo *                                              |                                          |                                                                                   | Sistema Integrado de Gestã                     | ão Administrativa            |                                                                                                    | COMPRA     |
|                                                      |                                          |                                                                                   | Sistema de Patri                               | monio                        | E                                                                                                    | VERNAMEN   |
| ocumentos                                            |                                          | Manuterção de Movmentação                                                         |                                                |                              | Pägina Inclar   Administrati                                                                                                    | pri auda i |
| lpo de Documento                                     | Selectore V Ad                           | Voltar Balvar Imprimir Termo                                                      | Tranifar                                       |                              |                                                                                                    |            |
| Lista de Documentos                                  |                                          | Os campos marcados com (*) são de carálier obrigatório<br>- Dados da movimentação |                                                |                              |                                                                                                    |            |
| Nenhum registro encontrado.                          |                                          | Otton                                                                             | 4043                                           | Data da Orianão              | 43/05/0048                                                                                                    |            |
|                                                      |                                          | Cooge                                                                             | 1912                                           | Data de Crisção              | 18022013                                                                                                    |            |
| 🧭 🧶 📋 🧕                                              | 2 1                                      | situação da movimentação                                                          | Lin Laboração                                  | usta de Finalcação           | Provide Contract of Contract of Contract o |            |
|                                                      |                                          | ADVISAGE                                                                          | Crar Novmeniação                               | Situação da Alividade        | Het et ka                                                                                                    |            |
|                                                      |                                          | Modalidade *                                                                      | Baixa Definitiva                               | Tipo de Baixa *              | Inservivel irrecuperativel (Sucrata) 💌                                                                                                    |            |
|                                                      |                                          | Órgão de Origem '                                                                 | DER                                            |                              |                                                                                                    |            |
|                                                      |                                          | Autorizado Por*                                                                   | DER PATRIMONIO                                 | Nº Processo                  | 200000000                                                                                                    |            |
|                                                      |                                          | Data de Referência '                                                              | 19/02/02/15                                    |                              |                                                                                                    |            |
|                                                      |                                          |                                                                                   |                                                |                              |                                                                                                    |            |
|                                                      |                                          | Observação                                                                        |                                                |                              |                                                                                                    |            |
|                                                      |                                          |                                                                                   |                                                |                              |                                                                                                    |            |
|                                                      |                                          |                                                                                   | Motivo                                         |                              |                                                                                                    |            |
|                                                      |                                          | Mativo *                                                                          |                                                |                              |                                                                                                    |            |
|                                                      |                                          |                                                                                   |                                                |                              |                                                                                                    |            |
|                                                      |                                          |                                                                                   |                                                |                              |                                                                                                    |            |
|                                                      |                                          | Documentos                                                                        |                                                |                              |                                                                                                    |            |
|                                                      |                                          | Tipo de Documento                                                                 | Seecone 👻 Adiciona                             | <i>u</i>                     |                                                                                                    |            |
|                                                      |                                          | 🗐 ⋵ 🗎 🧿 🔍 🛛                                                                       | 2 😣 💷                                          |                              | - P 12 4                                                                                                    | POR 11     |

#### Abri termo de baixa para visualização e impressão

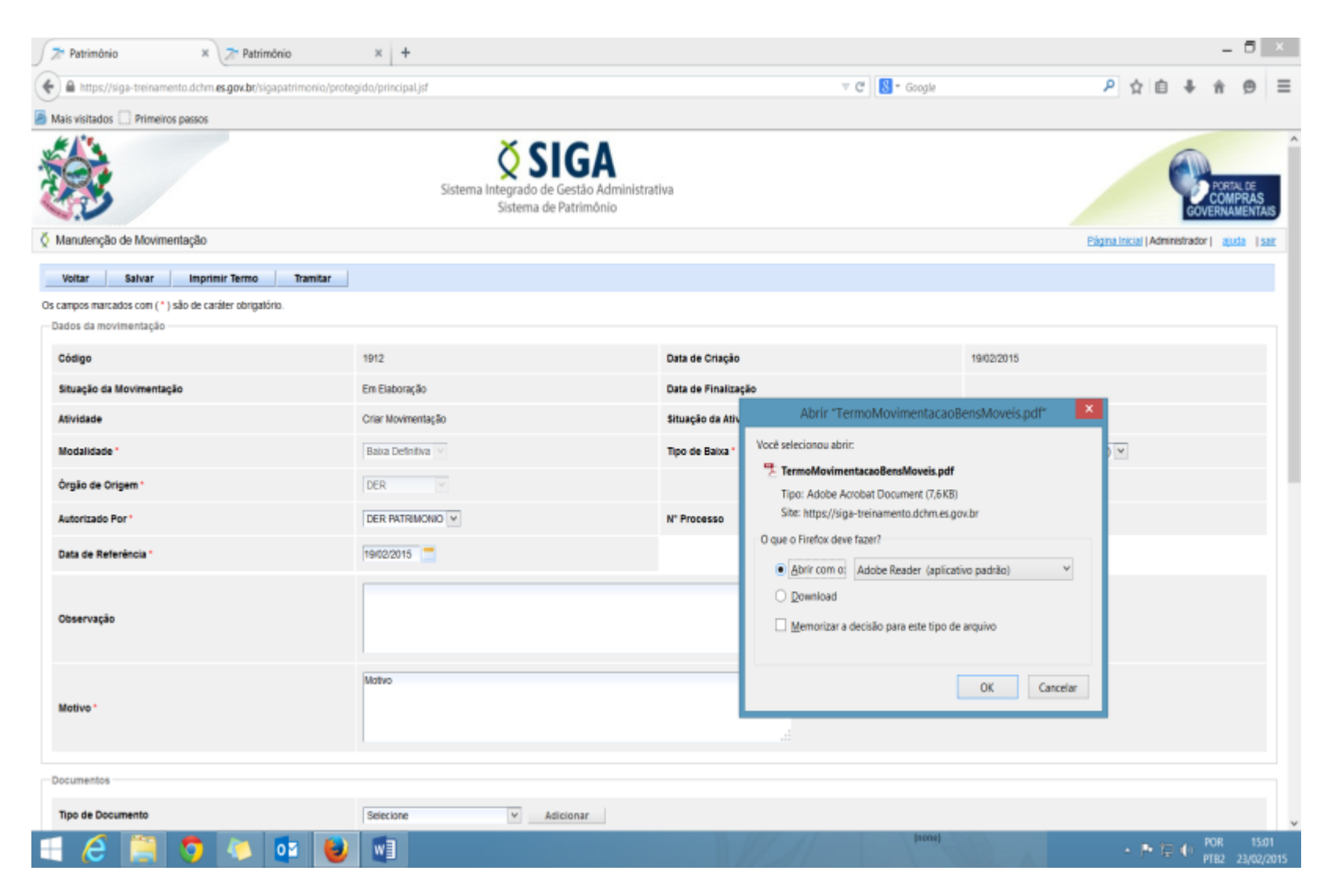

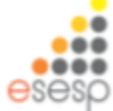

## Visualizar o termo de baixa e conferir o item que está sendo baixado

| 1     |        |               |            |       |           |            |                      | TermoMovime                                          | ntacaoBe  | ensMoveis-29     | ).pdf - Adobe Reader                                             |                                         |               |              |             |           |         | _ 🗆 🗙                      |
|-------|--------|---------------|------------|-------|-----------|------------|----------------------|------------------------------------------------------|-----------|------------------|------------------------------------------------------------------|-----------------------------------------|---------------|--------------|-------------|-----------|---------|----------------------------|
| Arqui | vo Edi | itar Visualiz | zar Janela | Ajuda |           |            |                      |                                                      |           |                  |                                                                  |                                         |               |              |             |           |         | ×                          |
| Q     | 1      | 28            | 0          |       | 1 / 1     |            | 81,1% -              | 🗄 🔛   🔛 🐶   [                                        | e*        |                  |                                                                  |                                         |               |              | Fer         | rramentas | Assinar | Comentário                 |
|       |        |               |            |       | X         | <u>``</u>  |                      |                                                      |           |                  |                                                                  |                                         |               |              |             |           |         | Ŷ                          |
|       |        |               |            |       |           | 3          |                      |                                                      | GOVE      | Termo de         | Baixa Definitiva                                                 | SANTO                                   |               |              |             |           |         |                            |
|       |        |               |            |       | N° do Ter | rmo:       | 1912                 |                                                      |           | Data:            |                                                                  | 19/02/15 16                             | :08           |              |             |           |         |                            |
|       |        |               |            |       | Modalida  | de de      | Baixa                | Definitiva                                           |           | Process          | 0:                                                               | 000000000000000000000000000000000000000 | t i           |              |             | - 64      |         |                            |
|       |        |               |            |       | Origem:   |            | DER                  |                                                      |           | Destino          |                                                                  |                                         |               |              |             |           |         |                            |
|       |        |               |            |       | UO O      | )rigem     | Nº Patrimônio        | Descrição                                            | Unidade   | N* Série         | Descrição Contábil                                               | VI. Deprec.                             | VI. Aquisição | VI. Residual | VI. Líquido |           |         |                            |
|       |        |               |            |       | SETO      | R DER      | 5900000000045        | MARCOS TREINAMENTO 2411201<br>- TELEFONE SEM FIO RAD |           |                  | BENS MÓVEIS EM<br>GERAL>EQUIPAMENTOS<br>PARA ÂUDIO, VÍDEO E FOTO | R\$ 0,00                                | R\$ 100,00    | R\$ 0,00     | R\$ 100,00  |           |         |                            |
|       |        |               |            |       | Valor To  | tal        |                      |                                                      |           |                  | •                                                                |                                         |               | R\$ 0,00     | R\$ 100,00  |           |         |                            |
|       |        |               |            |       |           |            |                      |                                                      |           |                  |                                                                  |                                         |               |              |             |           |         |                            |
|       |        |               |            |       |           |            |                      |                                                      |           |                  |                                                                  |                                         |               |              |             |           |         |                            |
|       |        |               |            |       |           |            |                      |                                                      |           |                  |                                                                  |                                         |               |              |             |           |         |                            |
|       |        |               |            |       |           |            |                      |                                                      |           |                  |                                                                  |                                         |               |              |             |           |         |                            |
|       |        |               |            |       | Nor       | ne/CPF:    |                      | Nome                                                 | /CPF:     |                  |                                                                  | Nome/CPF:                               |               |              |             |           |         |                            |
|       |        |               |            |       | Dat       | ta/Assinat | ura                  | Data//                                               | ssinatura |                  |                                                                  | Data/Assina                             | itura         |              |             | - 84      |         |                            |
|       |        |               |            |       | '         | Responsá   | vel pelo Núcleo de A | Imoxarifado R                                        | esponsáv  | el pelo Núcleo ( | de Patrimônio                                                    |                                         | Visto         |              |             |           |         |                            |
|       | 6      | 3 📔           | 1 🧿        |       | 1         | 1          |                      |                                                      |           |                  | MAL                                                              |                                         | (none)        |              | A           | -         |         | OR 15:01<br>TB2 23/02/2015 |
|       |        |               |            |       |           |            |                      |                                                      |           |                  |                                                                  |                                         |               |              |             |           |         |                            |
|       |        |               |            |       |           |            |                      |                                                      |           |                  |                                                                  |                                         |               |              |             |           | e       | sesp                       |

## Clicar em encaminhar para a solicitação dar andamento

| A stract/ligs retenance             Preving pass of mention of protected of principal of the strate of the strate of the str | 🎢 Património 🛛 🗙 💈                 | Patrimônio                  | × +               |                                            |                                      |                |               |        |                 |                   |           |           |            | - 0                      | ×                  |
|----------------------------------------------------------------------------------------------------|------------------------------------|-----------------------------|-------------------|--------------------------------------------|--------------------------------------|----------------|---------------|--------|-----------------|-------------------|-----------|-----------|------------|--------------------------|--------------------|
| Mark vertador         Prenetices pasto           Vertar locamentar         Data de Enviro         Data de Enviro         Data de Enviro         Data de Enviro         Data de Enviro         Data de Enviro         Data de Enviro         Executivador         Data de Enviro         Executivador         Executivador <t< td=""><td>https://siga-treinamento.dchm.es.g</td><td>ov.br/sigapatrimonio/proteg</td><td>ido/principal.jsf</td><td></td><td></td><td></td><td>∀ C 🔡 * (</td><td>Soogle</td><td></td><td>م</td><td>☆</td><td>Ó</td><td>∔ ń</td><td>9</td><td>Ξ</td></t<>                                                                                                    | https://siga-treinamento.dchm.es.g | ov.br/sigapatrimonio/proteg | ido/principal.jsf |                                            |                                      |                | ∀ C 🔡 * (     | Soogle |                 | م                 | ☆         | Ó         | ∔ ń        | 9                        | Ξ                  |
| With Tester         Opening         Opening                                                                                                    | Mais visitados 🛄 Primeiros passos  |                             |                   |                                            |                                      |                |               |        |                 |                   |           |           |            |                          |                    |
| Wandangdo de Movimentação         Etizaminitar           Vetiz         Encaminitar           Processo         1912         Órgão Órigem         DER           Modalisade         Baia Definitiva         Órgão Destino         Encaminitar           Encaminitar         Orgão Destino         • Finalizar Movimentação         • Finalizar Movimentação           Informações         Criar Movimentação         Situação Atual         Recebida           Responsável         atoma         Pazo         2002/2015 16:09/23           Data de Recebido Em         Atividade Para         Data de Envio         Envidado Para           1902/2015 16:09/23         atoma         Recebida         Recebida                                                                                                    | *                                  |                             |                   | Sistema Integrado de Ger<br>Sistema de Par | GA<br>stão Administrativ<br>trimônio | /a             |               |        |                 |                   |           |           | GOV        | PORTAL<br>COMPI<br>ERNAM | DE<br>ZAS<br>ENTAJ |
| Votar         Encaminhar           Triante         0rgio Origem         0ER           Modalidade         Baka Definitiva         0rgio Origem         0ER           Orgio Destino         0rgio Destino         -           Destino         0rgio Destino         -           Pencaminhar         -         -           Destino         •         Pinatzari Movimentação           Informações         -         -           Atividade Atual         Crar Movimentação         Situação Atual         Recebida           Responsável         admin         Prazo         2002/2015 16:00:23         -           Utás de Recebido Ein         Atividade         Recebido Por         Encaminhado Para         Data de Enviso Per         Tempo Gasto         Situação           1902/2015 16:09:23         admin         -         -         -         Recebida                                                                                                    | Manutenção de Movimentação         |                             |                   |                                            |                                      |                |               |        |                 | På                | gina Inic | isi   Adm | inistrador | l ajuda                  | 153                |
| Trainite       OFGA Origin       DER         Modalidade       Baka Definitiva       Órgão Origin       DER         Modalidade       Baka Definitiva       Órgão Destino       Incluminitar         Destino <ul> <li>Finalizar Movimentação</li> <li>Informações</li> <li>Recebida</li> <li>Atividade Atual</li> <li>Recebida</li> <li>Recebida</li> <li>Recebida</li> <li>Recebida</li> <li>Recebida</li> <li>Citar Movimentação</li> <li>Situação Atual</li> <li>Recebida</li> <li>Situação Atual</li> <li>Recebida</li> <li>Situação Atual</li> <li>Recebida</li> <li>Situação Atual</li> <li>Recebida</li> <li>Situação Atual</li> <li>Recebida</li> <li>Situação Atual</li> <li>Recebida</li> <li>Situação Atual</li> <li>Recebida</li> <li>Situação Atual</li> <li>Recebida</li> <li>Situação Atual</li> <li>Recebida</li> <li>Situação Atual</li> <li>Recebida</li> <li>Situação Atual</li> <li>Recebida</li> <li>Situação Atual</li> <li>Situação Atual</li> <li>Situaçã</li></ul>                                                                                                    | Voltar Encaminhar                  |                             |                   |                                            |                                      |                |               |        |                 |                   |           |           |            |                          |                    |
| N° Processo     1912     Orgio Origen     DER       Modalidade     Baka Definitiva     Órgio Destino        Encaminhar <ul> <li>Origio Destino</li> <li>Pinaturar Movimentação</li> </ul> <ul> <li>Origio Destino</li> <li>Pinaturar Movimentação</li> </ul> Informações <ul> <li>Criar Movimentação</li> <li>Situação Atual</li> </ul> <ul> <li>Recebida</li> <li>Recebida</li> <li>Data de Recebido Em</li> <li>Situação Pera</li> <li>Data de Envio</li> <li>Envidado Pera</li> <li>Data de Envio</li> <li>Envidado Pera</li> </ul>                                                                                                    | Trâmite                            |                             |                   |                                            |                                      |                |               |        |                 |                   |           |           |            |                          |                    |
| Modalidade       Baka Definitiva       Órgão Destino         Encaminhar                                                                                                    | Nº Processo                        |                             | 1912              |                                            |                                      | Órgão Origem   |               |        | DER             |                   |           |           |            |                          |                    |
| Encaminhar         Destino       Orgão Destino         Prasizar Movimentação       Situação Atual       Recebida         Informações       Criar Movimentação       Situação Atual       Recebida         Atividade Atual       Criar Movimentação       Situação Atual       Recebida         Data de Recebimento       1902/2015 16:09:23       Atreso       2 dias, 23 horas, 54 minutos, 56 segundos         Histórico       Recebido Em       Atividade       Recebido Por       Encaminhado Para       Data de Envizo       Envizado Por       Situação         Neistórico       Recebido Em       Atividade       Recebido Por       Encaminhado Para       Data de Envizo       Envizado Por       Situação         Veitar       Encaminhado Para       Data de Envizo       Envizado Por       Situação                                                                                                    | Modalidade                         |                             | Baixa Definitiva  |                                            |                                      | Órgão Destino  |               |        |                 |                   |           |           |            |                          |                    |
| Destino       Org8o Destino         Informações       Informações         Atividade Atual       Criar Movimentação         Responsável       admin         Data de Recebimento       1902/2015 16 09 23         1902/2015 16 09 23       Atraso         Otar Movimentação       Atraso         Vistorico       Informações         Informações       Recebido Em         Atividade       Recebido Por         Encaminhado Para       Data de Envio         Encaminhado Para       Data de Envio         Istorico       Informação         Informação       admin         Informação       admin         Informação       admin         Informação       admin         Informação       admin         Informação       admin         Informação       admin         Informação       admin         Informação       Informação         Informação       Informação         Informação       Informação         Informações       Informação         Informações       Informação         Informações       Informações         Informações       Informações         Informa                                                                                                    | Encaminhar                         |                             |                   |                                            |                                      |                |               |        |                 |                   |           |           |            |                          |                    |
| Informações          Atividade Atual       Criar Movimentação       Situação Atual       Recebida         Responsável       admin       Prazo       20/02/2015 16:09:23         Data de Recebimento       19/02/2015 16:09:23       Atraso       2 dias, 23 horas, 54 minutos, 56 segundos         Histórico       Recebido Em       Atividade       Recebido Por       Renaminhado Para       Data de Envio       Enviado Por       Tempo Gasto       Situação         19/02/2015 16:09:23       Criar Movimentação       admin       Imageo Para       Data de Envio       Enviado Por       Tempo Gasto       Situação         19/02/2015 16:09:23       Criar Movimentação       admin       Imageo Para       Data de Envio       Enviado Por       Tempo Gasto       Situação         19/02/2015 16:09:23       Criar Movimentação       admin       Imageo Para       Data de Envio       Enviado Por       Tempo Gasto       Situação         Voltar       Encaminhado       Imageo Para       Data de Envio       Enviado Por       Tempo Gasto       Situação                                                                                                    | Destino                            |                             | O Órgão De        | estino<br>Movimentação                     |                                      |                |               |        |                 |                   |           |           |            |                          |                    |
| Atividade Atual       Criar Movimentação       Situação Atual       Recebida         Responsável       admin       Prazo       20/02/015 16.09/23         Data de Recebimento       19/02/015 16.09/23       Atraso       2 dias. 23 horas. 54 minutos. 56 segundos         Histórico       Histórico       Recebido Em       Atrividad       Recebido Por       Data de Envio       Enviavo Por       Tempo Gasto       Situação         19/02/2015 16.09/23       Criar Movimentação       admin       Encaminha       Data de Envio       Enviavo Por       Tempo Gasto       Situação                                                                                                    | Informações                        |                             |                   |                                            |                                      |                |               |        |                 |                   |           |           |            |                          |                    |
| Responsável     admin     Prazo     20/02/2015 16:09:23       Data de Recebimento     19/02/2015 16:09:23     Atraso     2 dias; 23 horas; 54 minutos; 56 segundos                                                                                                    | Atividade Atual                    |                             | Criar Moviment    | tação                                      |                                      | Situação Atual |               |        | Recebida        |                   |           |           |            |                          |                    |
| Data de Recebimento     19/02/015 16:09:23     Atraso     2 dias, 23 horas, 54 minutos, 56 segundos       Histórico       Recebido Em     Atividade     Recebido Por     Encaminhado Para     Data de Envio     Enviado Por     Tempo Gasto     Situação       19/02/2015 16:09:23     Criar Movimentação     admin     Image: Control of Control of Contro of Control of Control of Control of Control of Control of                                                                                                    | Responsável                        |                             | admin             |                                            |                                      | Prazo          |               |        | 20/02/2015 16:  | 09:23             |           |           |            |                          |                    |
| Recebido Em         Atividade         Recebido Por         Encaminhado Para         Data de Envio         Enviado Por         Tempo Gasto         Situação           19/02/2015 16:09 23         Criar Movimentação         admin         Image: Composition of the second of the second of                                                                                | Data de Recebimento                |                             | 19/02/2015 16     | :09:23                                     |                                      | Atraso         |               |        | 2 dias, 23 hora | s, 54 minutos, 56 | segundo   | 98        |            |                          |                    |
| Recebido Em         Atividade         Recebido Por         Encaminhado Para         Data de Enviro         Envirado Por         Tempo Gasto         Situação           19/02/2015 16:09:23         Criar Movimentação         admin         celeration         celeration                                                                                                    | Histórico                          |                             |                   |                                            |                                      |                |               |        |                 |                   |           |           |            |                          |                    |
| 19/02/2015 16:09:23 Criar Movimentação admin eccepida                                                                                                    | Recebido Em                        | Atividad                    | le                | Recebido Por                               | Encamin                              | hado Para      | Data de Envio | Env    | iado Por        | Tempo (           | Gasto     |           | Situ       | ação                     |                    |
|                                                                                                    | 19/02/2015 16:09:23                | Criar Movimentação          |                   | admin                                      |                                      |                |               |        |                 |                   |           | F         | Recebida   |                          |                    |
| Voltar Encaminhar                                                                                                    |                                    |                             |                   |                                            |                                      | 1.1            |               |        |                 |                   |           |           |            |                          |                    |
| Voltar Engaminhar                                                                                                    |                                    |                             |                   |                                            |                                      |                |               |        |                 |                   |           |           |            |                          |                    |
|                                                                                                    | Voltar Encaminhar                  |                             |                   |                                            |                                      |                |               |        |                 |                   |           |           |            |                          |                    |

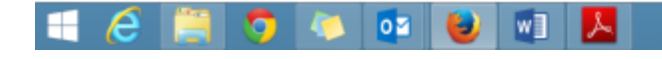

#### Neste momento pode-se prosseguir com a baixa ou cancelar encaminhamento

| A Patrimônio X 🔁 Patrimônio                               | × +                     |                              |                     |               |                               |                  | - 5         | ×                    |
|-----------------------------------------------------------|-------------------------|------------------------------|---------------------|---------------|-------------------------------|------------------|-------------|----------------------|
| ● https://siga-treinamento.dchm.es.gov.br/sigapatrimonio/ | protegido/principal.jsf |                              |                     | 🔻 😋  🕈 Google | P 🕁                           | ė 🖡              | ή Θ         | =                    |
| Mais visitados 🗌 Primeiros passos                         |                         |                              |                     |               |                               |                  |             |                      |
|                                                           | Sistema In              | <b>Sistema</b> de Patrimônio | va                  |               |                               |                  | PORTAL      | .DE<br>RAS<br>ENTAIS |
| Manutenção de Movimentação                                |                         |                              |                     |               | Página Inici                  | al   Administrac | lor   ajuda | i Isa                |
| Voltar Receber Cancelar Encaminhamento                    |                         |                              |                     |               |                               |                  |             |                      |
| Trâmite                                                   |                         |                              |                     |               |                               |                  |             |                      |
| Nº Processo                                               | 1912                    |                              | Ôrgão Origem        |               | DER                           |                  |             |                      |
| Modalidade                                                | Baixa Definitiva        |                              | Órgão Destino       |               |                               |                  |             |                      |
| Informações                                               |                         |                              |                     |               |                               |                  |             |                      |
| Atividade Atual                                           | Finalizar Movimentação  |                              | Situação Atual      |               | Aguardando Recebimento        |                  |             |                      |
| Responsável                                               |                         |                              | Prazo               |               | 24/02/2015 15:05:24           |                  |             |                      |
| Data de Recebimento                                       |                         |                              | Atraso              |               | 0                             |                  |             |                      |
| Histórico                                                 |                         |                              |                     |               |                               |                  |             |                      |
| Recebido Em Atividade                                     | Recebido Por            | Encaminhado Para             | Data de Envio       | Enviado Por   | Tempo Gasto                   | 1                | Situação    |                      |
| 19/02/2015 16:09:23 Criar Movimentação                    | admin                   | Finalizar Movimentação       | 23/02/2015 15:05:24 | admin         | 3 dias, 23 horas, 56 minutos, | Conc             | luida       |                      |
|                                                           |                         | (ac) (c)                     |                     |               |                               |                  |             |                      |
|                                                           |                         |                              |                     |               |                               |                  |             |                      |
| Voltar Receber Cancelar Encaminhamento                    |                         |                              |                     |               |                               |                  |             |                      |

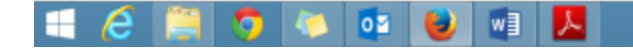

▲ POR 15:02 PTB2 23/02/2015

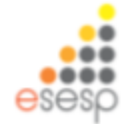

## Após prosseguir clicar em voltar para confirmar a baixa

| https://siga-treinamento.dchm/    | es.gov.br/sigapatrimonio/protegid |                        |                                                          |                           |              |                               |                    |             |                                |
|-----------------------------------|-----------------------------------|------------------------|----------------------------------------------------------|---------------------------|--------------|-------------------------------|--------------------|-------------|--------------------------------|
|                                   |                                   | lo/principal.jsf       |                                                          |                           | 🔻 😋 🕈 Google | م                             | ☆自                 | <b>↓</b> ń  | ø                              |
| lais visitados 🛄 Primeiros passos |                                   |                        |                                                          |                           |              |                               |                    |             |                                |
|                                   |                                   | Sistema Integr<br>Sist | SIGA<br>ado de Gestão Administrativ<br>ema de Patrimônio | 9                         |              |                               |                    | GOVE        | PORTAL DE<br>COMPRA<br>RNAMENT |
| Manutenção de Movimentação        |                                   |                        |                                                          |                           |              | Eà                            | gina Inicial   Adr | ninistrador | ajuda                          |
| Voltar                            |                                   |                        |                                                          |                           |              |                               |                    |             |                                |
| râmite                            |                                   |                        |                                                          |                           |              |                               |                    |             |                                |
| Nº Processo                       |                                   | 1912                   |                                                          | Órgão Origem              |              | DER                           |                    |             |                                |
|                                   |                                   | 1012                   |                                                          |                           |              | ben                           |                    |             |                                |
| Modalidade                        | ť                                 | Baixa Definitiva       |                                                          | Órgão Destino             |              |                               |                    |             |                                |
| Informações                       |                                   |                        |                                                          |                           |              |                               |                    |             |                                |
| Atividade Atual                   |                                   | Finalizar Movimentação |                                                          | Situação Atual            |              | Recebida                      |                    |             |                                |
| Responsável                       |                                   | admin                  |                                                          | Prazo 24/02/2015 15:05:24 |              |                               |                    |             |                                |
| Data de Recebimento               |                                   | 23/02/2015 15:07:02    |                                                          | Atraso                    |              | 0                             |                    |             |                                |
|                                   |                                   |                        |                                                          |                           |              |                               |                    |             |                                |
| Histórico                         |                                   |                        |                                                          |                           |              |                               |                    |             |                                |
| Recebido Em                       | Atividade                         | Recebido Por           | Encaminhado Para                                         | Data de Envio             | Enviado Por  | Tempo Gasto                   |                    | Situ        | ação                           |
| 19/02/2015 16:09:23               | Criar Movimentação                | admin                  | Finalizar Movimentação                                   | 23/02/2015 15:05:24       | admin        | 3 dias, 23 horas, 56 minutos, |                    | Concluíe    | ja                             |
| 23/02/2015 15:07:02               | Finalizar Movimentação            | admin                  |                                                          |                           |              |                               |                    | Recebid     | a                              |
|                                   |                                   |                        | 88 - R                                                   |                           |              |                               |                    |             |                                |
|                                   |                                   |                        |                                                          |                           |              |                               |                    |             |                                |

Voltar

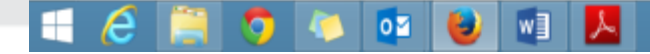

## Confirmar a baixa e tramitar para finalizar a movimentação

| 🎘 Patrimônio 🛛 🗶 📴 Patrimônio                                                   | x +                               |                                                |                | -                                    | . 🗆 🗙                    |
|---------------------------------------------------------------------------------|-----------------------------------|------------------------------------------------|----------------|--------------------------------------|--------------------------|
| 🜒 📾 https://siga-treinamento.dchm. <b>es.gov.br</b> /sigapatrimonio/prote       | egido/principal.jsf               |                                                | 🔻 🥙 🕷 🕈 Google | 🔑 ☆ 自 💺 🏦                            | ⊜ ≡                      |
| 🛎 Mais visitados 🗌 Primeiros passos                                             |                                   |                                                |                |                                      |                          |
|                                                                                 | Sistema Integrado de<br>Sistema d | IGA<br>e Gestão Administrativa<br>e Patrimônio |                | PORTA                                | IL DE<br>PRAS<br>MENTAIS |
| Manutenção de Movimentação                                                      |                                   |                                                |                | Página Inicial   Administrador   aju | da (sair                 |
| Voltar Salvar Confirmar Baixa de Bens                                           | Imprimir Termo Tramitar           |                                                |                |                                      |                          |
| Os campos marcados com (*) são de caráter obrigatório.<br>Dados da movimentação |                                   |                                                |                |                                      |                          |
| Código                                                                          | 1912                              | Data de Criação                                |                | 19/02/2015                           |                          |
| Situação da Movimentação                                                        | Em Elaboração                     | Data de Finalização                            |                |                                      |                          |
| Atividade                                                                       | Finalizar Movimentação            | Situação da Atividade                          |                | Recebida                             |                          |
| Modalidade *                                                                    | Baixa Definitiva                  | Tipo de Baixa *                                |                | Inservível Irrecuperável (Sucata) <  |                          |
| Órgão de Origem *                                                               | DER                               |                                                |                |                                      |                          |
| Autorizado Por *                                                                | DER PATRIMONIO                    | Nº Processo                                    |                | 30000000000X                         |                          |
| Data de Referência *                                                            | 19/02/2015                        |                                                |                |                                      |                          |
| Observação                                                                      |                                   |                                                | ,d             |                                      |                          |
| Motivo *                                                                        | Motivo                            |                                                |                |                                      |                          |
| 🗏 🥭 🗎 🌖 🚺 💆                                                                     | M 1                               | - I HAI                                        | (none)         | - 🏲 🗊 🗣 POR<br>PTB2                  | 15:05<br>23/02/2015      |
|                                                                                 |                                   |                                                |                |                                      | eses                     |

## Tramitar para finalizar a movimentação

| 🎢 Patrimônio 🛛 🔀 Patrimônio                                             | 0 × +                            |                       |              |                               |         | - 6   | ×           |
|-------------------------------------------------------------------------|----------------------------------|-----------------------|--------------|-------------------------------|---------|-------|-------------|
| A https://siga-treinamento.dchm.es.gov.br/sigapa                        | trimonio/protegido/principal.jsf |                       | 🔻 🤁 * Google | P 🕁 I                         | È 🕈     | î β   | ∍≡          |
| Mais visitados 🔝 Primeiros passos<br>O Manutenção de Movimentação       |                                  |                       |              | Página Inicial   Admin        | strador | ajuda | <u>sair</u> |
| <ol> <li>Operação realizada com sucesso.</li> </ol>                     |                                  |                       |              |                               |         |       |             |
| Voltar Anular Imprimir Term                                             | no Tramitar                      |                       |              |                               |         |       |             |
| Os campos marcados com (*) são de caráter obri<br>Dados da movimentação | igatório.                        |                       |              |                               |         |       |             |
| Código                                                                  | 1912                             | Data de Criação       | 19/02        | 2/2015                        |         |       |             |
| Situação da Movimentação                                                | Finalizado                       | Data de Finalização   | 23/02        | 2/2015                        |         |       |             |
| Atividade                                                               | Finalizar Movimentação           | Situação da Atividade | Rece         | bida                          |         |       |             |
| Modalidade *                                                            | Baixa Definitiva                 | Tipo de Baixa *       | Inse         | rvível Irrecuperável (Sucata) |         |       |             |
| Órgão de Origem *                                                       | DER                              |                       |              |                               |         |       |             |
| Autorizado Por *                                                        | DER PATRIMONIO                   | Nº Processo           | 2000         | 20000000                      |         |       |             |
| Data de Referência *                                                    | 19/02/2015                       |                       |              |                               |         |       |             |
| Observação                                                              |                                  |                       |              |                               |         |       |             |
| Motivo *                                                                | Motivo                           |                       |              |                               |         |       |             |
| Documentos                                                              |                                  |                       |              |                               |         |       | Ξ,          |
| - 🥂 🗀 🗖 📐 🖡                                                             |                                  |                       | (none)       | - P                           | 12 do 🕈 | OR    | 15:40       |

## Neste momento ainda pode-se anular a baixa ou finalizar a movimentação

| trigge/ippe breakments.dkm e.gov.bk//ippeptintonecoprotogol.gkm.org/ippeptintonecoprotogol.gkm.org/ippeptintonecoprotogol.gk                                        |                                 | nio                                  | × 🕞 Patr                                | imônio × +                                                                                                    |               |             |              |                       |            |                                                                  |         |         |        | -       | 0     |
|----------------------------------------------------------------------------------------------------|---------------------------------|--------------------------------------|-----------------------------------------|----------------------------------------------------------------------------------------------------|---------------|-------------|--------------|-----------------------|------------|------------------------------------------------------------------|---------|---------|--------|---------|-------|
| inindeal Preneires passes                                                                                                    | https                           | //siga-treiname                      | ento.dchm. <b>es.gov.br</b> /           | igapatrimonio/protegido/principal.jsf                                                                                            |               |             |              |                       | 7 C        | 🗴 🔻 Google                                                       | P       | ☆ 🗈     | b 🕴    | ń       | ⊜     |
| wine                                                                                                    | visitad                         | os 🗌 Primeiro                        | os passos                               |                                                                                                    |               |             |              |                       |            |                                                                  |         |         |        |         |       |
| umentos  to de Documento  test de Documento  Stelecione  Adicionar   Stelecione  Adicionar  Adicionar  Adicion         | otivo                           |                                      |                                         |                                                                                                    |               |             |              |                       |            |                                                                  |         |         |        |         |       |
| a de Operandes de Items a de Operandes de Items a de O         | umer                            | ntos                                 |                                         |                                                                                                    |               |             |              |                       |            |                                                                  |         |         |        |         |       |
| sta de Documentos Nenhum registro encontrado.                                                                                                    | po de                           | Documento                            |                                         | Selecione                                                                                                    |               | Adiciona    | r            |                       |            |                                                                  |         |         |        |         |       |
| Nenhum registro encontrado.                                                                                                    | ista d                          | e Documentr                          | 05                                      |                                                                                                    |               |             |              |                       |            |                                                                  |         |         |        |         |       |
| Novimentação         igo       VO Origem       Nº Património       Descrição       Vir Aquisição       Vir Liquido       Vir Residual       Estado de Conservação       Situação       Descrição Contabili       Imagens       Deprec./Exaustão/Amortiz.         3       BETOR       5900000000065       BENS MÓVEIS EM<br>ELETRONCA.       MARCOS TREINAMENTO 24112014-<br>TELEFONE SEM FIO RADIO.       R5 100.00       R5 100.00       R5 100.00       R5 100.00       R5 100.00       R5 0.00       Otmo       Finalizado       GERNA-SOLIPANA ENTO SPARA       Imagens       Deprec./Exaustão/Amortiz.         de Operações dos Itans                                                                                                    | Mar                             | hum regist                           | ro encontrado                           |                                                                                                    |               |             |              |                       |            |                                                                  |         |         |        |         |       |
| Movimentação-<br>Igo UO Origem IP Património Descrição VIr Aquisição VIr Liquido VIr Residual Estado de Conservação Situação Descrição Contábili Imagens Deprec./Exaustão/Amortiz.<br>SETOR Se000000000065 FIREQUENCIA DE SOUMIZ, BASE CARREGADORA E SECRETARIA RS 100,00 R\$ 0,00 Citimo Finalizado GRAN-ZEQUIPANENTOS PARA AJUIO, VIDEO E FOTO<br>de Operações dos Itens                                                                                                    | len                             | num registr                          | ro encontrado.                          |                                                                                                    |               |             |              |                       |            |                                                                  |         |         |        |         |       |
| Movimentação          Marcos TREINAMENTO 24112014-       Vir Aquisição       Vir Liquido       Vir Residual       Estado de Conservação       Situação       Descrição Contàbili       Imagens       Deprec./Exaustão/Amortiz.         3       SETOR       5900000000045       MARCOS TREINAMENTO 24112014-       R5 100,00       R5 100,00       R5 100,00       R5 0,00       Oumo       Finalizado       Descrição Contàbili       Imagens       Deprec./Exaustão/Amortiz.         4       Operações dos Itens       Imagens       Deprec./Exaustão/Amortiz.       Imagens       Deprec./Exaustão/Amortiz.         a de Operações dos Itens       Imagens       Como       R5 100,00       R5 0,00       Oumo       Finalizado       Deprec./Exaustão/Amortiz.         a de Operações dos Itens       Imagens       Como       Imagens       Deprec./Exaustão/Amortiz.       Imagens       Deprec./Exaustão/Amortiz.         a de Operações da Movimentação       Imagens       Imagens       Deprec./Exaustão/Amortiz.       Imagens       Imagens                                                                                                    |                                 |                                      |                                         |                                                                                                    |               |             |              |                       |            |                                                                  |         |         |        |         |       |
| Igo UO Origem N° Património Descrição Vir Aquisição Vir Liquido Vir Residual Estado de Conservação Situação Descrição Contabili Imagens Deprec./Exaustão/Amoriz.   3 SETOR 590000000004 HEFONE SEM FIO PADIO R\$ 100,00 R\$ 100,00 R\$ 0,00 Otimo Inizizado BENS MÓVEIS EM   6 CARREGADORA E SECRETARIA R\$ 100,00 R\$ 0,00 Otimo Inizizado BENS MÓVEIS EM   6 CARREGADORA E SECRETARIA R\$ 100,00 R\$ 0,00 Otimo Inizizado BENS MÓVEIS EM   6 CARREGADORA E SECRETARIA R\$ 100,00 R\$ 0,00 Otimo Inizizado BENS MÓVEIS EM   6 CARREGADORA E SECRETARIA R\$ 100,00 R\$ 0,00 Otimo Inizizado BENS MÓVEIS EM   6 CARREGADORA E SECRETARIA R\$ 100,00 R\$ 0,00 Otimo Inizizado BENS MÓVEIS EM   6 Operações dos Items Inizizado Inizizado BENS MÓVEIS EM Inizizado   6 Operações das Items Inizizado Inizizado Inizizado   8 Operações da Movimentação Iniziado Inizizado Inizizado   9 Martinitaria Inizizado Inizizado Inizizado   9 Inizizado Inizizado Inizizado Inizizado   9 Inizizado Inizizado Inizizado Inizizado   9 Inizizado Inizizado Inizizado Inizizado   9 Inizizado Inizizado Iniziz                                                                                                    | : Mo                            | vimentação -                         |                                         |                                                                                                    |               |             |              |                       |            |                                                                  |         |         |        |         |       |
| SETOR       590000000005       MARCOS TREINAMENTO 24112014-<br>TELEFONE SEM FIO RADIO<br>FREQUENCIA DE 900MHZ, BASE<br>CARREGADORAL SECRETARIA<br>ELETRONICA.       R\$ 100,00       R\$ 0,00       Otimo       Finalizado       DENS MÓVEIS EM<br>GERAL-SEQUIPAMENTOS PARA<br>AUDIO, VIDEO E FOTO         de Operações dos Itens                                                                                                    | igo                             | UO Origem                            | Nº Património                           | Descricão                                                                                                    | Vir Aquisicão | Vir Líguido | VIr Residual | Estado de Conservação | Situação   | Descrição Contábil                                               | Imagens | Deprec. | JExaus | tão/Amo | rtiz. |
| a de Operações dos Itens                                                                                                    | 3                               | SETOR<br>DER                         | 5900000000045                           | MARCOS TREINAMENTO 24112014 -<br>TELEFONE SEM FIO RADIO<br>FREQUENCIA DE 900/HZ, BASE<br>CARREGADORA E SECRETARIA<br>ELETRONICA. | R\$ 100,00    | R\$ 100,00  | R\$ 0,00     | Ótimo 🕑               | Finalizado | BENS MÓVEIS EM<br>GERAL>EQUIPAMENTOS PARA<br>ÁUDIO, VÍDEO E FOTO |         |         |        |         |       |
| de Operações dos Itens Inhum registro encontrado.  de Operações da Movimentação Inhum registro encontrado.  tar Anular Imprimér Termo Tramitar                                                                                                    |                                 |                                      |                                         |                                                                                                    |               | 66 C        |              | 2 22                  |            |                                                                  |         |         |        |         |       |
| de Operações dos Itens nhum registro encontrado. de Operações da Movimentação nhum registro encontrado. tar Anular Imprimir Termo Tramitar                                                                                                    |                                 |                                      |                                         |                                                                                                    |               |             |              |                       |            |                                                                  |         |         |        |         |       |
| nhum registro encontrado.<br>Ide Operações da Movimentação<br>nhum registro encontrado.<br>Itar Anular Imprimir Termo Tramitar<br>(tore) I a la construction de la construction de la constructi | de                              | Operações do                         | os Itens                                |                                                                                                    |               |             |              |                       |            |                                                                  |         |         |        |         |       |
| de Operações da Movimentação<br>nhum registro encontrado.<br>tar Anular Imprimir Termo Tramitar                                                                                                    |                                 | um un minten                         | anantrada                               |                                                                                                    |               |             |              |                       |            |                                                                  |         |         |        |         |       |
| de Operações da Movimentação<br>Inhum registro encontrado.                                                                                                    | nh                              | in registro                          | encontrado.                             |                                                                                                    |               |             |              |                       |            |                                                                  |         |         |        |         |       |
| nhum registro encontrado.<br>Itar Anular Imprimir Termo Tramitar                                                                                                    | nhı                             |                                      | a Movimentacão                          |                                                                                                    |               |             |              |                       |            |                                                                  |         |         |        |         |       |
| Itar Anular Imprimir Termo Tramitar                                                                                                    | nhı<br>de l                     | Operações da                         | , , , , , , , , , , , , , , , , , , , , |                                                                                                    |               |             |              |                       |            |                                                                  |         |         |        |         |       |
| Atar Anular Imprimir Termo Tramitar                                                                                                    | enhu<br>I de l                  | Operações da                         |                                         |                                                                                                    |               |             |              |                       |            |                                                                  |         |         |        |         |       |
| Itar Anular Imprimir Termo Tramitar                                                                                                    | de l                            | Operações da<br>Im registro          | encontrado.                             |                                                                                                    |               |             |              |                       |            |                                                                  |         |         |        |         |       |
| 💪 🚔 👩 🔼 関 🖬                                                                                                    | enhu<br>de l                    | Operações du<br>Im registro          | encontrado.                             |                                                                                                    |               |             |              |                       |            |                                                                  |         |         |        |         |       |
|                                                                                                    | enhu<br>a de l<br>enhu<br>oltar | Operações di<br>im registro<br>Anula | encontrado.<br>r Imprimir               | Termo Tramitar                                                                                                    |               |             |              |                       |            |                                                                  |         |         |        |         |       |

## Após a finalização da movimentação não pode-se anular a baixa

| Patrimônio                     | × 🎅 Patrimônio                             | × +                    |                                                       |                     |              |                               |                      |
|--------------------------------|--------------------------------------------|------------------------|-------------------------------------------------------|---------------------|--------------|-------------------------------|----------------------|
| A https://siga-treinamento.do  | hm. <b>es.gov.br</b> /sigapatrimonio/prote | gido/principal.jsf     |                                                       |                     | 🔻 🤁 🕈 Google | P 🕁                           | <b>≙ ∔</b> ♠ ⊕       |
| ais visitados 🛄 Primeiros pass | 05                                         |                        |                                                       |                     |              |                               |                      |
|                                |                                            | Sistema Inte<br>Si     | grado de Gestão Administrativ<br>istema de Patrimônio | a                   |              |                               | PORTA                |
| lanutenção de Movimentaçã      | ю                                          |                        |                                                       |                     |              | Página Inicia                 | Administrador   ajud |
| Voltar                         |                                            |                        |                                                       |                     |              |                               |                      |
| àmite                          |                                            |                        |                                                       |                     |              |                               |                      |
| /* Processo                    |                                            | 1912                   |                                                       | Órgão Origem        |              | DER                           |                      |
| Modalidade                     |                                            | Baixa Definitiva       |                                                       | Órgão Destino       |              |                               |                      |
| Informações                    |                                            |                        |                                                       |                     |              |                               |                      |
| Atividade Atual                |                                            | Finalizar Movimentação |                                                       | Situação Atual      |              | Recebida                      |                      |
| Responsável                    |                                            | admin                  |                                                       | Prazo               |              | 24/02/2015 15:05:24           |                      |
| Data de Recebimento            |                                            | 23/02/2015 15:07:02    |                                                       | Atraso              |              | 0                             |                      |
| Uistórico                      |                                            |                        |                                                       |                     |              |                               |                      |
| Recebido Em                    | âtividade                                  | Recebido Por           | Encaminhado Para                                      | Data de Envio       | Enviado Por  | Tempo Gasto                   | Situação             |
| 19/02/2015 16:09:23            | Criar Novimentação                         | admin                  | Finalizar Movimentação                                | 23/02/2015 15:05:24 | admin        | 3 dias, 23 horas, 56 minutos, | Concluida            |
| 23/02/2015 15:07:02            | Finalizar Movimentação                     | admin                  |                                                       |                     |              |                               | Recebida             |
|                                |                                            |                        |                                                       |                     |              |                               |                      |

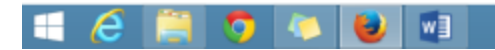

Fazer doação de bem patrimonial (patrimônio)

| <ul> <li>Movimentação</li> </ul> |                  |  |  |  |  |  |  |  |
|----------------------------------|------------------|--|--|--|--|--|--|--|
| Movimentar                       | Patrimônio       |  |  |  |  |  |  |  |
| Movimentar<br>Vinculados a       | Bens<br>Convênio |  |  |  |  |  |  |  |
| Baixar Patrin                    | nônio            |  |  |  |  |  |  |  |
| 🤍 😳 Doar Patrimó                 | ònio 💦           |  |  |  |  |  |  |  |

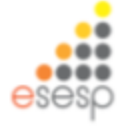

# Para fazer doação ir em movimentação, depois em doar patrimônio e clicar em novo

| Novo                   |           |
|------------------------|-----------|
| Argumentos de pesquisa |           |
| Adicionar filtro       | Selecione |
|                        |           |
| Pesquisar Cancelar     |           |

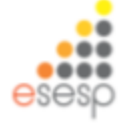

## Selecione a modalidade de doação que irá fazer e preencha todos os campos possíveis

| Voltar Salvar                                                                                                    |                                                |                       |            |
|----------------------------------------------------------------------------------------------------|------------------------------------------------|-----------------------|------------|
| Os campos marcados com (*) são de caráter obrigatório.<br>O limite máximo de itens para essa movimentação é de 500 itens.<br>— Dados da movimentação — |                                                |                       |            |
| Código                                                                                                    |                                                | Data de Criação       | 13/07/2023 |
| Situação da Movimentação                                                                                                    | Em Elaboração                                  | Data de Finalização   |            |
| Atividade                                                                                                    |                                                | Situação da Atividade |            |
| Modalidade *                                                                                                    | Selecione                                      | Тіро                  |            |
| Órgão de Origem *                                                                                                    | Selecione<br>Doação de Bens Móveis - Terceiros |                       |            |
| Autorizado Por *                                                                                                    | <b>v</b>                                       | Nº Processo           |            |
| Data de Referência *                                                                                                    |                                                |                       |            |
| Observação                                                                                                    |                                                | li.                   |            |
| Motivo *                                                                                                    |                                                | ļi.                   |            |

Doação de bens móveis - terceiros

## Após o preenchimento clique em salvar

| Voltar Salvar                                                                                                    |                                       |                       |                           |
|----------------------------------------------------------------------------------------------------|---------------------------------------|-----------------------|---------------------------|
| Os campos marcados com (*) são de caráter obrigatório.<br>O limite máximo de itens para essa movimentação é de 500 itens.<br>— Dados da movimentação — |                                       |                       |                           |
| Código                                                                                                    |                                       | Data de Criação       | 13/07/2023                |
| Situação da Movimentação                                                                                                    | Em Elaboração                         | Data de Finalização   |                           |
| Atividade                                                                                                    |                                       | Situação da Atividade |                           |
| Modalidade *                                                                                                    | 〔Doação de Bens Móveis - Terceiros ╰) | Тіро                  | Outros                    |
| Órgão de Origem *                                                                                                    | Selecione v                           |                       |                           |
| Entidade *                                                                                                    | zap serviços                          | O CNPJ ○ CPF          | CNPJ * 00.000.000/0000-00 |
| Autorizado Por *                                                                                                    | •                                     | Nº Processo           |                           |
| Data de Referência *                                                                                                    | 13/07/2023                            |                       |                           |
| Recebido Em                                                                                                    |                                       | Recebido Por          |                           |
| Observação                                                                                                    |                                       | 1.                    |                           |

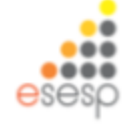

## Após salvar abrirá o campo para inserir o bens a ser doado

| 🚱 SIGA                                            | × 🔁 Patrimônio                               | × 🆻 Património               | × + |                                  |                |                  |               |            | -               | 5                 | ×   |
|---------------------------------------------------|----------------------------------------------|------------------------------|-----|----------------------------------|----------------|------------------|---------------|------------|-----------------|-------------------|-----|
| https://siga-treinament                           | to.dchm. <b>es.gov.br</b> /sigapatrimonio/pr | rotegido/principal.jsf       |     | 1                                | r C 🚷 = Google |                  | ۹.            | ☆ 自        | ∔ ń             | ⊜                 | =   |
| Mais visitados 🗌 Primeiros p<br>Manutenção de Mov | <sup>passos</sup><br>vimentação              |                              |     |                                  |                | Págin            | a Inicial   A | dministrad | or  <u>ajud</u> | a  sair           |     |
| Operação realizada                                | a com sucesso.                               |                              |     |                                  |                |                  |               |            |                 |                   |     |
| Voltar Salvar                                     |                                              |                              |     |                                  |                |                  |               |            |                 |                   |     |
| Os campos marcados com (                          | (*) são de caráter obrigatório.              |                              |     |                                  |                |                  |               |            |                 |                   |     |
| Dados da movimentação                             | 0                                            |                              |     |                                  |                |                  |               |            |                 |                   |     |
| Código                                            |                                              | 1913                         |     | Data de Criação                  |                | 26/02/2015       |               |            |                 |                   |     |
| Situação da Movimenta                             | ação                                         | Em Elaboração                |     | Data de Finalização              |                |                  |               |            |                 |                   |     |
| Atividade                                         |                                              | Criar Movimentação           |     | Situação da Atividade            |                | Recebida         |               |            |                 |                   |     |
| Modalidade *                                      |                                              | Doação de Bens Móveis - SIGA | A 🕑 | Тіро                             |                | Externa          |               |            |                 |                   |     |
| Órgão de Origem *                                 |                                              | SEGER                        |     |                                  |                |                  |               |            |                 |                   |     |
| Órgão de Destino *                                |                                              | DER                          |     | Unidade Organizacional Destino * |                | GA DER 🔽 Setor ' | ALMOX         | DER        |                 | ~                 |     |
| Autorizado Por *                                  |                                              | SEGER PATRIMONIO             |     | Nº Processo                      |                | XXXXXXXX         |               |            |                 |                   |     |
| Data de Referência *                              |                                              | 26/02/2015                   |     |                                  |                |                  |               |            |                 |                   |     |
| Novo Responsável *                                |                                              | SUPPIN ALMOXARIFADO          |     |                                  |                |                  |               |            |                 |                   |     |
| Para uso                                          |                                              | v                            |     |                                  |                |                  |               |            |                 |                   |     |
| Enviado Em                                        |                                              |                              |     | Enviado Por                      |                |                  |               |            |                 |                   |     |
| Recebido Em                                       |                                              |                              |     | Recebido Por                     |                |                  |               |            |                 |                   |     |
|                                                   |                                              |                              |     |                                  |                |                  |               |            |                 |                   |     |
| । 🧀 📔                                             | 🐬 💶 🤝 🧕                                      | 2 😻 💷                        |     |                                  | (none)         |                  |               | P 🛛 🤇      | POR<br>PTB2     | 11:03<br>26/02/20 | 015 |
|                                                   |                                              |                              |     |                                  |                |                  |               |            | е               | ses               | 5   |

## Pesquise o item a a ser doado

| 🚯 SIGA 🛛 🛪 🎘 Patrim                                                 | ônio × 🄁 Patrimônio × +                                                                                |            | - 0 ×      |
|---------------------------------------------------------------------|----------------------------------------------------------------------------------------------------|------------|------------|
| A https://siga-treinamento.dchm.es.gov.br/sig                       | apatrimonio/protegido/principal.jsf                                                                    | ⊤ C Soogle | P☆自∔ ♠ ⊕ Ξ |
| Mais visitados 🗌 Primeiros passos                                   |                                                                                                    |            |            |
| Motivo *                                                            | por solicitação de                                                                                     |            | ^          |
| Documentos                                                          |                                                                                                    |            |            |
| Tipo de Documento                                                   | Selecione v Adicionar                                                                                  |            |            |
| Lista de Documentos                                                 |                                                                                                    |            |            |
| Nenhum registro encontrado.                                         |                                                                                                    |            |            |
| Pesquisa de Património                                              |                                                                                                    |            | •          |
| Buscar Por                                                          | Selecione                                                                                              |            |            |
| Pesquisar Cancelar<br>Itens Pesquisa<br>Nenhum registro encontrado. | Selecione<br>Códogo do Bem<br>Descrição do Bem<br>Número Patrimônio<br>Unidade Organizacional<br>Todos |            |            |
| Itens Movimentação                                                  |                                                                                                    |            |            |
| Nenhum registro encontrado.                                         |                                                                                                    |            |            |
| Lista de Operações dos Itens                                        |                                                                                                    |            |            |
| Nenhum registro encontrado.                                         |                                                                                                    |            |            |
| 1 🛆 🛅 👩 👩                                                           | n 📩 ស 📾                                                                                                | (none)     | POR 11:04  |

26/02/2015

## Após selecionar o item clique em adicionar e salvar

| esq   | uisar Cancela                       | e                                                                                |         |                       |                                                            |
|-------|-------------------------------------|----------------------------------------------------------------------------------|---------|-----------------------|------------------------------------------------------------|
| IS Pr | Número Patrimônio                   | Descrição do Bem                                                                 | Unidade | Estado de Conservação | Descrição Contábil                                         |
|       | 0600000000013                       | ALEXANDRE - COMPUTADOR CORE I7 MEMÓRIA 1998 PLACA DE VIDEO DDR5                  | UN      | Ótimo                 | BENS MÓVEIS EM GERAL>EQUIPAMENTOS PARA ÁUDIO, VÍDEO E FOTO |
|       | 6500000000231                       | TICIANA - COMPUTADOR CORE I7 MENÓRIA 10GB PLACA DE VIDEO DORS                    | UNIDADE | Ótimo                 | BENS MÓVEIS EM GERAL-EQUIPAMENTOS PARA ÁUDIO, VÍDEO E FOTO |
|       | 6500000000232                       | TICIANA - COMPUTADOR CORE I7 MEMÓRIA 10G8 PLACA DE VIDEO DORS                    | UNIDADE | Ótimo                 | BENS MÓVEIS EM GERAL>EQUIPAMENTOS PARA ÁUDIO, VÍDEO E FOTO |
|       | 6500000000233                       | TICIANA - COMPUTADOR CORE 17 MEMÓRIA 10G8 PLACA DE VIDEO DDR5                    | UNDADE  | Ótimo                 | BENS MÓVEIS EM GERAL-EQUIPAMENTOS PARA ÁUDIO, VÍDEO E FOTO |
|       | 6500000000269                       | CAMPISTA25062014 - COMPUTADOR CORE I7 MEMÓRIA 10G8 PLACA DE VIDEO DDR5 cor preto | UNIDADE | Ótimo                 | BENS MÓVEIS EM GERAL>EQUIPAMENTOS FARA ÁUDIO, VÍDEO E FOTO |
|       | 6500000000274                       | CAMPISTA25062014 - COMPUTADOR CORE I7 MEMÓRIA 10G8 PLACA DE VIDEO DDR5 cor preto | UNDADE  | Ótimo                 | BENS MÓVEIS EM GERAL>EQUIPAMENTOS PARA ÁUDIO, VÍDEO E FOTO |
|       | 6500000000275                       | CAMPISTA25062014 - COMPUTADOR CORE I7 MEMÓRIA 10GB PLACA DE VIDEO DDR5 cor preto | UNDADE  | Ótimo                 | BENS MÓVEIS EM GERAL-EQUIPAMENTOS PARA ÁUDIO, VÍDEO E FOTO |
|       | 6500000000276                       | CAMPISTA25062014 - COMPUTADOR CORE I7 MEMÓRIA 10G8 PLACA DE VIDEO DDR5 cor preto | UNDADE  | Ótimo                 | BENS MÓVEIS EM GERAL>EQUIPAMENTOS PARA ÁUDIO, VIDEO E FOTO |
|       | 6500000000281                       | CAMPISTA25062014 - COMPUTADOR CORE I7 MEMÓRIA 10G8 PLACA DE VIDEO DDR5 cor preto | UNDADE  | Ótimo                 | BENS MÓVEIS EM GERAL-EQUIPAMENTOS PARA ÁUDIO, VÍDEO E FOTO |
|       | 6500000000282                       | CAMPISTA25062014 - COMPUTADOR CORE I7 MEMÓRIA 10GB PLACA DE VIDEO DDR5 cor preto | UNDADE  | Ótimo                 | BENS MÓVEIS EM GERAL>EQUIPAMENTOS PARA ÁUDIO, VÍDEO E FOTO |
|       |                                     | efst. 1                                                                          |         |                       |                                                            |
| Mov   | rimentação<br>m registro encontrado | i.                                                                               |         |                       |                                                            |
| e C   | perações dos itens                  | ·<br>                                                                            |         |                       |                                                            |
| nur   | n regiano encontrado                | k.                                                                               |         |                       |                                                            |
| ie C  | iperações da Movimeni               | ação :                                                                           |         |                       |                                                            |

## Após pode-se imprimir o termo de doação e tramitar o processo

| 🦉 SEA. X 🌫 Património                                    | × 🗟 Património X +               | •              |                                                                                                    |                                      | - 0              | ×    |                                  |                                    |                                          |
|----------------------------------------------------------|----------------------------------|----------------|----------------------------------------------------------------------------------------------------|--------------------------------------|------------------|------|----------------------------------|------------------------------------|------------------------------------------|
| 🔹 🔒 https://siga-trainamento.dchm.as.gov.br/sigapatrimon | is/protegido/principal.jsf       |                | V C 🔂 - Gorgie                                                                                                    | ▶ ☆ ◎                                | 4 # 0            | =    |                                  |                                    |                                          |
| Mais visitados D Primeiros passos                        |                                  |                |                                                                                                    |                                      |                  |      |                                  |                                    |                                          |
| ç Manuterção de Movmentação                              |                                  |                |                                                                                                    | Eligna Incor   Adm                   | untrador Anda Is | × .  |                                  |                                    |                                          |
| Operação realizada com sucessa.                          |                                  |                |                                                                                                    |                                      |                  |      |                                  |                                    |                                          |
| Voltar Salvar Imprimir Terma Trans                       | tar                              |                |                                                                                                    |                                      |                  |      |                                  |                                    |                                          |
| Os campos marcados com (*) são de casiler obrigatório.   |                                  |                |                                                                                                    |                                      |                  |      |                                  |                                    |                                          |
| Clados da movimentação                                   |                                  |                |                                                                                                    |                                      |                  |      |                                  |                                    |                                          |
| Código                                                   | 1913                             | Data de Oriaçã |                                                                                                    | 26/03/2815                           |                  |      |                                  |                                    |                                          |
| Muação da Monmentação                                    | In Entoração                     | Data de Pinara | ação                                                                                                    |                                      |                  |      |                                  |                                    |                                          |
| Allyidade                                                | Cotar tikovimentação             | Situação da As | vicace                                                                                                    | Receiveda                            |                  |      |                                  |                                    |                                          |
| modancade *                                              | Daução de meno Móveis - 100A 🛛 😒 | 100            |                                                                                                    | Edena                                |                  |      |                                  |                                    |                                          |
| Órgão de Organ 1                                         | MICHIN (V)                       |                |                                                                                                    |                                      |                  |      |                                  |                                    |                                          |
| Órgão de Destina '                                       | DEM                              | Unidade Organ  | dastenal Destino *                                                                                                    | GA GER - Beler* ALMON GER            |                  |      |                                  |                                    |                                          |
| Autorizada Por 1                                         | BEOER INTRACINO W                | M" Processo    |                                                                                                    |                                      |                  |      |                                  |                                    |                                          |
| Data de Referência *                                     | 386020915 C                      |                |                                                                                                    |                                      |                  |      |                                  |                                    |                                          |
| Novo Responsável *                                       | RIPTE ALICOMENDO                 |                |                                                                                                    |                                      |                  |      |                                  |                                    |                                          |
| Para uso                                                 | w.                               |                | 🝓 SIGA 🛛 🖌 🏸 Parti                                                                                                    | indeio 🛛 🗶 🔊 Património              | ж                | +    |                                  |                                    | - 8 - 2                                  |
| Enviado Em                                               |                                  | Enviado Por    | 🐑 🔒 https://siga-treinemento.dchm.es.gov.br/s                                                                                                    | igapatrimonia/protegido/principal.)d |                  |      |                                  | C 🚼 - Gosph                        | ▶☆白∔☆● Ξ                                 |
| Receivido Em                                             |                                  | Executedo Po.  | Mais visitados Primeiros pasos                                                                                                    |                                      |                  |      |                                  |                                    | Phone record Administration and a lister |
| Clearvagia                                               |                                  |                | Operação resizada com sucessa     Voltar Salvar Imprimir fierme                                                                                                    | Tanitar                              |                  |      |                                  |                                    |                                          |
|                                                          | por solicitação de               |                | Os campos manuados com (*) são de caniter obriga                                                                                                    | etimo.                               |                  |      |                                  |                                    |                                          |
|                                                          |                                  |                | concernation of the second second sec |                                      |                  |      |                                  |                                    |                                          |
|                                                          |                                  |                | Compo                                                                                                    | 1913                                 |                  | Dets | de Cração                        | 26/02/2915                         |                                          |
|                                                          |                                  |                | Enuação da Movimentação                                                                                                    | En Estoração                         |                  | Deta | de Finalização                   |                                    |                                          |
|                                                          |                                  |                | Abvicade                                                                                                    | cour movimentação                    |                  | 50.  | ação da Alfridade                | Records                            |                                          |
|                                                          |                                  |                | modancade *                                                                                                    | Dosação de tiens Móvers -            | ACIA V           | 194  | disch IT-                        | Edera                              |                                          |
|                                                          |                                  |                | ôrgão de Origem *                                                                                                    | BIGIN V                              |                  |      | ADDI "Te                         | ernowowinentacaoaerawovers.por     | -                                        |
|                                                          |                                  |                | Órgão de Destino 1                                                                                                    | DER                                  |                  | Des  | ade Organi                       | -<br>miscaderallouris edf          | CHEM IN                                  |
|                                                          |                                  |                | Autorizada Por 1                                                                                                    | BEGER PATRIAGNO V                    |                  |      | Tipo: Adobe A                    | crobat Document (7,7 KB)           |                                          |
|                                                          |                                  |                | Cata de Referência *                                                                                                    | 26/02/0215                           |                  |      | O que e Fierlos des              | e lazeri                           |                                          |
|                                                          |                                  |                | Nono Responsivel 1                                                                                                    | SUPPR ALICOMPADO                     | ¥                |      | <ul> <li>Abrit com or</li> </ul> | Adobe Reader (aplicative padrão)   | v                                        |
|                                                          |                                  |                | Para uso                                                                                                    | w                                    |                  |      | * granted                        |                                    |                                          |
|                                                          |                                  |                | Enviado Em                                                                                                    |                                      |                  | Env  | ado Por                          | decisilo para este tipo de arquivo |                                          |
|                                                          |                                  |                | Receipto Em                                                                                                    |                                      |                  | fac. | easts Per                        | OK Car                             | rorlar                                   |
|                                                          |                                  |                | Observação                                                                                                    |                                      |                  |      |                                  |                                    |                                          |
|                                                          |                                  |                |                                                                                                    | por solicitação de                   |                  |      |                                  |                                    |                                          |
|                                                          |                                  |                | 1 6 1 5 1                                                                                                    | (5) (5) (5)                          |                  |      | NUT AL                           | French Color                       | - P 12 0 P01 111                         |

## Temos que tramitar e encaminhar o processo para o destino

| Intervinge freiender       Intervinge de Novinentagie       Intervinge de Novinentagie       Intervinge de Novinentagie       Intervinge de Novinentagie       Intervinge de Novinentagie       Intervinge de Novinentagie          Intervinge de Novinentagie       Intervinge de Novinentagie          Intervinge de Novinentagie                   Intervinge de Novinentagie                                                                                                  Intervinge de Novienentagie de Motionentagie de Motione                                                                                                    | - 5                                    |                     |                 |                | +                               | trimônio ×                               | trimônio 🛛 🔀 Pat                                | iga 🛛 🗶 🎘 P                           |
|----------------------------------------------------------------------------------------------------|----------------------------------------|---------------------|-----------------|----------------|---------------------------------|------------------------------------------|-------------------------------------------------|---------------------------------------|
| Mai statudo i nemetra paso<br>Presenta de la fonta de la fonta de la | 👂 👌 自 💺 🏦 😕                            |                     | 🔻 🤁 🔡 * Google  |                |                                 | l.                                       | t/sigapatrimonio/protegido/principal.jsf        | https://siga-treinamento.dchm.es.govJ |
| Openation       Second Second Se                                           |                                        |                     |                 |                |                                 |                                          |                                                 | visitados 🗌 Primeiros passos          |
| Matanangko de Movimentagko       Detanana Joseph Colspan="4">Detanana Joseph Colspan="4">Detanana Joseph Colspan= Jos                                                        | PORTAL                                 |                     |                 | va             | Gestão Administra<br>Patrimônio | Sistema Integrado de Ge<br>Sistema de Pa |                                                 | 3                                     |
| Notar         Encaminhar           N° Processo         1913         Orgão Origem         SEGER           Modalidade         Doagão de Bens Moreis - SIGA         Orgão Destino         DER - ALMOX DER           Encaminhar         -         -         -         -         -         -         -         -         -         -         -         -         -         -         -         -         -         -         -         -         -         -         -         -         -         -         -         -         -         -         -         -         -         -         -         -         -         -         -         -         -         -         -         -         -         -         -         -         -         -         -         -         -         -         -         -         -         -         -         -         -         -         -         -         -         -         -         -         -         -         -         -         -         -         -         -         -         -         -         -         -         -         -         -         -         -         -                                                                                                    | Página Inicial   Administrador   ajuda |                     |                 |                |                                 |                                          |                                                 | nutenção de Movimentação              |
| Transe       913       Órgão Origen       SEGER         Modalidade       Doagão de Bens Movies - SIGA       Órgão Destino       DER - ALMOX DER         Encaminhar       Origão Destino       Prantar Movimentação       Encentra de Securitaria de Securitaria de Se                                                                                                    |                                        |                     |                 |                |                                 |                                          |                                                 | itar Encaminhar                       |
| N° Processo         1913         Orgão Orgem         SEGER           Modalidade         Doação de Bers Móveis - SIGA         Órgão Destino         DER - ALMOX DER           Encaminhar         Image: Signa de Bers Móveis - SIGA         Órgão Destino         DER - ALMOX DER           Destino                                                                                                    |                                        |                     |                 |                |                                 |                                          |                                                 | ite                                   |
| Nodaildade       Doeção de Bens Móveis - SIGA       Órgão Destino       DER - ALMOX DER         Encaminhar                                                                                                    |                                        | SEGER               |                 | Órgão Origem   |                                 |                                          | 1913                                            | Processo                              |
| Incaminhar         Destino            • Priatzar Movimentação          Informações         Atividade Atual          Prazo          Responsável       admin          Prazo          Data de Recebimento          26/02/015 11.06/21           Atraso          Histórico          Recebido Em         Atividade         Atraso           Data de Envio         Encaminhar          Veitar           Criar Movimentação         admin           Encaminhar           Tempo Gasto         S                                                                                                    |                                        | DER - ALMOX DER     |                 | Órgão Destino  |                                 | ns Móveis - SIGA                         | Doação de Ben                                   | dalidade                              |
| Destino                                                                                                    |                                        |                     |                 |                |                                 |                                          |                                                 | caminhar                              |
| Informações       Situação Atual       Recebida         Atividade Atual       Criar Movimentação       Situação Atual       Recebida         Responsável       admin       Prazo       27/02/2015 11.06.21         Data de Recebimento       26/02/2015 11.06.21       Atraso       0         Histórico       Recebido Em       Atividade       Recebido Por       Encaminhado Para       Data de Envico       Enviado Por       Tempo Gasto       S         26/02/2015 11.06.21       Criar Movimentação       admin       Image: Construction of tempo Gasto       S         26/02/2015 11.06.21       Criar Movimentação       admin       Image: Construction of tempo Gasto       S         26/02/2015 11.06.21       Criar Movimentação       admin       Image: Construction of tempo Gasto       S         Voltar       Encaminhad       Encaminhado Para       Data de Envico       Enviado Por       Tempo Gasto       S                                                                                                    |                                        |                     |                 |                |                                 | Destino<br>r Movimentação                | <ul> <li>Órgão Di</li> <li>Finalizar</li> </ul> | lestino                               |
| Atividade Atual       Criar Movimentação       Situação Atual       Recebida         Responsável       admin       Prazo       27/02/2015 11.06.21       27/02/2015 11.06.21         Data de Cebido Em       Atividade       Recebido Por       Atraso       0       Imageo Atual       0         National Secondar Em Secondar Em Secondar                                                                                                    |                                        |                     |                 |                |                                 |                                          |                                                 | ormações                              |
| Responsivel         admin         Prazo         27/02/2015 11.06.21           Data de Recebimento         26/02/2015 11.06.21         Atraso         0         Image: Constraint of the constraint of the cons                                                                                                    |                                        | Recebida            |                 | Situação Atual |                                 | ošąstn                                   | Criar Movimen                                   | tividade Atual                        |
| Data de Recebimento     26/02/2015 11:06:21     Atraso     0       Histórico       Recebido Em     Atividade     Recebido Por     Encaminhado Para     Data de Envio     Enviado Por     Tempo Gasto     S       26/02/2015 11:06:21     Criar Movimentação     admin     Encaminhado Para     Data de Envio     Enviado Por     Tempo Gasto     S       Voltar     Encaminhar     Encaminhar     Encaminhar     Encaminhar     Encaminhar     S                                                                                                    |                                        | 27/02/2015 11:06:21 |                 | Prazo          |                                 |                                          | admin                                           | lesponsável                           |
| Recebido Em       Atividade       Recebido Por       Encaminhado Para       Data de Envito       Enviado Por       Tempo Gasto       S         26/02/2015 11.06.21       Criar Movimentação       admin       admin       admin       admin       Recebido Por       Tempo Gasto       S         Voltar                                                                                                    |                                        | 0                   |                 | Atraso         |                                 | 1:06:21                                  | 26/02/2015 11                                   | lata de Recebimento                   |
| Recebido Em         Atividade         Recebido Por         Encaminhado Para         Data de Envio         Enviado Por         Tempo Gasto         1           26/02/2015 11:06:21         Criar Movimentação         admin         Image: Company Sector         Image: Company Sector         Image: Company Sector         Recebido Por         Tempo Gasto         Recebido Por         Recebido Por         Rece                                                                                                    |                                        |                     |                 |                |                                 |                                          |                                                 | stórico                               |
| 26/02/2015 11.06.21 Criar Movimentação admin de la decementaria de la decementaria decementaria de la decementaria de la decementaria decementaria de la decementaria de la decementaria de la decementaria de la decementaria de la decementaria de la decementaria de la decementaria de la decementaria de la decementaria de la decementaria de la decementaria de la decementaria decementaria de la decementaria de la decementaria de la decementaria de la decementaria de la decementaria de la decementaria de la decementaria de la decementaria de la decementaria de la decementaria decementaria decementaria decementaria decementaria decementaria decementaria decementaria decementa   | Tempo Gasto Situação                   | Enviado Por Te      | Data de Envio E | nhado Para     | Enca                            | Recebido Por                             | Atividade                                       | Recebido Em                           |
| Voltar Encaminhar                                                                                                    | Recebida                               |                     |                 |                |                                 | admin                                    | Criar Movimentação                              | 02/2015 11:06:21                      |
| Voltar Encaminhar                                                                                                    |                                        |                     |                 |                | 100 a (                         |                                          |                                                 |                                       |
| Voltar Encaminhar                                                                                                    |                                        |                     |                 |                |                                 |                                          |                                                 |                                       |
| Treatment Environment                                                                                                    |                                        |                     |                 |                |                                 |                                          |                                                 | lar Encaminhar                        |
|                                                                                                    |                                        |                     |                 |                |                                 |                                          |                                                 | Enganninar                            |

#### Devemos receber o bem ou cancelará encaminhamento

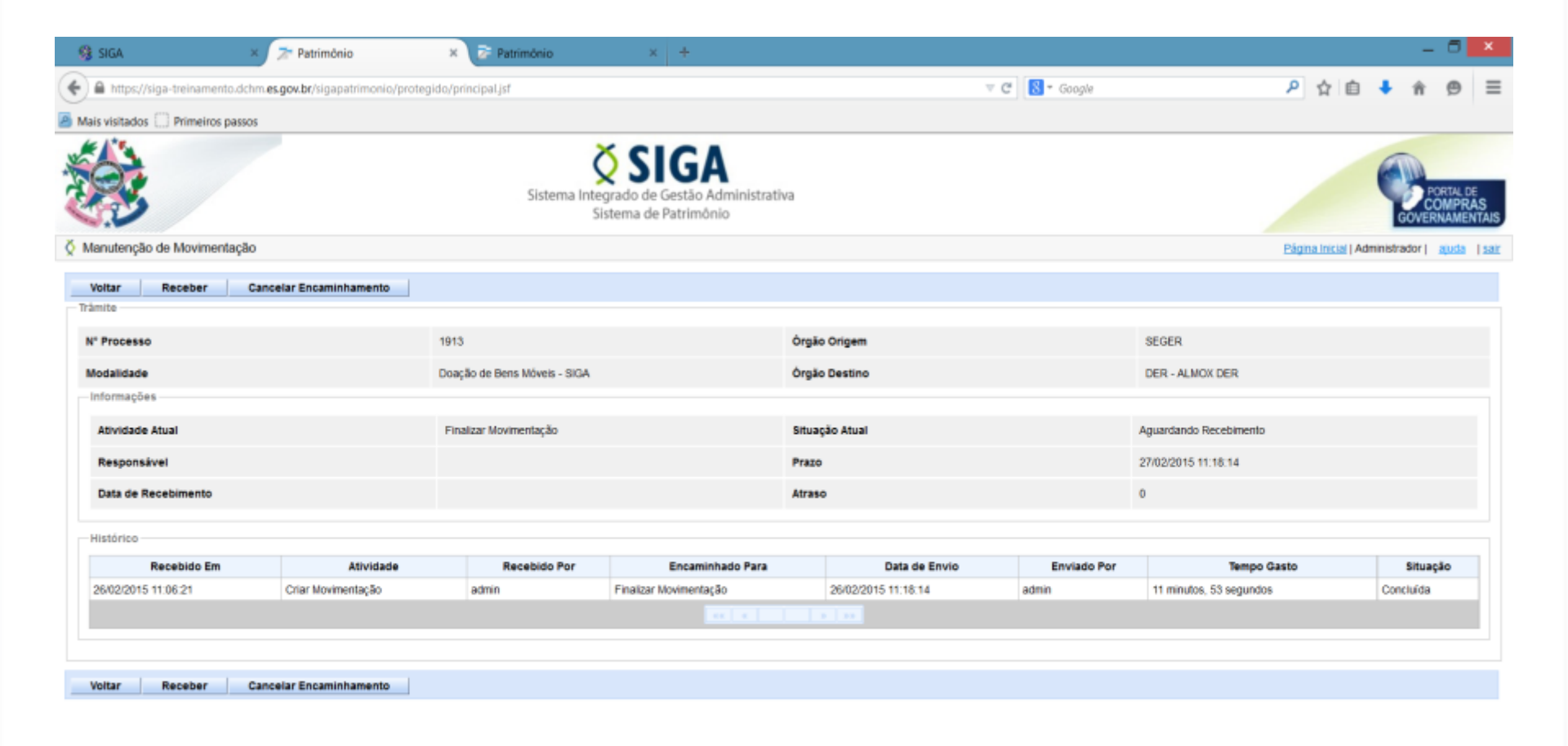

(none)

► ► □ ● POR 11:15 PTB2 26/02/20

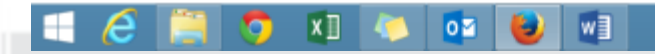

## Neste momento pode-se rejeitar os bens ou receber os itens.

| Itens | Noviment                                 | açao            |               |                         |               |              |              |                       |                           |                                                                  |         |  |
|-------|------------------------------------------|-----------------|---------------|-------------------------|---------------|--------------|--------------|-----------------------|---------------------------|------------------------------------------------------------------|---------|--|
|       | Código                                   | UO Origem       | № Patrimônio  | Descrição               | VIr Aquisição | VIr Líquido  | VIr Residual | Estado de Conservação | Situação                  | Descrição Contábil                                               | Imagens |  |
| ✓     | 19                                       | ALMOX<br>SECULT | 4100000000005 | TELEVISOR<br>DE LCD 52" | R\$ 2.000,00  | R\$ 2.000,00 | R\$ 0,00     | Novo                  | Aguardando<br>Recebimento | BENS MÓVEIS EM<br>GERAL>EQUIPAMENTOS PARA<br>ÁUDIO, VÍDEO E FOTO |         |  |
|       |                                          |                 |               |                         |               |              |              |                       |                           |                                                                  |         |  |
| R     | Rejeitar Cancelar Rejeição Receber Itens |                 |               |                         |               |              |              |                       |                           |                                                                  |         |  |

|          |          |                 |               |                         |               | Mensagem da página da web                                     | × |                                                                  |         |                           |  |
|----------|----------|-----------------|---------------|-------------------------|---------------|---------------------------------------------------------------|---|------------------------------------------------------------------|---------|---------------------------|--|
| ltens    | Moviment | ação            |               |                         |               |                                                               |   |                                                                  |         |                           |  |
|          | Código   | UO Origem       | № Patrimônio  | Descrição               | VIr Aquisição | A operação impacta no órgão de destino em questão. Confirmar? |   | Descrição Contábil                                               | Imagens | Deprec./Exaustão/Amortiz. |  |
| <b>√</b> | 19       | ALMOX<br>SECULT | 4100000000005 | TELEVISOR<br>DE LCD 52" | R\$ 2.000,00  | OK Cancelar                                                   |   | BENS MÓVEIS EM<br>GERAL>EQUIPAMENTOS PARA<br>ÁUDIO, VÍDEO E FOTO |         |                           |  |
|          |          |                 |               |                         |               |                                                               |   |                                                                  |         |                           |  |
| R        | ejeitar  | Cancelar        | Rejeição I    | Receber Itens           |               |                                                               |   |                                                                  |         |                           |  |

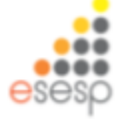

#### Após devemos finalizar a movimentação

| Voltar Encaminhar |                                                                                                    |               |                     |
|-------------------|----------------------------------------------------------------------------------------------------|---------------|---------------------|
| Tamite            |                                                                                                    |               |                     |
| N° Processo       | 48                                                                                                  | Órgão Origem  | SECULT              |
| Modalidade        | Doação de Bens Móveis - SIGA                                                                        | Órgão Destino | CEASA - ALMOX CEASA |
| Encaminhar        |                                                                                                    |               |                     |
| Destino           | <ul> <li>Alterar Prazo</li> <li>Receber Devolução Origem</li> <li>Finalizar Movimentação</li> </ul> |               |                     |
| Voltar Encaminhar |                                                                                                    |               |                     |
| namile            |                                                                                                    |               |                     |
| N° Processo       | 48                                                                                                  | Órgão Origem  | SECULT              |
| Modalidade        | Doação de Bens Móveis - SIGA                                                                        | Órgão Destino | CEASA - ALMOX CEASA |
| Encaminhar        |                                                                                                    |               |                     |
| Destino           | <ul> <li>Alterar Prazo</li> <li>Receber Devolução Origem</li> <li>Finalizar Movimentação</li> </ul> |               |                     |

\*O sistema criará **uma baixa** do item no estoque do órgão origem.

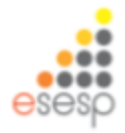

## Fazer Transferência de Bem patrimonial (patrimônio)

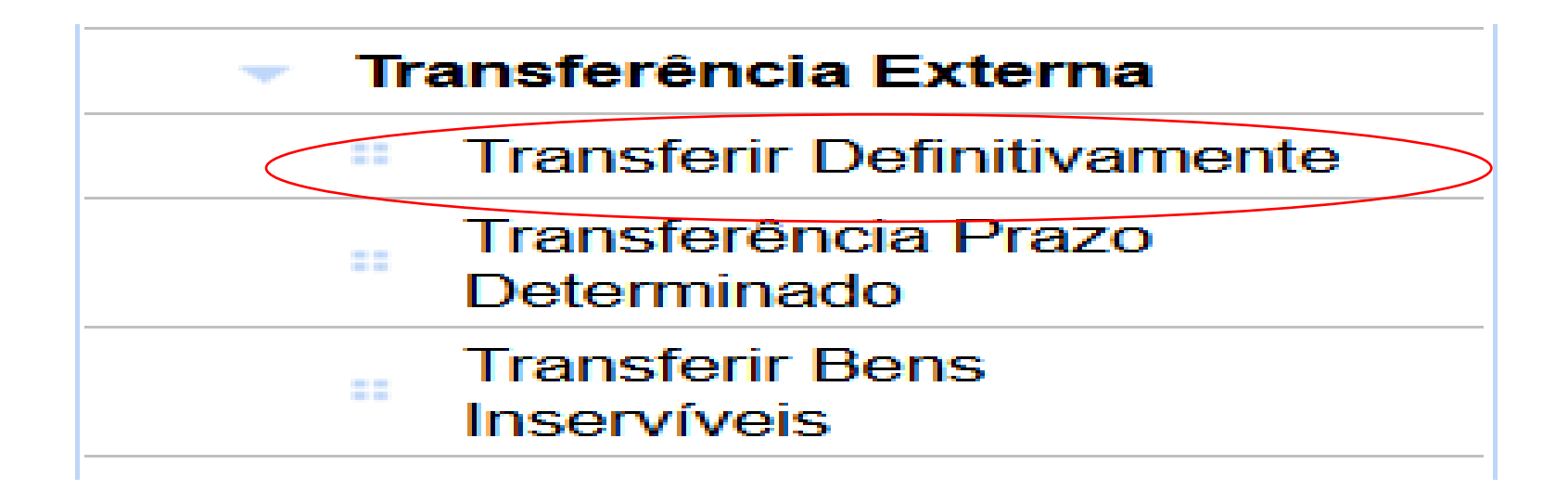

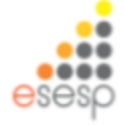

# Para transferir definitivamente ir em transferência externa depois em transferir definitivamente e clicar em novo

| https://siga-treinamento.dc                                    | hm.es.gov.br/    | sigapatrimonio/protegido/princ | cipal.jsf            |                 |                          | 7 C 🔡           | 5               | م                      | ☆自・                 | ŀ ń      | ø      |
|----------------------------------------------------------------|------------------|--------------------------------|----------------------|-----------------|--------------------------|-----------------|-----------------|------------------------|---------------------|----------|--------|
| Mais visitados Primeiros passo<br>Consulta de Transferência de | os<br>Patrimonio |                                |                      |                 |                          |                 |                 | Pagina                 | Inicial   Administr | ador   🔒 | uda Ts |
| idos Básicos                                                   | Nov              | 0                              |                      |                 |                          |                 |                 |                        |                     |          |        |
| Derivação de Conta                                             |                  |                                |                      |                 |                          |                 |                 |                        |                     |          |        |
| Modalidade de<br>Movimentação                                  | Arguma           | entos de pesquisa              |                      |                 |                          |                 |                 |                        |                     |          |        |
| Item Conta                                                     | Adicio           | nar filtro                     | Selecio              | 10              | 4                        |                 |                 |                        |                     |          |        |
| Estado de Conservação                                          |                  | 1 dian                         |                      |                 |                          |                 |                 |                        |                     |          |        |
| Tipo de Batxa                                                  | • •              | caigo                          |                      |                 |                          |                 |                 |                        |                     |          |        |
| Conta Contábil                                                 | Per              | squisar Cancelar               |                      |                 |                          |                 |                 |                        |                     |          |        |
| Tipo de Documento                                              |                  |                                |                      |                 |                          |                 |                 |                        |                     |          |        |
| Dados de Depreciação                                           | Código           | Modalidade                     | Tipo de Movimentação | Órgão de Origem | Órgão / UO Setor Destino | Data de Criação | Situação        | Atividade              | Visualizar          | Editar   | Exclui |
| Modalidade de Aquisição                                        | 1935             | Transferência Externa          | Externa              | SEGER           | ADERES - ALMOX ADERES    | 05/03/2015      | Em Elaboração   |                        | 0                   | 1        | 0      |
| Características                                                | 1934             | Transferência Externa          | Externa              | SEGER           | ADERES - ALMOX ADERES    | 04/03/2015      | Em Elaboração   | Criar Movimentação     | 0                   | 1        | 0      |
| xarifado                                                       | 1933             | Transferência Externa          | Externa              | ADERES          | PROCON - ALMOX PROCON    | 04/03/2015      | Em Elaboração   | Criar Novimentação     | 0                   | 7        | (a)    |
| Funções de Almoxarifado                                        | 1774             | Transferência Externa          | Externa              | RED             | EAMER , ALMON EAMER      | 26/11/2014      | Einalizado      | Einaizar Movimentar So |                     |          | End.   |
| Registrar Entrada                                              | 1770             | Transferência Externa          | Externa              | ocr.            |                          | 2011/2014       | Finalizado      | Contract Novimentação  | -                   |          | 24     |
| Distribuição                                                   | 1772             | Transferência Externa          | Externa              | SEP             | PROCON - ALMOX PROCON    | 25/11/2014      | Finalizado      | Finalizar Novimentação | 4                   |          | [9]    |
| Fechamento Mensal                                              | 1771             | Transferência Externa          | Externa              | WSES            | SEGER - ALMOX SEGER      | 25/11/2014      | Em Movimentação | Órgão Destino          | •                   | 1        | [0]    |
| Estoque                                                        | 1647             | Redistribuição de Inservível   | Externa              | SEGER           | SEGER - ALMOX SEGER      | 14/11/2014      | Em Elaboração   | Criar Movimentação     | ٩,                  |          | 0      |
| Relatórios de                                                  | 1646             | Redistribuição de Inservivel   | Externa              | SEGER           | SEGER - ALMOX SEGER      | 14/11/2014      | Finalizado      | Finalizar Movimentação | ۹,                  |          | 0      |
| Entrada de Bens no                                             | 1633             | Transferência Externa          | Externa              | FAMES           | ADERES - ALMOX ADERES    | 14/11/2014      | Finalizado      | Finalizar Movimentação | Q,                  | 1        | 0      |
| Aimoxarifado                                                   | 1558             | Transferência Externa          | Externa              | SEGER           | SEGER - ALMOX SEGER      | 17/10/2014      | En Elaboração   | Criar Movimentação     | 0                   | 1        | 0      |
| Demonstrativo Mensal de<br>Operações                           |                  |                                |                      |                 | a <b>1</b> 2 3 4 5       | 3 33            |                 |                        |                     |          |        |
| <ul> <li>Inventário do<br/>Aimoxaritado</li> </ul>             |                  |                                |                      |                 |                          |                 |                 |                        |                     |          |        |
| Saída de Bens do<br>Aimoxaritado                               |                  |                                |                      |                 |                          |                 |                 |                        |                     |          |        |
| rimônio Mobiliário                                             |                  |                                |                      |                 |                          |                 |                 |                        |                     |          |        |
| Tombamento                                                     |                  |                                |                      |                 |                          |                 |                 |                        |                     |          |        |
| Realizar Tombamento                                            |                  |                                |                      |                 |                          |                 |                 |                        |                     |          |        |
| <ul> <li>Reserva Patrimonial</li> </ul>                        |                  |                                |                      |                 |                          |                 |                 |                        |                     |          |        |
| Movimentação                                                   |                  |                                |                      |                 |                          |                 |                 |                        |                     |          |        |
| <ul> <li>Movimentar Patrimônio</li> </ul>                      |                  |                                |                      |                 |                          |                 |                 |                        |                     |          |        |
| <ul> <li>Movimentar Bens<br/>Vinculados a Convênio</li> </ul>  |                  |                                |                      |                 |                          |                 |                 |                        |                     |          |        |
|                                                                | 100              |                                |                      |                 | *                        |                 | (none)          |                        |                     | 000      | 1      |

Preencher a modalidade da transferência e todos os campos disponíveis. O nº do processo é essencial nestas transações

|                                                                                |                                          |                                         | ×                                             |
|--------------------------------------------------------------------------------|------------------------------------------|-----------------------------------------|-----------------------------------------------|
| 🕘 🔿 🤮 https://siga.dchm.es.gov.br/sigapatrimor. 🕽                              | 🛛 👻 💈 Erro do Certifica 🖒 🙆 Património   | 🧔 Património 🛛 🗙                        | ñ * 4                                         |
|                                                                                | Sistema Integrado de Ge<br>Sistema de Pa | GA<br>estão Administrativa<br>utrimônio | PORTAL DE<br>COMPRAS<br>GOVERNAMENTAIS        |
| Manutenção de Movimentação                                                     |                                          |                                         | Eágina Inicial   Administrador   ajuda   saiz |
| Voitar Salvar                                                                  |                                          |                                         |                                               |
| s campos marcados com (*) são de caráter obrigatório.<br>Dados da movimentação |                                          |                                         |                                               |
| Código                                                                         |                                          | Data de Criação                         | 09/03/2015                                    |
| Situação da Movimentação                                                       | Em Elaboração                            | Data de Finalização                     |                                               |
| Atividade                                                                      |                                          | Situação da Atividade                   |                                               |
| Modalidade *                                                                   | Selecione<br>Redistituicão de Inservível | Про                                     |                                               |
| Órgão de Origem *                                                              | Transferência Externa                    |                                         |                                               |
| Autorizado Por                                                                 | V                                        | N" Processo                             |                                               |
| Data de Referência *                                                           |                                          |                                         |                                               |
| Observação                                                                     |                                          | ¢                                       |                                               |
| Motivo *                                                                       |                                          | ¢                                       |                                               |
| Itens Movimentação                                                             |                                          |                                         |                                               |
| Nenhum registro encontrado.                                                    |                                          |                                         |                                               |
| Lista de Operações dos Itens                                                   |                                          |                                         |                                               |
| Nenhum registro encontrado.                                                    |                                          |                                         |                                               |
| i 🥝 🚆 💽 🕒 🗖                                                                    |                                          | rco,                                    | (none) POR 1959<br>2162 09/03/2015            |
|                                                                                |                                          |                                         |                                               |

## Preencher todos os campos disponíveis.

| O C https://siga.com/ es.gov.br/ siga.pot/mov/ D × 8 Erro     Sec. 19 | o do Certifica 🗘 🥝 Património 🤗 Patrimó                          | ónio 🛛 × 🥥 Erro do Certificado: Navegaçã | <b>↑★</b> ♡                                   |
|-----------------------------------------------------------------------|------------------------------------------------------------------|------------------------------------------|-----------------------------------------------|
|                                                                       |                                                                  |                                          |                                               |
| 283                                                                   | Sistema Integrado de Gestão Administrat<br>Sistema de Patrimônio | iva                                      | PORTAL DE<br>COMPRAS<br>GOVERNAMENTAIS        |
| Manutenção de Movimentação                                            |                                                                  |                                          | Página Inicial   Administrador   ajuda   sair |
| O campo Novo Responsável é obrigatório                                |                                                                  |                                          |                                               |
| Voltar Salvar                                                         |                                                                  |                                          |                                               |
| Os campos marcados com (*) são de carálter obrigatório.               |                                                                  |                                          |                                               |
| Dados da movimentação                                                 |                                                                  |                                          |                                               |
| Código                                                                |                                                                  | Data de Criação                          | 09/03/2015                                    |
| Situação da Movimentação                                              | Em Elaboração                                                    | Data de Finalização                      |                                               |
| Atividade                                                             |                                                                  | Situação da Atividade                    |                                               |
| Modalidade *                                                          | Transferência Externa 🔽                                          | Про                                      | Externa                                       |
| Órgão de Origem *                                                     | ADERES V                                                         |                                          |                                               |
| Órgão de Destino *                                                    | FAMES                                                            | Unidade Organizacional Destino *         | ALMOXARIFADO V Setor * ALMOXARIFADO V         |
| Autorizado Por*                                                       | ALESSANDRO FURTADO DE OLIVEIRA                                   | N° Processo                              | 1234567                                       |
| Data de Referência *                                                  | 09/03/2015                                                       |                                          |                                               |
| Novo Responsável *                                                    | CARLOS ROBERTO VASCONCELLOS DOS SANTOS                           |                                          |                                               |
| Portador                                                              |                                                                  |                                          |                                               |
| Para uso                                                              | Selecione                                                        |                                          |                                               |
| Enviado Em                                                            |                                                                  | Enviado Por                              |                                               |
| Recebido Em                                                           |                                                                  | Recebido Por                             |                                               |
| Observação                                                            |                                                                  | ^                                        | ~                                             |
| = 🥝 🚔 💽 📦 🖬                                                           | Narco,                                                           | (sone)                                   | - P 10 POR 1557<br>PT82 09/03/2015            |
|                                                                       |                                                                  |                                          |                                               |

## Pesquisar o item a ser transferido

| 🗧 🕘 😫 televitelija kiter expender oprovinse 🖇 | + 😫 Erro do Centilica 🖒 🤮 Retrimónio | 🧔 Património | × 🤮 Erro do Certific | adı: Navepaçã. 🔮 Natrimónio | n * ( |
|-----------------------------------------------|--------------------------------------|--------------|----------------------|-----------------------------|-------|
| Potador                                       |                                      |              |                      |                             |       |
| Para uso                                      | CARLOS ROBERTO VASCONCELLOS DOS SA   | ¥105 ¥       |                      |                             |       |
| Erviado Em                                    |                                      | Enviado Por  |                      |                             |       |
| Receipido Em                                  |                                      | Recebido Por |                      |                             |       |
| Oteenação                                     |                                      |              | Ŷ                    |                             |       |
| Native *                                      | per soliciação                       |              | $\sim$               |                             |       |
| Documentos                                    |                                      |              |                      |                             |       |
| Tipo de Bocumento                             | Selectore V Adici                    | enaer        |                      |                             |       |
| Lista de Documentos                           |                                      |              |                      |                             |       |
| Nenhum registro encontrado.                   |                                      |              |                      |                             |       |

| Pesquisa de Palrimónio                                                        | 🔄 🕣 🖨 titer. Linga di tim engen bringepatrimer 🔎 🔹 🕃 Er | o do Centifica 🖒 🍈 Património | 🙆 Património 🛛 🛛 🎽 🍪 Erro do Centificado: Navegaçã 🚷 Património | n * 0 |
|-------------------------------------------------------------------------------|---------------------------------------------------------|-------------------------------|-----------------------------------------------------------------|-------|
| Buscar Por                                                                    | Mativo "                                                | por solicitação               | ^                                                               | A     |
| Pesquisar Cancelar Policy Society<br>Policy Commission Unided Cogniticational |                                                         |                               | ř                                                               |       |
| Tedos<br>Nentium registrio encontrado.                                        | Documentos                                              |                               |                                                                 |       |
|                                                                               | Tipo de Documento                                       | Selecione                     |                                                                 |       |
| - Itena Movimentação                                                          | Lista de Documentos                                     |                               |                                                                 |       |
| Nenture registro encontrado.                                                  | Nenhum registro encontrado.                             |                               |                                                                 |       |
| Liets de ferencies des liets                                                  |                                                         |                               |                                                                 |       |
| 🔲 🤁 🚍 💽 🔍 🛄 🔍 🗳 🗛 Marco                                                       | Pesquisa de Património                                  |                               |                                                                 |       |

| 1      | Nenhum registro encontrado.       |                                              |         |                       |                                                             |                                       |
|--------|-----------------------------------|----------------------------------------------|---------|-----------------------|-------------------------------------------------------------|---------------------------------------|
| Pesqu  | tsa de Patrimônio                 |                                              |         |                       |                                                             |                                       |
| But    | scar Por                          | Número Patrimânio                            |         |                       |                                                             |                                       |
| När    | mero Património                   | 7500000001349                                |         |                       |                                                             |                                       |
| - ite  | Pesquisar Cancelar<br>ns Pesquisa |                                              |         |                       |                                                             |                                       |
|        | Número Patrimônio                 | Descrição do Bem                             | Unidade | Estado de Conservação | Descrição Contábil                                          |                                       |
| 6      | 7500000001349                     | TELEPONE SEM PIO DIGITAL CON IDENT. CHANADAS | UNDADE  | Ótmo                  | BENS MÔVEIS EN GERAL-APARELHOS E EQUIPMMENTOS DE COMUNICAÇÃ | D                                     |
|        | Adicionar                         |                                              |         | 4 9 99                |                                                             |                                       |
| - Tees | Medimento So                      |                                              |         |                       |                                                             |                                       |
| . No   | nitum penintra ancontrado         |                                              |         |                       |                                                             |                                       |
|        | n nam region o encono aos.        |                                              |         |                       |                                                             |                                       |
| Lista  | e de Operações dos Itens          |                                              |         |                       |                                                             |                                       |
| Ne     | inhum registro encontrado.        |                                              |         |                       |                                                             |                                       |
| Lista  | de Operações da Novimentação      |                                              |         |                       |                                                             |                                       |
| Ne     | inhum registro encontrado.        |                                              |         |                       |                                                             |                                       |
|        | 6                                 | 🔍 🖬 💽 🖬 📕                                    | Marco   |                       | (mail                                                       | · · · · · · · · · · · · · · · · · · · |

## Após clicar em salvar e imprimir termo

| e e e e e e e e e e e e e e e e e e e | <ul> <li>Erro do Centifica Ó 🧟 Estimónio</li> </ul> | 🖉 Património 🛛 🛛 🍰 Erro do Certificado: Naveg           | ngl. 🖉 Património 🕥 🕺 🕇                              | 0                                          |                                                                                                    |
|---------------------------------------|-----------------------------------------------------|---------------------------------------------------------|------------------------------------------------------|--------------------------------------------|----------------------------------------------------------------------------------------------------|
| Decumentos                            |                                                     |                                                         |                                                      | ^                                          |                                                                                                    |
| Tipo de Documento                     | Selecone                                            | anat                                                    |                                                      |                                            |                                                                                                    |
| Lista de Documentos                   |                                                     |                                                         |                                                      |                                            |                                                                                                    |
| Nenhum registro encontrado.           |                                                     |                                                         |                                                      |                                            |                                                                                                    |
|                                       |                                                     |                                                         |                                                      |                                            |                                                                                                    |
| equito de Potriniono                  | Attento Patronico - Tani                            |                                                         |                                                      |                                            |                                                                                                    |
| Nimero Ratrindaio                     | Transportation                                      |                                                         |                                                      |                                            |                                                                                                    |
| Pesquisar Cantelar                    | -                                                   |                                                         |                                                      |                                            |                                                                                                    |
| Hens Pesquisa                         |                                                     |                                                         |                                                      |                                            |                                                                                                    |
| Nenhum registro encontrado.           |                                                     |                                                         |                                                      |                                            |                                                                                                    |
| Rana Mandanastaria                    |                                                     |                                                         |                                                      |                                            |                                                                                                    |
| Gidige UD Origen N° Patrimón          | e Descrição Vir Aquitaição                          | Vir Liquide Vir Residual Estado de Conservação Situação | Descrição Contábil Imagens Depres./Executio/Amortiz. |                                            |                                                                                                    |
| 291484 ASSESSORIA DE 710000000013     | 149 TELEFONE SEM FID DIGITAL COM HS 100.00          | R\$ 100.00 P\$ 0.00 0000 V Endoração DOJEPANEN          | S EM GERAL-APARELHOS E R ABOOKY                      |                                            |                                                                                                    |
|                                       |                                                     |                                                         |                                                      |                                            |                                                                                                    |
| Excluir                               |                                                     |                                                         |                                                      |                                            |                                                                                                    |
| Lista de Operações dos Itens          |                                                     |                                                         |                                                      |                                            |                                                                                                    |
| Nenhum registro encontrado.           |                                                     |                                                         |                                                      |                                            | -                                                                                                    |
| Lista de Operações da Movimentação    |                                                     | E an an an an an an an an an an an an an                | anatoria D - O Erro do Certifica. G 🙆 Resimónio      | 🤋 Patrimònio 🛛 🗶 🍪 Eiro do Cettificado: Na | vegaçã. 🖉 Patrimónia                                                                                                    |
| Nenhum registro encontrado.           |                                                     | Q Manutenção de Movimentação                            |                                                      |                                            | Pagna Incar   Administrator   Buda                                                                                                    |
| war I fam I                           |                                                     | Operapile realizada con sucesso.                        |                                                      |                                            |                                                                                                    |
| 4902 2042                             |                                                     | Voltar   Salvar   Imprimir Termo                        | franktar                                             |                                            |                                                                                                    |
| : 😂 🚔 👰 🔍 🗖                           | 😳 🖬 🔼 a do Ma                                       | Cos campos mancados com (*) são de cander com           | gatório.                                             |                                            |                                                                                                    |
|                                       |                                                     | Código                                                  | 20076                                                | Data de Criação                            | 09/33/2015                                                                                                    |
|                                       |                                                     | Situação da Novimentação                                | Em Elaboração                                        | Data de Finalização                        |                                                                                                    |
|                                       |                                                     | Altividade                                              | Criar Movimentaplio                                  | Situação da Atividade                      | Recetada                                                                                                    |
|                                       |                                                     | Modalidade *                                            | francherificca Externa                               | Tipe                                       | Edena                                                                                                    |
|                                       |                                                     | Óngilo de Origem *                                      |                                                      |                                            |                                                                                                    |
|                                       |                                                     | Órgão de Destino "                                      | PAGE V                                               | Unidade Organizacional Destine *           | ALMORARFADO V BHM * ALMORARFADO V                                                                                                    |
|                                       |                                                     | Autorizado Por "                                        | ALESSANDRO FURTADO DE OLIVEIRA                       | Nº Processo                                | 1254867                                                                                                    |
|                                       |                                                     | Onte de Referência *                                    | 09403/2818                                           |                                            |                                                                                                    |
|                                       |                                                     | Novo Responsivel *                                      | CARLOS ROBERTO VARCONCELLOS DOS SANTOS               |                                            |                                                                                                    |
|                                       |                                                     | Portador                                                |                                                      |                                            |                                                                                                    |
|                                       |                                                     | Pana uso                                                | CARLOS ROBERTO WASCONCELLOS DOS SANTOS V             | Recipite Rec                               |                                                                                                    |
|                                       |                                                     | Enviado Em                                              |                                                      | Banabido Por                               |                                                                                                    |
|                                       |                                                     |                                                         |                                                      |                                            |                                                                                                    |
|                                       |                                                     | Observação                                              |                                                      | 0                                          |                                                                                                    |
|                                       |                                                     |                                                         | per solicitação                                      |                                            |                                                                                                    |
|                                       |                                                     | Medive *                                                |                                                      | 0                                          |                                                                                                    |
|                                       |                                                     |                                                         |                                                      |                                            | Internal Contraction of the Contraction of the Cont |
|                                       |                                                     |                                                         |                                                      |                                            |                                                                                                    |

## Imprimir termo, tramitar e encaminhar

| Construction and a state of the state of the | ollereMoveis (12) pdf - Adobe Reader                                     | Ferramentas Assinar                                                     | Convertirio                      |                                            |                                      |               |                                 |               |                      |
|----------------------------------------------------------------------------------------------------|--------------------------------------------------------------------------|-------------------------------------------------------------------------|----------------------------------|--------------------------------------------|--------------------------------------|---------------|---------------------------------|---------------|----------------------|
| ۵<br>۵                                                                                                    | VERNO DO ESTADO DO ESPÍRITO SANTO<br>Termo de Transferência Externa      |                                                                         |                                  |                                            |                                      |               |                                 |               |                      |
| N° da Terrac 2001<br>Modalade de Transferiños Ederna<br>Organ: ADERES                                                                                                    | Data: BAGINS 15.57<br>Process: 123497<br>Dedine: FrideSinLMCONRFADC      |                                                                         |                                  |                                            |                                      |               |                                 |               |                      |
| UD Digen M*Nemone Devoge Over<br>40253099 20 Statement Digent Council of Statement Organia, con Mill<br>Council of Statement Organia Council of Statement Organia Council of Statement Organia<br>Value Table                                                                                                    | Ann Mr Sen Descriptionanis                                               |                                                                         | opport the 🔎 + 🔍 Ene de Centica  | - O 👩 Patrimónia                           | × 🖉 Património                       |               |                                 |               |                      |
|                                                                                                    |                                                                          | <ul> <li>Manuterção de Movimentação</li> </ul>                          |                                  | Sistema Integrado de Ger<br>Sistema de Pat | GA<br>stác Administrativa<br>rimônio |               |                                 | Página Inicia | CONFIGURATION        |
| C REAL PLACE NO. No. 1000                                                                                                    | sona CPP:<br>Ans Osta-Restructure<br>solar pele Núcles de Patredina Vill | Valter Encanishan<br>Trianite<br>Nº Processo<br>Madaldade<br>Encanishar | 29876<br>Taraterino              | a Edena                                    | Órgia Orgen<br>Órgia Destrio         |               | ADERES<br>FAMES - ALM           | WRFADO        |                      |
| E e e Marco                                                                                                    |                                                                          | Destine<br>Informações                                                  | 8 ági<br>O Fea                   | a Destino<br>zar Hawinestação              |                                      |               |                                 |               |                      |
|                                                                                                    |                                                                          | Athridade Atual<br>Responsävel<br>Data de Recabinento                   | Crar Movi<br>admin<br>08/03/2011 | mentação<br>5 16.02.24                     | Situsçia Atual<br>Pizes<br>Atrasa    |               | Recettida<br>19692015 16.0<br>0 | 225           |                      |
|                                                                                                    |                                                                          | Receivable Em<br>celeszors 16 cc 24                                     | Ativitade<br>Citar Monimentação  | Recebido Por<br>admin                      | Encamintodo Para                     | Cata de Envio | Enviado Por                     | Tempo Gasto   | Situação<br>Recetita |
|                                                                                                    |                                                                          | Valter Excentiniter                                                     |                                  |                                            |                                      |               | None                            |               | NR 1642              |

o do Marc

## Órgão destino clica no botão Receber após clica no botão "Voltar" para receber os itens:

| C unbettederneum erd  | ov.br/sigapatrimo: 🔎 👻 Er | o do Certifica 🖒 🔏 Patrimi | ônio 🛛 🗙 🤮 Patr                                            | Imônio              |             |                                   |                                |
|-----------------------|---------------------------|----------------------------|------------------------------------------------------------|---------------------|-------------|-----------------------------------|--------------------------------|
| 3                     |                           | Sistema P                  | <b>Sistema</b> de Gestão Administ<br>Sistema de Patrimônio | rativa              |             |                                   | FO                             |
| enção de Movimentação | 2                         |                            |                                                            |                     |             |                                   | Página Inicial   Administrador |
| Receber Cano          | celar Encaminhamento      |                            |                                                            |                     |             |                                   |                                |
| esso                  |                           | 28876                      |                                                            | Órgão Origem        |             | ADERES                            |                                |
| Jade                  |                           | Transferência Externa      |                                                            | Órgão Destino       |             | FAMES - ALMOXARIFADO              |                                |
| ações                 |                           |                            |                                                            | -                   |             |                                   |                                |
| fade Atual            |                           | Órgão Destino              |                                                            | Situação Atual      |             | Aguardando Recebimento            |                                |
| onsável               |                           |                            |                                                            | Prazo               |             | 11/03/2015 14:47:15               |                                |
| de Recebimento        |                           |                            |                                                            | Atraso              |             | 0                                 |                                |
| 20                    |                           |                            |                                                            |                     |             |                                   |                                |
| Recebido Em           | Atividade                 | Recebido Por               | Encaminhado Para                                           | Data de Envio       | Enviado Por | Tempo Gasto                       | Situaç                         |
| 2015 16:02:24         | Criar Movimentação        | admin                      | Órgão Destino                                              | 10/03/2015 14:47:16 | admin       | 22 horas, 44 minutos, 51 segundos | Concluida                      |
|                       |                           |                            |                                                            |                     |             |                                   |                                |
|                       | calar Encaminhamento      |                            |                                                            |                     |             |                                   |                                |
| Receber Cano          | cerar encaminamento       |                            |                                                            |                     |             |                                   |                                |
| Receber Cano          |                           |                            |                                                            |                     |             |                                   |                                |
| Receber Cano          |                           |                            |                                                            |                     |             |                                   |                                |
| Receber Cane          |                           |                            |                                                            |                     |             |                                   |                                |
| Receber Can           |                           |                            |                                                            |                     |             |                                   |                                |
| Receber Can           |                           |                            |                                                            |                     |             |                                   |                                |
| Receber Cano          |                           |                            |                                                            |                     |             |                                   |                                |
| Receber Cano          |                           |                            |                                                            | *                   |             | (none)                            | POR                            |
| Receber Can           |                           |                            | Marco,                                                     | *                   |             | (none)                            | - Pr Toto POR<br>ptb2          |
| Receber Cano          |                           |                            | Marco,                                                     | *                   |             | (none)                            | • POR POR PT82                 |
| Receber Cano          |                           |                            | lo Marco,                                                  | *                   |             | (none)                            | - POR<br>PTB2                  |

## Receber itens ou rejeitar

| tado 6m     10002015     Envido Por     Attentitador       ealob Em     Image: Image: Im                                                                                                    | Name     Discont for     Ameninator       celes in     Image for     Neckijo Pr       sercejo     Image for mattering     Image for mattering       sercejo     Image for mattering     Image for mattering       sercejo     Image                                                                                                    |                                                                                                    | an angen an mesigar an                                                                                                    | aðahannin 🏷 🔸                                   |                                                              |                                     |                                         |                                  |                                       | G Erro do Certificado: Navega                                                         | C Pagina em Bra |                                              |
|----------------------------------------------------------------------------------------------------|----------------------------------------------------------------------------------------------------|----------------------------------------------------------------------------------------------------|----------------------------------------------------------------------------------------------------|-------------------------------------------------|--------------------------------------------------------------|-------------------------------------|-----------------------------------------|----------------------------------|---------------------------------------|---------------------------------------------------------------------------------------|-----------------|----------------------------------------------|
| ekio Em erospio erospio erospi                                                                                                    | sets in     Reside Pr       set spin     Image: Image: Im                                                     | riado Em                                                                                                    |                                                                                                    |                                                 | 10/03/2015                                                   |                                     |                                         | Enviado Por                      |                                       | Administrador                                                                         |                 |                                              |
| eeração pre solicitação pre solicitação pre so                                                                                                    | serupho                                                                                                    | cebido Em                                                                                                    |                                                                                                    |                                                 |                                                              |                                     |                                         | Recebido Por                     |                                       |                                                                                       |                 |                                              |
| Image: Solicitação     Image: Solicitação     Selectore     Selectore     Selector                                                                                                    | me*                                                                                                    | servação                                                                                                    |                                                                                                    |                                                 |                                                              |                                     |                                         |                                  | 0                                     |                                                                                       |                 |                                              |
| mentos                                                                                                    | mentals                                                                                                    | tivo "                                                                                                    |                                                                                                    |                                                 | por solicitação                                              |                                     |                                         |                                  | 0                                     |                                                                                       |                 |                                              |
| be de Documentos                                                                                                    | de Documento     ta de Documento     ta d | mentos                                                                                                    |                                                                                                    |                                                 |                                                              |                                     |                                         |                                  |                                       |                                                                                       |                 |                                              |
| eta de Documentos                                                                                                    | lenhum registro encontrado.  Movimentação  Código UO Origem Nº Patrimônio Descrição VIr Aquisição VIr Liquido VIr Residuu Estado de Conservação Situação Descrição Contibil Imagens Deprez./Exaustici/Amortiz 291484 ASSESSORA DE 7500000001349 TELEFORE REM PIO DIGITAL COM R5 100,00 R5 100,00 R5 0,00 Ominor Receimento EQUIPAMENTOS DE COMUNICAÇÃO  Estado de Conservação Receber Itens  de Operações das Itens  shum registro encontrado.                                                                                                    | de Documen                                                                                                    | nto                                                                                                    |                                                 | Selecione                                                    | Y Adicio                            | mar                                     |                                  |                                       |                                                                                       |                 |                                              |
| 291484 ASSESSORIA DE COMUNICAÇÃO 7500000001349 TELEFONE SEM FIO DIGITAL COM R\$ 100,00 R\$ 100,00 | 29144       ASSESSORIA DE<br>COMUNICAÇÃO       7500000001349       TELEFONE SEM FIO DIGITAL COM<br>IDENT. CHAMADAS       R\$ 100,00       R\$ 0,00       Impoint       Aguardando<br>Recelemento       BENS MÓVEIS EM GERAL-APARELHOS E<br>EQUIPAMENTOS DE COMUNICAÇÃO       Impoint       Adocentr         ejetar       Canceiar Rejeição       Receber itens       Impoint       Impoint <th></th> <th></th> <th></th> <th></th> <th></th> <th></th> <th></th> <th></th> <th></th> <th></th> <th></th>                                                                                                    |                                                                                                    |                                                                                                    |                                                 |                                                              |                                     |                                         |                                  |                                       |                                                                                       |                 |                                              |
|                                                                                                    | ejetar Cancelar Rejeição Receber itens de Operações dos Itens nhum registro encontrado. de Operações da Movimentação nhum registro encontrado. tar imprimir Temo Tranitar                                                                                                    | Movimentaçã<br>Código                                                                                                    | u UO Origem                                                                                                    | Nº Patrimônio                                   | Descrição                                                    | Vir Aquisição Vir                   | Liquido VIr Residual                    | Estado de Conservação            | Situação                              | Descrição Contábil                                                                    | imagens         | Deprec./Exaustão/Amortiz                     |
|                                                                                                    | de Operações dos Itens whum registro encontrado.  de Operações da Movimentação nhum registro encontrado.  tar imprimir Termo Tramitar                                                                                                    | Movimentaçã<br>Código<br>291484 A                                                                                                    | UO Origem<br>UO Origem<br>ASSESSORIA DE<br>COMUNICAÇÃO                                                                                                    | Nº Património<br>7500000001349                  | Descrição<br>TELEFONE SEM FIO DIGITAL COM<br>IDENT. CHANADAS | Vir Aquisição Vir<br>R\$ 100,00 R\$ | Liquido VIr Residual                    | Estado de Conservação            | Situação<br>Aguardando<br>Recebimento | Descrição Contábil<br>BENS MÓVEIS EM GERAL-APARELHOS E<br>EQUIPAMENTOS DE COMUNICAÇÃO | imagens<br>#    | Deprec./Exaustão/Amortiz.<br>Adicionar       |
|                                                                                                    | n de Operações da Movimentação<br>Inhum registro encontrado.<br>Itar Imprimir Termo Tramitar                                                                                                    | Movimentaçã<br>Código<br>291484 C<br>tejeitar<br>de Operações                                                                                                    | UO Origem<br>ASSESSORIA DE<br>COMUNICAÇÃO<br>Cancelar Rejeição                                                                                                    | Nº Património<br>7500000001349<br>Receber itens | Descrição<br>TELEFONE SEM PIO DIGITAL COM<br>IDENT. CHAMADAS | Vir Aquisição Vir<br>R\$ 100,00 R\$ | Liquido VIr Residual<br>100,00 RS 0,00  | Estado de Conservação<br>Otimo V | Situação<br>Aguardando<br>Recebimento | Descrição Contábil<br>BENS MÔVEIS EM GERAL>APARELHOS E<br>EQUIPAMENTOS DE COMUNICAÇÃO | imagens<br>#    | Deprec./Exaustão/Amortiz<br><u>Adicionar</u> |
| nhum registro encontrado.                                                                                                    | nhum registro encontrado.<br>tar Imprimir Termo Tramitar                                                                                                    | Movimentaçã<br>291484 (<br>ajeitar ) (<br>de Operações<br>nhum regist                                                                                                    | UO Origem<br>ASSESSORIA DE<br>COMUNICAÇÃO<br>Cancelar Rejeição<br>s dos Itens<br>tro encontrado.                                                                           | N° Patrimônio<br>7500000001349<br>Receber itens | Descrição<br>TELEFONE SEM PIO DIGITAL COM<br>IDENT. CHAMADAS | Vir Aquisição Vir<br>R\$ 100,00 R\$ | Liquido VIr Residual<br>100,00 RS 0,00  | Estado de Conservação<br>Otimo V | Situação<br>Aguardando<br>Recebimento | Descrição Contábil<br>BENS MÔVEIS EM GERAL>APARELHOS E<br>EQUIPAMENTOS DE COMUNICAÇÃO | imagens<br>#    | Deprec./Exaustão/Amortiz<br><u>Adicionar</u> |
| de Operações da Movimentação                                                                                                    |                                                                                                    | Movimentaçã<br>291484 (<br>291484 (<br>a de Operações<br>enhum regist                                                                                                    | UO Origem<br>ASSESSORIA DE<br>COMUNICAÇÃO<br>Cancelar Rejeição<br>s dos Itens<br>tro encontrado.<br>s da Movimentação                                                      | Nº Patrimônio<br>7500000001349<br>Receber itens | Descrição<br>TELEFONE SEM PIO DIGITAL COM<br>IDENT. CHAMADAS | Vir Aquisição Vir<br>R\$ 100,00 R\$ | Liquido Vir Residual<br>100,00 RS 0,00  | Estado de Conservação<br>Otimo V | Situação<br>Aguardando<br>Recebimento | Descrição Contábil<br>BENS MÔVEIS EM GERAL-APARELHOS E<br>EQUIPAMENTOS DE COMUNICAÇÃO | imagens<br>#    | Deprec./Exaustão/Amortiz<br>Adicionar        |
| nhum registro encontrado.<br>de Operações da Movimentação<br>nhum registro encontrado.                                                                                                    |                                                                                                    | Movimentaçã     Código     291484     C     291484     C     c     de Operações     c     de Operações     c     de Operações     c     c     de Operações     c                                                                                                    | io UO Origem<br>ASSESSORIA DE<br>COMUNICAÇÃO<br>Cancelar Rejeição<br>s dos itens<br>tro encontrado.<br>s da Movimentação<br>tro encontrado.                                | N° Patrimônio<br>7500000001349<br>Receber itens | Descrição<br>Telefone sem fio digital com<br>Ident. Chamadas | Vir Aquisição Vir<br>RS 100,00 RS   | Liquido Vir Residual<br>100,00 R\$ 0,00 | Estado de Conservação            | Situação<br>Aguardando<br>Recebimento | Descrição Contábil<br>BENS MÔVEIS EM GERAL-APARELHOS E<br>EQUIPAMENTOS DE COMUNICAÇÃO | imagens<br>#    | Deprec./Exaustão/Amortiz<br>Adicionar        |
| ar imprimir Termo Tramitar                                                                                                    |                                                                                                    | Movimentaçã     Código     291484     291484     c     c    c | UO Origem<br>UO Origem<br>ASSESSORIA DE<br>COMUNICAÇÃO<br>Cancelar Rejeição<br>Cancelar Rejeição<br>s dos Itens<br>tro encontrado.<br>s da Movimentação<br>tro encontrado. | N° Patrimônio<br>750000001349<br>Receber itens  | Descrição<br>Telefone sem fio digital com<br>Ident. Chamadas | Vir Aquisição Vir<br>RS 100,00 RS   | Liquido Vir Residual<br>100,00 R\$ 0,00 | Estado de Conservação            | Situação<br>Aguardando<br>Recebimento | Descrição Contábil<br>BENS MÔVEIS EM GERAL-APARELHOS E<br>EQUIPAMENTOS DE COMUNICAÇÃO | imagens<br>#    | Deprec./Exaustão/Amortiz<br>Adicionar        |

## Após encaminhar ou cancelar recebimento

|                        |                            |                                                                                                 |                       |                     |             |                                   | -                                 |
|------------------------|----------------------------|-------------------------------------------------------------------------------------------------|-----------------------|---------------------|-------------|-----------------------------------|-----------------------------------|
| Https://siga.dchm.et   | .gov.br/sigapatrime: 🔎 👻 🛛 | Erro do Certifica 🖒 <i>[</i> Patrir                                                             | nônio 🛛 🗙 🥭 Pa        | trimônio 🧉          | Patrimônio  | 🤮 Erro do Certificado: Navegaçã   | e 19                              |
| 3                      |                            | Sistema                                                                                         | Sistema de Patrimônio | strativa            |             |                                   | POR                               |
| utenção de Movimentaçã | io o                       |                                                                                                 |                       |                     |             | E                                 | igina Inicial   Administrador   a |
| ar Encaminhar          | Cancelar Recebimento       |                                                                                                 |                       |                     |             |                                   |                                   |
| rocesso                |                            | 25876                                                                                           |                       | Órgão Origem        |             | ADERES                            |                                   |
| ilidade                |                            | Transferência Externa                                                                           |                       | Órgão Destino       |             | FAMES - ALMOXARIFADO              |                                   |
| minhar                 |                            |                                                                                                 |                       |                     |             |                                   |                                   |
| stino                  |                            | <ul> <li>Alterar Prazo</li> <li>Receber Devolução Or</li> <li>Finalizar Movimentação</li> </ul> | igem<br>o             |                     |             |                                   |                                   |
| rmações                |                            | 4.4.4.4                                                                                         |                       |                     |             |                                   |                                   |
| vidade Atual           |                            | Orgão Destino                                                                                   |                       | Situação Atual      |             | Recebida                          |                                   |
| sponsável              |                            | admin                                                                                           |                       | Prazo               |             | 11/03/2015 14:47:15               |                                   |
| ta de Recebimento      |                            | 10/03/2015 14:52:20                                                                             |                       | Atraso              |             | 0                                 |                                   |
| tórico                 |                            |                                                                                                 |                       |                     |             |                                   |                                   |
| Recebido Em            | Atividade                  | Recebido Por                                                                                    | Encaminhado Para      | Data de Envio       | Enviado Por | Tempo Gasto                       | Situação                          |
| 3/2015 16:02:24        | Criar Movimentação         | admin                                                                                           | Órgão Destino         | 10/03/2015 14:47:16 | admin       | 22 horas, 44 minutos, 51 segundos | Concluida                         |
| 3/2015 14:52:21        | Órgão Destino              | admin                                                                                           |                       |                     |             |                                   | Recebida                          |
|                        |                            |                                                                                                 | 102 8                 | 3 12                |             |                                   |                                   |
|                        |                            |                                                                                                 |                       |                     |             |                                   |                                   |
| r Encaminhar           | Cancelar Recebimento       |                                                                                                 |                       |                     |             |                                   |                                   |
|                        |                            |                                                                                                 |                       |                     |             |                                   |                                   |
|                        |                            |                                                                                                 |                       |                     |             |                                   |                                   |
|                        |                            |                                                                                                 |                       |                     |             |                                   |                                   |

I Hank

o do Marco.

## Observar a mensagem que impacta no destino do órgão

| 10/03/2015                                    |                                                                                                    | Enviado Por                                                                     |                                                                                                    | Administrador                                                                                                    |                                                                                                    |                                                                                                    |
|-----------------------------------------------|----------------------------------------------------------------------------------------------------|---------------------------------------------------------------------------------|----------------------------------------------------------------------------------------------------|----------------------------------------------------------------------------------------------------|----------------------------------------------------------------------------------------------------|----------------------------------------------------------------------------------------------------|
|                                               |                                                                                                    | Recebido Por                                                                    |                                                                                                    |                                                                                                    |                                                                                                    |                                                                                                    |
|                                               |                                                                                                    |                                                                                 | 0                                                                                                    |                                                                                                    |                                                                                                    |                                                                                                    |
| por solicitação                               |                                                                                                    |                                                                                 | Û                                                                                                    |                                                                                                    |                                                                                                    |                                                                                                    |
| Conscione                                     |                                                                                                    |                                                                                 |                                                                                                    |                                                                                                    |                                                                                                    |                                                                                                    |
| Detective                                     | Me                                                                                                    | ensagem da página da wel                                                        | ×                                                                                                    |                                                                                                    |                                                                                                    |                                                                                                    |
|                                               | ? A operaçã<br>Confirma                                                                                                    | ão impacta no órgão de destino (<br>?                                           | em questão.                                                                                                    |                                                                                                    |                                                                                                    |                                                                                                    |
|                                               |                                                                                                    | ~~~                                                                             | Country                                                                                                    |                                                                                                    |                                                                                                    |                                                                                                    |
| trimônio Descrição                            | Vir A                                                                                                    | - OK                                                                            | Cancelar                                                                                                    | Descrição Contábil                                                                                                    | Imagens                                                                                                    | Deprec./Exaustão/Amort                                                                                                    |
| TELEFONE SEM FIO DIGITAL C<br>IDENT. CHAMADAS | OM R\$ 100,00 R\$ 100,00                                                                                                    | R\$ 0,00                                                                        | Aguardando<br>Recebimento                                                                                                    | BENS MÓVEIS EM GERAL>APARELHOS E<br>EQUIPAMENTOS DE COMUNICAÇÃO                                                                                                    |                                                                                                    | Adicionar                                                                                                    |
|                                               |                                                                                                    | x x x x                                                                         |                                                                                                    |                                                                                                    |                                                                                                    |                                                                                                    |
| ritens                                        |                                                                                                    |                                                                                 |                                                                                                    |                                                                                                    |                                                                                                    |                                                                                                    |
|                                               |                                                                                                    |                                                                                 |                                                                                                    |                                                                                                    |                                                                                                    |                                                                                                    |
|                                               |                                                                                                    |                                                                                 |                                                                                                    |                                                                                                    |                                                                                                    |                                                                                                    |
|                                               |                                                                                                    |                                                                                 |                                                                                                    |                                                                                                    |                                                                                                    |                                                                                                    |
|                                               |                                                                                                    |                                                                                 |                                                                                                    |                                                                                                    |                                                                                                    |                                                                                                    |
|                                               |                                                                                                    |                                                                                 |                                                                                                    |                                                                                                    |                                                                                                    |                                                                                                    |
|                                               | trimónio Desorição COCO1346 TELEFONE SEM FIO DIGITAL O COCO1346 TELEFONE SEM FIO DIGITAL O COCO1346 TE | trimônio Descrição Vir A<br>TELEFONE SEM FIO DIGITAL COM<br>R5 100,00 R5 100,00 | Recebido Por<br>Recebido Por<br>por soticitação<br>por soticitação<br>Selecione<br>Mensagem da página da wel<br>Confirmar?<br>Mensagem da página da wel<br>Confirmar?<br>Mensagem da página da wel<br>Confirmar? | Notice 103     Recebido Por       Por solectação     Por solectação       por solectação     Mensagem da página da web       Mensagem da página da web     X       Continuar?     OK       Continuar?     OK       Continuar?     Aguardando       Recebined página da web     X       TelePone Sen FIO DIGITAL COM     R5 100,00     R5 0,00       Telepone Sen FIO DIGITAL COM     R5 100,00     R5 0,00 | Nockashi     Numericanity     Numericanity       Image: Solution of the solution of the solution of t | Nocketing     Recebilds Por       Image: Selecting (30)     Image: Selecting (30)       Image: Selecting (30)     Image: Selecting (30)       Image: Se |

## Tramitar para finalizar a transação

|                                                                             |                                                                 |                                     |                         |                                        | -                                     | - ×                 |             |                              |              |               |
|-----------------------------------------------------------------------------|-----------------------------------------------------------------|-------------------------------------|-------------------------|----------------------------------------|---------------------------------------|---------------------|-------------|------------------------------|--------------|---------------|
| 😫 https://spailiter.exgenter.opp.st                                         | 📖 🔎 + 🔘 Evo do Centilica. Ó 💋 Património                        | × 🕃 Património 🔹 🤮 P                | etimónio 🔞 P            | 'Sgina em Branco 🧃                     | Património                            | n * 0               |             |                              |              |               |
| 4                                                                           | 8                                                               | IGA                                 |                         |                                        | -                                     | ^                   |             |                              |              |               |
|                                                                             | Sistema integrado                                               | de Gestão Administrativa            |                         |                                        |                                       | DE                  |             |                              |              |               |
| 9                                                                           | Sistema                                                         | de Patrimônio                       |                         |                                        | GOVERNAM                              | ENTAIS              |             |                              |              |               |
| enção de Movimentação                                                       |                                                                 |                                     |                         |                                        | Eligina Inicial   Administrator   Igu | a Isat              |             |                              |              |               |
| era a incorporação dos patrimônios, anole<br>penação realizada com sucesso. | o número 20076, através dele será possível localizar o registri | o de entrada gerado no órgão FAMES. |                         |                                        |                                       |                     |             |                              |              |               |
| r Imprimir Termo Tramitar                                                   |                                                                 |                                     |                         |                                        |                                       |                     |             |                              |              |               |
| s marcados com (*) são de caniter obrigatór                                 | -<br>fic.                                                       |                                     |                         |                                        |                                       |                     |             |                              |              |               |
| Ja movimentação                                                             |                                                                 |                                     |                         |                                        |                                       |                     |             |                              |              |               |
| *                                                                           | 28835                                                           | Gata de Criação                     |                         | 09/03/2015                             |                                       |                     |             |                              |              |               |
| ão da Mevimentação                                                          | Finalizado                                                      | Cota de Finalização                 |                         | 10/03/2915                             |                                       |                     |             |                              |              |               |
| ada                                                                         | Órgilo Destino                                                  | Exacts in Elizabeth                 |                         | Derahita                               |                                       |                     |             |                              |              | -             |
| ACade *                                                                     | Transferência Externa                                           | E resultiquette                     | ngovärligspelies (0 + 0 | Erro do Certifica. 🖒 👩 Parte           | nónio 🛛 🛛 🎽 Patrim                    | ónio 🕃 Pi           | trimànio    | 🙆 Página em Branco           | 🙆 Patrimônio |               |
| r de Origem *                                                               | ADERES                                                          | 11 A                                |                         |                                        | X SICA                                |                     |             |                              |              | -             |
| de Destino "                                                                | FAMES V                                                         |                                     |                         | Gaterra                                | <b>V JIGA</b>                         | tradius.            |             |                              |              | C Hore        |
| zado Por *                                                                  | IN FEMALES FIRST ADD THE COMPANY                                |                                     |                         | 201401110                              | Sistema de Patrimônio                 |                     |             |                              |              | GOVERNA       |
|                                                                             |                                                                 | Manutenção de Movimenta             | ção                     |                                        |                                       |                     |             |                              | Págna In     | Administrator |
| e Meterencia "                                                              | Pada stree                                                      | Voltar Encaminhar                   |                         |                                        |                                       |                     |             |                              |              |               |
| Responsavel *                                                               | CARLOS ROBERTO WASCONCELLOS DO                                  | S SANTOS V                          |                         |                                        |                                       |                     |             |                              |              |               |
| lor                                                                         |                                                                 | Nº Processo                         |                         | 25875                                  |                                       | Orgão Origem        |             | ADERES                       |              |               |
| 50                                                                          | CARLOS ROBERTO WASCONCELLOS DO                                  | S SANTOS V                          |                         | Transferência Externa                  |                                       | Orgão Destino       |             | PAMES - ALX                  | KOXARIFADO   |               |
| to Em                                                                       | 10/85/2015                                                      |                                     |                         | 0                                      |                                       |                     |             |                              |              |               |
| ido Em                                                                      | 10/23/20-IS                                                     | Destino                             |                         | Atexar Praza     Arecorer Devolução Dr | uce.                                  |                     |             |                              |              |               |
|                                                                             |                                                                 |                                     |                         | Pinatzar Hovmentação                   | 5                                     |                     |             |                              |              |               |
|                                                                             |                                                                 | Information .                       |                         |                                        |                                       |                     |             |                              |              |               |
|                                                                             | e de N                                                          | larco                               |                         | Canão Destino                          |                                       | Nitracijo Atral     |             | Receipta                     |              |               |
|                                                                             |                                                                 | Responsivel                         |                         | admin                                  |                                       | Prazo               |             | 11/03/2015 14                | 47:15        |               |
|                                                                             |                                                                 | Data de Recebimento                 |                         | 18/03/2015 14:52:20                    |                                       | Atzio               |             | 0                            |              |               |
|                                                                             |                                                                 |                                     |                         |                                        |                                       |                     |             |                              |              |               |
|                                                                             |                                                                 | Recebido Em                         | Atividade               | Recebido Por                           | Encaminhado Para                      | Data de Envio       | Enviado Por | Te                           | mon Ganito   | Strucko       |
|                                                                             |                                                                 | 05/03/2015 16:02:24                 | Citar Movimentação      | admin                                  | Órgão Destino                         | 10/03/2015 14:47:16 | admin       | 22 horzes, 44 minutos, 51 se | gundos       | Concluida     |
|                                                                             |                                                                 | 10/03/2015 14:52:21                 | Órgilo Destino          | admin                                  |                                       |                     |             |                              |              | Recebida      |
|                                                                             |                                                                 |                                     |                         |                                        |                                       |                     |             |                              |              |               |
|                                                                             |                                                                 | China I martine I                   |                         |                                        |                                       |                     |             |                              |              |               |
|                                                                             |                                                                 | Votar Encaminhar                    |                         |                                        |                                       |                     |             |                              |              |               |
|                                                                             |                                                                 |                                     |                         |                                        |                                       |                     |             |                              |              |               |
|                                                                             |                                                                 |                                     |                         |                                        |                                       | ***                 |             | [reset]                      |              | 100 POR (     |
|                                                                             |                                                                 |                                     |                         | 0                                      | Marco.                                |                     | a stad      | hor                          | 4            | FTE2 10       |
|                                                                             |                                                                 |                                     |                         |                                        |                                       |                     |             |                              |              |               |

## Fazer transferência por prazo determinado

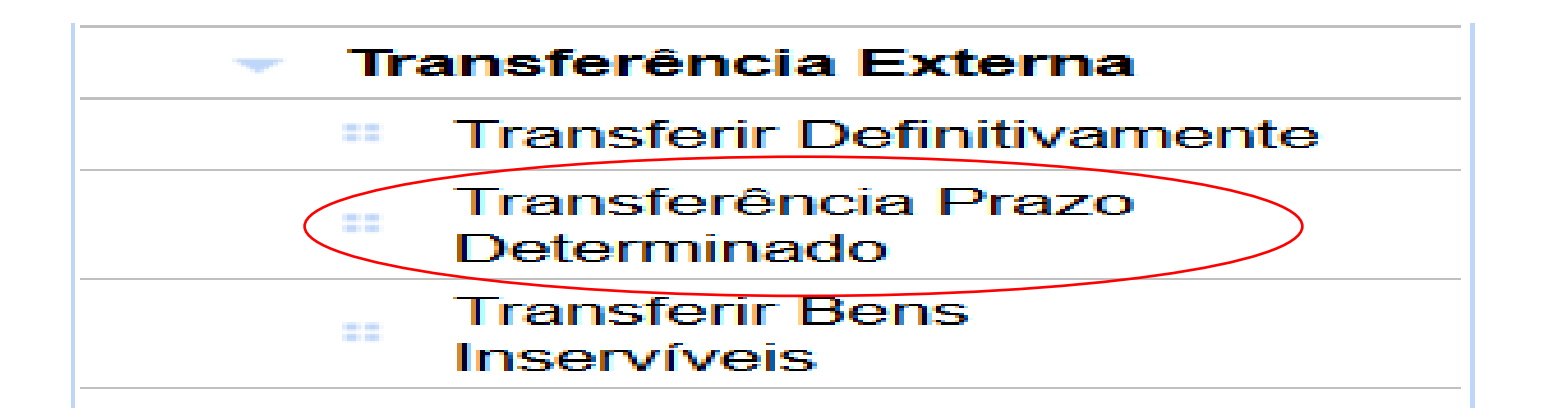

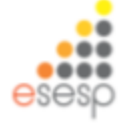

## Ir em transferência por prazo determinado e clicar em novo

| https://siga-treinamento.dd               | hm.es.gov.br/   | sigapatrimonio/protegido/princ | cipal.jsf            |                 |                          | 7 C 🔡           | * s             | م                      | ☆ 自 ⋅               | ŀ ≙      |         |
|-------------------------------------------|-----------------|--------------------------------|----------------------|-----------------|--------------------------|-----------------|-----------------|------------------------|---------------------|----------|---------|
| Maria and Carlos and                      |                 |                                |                      |                 |                          |                 |                 |                        |                     |          |         |
| Consulta de Transferencia de              | s<br>Patrimonio |                                |                      |                 |                          |                 |                 | Pàgina                 | Inicial   Administr | ador   👸 | uda Tsa |
| des Básisse                               |                 |                                |                      |                 |                          |                 |                 |                        |                     |          |         |
| dos Basicos                               | Nov             | 0                              |                      |                 |                          |                 |                 |                        |                     |          |         |
| Derivação de Conta                        | Argum           | entos de pesquisa              |                      |                 |                          |                 |                 |                        |                     |          |         |
| Movimentação                              |                 |                                |                      |                 |                          |                 |                 |                        |                     |          |         |
| Item Conta                                | Adicio          | nar filtro                     | Selecio              | he              | ¥                        |                 |                 |                        |                     |          |         |
| Estado de Conservação                     |                 | 1 dian                         |                      |                 |                          |                 |                 |                        |                     |          |         |
| Tipo de Baixa                             | • c             | caigo                          |                      |                 |                          |                 |                 |                        |                     |          |         |
| Conta Contábil                            | Pe              | squisar Cancelar               |                      |                 |                          |                 |                 |                        |                     |          |         |
| Tipo de Documento                         |                 |                                |                      |                 |                          |                 |                 |                        |                     |          |         |
| Dados de Depreciação                      | Código          | Modalidade                     | Tipo de Movimentação | Órgão de Origem | Órgão / UO Setor Destino | Data de Criação | Situação        | Atividade              | Visualizar          | Editar   | Excluir |
| Modalidade de Aquisição                   | 1935            | Transferência Externa          | Externa              | SEGER           | ADERES - ALMOX ADERES    | 05/03/2015      | Em Elaboração   |                        | 0                   | 1        | [a]     |
| Características                           | 1034            | Transferência Externa          | Eiderna              | SECER           | ADERES - ALMOX ADERES    | 04/03/2015      | Em Elaboração   | Criar Movimentarão     | 0                   | 1        | in in   |
| oxarifado                                 | 1004            | Transferência Externa          | Edema                | 405050          |                          | 04002015        | En Caboração    | Orian Novimentação     |                     |          | [M]     |
| Funções de Almoxarifado                   | 1933            | Transferencia Externa          | Enema                | ADERES          | PROCON - ALMOX PROCON    | 04/03/2015      | En Elaboração   | Char Novimentação      | 4                   |          | 191     |
| Registrar Entrada                         | 1774            | Transferência Externa          | Eiderna              | SEP             | FAMES - ALMOX FAMES      | 25/11/2014      | Finalizado      | Finalizar Movimentação | •                   | 4        | 0       |
| <ul> <li>Distribuição</li> </ul>          | 1772            | Transferência Externa          | Eidema               | SEP             | PROCON - ALMOX PROCON    | 25/11/2014      | Finalizado      | Finalizar Movimentação | Q,                  |          | 0       |
| Fechamento Mensal                         | 1771            | Transferência Externa          | Externa              | WSES            | SEGER - ALMOX SEGER      | 25/11/2014      | Em Movimentação | Órgão Destino          | 0                   |          | 0       |
| Movimentação de                           | 1647            | Redistribuição de Inservível   | Externa              | SEGER           | SEGER - ALMOX SEGER      | 14/11/2014      | Em Elaboração   | Criar Movimentação     | 0                   | 1        | 0       |
| Relatórios de                             | 1646            | Redistribuição de Inservível   | Externa              | SEGER           | SEGER - ALMOX SEGER      | 14/11/2014      | Finalizado      | Finalizar Novimentação | 0                   | 1        | 0       |
| Almoxarifado                              | 1633            | Transferência Externa          | Externa              | FAMES           | ADERES - ALMOX ADERES    | 14/11/2014      | Finalizado      | Finalizar Novimentação | 0                   | 1        | 0       |
| Aimoxarifado                              | 1558            | Transferência Externa          | Externa              | SEGER           | SEGER - ALMOX SEGER      | 17/10/2014      | Em Elaboração   | Criar Movimentação     | 0                   | 1        | io.     |
| Demonstrativo Mensal de<br>Operações      |                 |                                |                      |                 | 1 1 2 3 4 5              |                 |                 |                        |                     | -        |         |
| Inventário do                             |                 |                                |                      |                 |                          |                 |                 |                        |                     |          |         |
| Almoxarifado                              |                 |                                |                      |                 |                          |                 |                 |                        |                     |          |         |
| Saída de Bens do<br>Aimoxarifado          |                 |                                |                      |                 |                          |                 |                 |                        |                     |          |         |
| rimônio Mobiliário                        |                 |                                |                      |                 |                          |                 |                 |                        |                     |          |         |
| Tombamento                                |                 |                                |                      |                 |                          |                 |                 |                        |                     |          |         |
| Realizar Tombamento                       |                 |                                |                      |                 |                          |                 |                 |                        |                     |          |         |
| <ul> <li>Reserva Patrimonial</li> </ul>   |                 |                                |                      |                 |                          |                 |                 |                        |                     |          |         |
| Movimentação                              |                 |                                |                      |                 |                          |                 |                 |                        |                     |          |         |
| <ul> <li>Movimentar Patrimônio</li> </ul> |                 |                                |                      |                 |                          |                 |                 |                        |                     |          |         |
| Movimentar Bens<br>Vinculados a Convênio  |                 |                                |                      |                 |                          |                 |                 |                        |                     |          |         |
|                                           |                 |                                |                      |                 | *                        |                 | (none)          |                        |                     |          |         |
## Criamos uma nova Transferência, preenchemos as informações abaixo, salvamos e inserimos o bem pela pesquisa:

| Atividade                                                         | Órgão Destino                                       | Situação da Atividade                                               | Aguardando Recebimento  |
|-------------------------------------------------------------------|-----------------------------------------------------|---------------------------------------------------------------------|-------------------------|
| Modalidade *                                                      | Concessão de Uso - SIGA 📃                           | Тіро                                                                | Externa                 |
| Órgão de Origem *                                                 | CEASA                                               |                                                                     |                         |
| Órgão de Destino *                                                | SEGER                                               | Unidade Organizacional Destino *                                    | ARQUIVO Setor * ARQUIVO |
| Autorizado Por *                                                  | FRANCISCO JOSÉ BASSINI TOSTA 🗾                      | N° Processo                                                         |                         |
| Data de Referência *                                              | 11.02/2014                                          |                                                                     |                         |
| Novo Responsável *                                                |                                                     |                                                                     |                         |
|                                                                   |                                                     |                                                                     |                         |
| Portador                                                          |                                                     |                                                                     |                         |
| Portador<br>Para uso                                              |                                                     |                                                                     |                         |
| Portador<br>Para uso<br>Enviado Em                                | 11/02/2014                                          | Enviado Por                                                         | Administrador           |
| Portador<br>Para uso<br>Enviado Em<br>Recebido Em                 | 11/02/2014                                          | Enviado Por<br>Recebido Por                                         | Administrador           |
| Portador<br>Para uso<br>Enviado Em<br>Recebido Em<br>Devolvido Em | 11/02/2014                                          | Enviado Por<br>Recebido Por<br>Devolvido Para                       | Administrador           |
| Portador Para uso Enviado Em Recebido Em Devolvido Em Período *   | 11/02/2014<br>11/02/2014<br>11/02/2014 a 14/02/2014 | Enviado Por<br>Recebido Por<br>Devolvido Para<br>Portador Devolução | Administrador           |

| -Itens Mo | -Itens Movimentação |                |                                             |               |              |              |                       |                                 |               |                           |                                                                     |         |                           |  |
|-----------|---------------------|----------------|---------------------------------------------|---------------|--------------|--------------|-----------------------|---------------------------------|---------------|---------------------------|---------------------------------------------------------------------|---------|---------------------------|--|
| Código    | UO Origem           | Nº Patrimônio  | Descrição                                   | VIr Aquisição | Vir Líquido  | VIr Residual | Estado de Conservação | Estado de Conservação Devolução | Vir Devolução | Situação                  | Descrição Contábil                                                  | Imagens | Deprec./Exaustão/Amortiz. |  |
| 12960     | ALMOX<br>CEASA      | 72000000000988 | TELEVISOR DE LCD<br>52";<br>CARACTERÍSTICAS | R\$ 2.000,00  | R\$ 2.000,00 | R\$ 0,00     | Bom                   | Selecione                       |               | Aguardando<br>Recebimento | BENS MÓ∀EIS EM<br>GERAL>EQUIPAMENTOS<br>PARA ÁUDIO, VÍDEO E<br>FOTO |         |                           |  |
|           |                     |                |                                             |               |              |              |                       |                                 |               |                           |                                                                     |         |                           |  |

#### Após a inserção do bem, salvar e encaminhar para o órgão destino

| Voltar         Encaminhar           Trâmite |                                        |               |                 |
|---------------------------------------------|----------------------------------------|---------------|-----------------|
| N° Processo                                 | 328                                    | Órgão Origem  | CEASA           |
| Modalidade                                  | Concessão de Uso - SIGA                | Órgão Destino | SEGER - ARQUIVO |
| Encaminhar                                  |                                        |               |                 |
| Destino                                     | Órgão Destino C Finalizar Movimentação |               |                 |

Órgão de destino entra no sistema, clica em tramite e recebe o processo, após clique em voltar para receber os itens na capa do processo:

| -1 | Itens Movimentação |         |                |               |                                             |               |              |              |                       |                                 |               |                           |                                                                     |         |
|----|--------------------|---------|----------------|---------------|---------------------------------------------|---------------|--------------|--------------|-----------------------|---------------------------------|---------------|---------------------------|---------------------------------------------------------------------|---------|
|    |                    | Código  | UO Origem      | Nº Patrimônio | Descrição                                   | VIr Aquisição | VIr Líquido  | VIr Residual | Estado de Conservação | Estado de Conservação Devolução | Vir Devolução | Situação                  | Descrição Contábil                                                  | Imagens |
|    |                    | 12960   | ALMOX<br>CEASA | 7200000000988 | TELEVISOR DE LCD<br>52";<br>CARACTERÍSTICAS | R\$ 2.000,00  | R\$ 2.000,00 | R\$ 0,00     | Bom                   | Selecione                       |               | Aguardando<br>Recebimento | BENS MÓVEIS EM<br>GERAL>EQUIPAMENTOS<br>PARA ÁUDIO, VÍDEO E<br>FOTO |         |
|    |                    |         |                |               |                                             |               |              |              |                       |                                 |               |                           |                                                                     |         |
|    | Re                 | ejeitar | Cancel         | lar Rejeição  | Receber Itens                               |               |              |              |                       |                                 |               |                           |                                                                     |         |

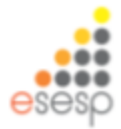

| Conta Contábil      | : 03.33-BENS MÓVEIS EM P | ODER DE OUTR         |            |            | EIROS>EQUIP/    | AMENTOS F | PARA ÁUDIO | , VÍDEO E | FOTO        |
|---------------------|--------------------------|----------------------|------------|------------|-----------------|-----------|------------|-----------|-------------|
|                     |                          |                      |            |            |                 |           |            |           |             |
| Patrimônio Atual    |                          |                      | Estado de  | Data do    | Disponibilizaçã | Valor de  | Valor      | Valor     | Valor       |
| Patrimônio Anterior | Descrição                | Localização          | Conservaçã | Tombament  | Início e Fim    | Entrada   | Reavaliado | Residual  | Depreciável |
| 72000000000988      | TELEVISOR DE LCD 52";    | CEASA/ALMOX          | Bom        | 11/02/2014 | 11/02/2014      | 2.000,00  | 0,00       | 0,00      | 0,00        |
|                     | CARACTERISTICAS          | CEASA/ALMOX<br>CEASA |            |            | 14/02/2014      |           |            |           |             |

Ao termino do prazo o órgão destino devolverá o bem, para isso clicamos em tramitar e enviamos para **Receber Devolução Origem**:

| Voltar    | Encaminhar | Cancelar Recebimento |                                                                                                    |
|-----------|------------|----------------------|----------------------------------------------------------------------------------------------------|
| Trâmite — |            |                      |                                                                                                    |
| N° Proces | \$0        |                      | 328                                                                                                 |
| Modalidad | le         |                      | Concessão de Uso - SIGA                                                                             |
| Encamint  | 1ar        |                      |                                                                                                    |
| Destino   |            |                      | <ul> <li>Alterar Prazo</li> <li>Receber Devolução Origem</li> <li>Finalizar Movimentação</li> </ul> |

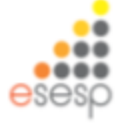

#### Órgão Destino recebe e volta à tela do processo para Devolver o bem:

| Cancelar Encaminhamento |                         |
|-------------------------|-------------------------|
|                         |                         |
|                         | 328                     |
|                         | Concessão de Uso - SIGA |
|                         |                         |
|                         | Devolução Órgão Origem  |
|                         | Cancelar Encaminhamento |

#### Preenchemos o campo Portador da Devolução e estado de conservação:

|                    | Devolvido Para                         |                                       |                 |                                                                     |         |
|--------------------|----------------------------------------|---------------------------------------|-----------------|---------------------------------------------------------------------|---------|
|                    | Portador Devolução                     |                                       |                 | DULCINETE BOONE                                                     |         |
|                    |                                        |                                       |                 |                                                                     |         |
|                    |                                        |                                       |                 |                                                                     |         |
| Adicionar          |                                        |                                       |                 |                                                                     |         |
|                    |                                        |                                       |                 |                                                                     |         |
| ido de Conservação | Estado de Conservação Devolução        | Vir Nevolucão                         | Situação        | Rescrição Contábil                                                  | Imagens |
| n 💌                | Regular                                | , , , , , , , , , , , , , , , , , , , | Disponibilizado | BENS MÓVEIS EM<br>GERAL>EQUIPAMENTOS<br>PARA ÁUDIO, VÍDEO E<br>FOTO | =       |
| ****               | >>>>>>>>>>>>>>>>>>>>>>>>>>>>>>>>>>>>>> |                                       |                 |                                                                     | ese     |

Após clicamos em **Devolver**. Órgão origem recebe devolução.

| Voltar | Receber Devolução | Rejeitar Devolução | Cancelar Devolução | Imprimir Termo | Imprimir Termo Cautela Entrega | Imprimir Termo Cautela Devolução | Tramitar |  |
|--------|-------------------|--------------------|--------------------|----------------|--------------------------------|----------------------------------|----------|--|
|        |                   |                    |                    |                |                                |                                  |          |  |

Tramitar e encaminhar para que o órgão origem possa finalizar movimentação e após e clicará em Receber.

| Voltar Encaminhar |                                                                   |
|-------------------|-------------------------------------------------------------------|
| Trâmite           |                                                                   |
| N° Processo       | 581                                                               |
| Modalidade        | Concessão de Uso - SIGA                                           |
| Encaminhar        |                                                                   |
| Destino           | <ul> <li>Órgão Destino</li> <li>Finalizar Movimentação</li> </ul> |
|                   |                                                                   |
| Voltar Receber    | Cancelar Encaminhamento                                           |
| Tramite           |                                                                   |
| Nº Processo       | 581                                                               |
| Modalidade        | Concessão de Uso - SIGA                                           |
| Informações       |                                                                   |
| Atividade Atual   | Finalizar Movimentação                                            |

Finalizando assim a movimentação.

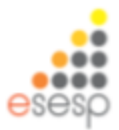

#### Fazer transferência Bens Inservíveis

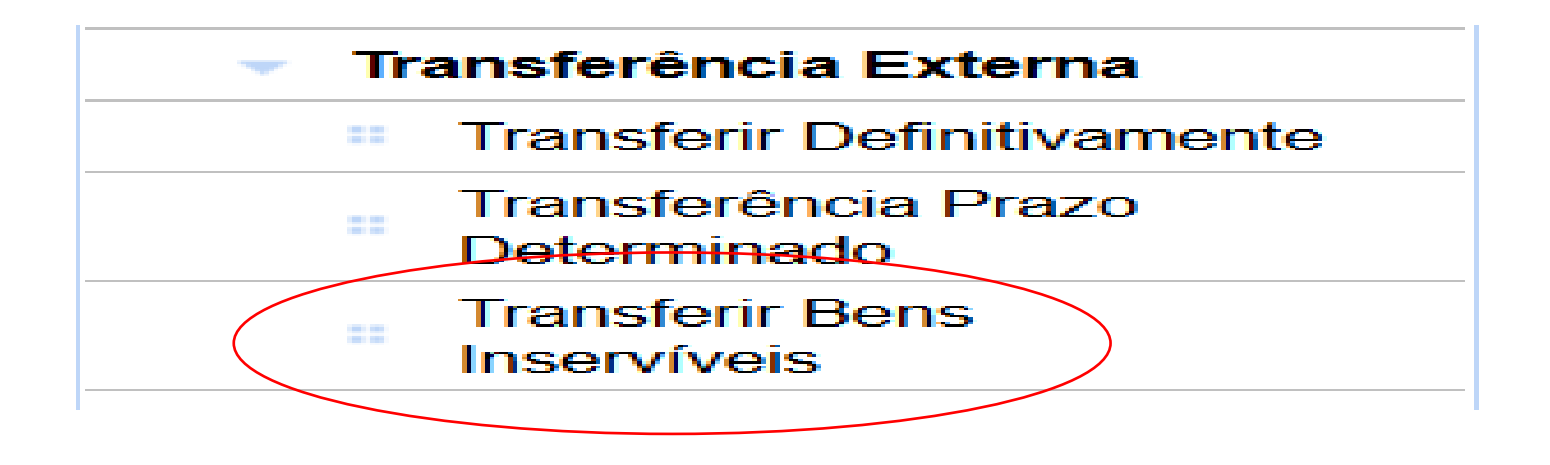

A funcionalidade transferir bens inservíveis será utilizada quando o órgão for encaminhar bens inservíveis (ociosos, irrecuperáveis) para o depósito da SEGER

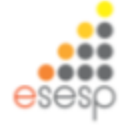

#### Ir em transferir bens inservíveis e clicar em novo

| Contraction of the local division of the local division of the loc |             |                                      |              |         |                                       |          |                                     |        |                                                                                                    |                                                                                                    |                                                                                                    |                                                                                                    |                                                                                                    |                                                                                                    |                                                                                                    |                                                                                                    |                                         |
|----------------------------------------------------------------------------------------------------|-------------|--------------------------------------|--------------|---------|---------------------------------------|----------|-------------------------------------|--------|----------------------------------------------------------------------------------------------------|----------------------------------------------------------------------------------------------------|----------------------------------------------------------------------------------------------------|----------------------------------------------------------------------------------------------------|----------------------------------------------------------------------------------------------------|----------------------------------------------------------------------------------------------------|----------------------------------------------------------------------------------------------------|----------------------------------------------------------------------------------------------------|-----------------------------------------|
|                                                                                                    | adar partie | pi + Q Die de Carrilos. C            | a fatrindeso | × 814   | etendeta 🔮 Napra ere Brance           |          |                                     | n      | *0                                                                                                    |                                                                                                    |                                                                                                    |                                                                                                    |                                                                                                    |                                                                                                    |                                                                                                    |                                                                                                    |                                         |
| schamento (Ansai                                                                                                    | 16367       | Tandebua kensturi: Osaiki            | Esterna      | PMES    | SEGEN AMONGPACOR HAS ASSENTED         | 08/02014 | Pratoalo Pratoa Univertação         | S /    | × ^                                                                                                    |                                                                                                    |                                                                                                    |                                                                                                    |                                                                                                    |                                                                                                    |                                                                                                    |                                                                                                    |                                         |
| oge                                                                                                    | 16547       | Transferência Insonifiei - Oberikîn  | Crime        | 19405   | SESER - ALMONARIADO DE IEMS MOERINES  | 08102014 | Featoxic Featoxistementiçãe         | S 1    | N                                                                                                    |                                                                                                    |                                                                                                    |                                                                                                    |                                                                                                    |                                                                                                    |                                                                                                    |                                                                                                    |                                         |
| nes de Almosanfiede                                                                                                    | 8227        | Transferência Insentrati Obsilête    | Externa      | PME3    | SEGRE AMONGPADO DE BENEMBERSINES      | 08/02014 | Pratoato Peator Usimertajão         | 5 6    | 14                                                                                                    |                                                                                                    |                                                                                                    |                                                                                                    |                                                                                                    |                                                                                                    |                                                                                                    |                                                                                                    |                                         |
| oafae                                                                                                    | 16007       | Transferência Inscritez-Oberitez     | Crime        | PMC5    | SENCE ALMONARIADO DE SENS MODRITIES   | 18122214 | Finalizato finaliza Movimentação    | S. A.  | 11                                                                                                    |                                                                                                    |                                                                                                    |                                                                                                    |                                                                                                    |                                                                                                    |                                                                                                    |                                                                                                    |                                         |
| nonstativo Mensal de<br>regiles                                                                                                    | -6267       | Translerifecta Inscriberi - Obaviete | Otena        | 19405   | SEISER -ALMONIEFABOOE NEWS ARRESTINES | 18102014 | Finalizate Finalizar Liteximentaple | S 1    | 14                                                                                                    |                                                                                                    |                                                                                                    |                                                                                                    |                                                                                                    |                                                                                                    |                                                                                                    |                                                                                                    |                                         |
| militio de                                                                                                    |             |                                      |              |         |                                       |          |                                     |        |                                                                                                    |                                                                                                    |                                                                                                    |                                                                                                    |                                                                                                    |                                                                                                    |                                                                                                    |                                                                                                    |                                         |
| ta de tiero do                                                                                                    |             |                                      |              |         |                                       |          |                                     |        |                                                                                                    |                                                                                                    |                                                                                                    |                                                                                                    |                                                                                                    |                                                                                                    |                                                                                                    |                                                                                                    |                                         |
| outtab                                                                                                    |             |                                      |              |         |                                       |          |                                     |        |                                                                                                    |                                                                                                    |                                                                                                    |                                                                                                    |                                                                                                    |                                                                                                    |                                                                                                    |                                                                                                    |                                         |
| eelure                                                                                                    |             |                                      |              |         |                                       |          |                                     |        |                                                                                                    |                                                                                                    |                                                                                                    |                                                                                                    |                                                                                                    |                                                                                                    |                                                                                                    |                                                                                                    |                                         |
| up Tentanette                                                                                                    |             |                                      |              |         |                                       |          |                                     |        |                                                                                                    |                                                                                                    |                                                                                                    |                                                                                                    |                                                                                                    |                                                                                                    |                                                                                                    |                                                                                                    |                                         |
| na fatmonal                                                                                                    |             |                                      |              |         |                                       |          |                                     |        |                                                                                                    |                                                                                                    |                                                                                                    |                                                                                                    |                                                                                                    |                                                                                                    |                                                                                                    |                                                                                                    |                                         |
| antepão                                                                                                    |             |                                      |              |         |                                       |          |                                     |        |                                                                                                    |                                                                                                    |                                                                                                    |                                                                                                    |                                                                                                    |                                                                                                    |                                                                                                    |                                                                                                    |                                         |
| menter Património                                                                                                    |             |                                      |              |         |                                       |          |                                     |        |                                                                                                    |                                                                                                    |                                                                                                    |                                                                                                    |                                                                                                    |                                                                                                    |                                                                                                    |                                                                                                    |                                         |
| riedro a Constheir                                                                                                    |             |                                      |              |         |                                       |          |                                     |        |                                                                                                    |                                                                                                    |                                                                                                    |                                                                                                    |                                                                                                    |                                                                                                    |                                                                                                    |                                                                                                    |                                         |
| r Pathelina                                                                                                    |             |                                      |              |         |                                       |          |                                     |        |                                                                                                    |                                                                                                    |                                                                                                    |                                                                                                    |                                                                                                    |                                                                                                    |                                                                                                    |                                                                                                    |                                         |
| Patredeks                                                                                                    |             |                                      |              |         |                                       |          |                                     |        |                                                                                                    |                                                                                                    |                                                                                                    |                                                                                                    |                                                                                                    |                                                                                                    |                                                                                                    |                                                                                                    |                                         |
| tere Calledonnesia                                                                                                    |             |                                      |              |         |                                       |          |                                     |        |                                                                                                    |                                                                                                    |                                                                                                    |                                                                                                    |                                                                                                    |                                                                                                    |                                                                                                    |                                                                                                    |                                         |
| derbrica Prazo                                                                                                    |             |                                      |              |         |                                       |          |                                     |        | - 1 C                                                                                                    | _                                                                                                    |                                                                                                    |                                                                                                    |                                                                                                    |                                                                                                    |                                                                                                    |                                                                                                    |                                         |
| made<br>are dama                                                                                                    |             |                                      |              |         |                                       |          |                                     |        |                                                                                                    |                                                                                                    |                                                                                                    |                                                                                                    |                                                                                                    |                                                                                                    |                                                                                                    |                                                                                                    |                                         |
| ring.                                                                                                    |             |                                      |              |         |                                       |          |                                     |        | 🗧 - C martina ana an                                                                                                    | abrices into 1                                                                                                    | D - O Broad Getting, C                                                                                                    | A Retindein                                                                                           | × 26.00                                                                                                    | tindala 🦉 Paging and Paging                                                                                                    |                                                                                                    |                                                                                                    |                                         |
| per se se se se se se se se se se se se se                                                                                                    |             |                                      |              |         |                                       |          |                                     |        | de life                                                                                                    |                                                                                                    |                                                                                                    |                                                                                                    |                                                                                                    |                                                                                                    |                                                                                                    |                                                                                                    |                                         |
| dia:                                                                                                    |             |                                      |              |         |                                       |          |                                     |        | 20                                                                                                    |                                                                                                    |                                                                                                    | ×                                                                                                    | SICA                                                                                                    |                                                                                                    |                                                                                                    |                                                                                                    | 0                                       |
| do ferenarial                                                                                                    |             |                                      |              |         |                                       |          |                                     |        | SCAL.                                                                                                    |                                                                                                    |                                                                                                    | 0                                                                                                    | JUGA                                                                                                    |                                                                                                    |                                                                                                    |                                                                                                    | 6410                                    |
| or resultable<br>in Graniirch                                                                                                    |             |                                      |              |         |                                       |          |                                     |        |                                                                                                    |                                                                                                    |                                                                                                    | Science Infect                                                                                        | rado de Gestilo. Administ                                                                                                    | trativa                                                                                                    |                                                                                                    |                                                                                                    |                                         |
| to de Patrimitrio                                                                                                    |             |                                      |              |         |                                       |          |                                     |        | 692                                                                                                    |                                                                                                    |                                                                                                    | Sd                                                                                                    | tema de Patrimônio                                                                                                    |                                                                                                    |                                                                                                    |                                                                                                    | M                                       |
| ins Patreonial                                                                                                    |             |                                      |              |         |                                       |          |                                     |        |                                                                                                    |                                                                                                    |                                                                                                    |                                                                                                    |                                                                                                    |                                                                                                    |                                                                                                    |                                                                                                    | -                                       |
| witiçio Autito                                                                                                    |             |                                      |              |         |                                       |          |                                     |        | Consulta de Alienação de Patri                                                                                                    | nthrio                                                                                                    |                                                                                                    |                                                                                                    |                                                                                                    |                                                                                                    |                                                                                                    | Elst                                                                                                    | e incer (Administratio                  |
| yo Palanosa                                                                                                    |             |                                      |              |         |                                       |          |                                     |        |                                                                                                    |                                                                                                    |                                                                                                    |                                                                                                    |                                                                                                    |                                                                                                    |                                                                                                    |                                                                                                    |                                         |
| m Mandra da                                                                                                    |             |                                      |              |         |                                       |          |                                     |        | Dothe Misicos                                                                                                    | Novo                                                                                                    |                                                                                                    |                                                                                                    |                                                                                                    |                                                                                                    |                                                                                                    |                                                                                                    |                                         |
| indvitud                                                                                                    |             |                                      |              |         |                                       |          |                                     |        | <ul> <li>Deriveção de Conta</li> </ul>                                                                                                    | Annual to the                                                                                                    | per print                                                                                                    |                                                                                                    |                                                                                                    |                                                                                                    |                                                                                                    |                                                                                                    |                                         |
| 1000                                                                                                    | 100         | 68 MT                                |              |         | 1 m                                   | (how)    |                                     | 100    | Notalcate re                                                                                                    | Address of                                                                                                    | produce .                                                                                                    |                                                                                                    |                                                                                                    |                                                                                                    |                                                                                                    |                                                                                                    |                                         |
|                                                                                                    | 100         | 1 1 1 1 1 1 1                        | lo do M      | arco, l |                                       | diam'r.  |                                     | A DECK | - Res Carlo                                                                                                    | Addoner 18to                                                                                                    |                                                                                                    | Selec                                                                                                 | 0016                                                                                                    | ¥                                                                                                    |                                                                                                    |                                                                                                    |                                         |
|                                                                                                    |             |                                      |              |         |                                       |          |                                     |        | - an una                                                                                                    |                                                                                                    |                                                                                                    |                                                                                                    |                                                                                                    | _                                                                                                    |                                                                                                    |                                                                                                    |                                         |
|                                                                                                    |             |                                      |              |         |                                       |          |                                     |        | <ul> <li>Erade de Contentação</li> </ul>                                                                                                    | Cidge                                                                                                    |                                                                                                    |                                                                                                    |                                                                                                    |                                                                                                    |                                                                                                    |                                                                                                    |                                         |
|                                                                                                    |             |                                      |              |         |                                       |          |                                     |        | <ul> <li>Tipo de Dativa</li> </ul>                                                                                                    |                                                                                                    |                                                                                                    |                                                                                                    |                                                                                                    |                                                                                                    |                                                                                                    |                                                                                                    |                                         |
|                                                                                                    |             |                                      |              |         |                                       |          |                                     |        | <ul> <li>Conto-Contilloli</li> </ul>                                                                                                    | Proquiser                                                                                                    | Canoniar                                                                                                    |                                                                                                    |                                                                                                    |                                                                                                    |                                                                                                    |                                                                                                    |                                         |
|                                                                                                    |             |                                      |              |         |                                       |          |                                     |        | <ul> <li>Topi de Discurrento</li> </ul>                                                                                                    |                                                                                                    |                                                                                                    |                                                                                                    |                                                                                                    |                                                                                                    |                                                                                                    |                                                                                                    |                                         |
|                                                                                                    |             |                                      |              |         |                                       |          |                                     |        | Date de Depeciação                                                                                                    | distan.                                                                                                    | Muturistade                                                                                                    | Tipo de Novim                                                                                         | entação à bigão de Drigen                                                                                                    | Órgio 100 Marchestro                                                                                                    |                                                                                                    | a market                                                                                                    | tisular i                               |
|                                                                                                    |             |                                      |              |         |                                       |          |                                     |        |                                                                                                    | Consider.                                                                                                    |                                                                                                    |                                                                                                    |                                                                                                    |                                                                                                    | Data de Oriaçã                                                                                                    | te Mueças aprilate                                                                                                    |                                         |
|                                                                                                    |             |                                      |              |         |                                       |          |                                     |        | ModerCeller ne Aquitição                                                                                                    | 2055 Tayabel                                                                                                    | his newlet-three                                                                                                    | Edena                                                                                                 | INES                                                                                                    | SECTOR - MUNICIPALITATION OF BEINS INVERSIONS                                                                                                    | Data de Dragã                                                                                                    | Instanto Production                                                                                                    | sh C                                    |
|                                                                                                    |             |                                      |              |         |                                       |          |                                     |        | Notektete te Agusção<br>Características                                                                                                    | 21150 Transfer                                                                                                    | incurnervivel-Obsoleto                                                                                                    | Edena                                                                                                 | PMES                                                                                                    | SEIZER - ALMONARIPADO DE BENG MEERIÑEIS                                                                                                    | 20/13/2014                                                                                                    | Instado Postarillomenta                                                                                                    | ça Q                                    |
|                                                                                                    |             |                                      |              |         |                                       |          |                                     |        | Kotencetr nr. Aquinção<br>Carecterísticas                                                                                                    | 2105 Tundel                                                                                                    | incarmenvilei - Obsoko<br>Incarmenvilei - Antieronômico                                                                                                    | Edena                                                                                                 | PMES<br>PMES                                                                                                    | SEISER - HLAKIMARIPADO DE BENG MASERVÎNEIS<br>SEISER - HLAKIMARIPADO DE BENG MASERVÎNEIS                                                                                                    | 00132014<br>30132014<br>301332014                                                                                                    | Finizati Finizarilometa<br>Finizati Finizarilometa                                                                                                    | çia 🔍                                   |
|                                                                                                    |             |                                      |              |         |                                       |          |                                     |        | Notalitate de Apolgão<br>Característica<br>Atrocaribate                                                                                                    | 2185 Tanlei<br>2185 Tanlei<br>2185 Tanlei                                                                                                    | inca manviel - Obdeb<br>Inca manviel - Attiesorbrica<br>Inca manviel - Obdeb                                                                                                    | Edena<br>Edena<br>Edena                                                                               | PMES<br>PMES<br>PMES                                                                                                    | SEISER - KLINGAARINDO DE BENG INSERVÎVEIS<br>SEISER - KLINGAVARINDO DE BENG INSERVÎVEIS<br>SEISER - KLINGAVARINDO DE BENG INSERVÎVEIS                                                                                                    | 08/13/2014<br>39/13/2014<br>39/13/2014<br>39/13/2014                                                                                                    | Pratizado Pratizarillormenta<br>Pratizado Pratizarillormenta<br>Pratizado Pratizarillormenta<br>Pratizado Pratizarillormenta                                                                                                    | ph Q<br>ph Q<br>ph Q                    |
|                                                                                                    |             |                                      |              |         |                                       |          |                                     |        | Nodelcate de Aposgão     Característica Almonaritado     Funções de Almonaritado                                                                                                    | 2100 Tankel<br>2106 Tankel<br>1028 Tankel<br>1027 Tankel                                                                                                    | incumentel - Cladeb<br>Incumentel - Atterationa<br>Incumentel - Cladeb<br>Incumentel - Cladeb                                                                                                    | Edena<br>Edena<br>Edena<br>Edena                                                                      | PMES<br>PMES<br>PMES                                                                                                    | SEGER - HANDAGENOO DE BENS MEERINEIS<br>SEGER - HANDAGENOO DE BENS MEERINEIS<br>SEGER - HANDAGENOO DE BENS MEERINEIS<br>SEGER - HANDAGENOO DE BENS MEERINEIS                                                                                                    | 08132014<br>30132014<br>30132014<br>08132014<br>08132014                                                                                                    | Philips Philips Philips                                                                                                    | ph Q<br>ph Q<br>ph Q<br>ph Q            |
|                                                                                                    |             |                                      |              |         |                                       |          |                                     |        | Kotaktale St Agusgile     Caracteristicae     Almanarthale     Fanglies de Almenantade     Regelere Drincle                                                                                                    | 2185 Tundel<br>2185 Tundel<br>1828 Tundel<br>1827 Tundel                                                                                                    | incarmanvlet - Chodelo<br>Incarmanvlet - Anteconônica<br>Incarmanvlet - Chodelo<br>Incarmanvlet - Chodelo                                                                                                    | Edema<br>Edema<br>Edema<br>Edema                                                                      | PAES<br>PAES<br>PAES<br>PAES                                                                                                    | SEGER - KUNCHARPHOD DE BONI MIERNÍNES<br>SEGER - KUNCHARPHOD DE BONI MIERNÍNES<br>SEGER - KUNCHARPHOD DE BONI MIERNÍNES<br>SEGER - KUNCHARPHOD DE BONI MIERNÍNES                                                                                                    | 08/13/2014<br>39/13/2014<br>39/13/2014<br>39/13/2014<br>39/13/2014                                                                                                    | n trapa anti-<br>Philos Philositemen<br>Philos Philositemen<br>Philos Philositemen<br>Philos Philositemen                                                                                                    |                                         |
|                                                                                                    |             |                                      |              |         |                                       |          |                                     |        | Kosnah iz Apople     Castelita     Castelita     Anosatile     Targles de Ameuntale     Registe Dinka     Costacle                                                                                                    | 2185 Tundel<br>2185 Tundel<br>1828 Tundel<br>1827 Tundel<br>1827 Tundel                                                                                                    | ince merviel - 25 deb<br>Ince merviel - Antecodmos<br>Ince merviel - 25 deb<br>Ince merviel - 25 deb                                                                                                    | Edena<br>Edena<br>Edena<br>Edena<br>Edena<br>Edena                                                    | PAES<br>PAES<br>PAES<br>PAES<br>PAES                                                                                                    | SESSI - KAKAMARINGO DE BINA MASIMINES<br>SEGIET - KAKAMARINGO DE BINA MASIMINES<br>SEGIET - KAKAMIRIKO DE BINA MASIMINES<br>SEGIET - KAKAMIRIKO DE BINA MASIMINES<br>SESSI - KAKAMIRIKO DE BINA MASIMINES                                                                                                    | Data de Oraçã           30/13/2014           30/13/2014           08/13/2014           08/13/2014           08/13/2014                                                                                                    | Model         Description           Prelicabi         Prelicabi         Prelicabi           Prelicabi         Prelicabi         Prelicabi           Prelicabi         Prelicabi         Prelicabi           Prelicabi         Prelicabi         Prelicabi           Prelicabi         Prelicabi         Prelicabi                                                                                                    | (2) (2) (2) (2) (2) (2) (2) (2) (2) (2) |
|                                                                                                    |             |                                      |              |         |                                       |          |                                     |        | Notificite IX Agrophe     Developing     Developing     Notificitie     Notificitie     Notificitie     Suppler Detvelop     Detructlo     Notificitie                                                                                                    | 1983         Tundel           1983         Tundel           1983         Tundel           1987         Tundel           1987         Tundel           1987         Tundel           1987         Tundel                                                                                                    | ince merviel -25deb<br>Ince merviel -25deb<br>Ince merviel -25deb<br>Ince merviel -25deb<br>Ince merviel -25deb<br>Ince merviel -25deb                                                                       | Edena<br>Edena<br>Edena<br>Edena<br>Edena<br>Edena                                                    | Ales<br>Ales<br>Ales<br>Ales<br>Ales<br>Ales<br>Ales                                                                                                    | 52527.4.000497400.12.505.4059/h25<br>55527.4.000497400.15.601.4059/h25<br>55527.4.000497400.15.501.4059/h25<br>55527.4.000497400.15.501.4059/h25<br>55527.4.000497400.15.501.4059/h25<br>55527.4.000497400.15.501.4059/h25                                                                                                    | Data de Oraçã           39132014           39132014           39132014           39132014           39132014           39132014           39132014           39132014           39132014           39132014           39132014           39132014                                                                                                    | Margan         Annacia           Praizati         Praizati           Praizati         Praizati           Praizati         Praizati           Praizati         Praizati           Praizati         Praizati           Praizati         Praizati           Praizati         Praizati           Praizati         Praizati                                                                                                    |                                         |
|                                                                                                    |             |                                      |              |         |                                       |          |                                     |        | Notestati tr Aginglo     Carateristica     Annearthee     Nargies de Rimearthee     Ragies de Rimearthee     Ragine Crisica     Destração     Notamento Rimal     Nomento (kin a)                                                                                                    | 1923 Tunkei<br>2923 Tunkei<br>1923 Tunkei<br>1927 Tunkei<br>1927 Tunkei<br>1927 Tunkei                                                                                                    | ina nerviel - Asteb<br>Ina nerviel - Asteb<br>Ina nerviel - Asteb<br>Ina nerviel - Asteb<br>Ina nerviel - Asteb<br>Ina nerviel - Asteb<br>Ina nerviel - Asteb                                                | biena<br>Edena<br>Edena<br>Edena<br>Edena<br>Edena<br>Edena                                           | Res<br>Res<br>Res<br>Res<br>Res<br>Res<br>Res<br>Res                                                                                                    | 25227 - 4303497400 25 2010 4029/4/55<br>55527 - 4303497400 25 2011 4029/4/55<br>55227 - 4303497400 25 2011 4029/4/55<br>55227 - 4303497400 25 2011 4029/4/55<br>55227 - 4303497400 25 2011 4029/4/55<br>55227 - 4303497400 25 2011 4029/4/55<br>55227 - 4303497400 25 2011 4029/4/55                                                                                                    | Desi de Graçã           3913204           3913204           3913204           3913204           3913204           3913204           3913204           3913204           3913204           3913204           3913204           3913204           3913204           3913204           3913204           3913204                                                                                                    | A Stappi Extension     Prolocal Product Instance     Product Product Instance     Product Product Instance     Product Product Instance     Product Product Instance     Product Product Instance     Product Product Instance     Product Product Instance     Product Product Instance     Product Product Instance     Product Product Instance     Product Product Instance     Product Product Instance     Product Product Instance     Product Product Product Product     Product Product Product Product     Product Product Product Product     Product Product Product Product     Product Product Product Product     Product Product Product Product     Product Product Product Product Product     Product Product Product Product Product     Product Product Pro |                                         |
|                                                                                                    |             |                                      |              |         |                                       |          |                                     |        | Notectet: st: Agenção     Caracteristicas  Atmosaribeo     Tergiés de Exmessitade     Regiés de Exmessitade     Regiés de Exmessitade     Regiés de Exmessitale     Regiés de Exmessitale     Regiés de Exmessitale     Regiés de Exmessitale                                                                                                    | 1923 Tankei<br>2923 Tankei<br>1923 Tankei<br>1927 Tankei<br>1927 Tankei<br>1927 Tankei<br>1927 Tankei                                                                                                    | incumenter - Stadeb<br>incumenter - Stadeb<br>incumenter - Stadeb<br>incumenter - Stadeb<br>incumenter - Stadeb<br>incumenter - Stadeb<br>incumenter - Stadeb                                                | berna<br>Ecerna<br>Ecerna<br>Ecerna<br>Ecerna<br>Ecerna<br>Ecerna                                     | Aves<br>Aves<br>Aves<br>Aves<br>Aves<br>Aves<br>Aves<br>Aves                                                                                                    | 25227 - 4303497400 25 855 8659/455<br>55557 - 430349740 25 855 8659/455<br>55557 - 4303497400 25 855 8659/455<br>5527 - 4303497400 25 855 8659/455<br>5557 - 4303497400 25 855 8659/455<br>5557 - 4303497400 25 855 8659/455<br>5557 - 4303497400 25 855 8659/455                                                                                                    | Data de Oraçã           59/13/2014           39/13/2014           39/13/2014           39/13/2014           39/13/2014           39/13/2014           39/13/2014           39/13/2014           39/13/2014           39/13/2014           39/13/2014           39/13/2014                                                                                                    | A Tangan Armanya<br>Partado Praticoritormes<br>Partado Praticoritormes<br>Partado Pratado Praticoritormes<br>Partado Praticoritormes<br>Partado Pr                                                                                                    |                                         |
|                                                                                                    |             |                                      |              |         |                                       |          |                                     |        | Sotatian in Agingle     Cascinitica     Cascinitica      Messarite      Registe di Amountale     Registe di Amountale     Registe di Amountale     Registe di Amountale     Registe di Amountale     Registere di Amountale     Registere di Amountale     Registere di Amountale     Registere di Amountale     Registere di Amountale     Registere di Amountale     Registere di Amountale     Registere di Amountale                                                                                                    | 2185         Turskei           2185         Turskei           2185         Turskei           2185         Turskei           1807         Turskei           1807         Turskei           1807         Turskei           1807         Turskei           1807         Turskei           1807         Turskei           1807         Turskei                                                                                                    | Incar menter - Stadeb<br>Incar menter - Stadeb<br>Incar menter - Stadeb<br>Incar menter - Stadeb<br>Incar menter - Stadeb<br>Incar menter - Stadeb<br>Incar menter - Stadeb<br>Incar menter - Stadeb         | biena<br>Ecena<br>Ecena<br>Ecena<br>Ecena<br>Ecena<br>Ecena<br>Ecena                                  | ALES<br>ALES<br>ALES<br>ALES<br>ALES<br>ALES<br>ALES<br>ALES                                                                                                    | 121201 - 4.4034/01400 12.5013 6459/6/25<br>6559 - 4.4034/01400 12.5014 6459/6/25<br>8559 - 4.4034/01400 12.5014 6459/6/25<br>8559 - 4.4034/01400 12.5014 6459/6/25<br>8559 - 4.4034/01400 12.5014 6459/6/25<br>8559 - 4.4034/01400 12.5014 6459/6/25<br>8559 - 4.4034/01400 12.5014 6459/6/25<br>8559 - 4.4034/01400 12.5014 6459/6/25                                                                                                    | Data de Oraçã           39/13/2014           39/13/2014           39/13/2014           39/13/2014           39/13/2014           39/13/2014           39/13/2014           39/13/2014           39/13/2014           39/13/2014           39/13/2014           39/13/2014           39/13/2014           39/13/2014           39/13/2014                                                                                                    | Nature         Antibility           Pallitatis         Pallitatis           Pallitatis         Pallitatis           Pallitatis         Pallitatis           Pallitatis         Pallitatis           Pallitatis         Pallitatis           Pallitatis         Pallitatis           Pallitatis         Pallitatis           Pallitatis         Pallitatis           Pallitatis         Pallitatis           Pallitatis         Pallitatis                                                                                                    |                                         |
|                                                                                                    |             |                                      |              |         |                                       |          |                                     | -      | Kolatak-le Apolyb     Carstenitos     Carstenitos      Amazte     Seguer tetes     Gepter tetes     Gepter tetes     Gepter tetes     Gepter tetes     Monorela in Manacetto     Etables in Alexanto     Securito in                                                                                                    | 2185         Turskei           2185         Turskei           2185         Turskei           2185         Turskei           1807         Turskei           1807         Turskei           1807         Turskei           1807         Turskei           1807         Turskei           1807         Turskei           1807         Turskei           1807         Turskei                                                                                                    | Incernenter - Salado<br>Incernenter - Salado<br>Incernenter - Salado<br>Incernenter - Salado<br>Incernenter - Salado<br>Incernenter - Salado<br>Incernenter - Salado<br>Incernenter - Salado                 | Edema<br>Edema<br>Edema<br>Edema<br>Edema<br>Edema<br>Edema<br>Edema<br>Edema                         | NES           AKS           AKS           AKS           AKS           AKS           AKS           AKS           AKS           AKS           AKS           AKS           AKS           AKS           AKS           AKS           AKS           AKS                                                                                                   | 25224 - 44004/PHO 12 2010 4029/4/55<br>55524 - 44004/PHO 12 2010 4029/4/55<br>55224 - 44004/PHO 12 2014 4029/4/55<br>55224 - 44004/PHO 12 2014 4029/4/55<br>55224 - 44004/PHO 12 2014 4029/4/55<br>55224 - 44004/PHO 12 2014 4029/4/55<br>55224 - 44004/PHO 12 2014 4029/4/55<br>55224 - 44004/PHO 12 2014 4029/4/55                                                                                                    | Data de Cração           39/1329/4           39/1329/4           39/1329/4           98/1329/4           98/1329/4           98/1329/4           98/1329/4           98/1329/4           98/1329/4           98/1329/4           98/1329/4           98/1329/4           98/1329/4           98/1329/4           98/1329/4                                                                                                    | Name         Cardinal           Particle         Prailice           Particle         Prailice           Particle         Prailice           Particle         Prailice           Particle         Prailice           Particle         Prailice           Particle         Prailice           Particle         Prailice           Particle         Prailice           Particle         Prailice           Particle         Prailice           Particle         Prailice           Particle         Prailice                                                                                                    |                                         |
|                                                                                                    |             |                                      |              |         |                                       |          |                                     |        | Motificative Ageogle     Carstenticae      Annue Africa      Pargles de Emesantae      Regular tohica      Optimular      Optimular      Optimular      Control (Lange)      Regular tohica      Optimular      Stoppe      Regular tohica      Description      Regular tohica      Description      Regular tohica      Description      Regular tohica      Description      Regular tohica      Description      Regular tohica      Description      Regular tohica      Description      Regular tohica      Description      Regular tohica      Description      Description      Descripti | 21850 Trankel<br>21850 Trankel<br>21860 Trankel<br>1923 Trankel<br>19287 Trankel<br>19287 Trankel<br>19297 Trankel<br>19297 Trankel                                                                                                    | harmanke Zoolo<br>karmanke Alexadora<br>harmanke Zoolo<br>harmanke Zoolo<br>harmanke Zoolo<br>harmanke Zoolo<br>harmanke Zoolo<br>harmanke Zoolo<br>harmanke Zoolo                                           | Edema<br>Edema<br>Edema<br>Edema<br>Edema<br>Edema<br>Edema<br>Edema<br>Edema<br>Edema                | NE           NE           NE           NE           NE           NE           NE           NE           NE           NE           NE           NE           NE           NE           NE           NE           NE                                                                                                              | ESER- AUXIMPHOD IZ BERI MERINES     SEIE- AUXIMPHOD IZ BERI MERINES     SEIE- AUXIMPHOD IZ BERI M                                                                                                    | Data de Cração           29/1329/4           39/1329/4           39/1329/4           39/1329/4           39/1329/4           39/1329/4           39/1329/4           39/1329/4           39/1329/4           39/1329/4           39/1329/4           39/1329/4           39/1329/4           39/1329/4           39/1329/4           39/1329/4           39/1329/4                                                                                                    | A Market Andrewski     Tealizet Paalizet Paalizet Paalizet Paalizet Reserved     Paalizet Paalizet Paalize |                                         |
|                                                                                                    |             |                                      |              |         |                                       |          |                                     |        | Kolatolin in Apolyb     Carstinitica     Amosthia     Amosthia     Replinit de Amosthia     Replinit Data     Replinit Data     Statument Netwa     Statument Netwa     Statument Netwa     Statument Netwa     Statument Netwa     Statument Netwa     Statument Netwa     Statument Netwa     Statument Netwa     Statument Netwa     Statument Netwa     Statument Netwa      Statument Netwa      Statument Net | 21820 Trankel<br>21820 Trankel<br>1923 Trankel<br>1923 Trankel<br>1927 Trankel<br>1927 Trankel<br>1927 Trankel<br>1927 Trankel<br>1927 Trankel                                                                                                    | harmanke Joseb<br>harmanke Alexadina<br>kormanke Joseb<br>harmanke Joseb<br>harmanke Joseb<br>harmanke Joseb<br>harmanke Joseb<br>harmanke Joseb                                                             | Edema<br>Edema<br>Edema<br>Edema<br>Edema<br>Edema<br>Edema<br>Edema<br>Edema<br>Edema                | AES           AGS           AES           AES | 12523 - 4.0004/01/00 12 5013 6029/4/53<br>5557 - 4.0004/01/00 12 5014 6029/4/53<br>5557 - 4.0004/01/00 12 5014 6029/4/53<br>5557 - 4.0004/01/00 12 5014 6029/4/53<br>5557 - 4.0004/01/00 12 5014 6029/4/53<br>5559 - 4.0004/01/00 12 5014 6029/4/53<br>5559 - 5559 - 5559 -                                                               | Data de Cração           39/13/2014           39/13/2014           39/13/2014           39/13/2014           39/13/2014           39/13/2014           39/13/2014           39/13/2014           39/13/2014           39/13/2014           39/13/2014           39/13/2014           39/13/2014           39/13/2014           39/13/2014           39/13/2014                                                                                                    | Analysis and a second second sec |                                         |
|                                                                                                    |             |                                      |              |         |                                       |          |                                     |        | Kolatolin II: Agolgó     Carsoninica     America     Seguin China     Seguin China     Seguin     Seguin China     Segui | Verage         Verage           2185         Transferi           2185         Transferi           2185         Transferi           8027         Transferi           8028         Transferi           8029         Transferi           8020         Transferi           8020         Transferi           8020         Transferi           8020         Transferi           8020         Transferi                                                                                                    | harmanie - Isan<br>harmanie - Isan<br>harmanie - Isan<br>harmanie - Isan<br>harmanie - Isan<br>harmanie - Isan<br>harmanie - Isan<br>harmanie - Isan<br>harmanie - Isan                                      | Edema<br>Edema<br>Edema<br>Edema<br>Edema<br>Edema<br>Edema<br>Edema<br>Edema<br>Edema                | AES           AGS           AGS           AGS           AGS           AGS           AGS           AGS           AGS           AGS           AGS           AGS           AGS           AGS           AGS           AGS           AGS           AGS           AGS           AGS           AGS                                                         | 2523- 4300491400 12 505 605 6051455<br>5553- 430049100 12 505 605 6051455<br>5553- 430049100 12 505 6051455<br>5553- 430049100 12 505 6051455<br>5553- 430049100 12 505 6051455<br>5553- 430049100 12 505 6051455<br>5553- 430049100 12 505 6051455<br>5553- 430049100 12 505 6051455<br>5553- 430049100 12 505 6051455<br>5553- 430049100 12 505 6051455<br>5553- 430049100 12 505 6051455                                                                                                    | Data de Dração           39/13/2014           39/13/2014           39/13/2014           39/13/2014           39/13/2014           39/13/2014           39/13/2014           39/13/2014           39/13/2014           39/13/2014           39/13/2014           39/13/2014           39/13/2014           39/13/2014                                                                                                    | Analysis Constraints of the second second seco |                                         |
|                                                                                                    |             |                                      |              |         |                                       |          |                                     |        | Kolatolar in Agalyjö     Canachinica     Massarbido     Santarbido     Santa | Compute         Compute           21820         Transferi           21820         Transferi           8128         Transferi           8129         Transferi           8120         Transferi           8128         Transferi           8128         Transferi           8128         Transferi           8129         Transferi           8127         Transferi           8129         Transferi           8129         Transferi                                                                                                    | har nevlet - Saata<br>har nevlet - Mecalina<br>har nevlet - Saata<br>har nevlet - Saata<br>har nevlet - Saata<br>har nevlet - Saata<br>har nevlet - Saata<br>har nevlet - Saata<br>har nevlet - Saata        | Edema<br>Edema<br>Edema<br>Edema<br>Edema<br>Edema<br>Edema<br>Edema<br>Edema<br>Edema                | ABS<br>ABS<br>ABS<br>ABS<br>ABS<br>ABS<br>ABS<br>ABS<br>ABS<br>ABS                                                                                                    | 121221 - 4.4034/91400 12 2013 64291/425<br>42027 - 4.4034/91400 12 2014 64291/425<br>82029 - 4.4034/91400 12 2014 64291/425<br>82029 - 4.4034/91400 12 2014 64291/425<br>8202 - 4.4034/91400 12 2014 64291/425<br>8202 - 4.4034/91400 12 2014 64291/425<br>8202 - 4.4034/91400 12 2014 64291/425<br>8202 - 4.4034/91400 12 2014 64291/425<br>8202 - 4.4034/91400 12 2014 64291/425<br>8202 - 4.4034/91400 12 2014 64291/425<br>8202 - 4.4034/91400 12 2014 64291/425<br>8202 - 4.4034/91400 12 2014 64291/455<br>8202 - 4.4034/91400 12 2014 64291/455<br>8202 - 4.4034/91400 12 2014 64291/455<br>8202 - 4.4034/91400 12 2014 64291/455<br>8202 - 4.4034/91400 12 2014 64291/455<br>8202 - 4.4034/91400 12 2014 64291/455<br>8202 - 4.4034/91400 12 40000000000000000000000000000000                                                                                      | Data de Dragil           39/13/2014           39/13/2014           39/13/2014           39/13/2014           39/13/2014           39/13/2014           39/13/2014           39/13/2014           39/13/2014           39/13/2014           39/13/2014           39/13/2014           39/13/2014           39/13/2014           39/13/2014           39/13/2014                                                                                                    | <ul> <li>Nature Construction</li> <li>Palatel Palaterilleren</li> <li>Palaterilleren</li> <li>Pala</li></ul>                                                                                                    |                                         |
|                                                                                                    |             |                                      |              |         |                                       |          |                                     |        | Kolatok-k-Apolyb     Carstenica     Ansacha     Ansacha     Replet Steal     Replet Steal     Replet Stead     Replet Steal     Replet Stead     Replet Stead     Replet St | Comp         Tambei           21820         Tambei           21824         Tambei           8128         Tambei           8129         Tambei           8129         Tambei           8287         Tambei           8287         Tambei           8287         Tambei           8287         Tambei                                                                                                    | harmanie Jase<br>harmanie Ateadora<br>harmanie Jase<br>harmanie Jase<br>harmanie Jase<br>harmanie Jase<br>harmanie Jase<br>harmanie Jase<br>harmanie Jase                                                    | Dema<br>Edema<br>Edema<br>Edema<br>Dema<br>Edema<br>Edema<br>Edema<br>Edema<br>Edema                  | 825<br>845<br>845<br>845<br>845<br>845<br>845<br>845<br>845<br>845<br>84                                                                                                    | 25224 - 44034491400 26 2636 46294/455<br>55324 - 44034491400 26 2634 46294/455<br>25324 - 44034491400 26 2634 46294/455<br>25224 - 44034491400 26 2634 46294/455<br>25224 - 4403491400 26 2634 46294/455<br>25224 - 4403491400 26 2634 46294/455<br>25224 - 4403491400 26 2634 46294/455<br>25224 - 4403491400 26 2634 46294/455<br>25224 - 4403491400 26 2634 46294/455<br>25224 - 4403491400 26 2634 46294/455<br>25224 - 4403491400 26 2634 46294/455<br>25224 - 4403491400 26 2634 46294/455<br>25224 - 4403491400 26 2634 46294/455<br>25224 - 4403491400 26 2634 46294/455<br>25224 - 4404000000000000000000000000000000                                                                                                    | Data de Dração           2013/2014           3013/2014           3013/2014           3013/2014           3013/2014           3013/2014           3013/2014           3013/2014           3013/2014           3013/2014           3013/2014           3013/2014           3013/2014           3013/2014           3013/2014           3013/2014                                                                                                    | <ul> <li>Name</li> <li>Paulizati</li> <li>Paulizati</li></ul>                                                                                                    |                                         |
|                                                                                                    |             |                                      |              |         |                                       |          |                                     |        | Kotatok-k-Apoljó     Carstninica     Kenerke     Angele de Amenitate     Regiet de Amenitate     Regiet de Amenitate                                                                                                    | Verapy<br>21825 Tandet<br>21845 Tandet<br>8128 Tandet<br>8127 Tandet<br>8127 Tandet<br>8127 Tandet<br>8127 Tandet<br>8127 Tandet<br>8127 Tandet                                                                                                    | harmanke Jaseb<br>karnevie Atesohor<br>karnevie Jaseb<br>harmanke Jaseb<br>harmanke Jaseb<br>harmanke Jaseb<br>harmanke Jaseb<br>harmanke Jaseb<br>harmanke Jaseb                                            | 28ma<br>28ma<br>28ma<br>28ma<br>28ma<br>28ma<br>28ma<br>28ma                                          | 825<br>845<br>845<br>845<br>845<br>845<br>845<br>845<br>845<br>845                                                                                                    | 25231 - 44034491400 25 2593 44594/455<br>55581 - 44034491400 25 2593 44594/455<br>55291 - 44034491400 25 2593 44594/455<br>55291 - 44034491400 25 2593 44594/455<br>55292 - 44034491400 25 2593 44594/455<br>55292 - 44034491400 25 2593 44594/455<br>5529 - 44034491400 25 2593 44594/455<br>5529 - 44034491400 25 2593 44594/455<br>5529 - 44034491400 25 2593 44594/455<br>5529 - 44034491400 25 2593 44594/455<br>5529 - 44034491400 25 2593 44594/455<br>5529 - 44034491400 25 2593 44594/455<br>5529 - 44034491400 25 2593 44594/455<br>5529 - 4403449140 25 2593 44594/455<br>5529 - 4403491400 25 2593 44594/455<br>5529 - 4403491400 25 2593 44594/455<br>5529 - 4403491400 25 2593 44594/455<br>5529 - 4403491400 25 2593 44594/455<br>5529 - 45294 44594<br>5529 - 45294 44594 4594<br>5529 - 45294 44594 4594<br>5529 - 45294 44594<br>5529 - 45294 44594<br>5529 - 55294 44594<br>5529 - 55294 4               | Data de Dragão           30/13/2014           30/13/2014           30/13/2014           30/13/2014           30/13/2014           30/13/2014           30/13/2014           30/13/2014           30/13/2014           30/13/2014           30/13/2014           30/13/2014           30/13/2014           30/13/2014           30/13/2014                                                                                                    | <ul> <li>Name</li> <li>Palladi Tradici Reveta</li> <li>Palladi Tradici Reveta</li> </ul>                                                                                                    |                                         |
|                                                                                                    |             |                                      |              |         |                                       |          |                                     |        | Indetact: In Agruph     Indetact: In Agruph     Insertifica      Answerfield      Regist of Ameunitat      Regist of Ameunitat      Regist of Ameunitat      Regist of Ameunitat      Regist of Ameunitat      Registry      Registry       | vvvgv         1xmlet           2185         1xmlet           2186         1xmlet           8128         1xmlet           8127         1xmlet           8287         1xmlet           8287         1xmlet           8287         1xmlet           8287         1xmlet           8287         1xmlet           8287         1xmlet                                                                                                    | har nevlet - Zasth<br>har nevlet - Xeteration<br>har nevlet - Xeteration<br>har nevlet - Zasth<br>har nevlet - Zasth<br>har nevlet - Zasth<br>har nevlet - Zasth<br>har nevlet - Zasth<br>har nevlet - Zasth | Dama<br>Edena<br>Edena<br>Edena<br>Dama<br>Edena<br>Edena<br>Edena<br>Edena<br>Edena<br>Edena<br>Dama | 825<br>8465<br>8465<br>8465<br>8465<br>8465<br>8465<br>8465<br>846                                                                                                    | 121221 - 44/00/491400 12 2010 MORPH/125<br>12027 - 44/00/491400 12 2010 MORPH/125<br>12027 - 44/00/491400 12 2010 MORPH/125<br>12028 - 44/00/491400 12 2010 MORPH/125<br>12028                                       | Exa de Dração           30132044           3013004           3013004           3013004           3013004           3013004           3013004           3013004           3013004           3013004           3013004           3013004           3013004           3013004           3013004           3013004           30132004           30132004           30132004                                                                                                    | <ul> <li>Name</li> <li>Palatio</li> <li>Palatio</li> <li< td=""><td></td></li<></ul>                                                                                                    |                                         |
|                                                                                                    |             |                                      |              |         |                                       |          |                                     |        | Isolatok ik Apoljó     Cantentrica     Ansaché     Angle de Amountail     Regiér Dina     Beglér Dina     Beglér Dina                                                                                                    | Verage<br>2120 Turaleri<br>2120 Turaleri<br>2120 Turaleri<br>2027 Turaleri<br>2027 Turaleri<br>2027 Turaleri<br>2027 Turaleri<br>2027 Turaleri                                                                                                    | har nevlet - Zaseb<br>har nevlet - Kesahar<br>har nevlet - Kesahar<br>har nevlet - Zaseb<br>har nevlet - Zaseb<br>har nevlet - Zaseb<br>har nevlet - Zaseb<br>har nevlet - Zaseb<br>har nevlet - Zaseb       | Dama<br>Edena<br>Sdena<br>Ddena<br>Ddena<br>Edena<br>Edena<br>Edena<br>Edena<br>Edena<br>Edena        | AES<br>A6S<br>A6S<br>A6S<br>A6S<br>A6S<br>A6S<br>A6S<br>A6S<br>A6S<br>A6                                                                                                    | 25231 - 44034491400 25 2555 45291455<br>55367 - 44034491400 25 2555 45291455<br>55367 - 44034491400 25 2559 45291455<br>5537 - 44034491400 25 2559 45291455<br>55367 - 44034491400 25 2559 45291455<br>55367 - 4403491450 25 2559 45291455<br>55367 - 4403491450 25 2559 45291455<br>55367 - 4403491450 25 2559 45291455<br>55367 - 4403491450 25 2559 45291455<br>55367 - 4403491450 25 2559 45291455<br>55367 - 4405491450 25 2559 45291455<br>55367 - 4405491450 25 2559 45291455<br>55367 - 4405491455<br>55367 - 440549155<br>55367 - 440549155<br>55367 - 440549155<br>55367 - | Exa de Diaglá<br>3013204<br>3013204<br>3013204<br>3013204<br>3013204<br>3013204<br>3013204<br>3013204<br>3013204<br>3013204<br>3013204<br>3013204<br>3013204                                                                                                    | <ul> <li>Markan</li> <li>Markan</li></ul>                                                                                                    |                                         |
|                                                                                                    |             |                                      |              |         |                                       |          |                                     |        | Sodardar in Agrouph     Carstantica     Carstantica     Security     Aregins de American     Regins de American     Regins de American                                                                                                    | 2000 1000<br>2010 1000<br>2010 1000<br>2010 1000<br>2010 1000<br>2017 1000<br>2017 1000<br>201000<br>2017 1000<br>2017 1000 | harmanke-2aala<br>karmanke-2aala<br>karmanke-2aala<br>karmanke-2aala<br>harmanke-2aala<br>harmanke-2aala<br>harmanke-2aala<br>harmanke-2aala<br>harmanke-2aala                                               | Dama<br>Dama<br>Dama<br>Seena<br>Deena<br>Deena<br>Beena<br>Deena<br>Deena<br>Deena<br>Deena          | 825<br>845<br>845<br>845<br>845<br>845<br>845<br>845<br>845<br>845                                                                                                    | 25224 - 44034491400 25 2593 48294/453<br>55587 - 44034491400 25 2593 48294/458<br>55287 - 44034491400 25 2593 48294/458<br>55287 - 44034491400 25 2593 48294/458<br>55287 - 44034491400 25 5934 88294/458<br>55287 - 44034491400 25 5934 88294/458<br>55287 - 4403491400 25 5934 88294/458<br>55287 - 4403491400000000000000000000000000000000                                                                                                    | Exa de Chaçã           3013204           3013204           3013204           3013204           3013204           3013204           3013204           3013204           3013204           3013204           3013204           3013204           3013204           3013204           3013204           3013204           3013204                                                                                                    | <ul> <li>Markan</li> <li>Markan</li> <li>Pakitah</li> <li>Pakitah</li> <l< td=""><td></td></l<></ul>                                                                                                    |                                         |
|                                                                                                    |             |                                      |              |         |                                       |          |                                     |        | Inderdari in Agangle     Instanticion     Instanticion     Inspirei di Ameridani     Proglesi di Ameridani     Ottotachi     Proglesi di Ameridani     Ottotachi     Proglesi di Ameridani     Proglesi di Ameridani     Prog | Verage<br>2180 Turalet<br>1805 Turalet<br>1807 Turalet<br>1807 Turalet<br>1807 Turalet<br>1807 Turalet<br>1807 Turalet<br>1807 Turalet                                                                                                    | har nevlet - Zaseb<br>har nevlet - Kesalara<br>har nevlet - Kesalara<br>har nevlet - Zaseb<br>har nevlet - Zaseb<br>har nevlet - Zaseb<br>har nevlet - Zaseb<br>har nevlet - Zaseb<br>har nevlet - Zaseb     | Dama Dama Dama Dama Dama Dama Dama Dama                                                               | AE           A65           A65           A65           A65           A65           A65           A65           A65           A65           A65           A65           A65           A65           A65           A65           A65           A65           A65           A65           A65                                                          | 121221 - 4.4004/01/00 12 2013 MSR/M/153<br>12027 - 4.4004/01/00 12 2013 MSR/M/153<br>12027 - 4.4004/01/00 12 2014 MSR/M/153<br>12028 - 4.4004/01/00 12 2014 MSR/M/153<br>12028 - 4.4004/01/01 12 14<br>12028 - 4.4004/01/01 12 14<br>12028 - 4.4004/01/01 12 14<br>12028 - 4.4004/01/01 12 14<br>12028 - 4.4004/01/01 12 14<br>12028 - 4.4004/01/01 12 14<br>12028 - 4.4004/01/01 12 14<br>12028 - 4.4004/01/01 12 14<br>12028 - 4.4004/01/01 14<br>12028 - 4.4004/01/01 14<br>12028 - 4.4004/01/01 14<br>12028 - 4.4004/01/01 14<br>1                               | Exa de Displa           30132094           30132094           30132094           30132094           30132094           30132094           30132094           30132094           30132094           30132094           30132094           30132094           30132094           30132094           30132094           30132094           30132094           30132094           30132094           30132094                                                                                                    | <ul> <li>Nature Palazi Palazi Palazi</li> <li>Palazi Palazi Palazi Remeti</li> <li>Palazi Palazi Remeti</li> <li>Palazi Palazi Palazi Remeti</li> <li>Palazi Palazi Palazi Palazi</li> <li>Palazi Palazi Palazi Palazi Palazi</li> <li>Palazi Palazi Palazi Palazi Palazi</li> <li>Palazi Palazi Palazi Palazi Palazi</li> <li>Palazi Palazi Palazi Palazi</li> <li>Palazi Palazi Palazi Palazi</li> <li>Palazi Palazi Palazi Palazi</li> <li>Palazi Palazi Palazi Palazi</li> <li>Palazi Palazi Palazi Palazi</li> <li>Palazi Palazi Palazi Palazi</li> </ul>                                                                                                    |                                         |
|                                                                                                    |             |                                      |              |         |                                       |          |                                     |        | Kolacak-ik-Apolyb     Caracterial-on     Kenestenialon     Kenestenialon     Kenestenialon     Replete States     Replete States     Replete  | 2000 Tandel<br>2010 Tandel<br>2010 Tandel<br>2017 Tandel<br>2017 Tandel<br>2017 Tandel<br>2017 Tandel<br>2017 Tandel<br>2017 Tandel                                                                                                    | harmanie Jase<br>harmanie Alexaliaa<br>harmanie Jase<br>harmanie Jase<br>harmanie Jase<br>harmanie Jase<br>harmanie Jase<br>harmanie Jase                                                                    | Dama<br>Dama<br>Dama<br>Dama<br>Dama<br>Dama<br>Dama<br>Dama                                          | 825<br>845<br>845<br>845<br>845<br>845<br>845<br>845<br>845<br>845                                                                                                    | 2023 - 44004/91400 12 505 605 6059/615<br>5059 - 44004/91400 12 5051 6059/615<br>5059 - 44004/91400 12 5051 6059/615<br>5059 - 44004/9100 12 5051 6059/615<br>5059 - 44004/9100 12 5051 6059/615<br>5059 - 44004/9100 12 5051 6059/615<br>5059 - 44004/9100 12 5051 6059/615<br>5059 - 44004/9100 12 5051 6059/615<br>5059 - 44004/9100 12 5051 6059/615<br>5059 - 44004/9100 12 5051 6059/615<br>5059 - 44004/9100 12 5051 6059/615<br>5059 - 44004/9100 12 5051 6059/615<br>5059 - 44004/9100 12 5050 6059/615<br>5059 - 44004/9100 12 5050 6059/615<br>5059 - 44004/9100 12 5050 6059/615<br>5059 - 44004/9100 12 5050 6059/615<br>5059 - 44004/9100 12 5050 6059/615<br>5059 - 44004/9100 12 5050 6059/61000 6000 6000000000000000000000000000                                                                                                    | Exa de Displ<br>30132014<br>30132014<br>3014014<br>3014014<br>3014014<br>3014014<br>3014014<br>3014014<br>3014014<br>3014014<br>3014014<br>3014014<br>30 | <ul> <li>Markan</li> <li>Markan</li> <li>Paalaati</li> <li>Paalaati<td></td></li></ul>                                                                                                    |                                         |

## Escolher a modalidade da transferência e preencher todos os campos e clicar em salvar

|                                                                                                  |                                         |                                           |                                 | - • ×                                         |
|--------------------------------------------------------------------------------------------------|-----------------------------------------|-------------------------------------------|---------------------------------|-----------------------------------------------|
| < 🕘 🤌 Https://siga.dom.es.gov.br/sigapatrime                                                     | 🔊 🔎 👻 Erro do Certifica. 🖒 💋 Patrimônio | × 😂 Patrimônio                            | 😂 Erro do Certificado: Navegaçã | <b>↑</b> ★♀                                   |
| *                                                                                                | Sistema Integrado de O<br>Sistema de I  | GA<br>Gestão Administrativa<br>Patrimônio |                                 | PORTAL DE<br>COMPRAS<br>GOVERNAMENTAIS        |
| Manutenção de Movimentação                                                                       |                                         |                                           |                                 | Eágina Inicial   Administrador   ajuda   sair |
| Voitar Salvar<br>Os campos marcados com (*) são de caráter obrigatório.<br>Dados da movimentação |                                         |                                           |                                 |                                               |
| Código                                                                                           |                                         | Data de Criação                           | 10/03/2015                      |                                               |
| Situação da Movimentação                                                                         | Em Elaboração                           | Data de Finalização                       |                                 |                                               |
| Atividade                                                                                        |                                         | Situação da Atividade                     |                                 |                                               |
| Modalidade *                                                                                     | Transferência Inservível - Obsoleto     | Тіро                                      | Externa                         |                                               |
| Órgão de Origem *                                                                                | ASPE                                    |                                           |                                 |                                               |
| Órgão de Destino *                                                                               | SEGER                                   | Unidade Organizacional Destino *          | SUPAM                           | Setor ALMOXARIFADO DE BENS INSERVÍVEIS        |
| Autorizado Por*                                                                                  | TATIANA PIRES ANDRE BAYERL              | Nº Processo                               | 1234567                         | ×                                             |
| Data de Referência *                                                                             | 10/03/2015                              |                                           |                                 |                                               |
| Novo Responsável *                                                                               | ALESSANDRO DOS SANTOS                   |                                           |                                 |                                               |
| Portador                                                                                         |                                         |                                           |                                 |                                               |
| Para uso                                                                                         | Selectone                               |                                           |                                 |                                               |
| Enviado Em                                                                                       |                                         | Enviado Por                               |                                 |                                               |
| Recebido Em                                                                                      |                                         | Recebido Por                              | [                               |                                               |
| Observação                                                                                       |                                         |                                           |                                 | ~                                             |
|                                                                                                  |                                         | arco .                                    | (none)                          | - P- 10 POR 1535                              |
|                                                                                                  |                                         |                                           | - Mulbor                        |                                               |
|                                                                                                  |                                         |                                           |                                 | •••                                           |

#### Pesquisar os bens patrimoniais que serão transferidos

|                                                |                                                                                                    |                                                  |                    | - 🗖 🗙        |
|------------------------------------------------|----------------------------------------------------------------------------------------------------|--------------------------------------------------|--------------------|--------------|
| 🗧 🅘 🙋 https://siga.dchm.es.gov.br/sigapatrimov | 🔎 👻 Erro do Certifica 🖉 💋 Patrimônio 🛛 🗙 😂 Patrimônio                                                                                                    | 😂 Erro do Certificado: Navega 👌 Página em Branco | 🧟 Página em Branco | <b>↑</b> ★ ≎ |
| 0000110000                                     |                                                                                                    | ×                                                |                    |              |
|                                                | BAIXA NÃO SERVE PARA ASPE, MAS PODE SER UTILIZADO POR OUTRO                                                                                                    | ^                                                |                    |              |
| Motivo *                                       |                                                                                                    | ~                                                |                    |              |
| Documentos                                     |                                                                                                    |                                                  |                    |              |
| Tipo de Documento                              | Selecione                                                                                                    |                                                  |                    |              |
| Lista de Documentos                            | Personal Parallel Parallel Par |                                                  |                    |              |
| Nenhum registro encontrado.                    |                                                                                                    |                                                  |                    |              |
| Recenties de Retriménie                        |                                                                                                    |                                                  |                    |              |
| esquisa de radimonio                           |                                                                                                    |                                                  |                    |              |
| Buscar Por                                     | Selectore<br>Código do Bem                                                                                                    |                                                  |                    |              |
| Pesquisa Cancelar                              | Número Património<br>Unidade Organizacional                                                                                                    |                                                  |                    |              |
| Nanhum ranietro annontrario                    | Todos                                                                                                    |                                                  |                    |              |
| neman regione enconneco.                       |                                                                                                    |                                                  |                    |              |
| Itens Movimentação                             |                                                                                                    |                                                  |                    |              |
| Nenhum registro encontrado.                    |                                                                                                    |                                                  |                    |              |
|                                                |                                                                                                    |                                                  |                    |              |
| Lista de Operações dos Itens                   |                                                                                                    |                                                  |                    |              |
| Nenhum registro encontrado.                    |                                                                                                    |                                                  |                    |              |
| Lista de Operações da Movimentação             |                                                                                                    |                                                  |                    |              |
| Nenhum registro encontrado.                    |                                                                                                    |                                                  |                    |              |
|                                                |                                                                                                    |                                                  |                    |              |
| Voltar Salvar                                  |                                                                                                    |                                                  |                    |              |
|                                                |                                                                                                    | (none)                                           | - P POR            | 15:36        |
|                                                |                                                                                                    | - Heilbor                                        |                    |              |
|                                                |                                                                                                    |                                                  | e                  | sesp         |

#### Adicionar os bens, imprimir termo e tramitar

|   |                    |                           |                                                                             |           |                           | -                                                                      |            | ж   |
|---|--------------------|---------------------------|-----------------------------------------------------------------------------|-----------|---------------------------|------------------------------------------------------------------------|------------|-----|
| 9 | 9                  | 🧿 kapalinga daha e        | agoubt-constitues 🔎 - 💿 Erro do Centifica. 🖉 💋 Partimónio 🛛 🛛 🖄 Partimónio  | 🔮 Erra da | o Certificad. 🤮 Página en | n Branco 🔗 Página em Branco 🤗 Página em Branco 🤗 Página em Branco 👘    | <b>n</b> * | t Ø |
|   | Peopu<br>Inters Pa | itar Cancelar<br>Siguitea |                                                                             |           |                           |                                                                        |            | 1   |
|   |                    | Número Património         | Descrição do Bem                                                            | Unidade   | Estado de Conservação     | Descripile Contable                                                    |            |     |
|   |                    | 6708008008084             | CALOULADORA DE MESA CIVISOR E PITA                                          | UNDADE    | Bom                       | EENS MÓVEIS EM GERVLI-MÁQUINAS, INSTALAÇÕES E UTENSÍLIOS DE ESCRITÓRIO |            |     |
|   |                    | 67080080080012            | MESA EM L ESTITUTURA METALICA HEDINDO 1908140X050X015                       | UNDADE    | Bom                       | EENE MÖVEIS EH GERVL-MOBILIÄRIO EH GERVL                               |            |     |
|   |                    | 67080080080017            | MESA RETA DE NADEIRA ESTRUTURA METALICA DINENSAD 14090709075                | UNDADE    | Bom                       | BENE MÖVEIS EH GERVL-MOBILIÄRIO EH GERVL                               |            |     |
|   |                    | 67080080080020            | MESA EM L COH EXTREMIDADE PENINSULAR ESTRUTURA METALICA MEDINDO 140X150X015 | UNDADE    | Bon                       | BENE MÓVEIS EN GERVL-MOBILIÁRIO EN GERVL                               |            |     |
|   |                    | 67080080080024            | CALCULADORA DE MESA CIVISOR E PITA                                          | UNDADE    | Bom                       | BENE MÓVESE EM GERVAL-MÁQUINAS, INSTALAÇÕES E UTENSÍLIOS DE ESCRITÓRIO |            |     |
|   |                    | 67080080080031            | MESA EM L ESTITUTURA METALICA HEDINDO 190/140/090/019                       | UNDADE    | Bom                       | BENE MÖVESE EH GERVL-MOBILIÄRIO EH GERVL.                              |            |     |
|   |                    | 67080080080034            | CALCULADORA DE MESA CIVISOR E PITA                                          | UNDADE    | Bott                      | EENS MÓVESS EM GERVAL-MÁQUINAS, INSTALAÇÕES E UTENSÍLIOS DE ESCRITÓRIO |            |     |
|   |                    | 67080080080041            | MESA EM L ESTRUTURA METALICA HEDINDO 190/140/090/019                        | UNDADE    | Bott                      | BENE MÖVESE EH GERVL-MOBILIÄRIO EH GERVL.                              |            |     |
|   |                    | 67080080080042            | CALCULADORA DE MESA CIVISOR E PITA                                          | UNDADE    | 80%                       | EENE MÓVES EN GERVL-MÁGUINAS, METALAÇÕES E UTENELUOS DE ESCRITÓRIO     |            |     |
|   |                    | 67080080080044            | MESA RETA DE IMADEIRA ESTRUTURA METALICA DINENSAD 140X0708075               | UNDADE    | 808                       | BENS MÖVEIS EN GERML-MOBILIÁRIO EN GERML                               |            |     |

|                   |                                                                                 | O Insta Canton & Charlest v 10          | Annual Annual Annual Annual        |                             |                                          |
|-------------------|---------------------------------------------------------------------------------|-----------------------------------------|------------------------------------|-----------------------------|------------------------------------------|
|                   | Ø Manutenção de Movimentação                                                    | Concernance Manuel v                    | Hernone Grund de Hayne en - Graden | and Guidenier Guidenier Gui | Pagna incar   Administrador   auda   sar |
| paido VV Residual | Operação realizada com sucresso                                                 |                                         |                                    |                             |                                          |
| 1,96 P\$-0,00     | • openspectromenant constraints                                                 |                                         |                                    |                             |                                          |
|                   | Valtar Salvar Imprimir Termo Transitar                                          | 1                                       |                                    |                             |                                          |
|                   | Os campos marcados com (*) são de caráter obrigatório.<br>Dados do movimentação |                                         |                                    |                             |                                          |
|                   | Código                                                                          | 29877                                   | Data de Orlação                    | 10/03/2015                  |                                          |
|                   | Situação da Movimentação                                                        | Em Bateração                            | Data de Finalização                |                             |                                          |
|                   | Atovidade                                                                       | Criar Nevimentação                      | Situação da Alividade              | Recettida                   |                                          |
|                   | Wodalidade*                                                                     | Transferência Inservivel - Otsoleta 🛛 👽 | Тіро                               | Externa                     |                                          |
|                   | Órgão de Origem "                                                               | 4572.                                   |                                    |                             |                                          |
|                   | Órgão de Destino *                                                              | SEGER V                                 | Unidade Organizacional Destino *   | SJFWM                       |                                          |
|                   | Autorizado Per*                                                                 | TA/WAA PRES ANDRE BAYERL                | N" Processo                        | 1234967                     |                                          |
|                   | Data de Referência *                                                            | 10032015                                |                                    |                             |                                          |
|                   | Novo Rasponsável *                                                              | ALESSANDRO DOS SANTOS                   |                                    |                             |                                          |
|                   | Portador                                                                        |                                         |                                    |                             |                                          |
|                   | Para uso                                                                        | Selectore                               |                                    |                             |                                          |
|                   | Enviado Em                                                                      |                                         | Enviado Por                        |                             |                                          |
|                   | Receibido Em                                                                    |                                         | Recebido Por                       |                             |                                          |
|                   | Otsenação                                                                       |                                         | ¢                                  |                             |                                          |
|                   | Native '                                                                        | BADA NÃO SERVE PARA ASPE, 1645 PO       | DOE SER UTILIZADO POR OUTRO        |                             |                                          |

esesc

UD Origen Nº Patrimônio VV Aquis Código Description 291485 EFRANCEINA ADMINISTRATIVA 670000000008 MESA EM L CON EXTREMENDE PRIMALAR ENVIRONMENTAL PS-404.20 Excluir - Lists de Operações dos Itens -Nenhum registro encontrado. Lista de Operações da Movimentação Nenhum registro encontrado.

Adicionar Itens Hovimenta

#### Tramitar para o órgão destino que será sempre a SEGER – almoxarifado de inservíveis O órgão destino receberá os bens ou rejeitará e finalizará a transação

|                            |                        |                                                      |                                    |                                   |                 |             |             |             |                    |                 |                         | - 9     |
|----------------------------|------------------------|------------------------------------------------------|------------------------------------|-----------------------------------|-----------------|-------------|-------------|-------------|--------------------|-----------------|-------------------------|---------|
| https://siga.dchm.es.gov.b | r/sigapatrimo: 🔎 👻 🔞 I | Erro do Certifica 🖒                                  | 🥭 Patrimô × 😂 Patri                | imónio 🤮 Erro do Ce.              | . 🥹 Página em., | 👌 Página em | 🔁 Página em | 😂 Página em | - 🥝 Património     | 😂 Patrimônio    | 🙆 Patrimônio            | i î     |
| 3                          |                        |                                                      | Sistema Integrado de<br>Sistema de | Gestão Administrati<br>Patrimônio | va              |             |             |             |                    |                 |                         | PORTA   |
| utenção de Movimentação    |                        |                                                      |                                    |                                   |                 |             |             |             |                    | Página          | a Inicial   Administrac | dor   😃 |
| ar Encaminhar              |                        |                                                      |                                    |                                   |                 |             |             |             |                    |                 |                         |         |
| 12                         |                        |                                                      |                                    |                                   |                 |             |             |             |                    |                 |                         |         |
| rocesso                    |                        | 28877                                                |                                    |                                   | Ôrgão Origem    |             |             |             | ASPE               |                 |                         |         |
| alidade                    |                        | Transferência ins                                    | ervível - Obsoleto                 |                                   | Órgão Destino   |             |             |             | SEGER - ALMON      | ARIFADO DE BENS | INSERVÍVEIS             |         |
| aminhar                    |                        |                                                      |                                    |                                   |                 |             |             |             |                    |                 |                         |         |
| istino                     |                        | <ul> <li>Órgão Des</li> <li>O Finalizar M</li> </ul> | tino<br>lovimentação               |                                   |                 |             |             |             |                    |                 |                         |         |
| mações                     |                        |                                                      |                                    |                                   |                 |             |             |             |                    |                 |                         |         |
| ividade Atual              |                        | Criar Movimenta                                      | ição                               |                                   | Situação Atual  |             |             |             | Recebida           |                 |                         |         |
| sponsävel                  |                        | admin                                                |                                    |                                   | Prazo           |             |             |             | 11/03/2015 15:38.4 | 11              |                         |         |
| ata de Recebimento         |                        | 10/03/2015 15:3                                      | 8:41                               |                                   | Atraso          |             |             |             | 0                  |                 |                         |         |
| tórico                     |                        |                                                      |                                    |                                   |                 |             |             |             |                    |                 |                         |         |
| Recebido Em                | Attv                   | idade                                                | Recebido Por                       | Encami                            | nhado Para      | Data e      | de Errvio   | Envia       | do Por             | Tempo Gasto     | Sit                     | tuação  |
| 33/2015 15:38:41           | Criar Movimentação     |                                                      | admin                              |                                   |                 |             |             |             |                    |                 | Recebida                | 8       |
|                            |                        |                                                      |                                    |                                   | 3 39            |             |             |             |                    |                 |                         |         |
|                            |                        |                                                      |                                    |                                   |                 |             |             |             |                    |                 |                         |         |
| ar Encaminhar              |                        |                                                      |                                    |                                   |                 |             |             |             |                    |                 |                         |         |
|                            |                        |                                                      |                                    |                                   |                 |             |             |             |                    |                 |                         |         |
|                            |                        |                                                      |                                    |                                   |                 |             |             |             |                    |                 |                         |         |
|                            |                        |                                                      |                                    |                                   |                 |             |             |             |                    |                 |                         |         |
|                            |                        |                                                      |                                    |                                   |                 |             |             |             |                    |                 |                         |         |
|                            |                        |                                                      |                                    |                                   |                 |             |             |             |                    |                 |                         |         |

#### Fazer manutenção do patrimônio

### Manutenção

Manutenção do Patrimônio

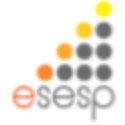

## Ir em manutenção de patrimônio e ir em nova solicitação de manutenção

| SIGA                                                                                                    | 🗶 🌫 Patrimônio 🛛 🗶 N                                  | lova aba                         | × +                                                           |                                                  |                                                            |                                |                                   |
|----------------------------------------------------------------------------------------------------|-------------------------------------------------------|----------------------------------|---------------------------------------------------------------|--------------------------------------------------|------------------------------------------------------------|--------------------------------|-----------------------------------|
| https://siga-treinamento.dcl                                                                                                    | hm. <b>es.gov.br</b> /sigapatrimonio/protegido/invent | ario/imprimirlnventario          | jsf                                                           |                                                  | 🐨 🥶 🔝 🕶 Google                                             | ₽ ☆ 自                          | <b>↓</b> ŵ                        |
| Mais visitados 🗌 Primeiros passo                                                                                                    | os                                                    |                                  |                                                               |                                                  |                                                            |                                |                                   |
| <b>8</b>                                                                                                    |                                                       | Sistema Inter<br>Si              | SIGA<br>grado de Gestão Administrativo<br>stema de Patrimônio | 3                                                |                                                            |                                | PORTAL DE<br>COMPRAS<br>ERNAMENTA |
| Consulta de Manutenção                                                                                                    |                                                       |                                  |                                                               |                                                  |                                                            | Página Inicial   Administrador | apuda (s                          |
| ados Básicos                                                                                                    | Nova Solicitação de Manutenção                        | 1                                |                                                               |                                                  |                                                            |                                |                                   |
| <ul> <li>Derivação de Conta</li> <li>Modalidade de</li> </ul>                                                                                                    | Argumentos de pesquisa                                |                                  |                                                               |                                                  |                                                            |                                |                                   |
| Movimentação<br>Item Conta                                                                                                    | Adicionar filtro                                      | Se                               | lecione v                                                     |                                                  |                                                            |                                |                                   |
| Estado de Conservação                                                                                                    | Código                                                |                                  |                                                               |                                                  |                                                            |                                |                                   |
| <ul> <li>Tipo de Baixa</li> </ul>                                                                                                    |                                                       |                                  |                                                               |                                                  |                                                            |                                |                                   |
| Conta Contábil                                                                                                    | Pesquisar Cancelar                                    |                                  |                                                               |                                                  |                                                            |                                |                                   |
| Tipo de Documento                                                                                                    |                                                       |                                  |                                                               |                                                  |                                                            |                                |                                   |
| <ul> <li>Dados de Depreciação</li> <li>Madalidada da Anviaisão</li> </ul>                                                                                                    | Código                                                | Orgão                            | Data Solicitação                                              | тро                                              | Situação                                                   | Visualizar                     | Editar                            |
| Modalidade de Aquisição                                                                                                    | 205                                                   | SEP                              | 25/11/2014                                                    | Corretiva                                        | Pinalizado                                                 | <b>e</b> ,                     | 1                                 |
| Catracteristicals                                                                                                    | 201                                                   | SEP                              | 14/11/2014                                                    | Corretiva                                        | Aguardando Autorização do Gestor                           | C.                             | 1                                 |
| noxarifado                                                                                                    | 198                                                   | SEGER                            | 14/11/2014                                                    | Corretiva                                        | Em Elaboração                                              | Q.                             | 1                                 |
| <ul> <li>Funções de Almoxarifado</li> </ul>                                                                                                    | 193                                                   | SEGER                            | 14/11/2014                                                    | Preventiva                                       | Em Elaboração                                              | 0                              |                                   |
| Registrar Entrada                                                                                                    | 100                                                   | OEOEN                            | 14/11/2014                                                    | Contraction                                      | En Elaboração                                              |                                |                                   |
| <ul> <li>Distribuição</li> </ul>                                                                                                    | 192                                                   | SEGER                            | 14/11/2014                                                    | Corretiva                                        | Em Elaboração                                              | ~                              |                                   |
| <ul> <li>Fechamento Mensal</li> </ul>                                                                                                    | 181                                                   | ADERES                           | 26/06/2014                                                    | Preventiva                                       | Setor Manutenção                                           | <u> </u>                       | <u></u>                           |
| A desidence and a set Residence                                                                                                    |                                                       |                                  |                                                               | ether expecting and                              | Pho official de                                            | 0                              |                                   |
| Movimentação de<br>Estoque                                                                                                    | 175                                                   | SEGER                            | 26/06/2014                                                    | Corretiva                                        | Finalizado                                                 |                                | 100                               |
| Movimentação de<br>Estoque     Relatórios de                                                                                                    | 175                                                   | SEGER                            | 26/06/2014                                                    | Corretiva                                        | Setor Manutenção                                           | Q                              | 2                                 |
| Movimentação de<br>Estoque     Relatórios de<br>Almoxarifado                                                                                                    | 175<br>174<br>172                                     | SEGER<br>SEGER<br>SEGER          | 26/06/2014<br>26/06/2014<br>26/06/2014                        | Corretiva                                        | Finalizado<br>Setor Manutenção<br>Finalizado               | Q                              | 2                                 |
| Movimentação de<br>Estoque     Relatórios de<br>Almoxarifado     Entrada de Bens no<br>Almoxarifado                                                                                                    | 175<br>174<br>172<br>166                              | SEGER<br>SEGER<br>SEGER<br>SEGER | 26/06/2014<br>26/06/2014<br>26/06/2014<br>22/05/2014          | Corretiva<br>Corretiva<br>Corretiva              | Finalizado<br>Setor Manutenção<br>Finalizado<br>Finalizado | 4<br>4<br>4                    |                                   |
| Movimentação de<br>Estoque<br>Relatórios de<br>Almoxaritado<br>Entrada de Bens no<br>Almoxaritado<br>Demonstrativo Mensal de<br>Operações                                                                                               | 175<br>174<br>172<br>166                              | SEGER<br>SEGER<br>SEGER<br>SEGER | 2606/2014<br>26/06/2014<br>22/05/2014<br>22/05/2014           | Corretiva<br>Corretiva<br>Corretiva              | Finalizado<br>Finalizado<br>Finalizado<br>Solutione a pa   | d d d                          |                                   |
| Movimentação de<br>Estoque<br>Relatórios de<br>Almoxarifado<br>Entrada de Bens no<br>Almoxarifado<br>Demonstrativo Mensal de<br>Operações<br>Inventário do<br>Almoxalifado                                                              | 175<br>174<br>172<br>166                              | SEGER<br>SEGER<br>SEGER<br>SEGER | 26/06/2014<br>26/06/2014<br>22/05/2014<br>22/05/2014          | Corretiva<br>Corretiva<br>Corretiva<br>1 2 3 4   | Finalizado<br>Finalizado<br>S s p                          | ( d d d                        |                                   |
| Movimentação de<br>Estoque     Relatórios de<br>Almoxarifado     Entrada de Bens no<br>Almoxarifado     Demonstrativo Mensal de<br>Operações     Inventário do<br>Almoxarifado     Salída de Bens do<br>Almoxarifado                    | 175<br>174<br>172<br>166                              | SEGER<br>SEGER<br>SEGER<br>SEGER | 26/06/2014<br>26/06/2014<br>22/05/2014<br>22/05/2014          | Corretiva<br>Corretiva<br>Corretiva<br>Corretiva | Finalizado<br>Finalizado<br>S a a                          | d d d                          |                                   |
| Movimentação de<br>Estoque     Relatórios de<br>Almoxarifado     Demonstrativo Mensal de<br>Operações     Inventário do<br>Armoxarifado     Saída de Bens do<br>Almoxarifado     Saída de Bens do<br>Almoxarifado                       | 175<br>174<br>172<br>166                              | SEGER<br>SEGER<br>SEGER          | 26/06/2014<br>26/06/2014<br>22/05/2014<br>22/05/2014          | Corretiva<br>Corretiva<br>Corretiva<br>Corretiva | Finalizado<br>Finalizado                                   | d d d                          |                                   |
| Movimentação de<br>Estoque<br>Relatórios de<br>Almoxarifado<br>Entrada de Bens no<br>Almoxarifado<br>Demonstrativo Mensal de<br>Operações<br>Inventário do<br>Almoxarifado<br>Salída de Bens do<br>Almoxarifado<br>atrimônio Mobiliário | 175<br>174<br>172<br>166                              | SEGER<br>SEGER<br>SEGER          | 26/06/2014<br>26/06/2014<br>22/05/2014<br>22/05/2014          | Corretiva<br>Corretiva<br>Corretiva<br>Corretiva | Finalizado<br>Finalizado                                   | ्<br>द<br>द                    |                                   |

esesp

#### Preencher os campos tipo e observação do solicitante

| 🚱 SIGA 🛛 🗶 🎢 Património                                                         | × Nova aba × +                                                  |                     | _ <b>0</b> ×                                  |
|---------------------------------------------------------------------------------|-----------------------------------------------------------------|---------------------|-----------------------------------------------|
| 🔶 🖨 https://siga-treinamento.dchm.es.gov.br/sigapatrimonio/proteg               | gido/movimentacao/movimentacaoListagem_jsf                      | ≂ C ] 🔂 = Google    | ▶ ☆ 自 🖡 余 🚍                                   |
| 🙆 Mais visitados 🛄 Primeiros passos                                             |                                                                 |                     |                                               |
| *                                                                               | Sistema Integrado de Gestão Administra<br>Sistema de Patrimônio | tiva                | PORTAL DE<br>COMPRAS<br>GOVERNAMENTAIS        |
|                                                                                 |                                                                 |                     | Página inicial   Administrador   ajuda   sair |
| Voltar Salvar Enviar para Gestor de Patrimônio                                  | Enviar para Setor de Manutenção Cancelar Manuten                | ção                 |                                               |
| Os campos marcados com (* ) são de caráter obrigatório.<br>Dados da Solicitação |                                                                 |                     |                                               |
| Código                                                                          |                                                                 | Data de Solicitação | 19/02/2015                                    |
| Situação                                                                        | Em Elaboração                                                   | Tipo *              | Selecione V                                   |
| Órgão *                                                                         | Selecione                                                       |                     |                                               |
| Observação do Solicitante                                                       |                                                                 |                     |                                               |
| Voltar Salvar Enviar para Gestor de Patrimônio                                  | Enviar para Setor de Manutenção Cancelar Manuten                | ção                 |                                               |

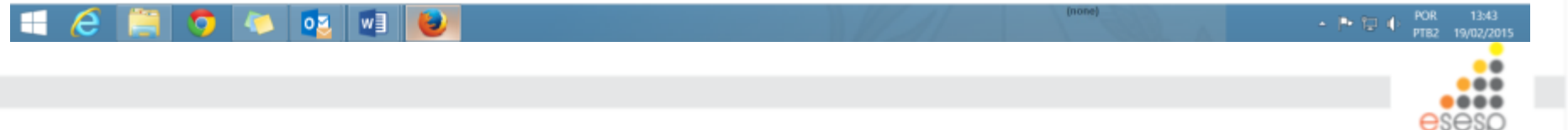

#### Pesquisar o item que será enviado à manutenção

| altar Salvar Envire para Genter de Património Envire para Setor de | e ManutençãoCancolar Manutenção                           |                                                 |                                                          |                          |                        |       |
|--------------------------------------------------------------------|-----------------------------------------------------------|-------------------------------------------------|----------------------------------------------------------|--------------------------|------------------------|-------|
| mpos marcados com (*) são de casiter obrigatória.                  |                                                           |                                                 |                                                          |                          |                        |       |
| les da Salicitação                                                 |                                                           |                                                 |                                                          |                          |                        |       |
| idge                                                               | 27                                                        | Data de Solicitação                             | 01642                                                    |                          |                        |       |
| hajio                                                              | Em Elaboração                                             | Tipo *                                          | Corret                                                   |                          |                        |       |
| gāo*                                                               | SEGER V                                                   |                                                 |                                                          |                          |                        |       |
| bernação do Solicitante                                            | kole                                                      | Ô                                               |                                                          |                          |                        |       |
| sika de Patrimènio                                                 |                                                           |                                                 |                                                          |                          |                        |       |
| nta Pa                                                             | Selectore V                                               |                                                 |                                                          |                          |                        |       |
| Peopler Carolar                                                    |                                                           |                                                 |                                                          |                          |                        |       |
| less Progrika                                                      |                                                           |                                                 |                                                          |                          |                        |       |
| wennum registro encontrato.                                        |                                                           |                                                 |                                                          |                          |                        |       |
|                                                                    | 😫 SIGA 🛛 🛪 🗩 Património                                   | × 📚 Património                                  | x +                                                      |                          | -                      | . • 💌 |
| n da Manatenção                                                    | 🗲 🔒 https://siga-treinamento.dchm.es.pov.br/sigapatrimor  | nio/proteoido/movimentacao/movimentacaoListagen | nist                                                     | T C Scools               | 2 ☆ 白 ♣                | * =   |
|                                                                    | Minis visitrastes      Dissuines exerces                  |                                                 |                                                          |                          |                        |       |
| Autorization 🔿 Nilo-Autorization                                   | mas visitados [_] minieros pasos                          |                                                 |                                                          |                          |                        | ~     |
|                                                                    | Voltar Salvar Enviar para Gestor de Patr                  | Iménio Enviar para Setor de Manutenção          | Cancelar Manutenção                                      |                          |                        |       |
| allar Sahar Envise para Gentre de Patriménia Envise para Seize de  | Os campos marcados com (*) silio de casilier obrigatório. |                                                 |                                                          |                          |                        |       |
|                                                                    | Dados da Solicitação                                      |                                                 |                                                          |                          |                        |       |
|                                                                    | Código                                                    | 209                                             | Data de Solicitação                                      | 19/02/2015               |                        | _     |
|                                                                    | Situação                                                  | Em Elaboração                                   | Tipo *                                                   | Preventiva 🖂             |                        |       |
|                                                                    | Órgão *                                                   | DER                                             |                                                          |                          |                        |       |
|                                                                    | Observação do Solicitante                                 | REPARD NO TELEPONE SEM PIO RAD                  | , ii                                                     |                          |                        |       |
|                                                                    | Passuiza da Patriziónio                                   |                                                 |                                                          |                          |                        |       |
|                                                                    | Buscar Por                                                | Número Patrimônio 💌                             |                                                          |                          |                        |       |
|                                                                    | Número Patrimônio                                         | 5000000000045                                   |                                                          |                          |                        |       |
|                                                                    | Pesquisar Cancelar                                        |                                                 |                                                          |                          |                        |       |
|                                                                    | tiens Pesquisa                                            |                                                 |                                                          |                          |                        |       |
|                                                                    | Número do Patrimônio                                      |                                                 | Descrição                                                | Fabricant                | Marca Modelo Incluir P | ten   |
|                                                                    | 590000000045 M9                                           | ARDOS TREMAMENTO 24112014 - TELEPONE SEM PIC    | ) RADIO PREQUENCIA DE ROMPIZ, BASE CARREGADORA E SECRETA | RA ELETRONICA. INTELBRAS | Marca Modelo ()        |       |
|                                                                    |                                                           |                                                 |                                                          |                          |                        |       |
|                                                                    |                                                           |                                                 |                                                          |                          |                        |       |
|                                                                    | mens da Manutenção                                        |                                                 |                                                          |                          |                        |       |
|                                                                    | Autorizados      Não Autorizados                          |                                                 |                                                          |                          |                        |       |
|                                                                    |                                                           |                                                 |                                                          |                          |                        |       |
|                                                                    | Voltar Salvar Enviar para destor de Patri                 | imônio Enviar para Setor de Manutenção          | Cancelar Manutenção                                      |                          |                        |       |
|                                                                    | = 🤌 🚞 🕤 🙇 🙇                                               | 💿 😺 🖊                                           |                                                          | (none)                   | · P T + POR            | 12:49 |
|                                                                    |                                                           |                                                 |                                                          |                          |                        |       |

#### Ao clicar para inserir o item colocar a descrição do defeito

| 🚱 SIGA 🛛 🛛 🕹                          | International Patrimônio          | × 🔊 Património                 | x +                    |         |              |                   |        |        | ×     |
|---------------------------------------|-----------------------------------|--------------------------------|------------------------|---------|--------------|-------------------|--------|--------|-------|
| A https://siga-treinamento.dchm.      | es.gov.br/sigapatrimonio/protegic | do/movimentacao/movimentacaoLi | stagem.jsf             | 🗟 🕈 Goo | ple          | P ☆               | ė 🕴    | ŵ      | ≡     |
| Mais visitados 🔅 Primeiros passos     |                                   |                                |                        |         |              |                   |        |        |       |
| Voltar Salvar Envia                   | r para Gestor de Patrimônio       | Enviar para Setor de Manuten   | 30 Cancelar Manutenção |         |              |                   |        |        | ^     |
| Os campos marcados com (*) são de car | ráter obrigatório.                |                                |                        |         |              |                   |        |        |       |
| Dados da Solicitação                  |                                   | Detalhe Item da Manutenção     |                        | )       | (            |                   |        |        |       |
| Código                                | :                                 |                                | TELEFONE ESTÁ FALHANDO |         | 19/02/2015   |                   |        |        |       |
| Situação                              |                                   | Descrição do Defeito *         |                        |         | Corretiva 🗸  |                   |        |        |       |
| Ôrnão *                               |                                   |                                |                        |         |              |                   |        |        |       |
| orgao                                 |                                   | Salvar Cancelar                |                        |         |              |                   |        |        |       |
| Observation de California             |                                   |                                |                        |         |              |                   |        |        |       |
| Observação do Solicitante             |                                   |                                |                        |         |              |                   |        |        |       |
|                                       |                                   |                                |                        |         |              |                   |        |        |       |
| Pesquisa de Patrimônio                |                                   |                                |                        |         |              |                   |        |        |       |
| Burrear Por                           |                                   |                                |                        |         |              |                   |        |        |       |
| Buscar Por                            |                                   |                                |                        |         |              |                   |        |        |       |
| Número Património                     |                                   |                                |                        |         |              |                   |        |        |       |
| Pesquisar Cancelar                    |                                   |                                |                        |         |              |                   |        |        |       |
| Itens Pesquisa                        |                                   |                                |                        |         |              |                   |        |        |       |
| Número do Patrimô                     | inio                              |                                |                        |         | Fabricante N | larca Modelo      | Inclui | r Item |       |
| 5900000000045                         | MARCOS TRE                        |                                |                        |         | INTELBRAS M  | arca Modelo       | <      | >      |       |
| _                                     |                                   |                                |                        |         |              |                   |        |        |       |
| 🗾 TEL                                 | AS WORD - Word 🚺 S                | iistema_Patrimonio_Siga_13_11  |                        |         |              |                   |        |        |       |
| Tino                                  |                                   | the second                     |                        |         |              |                   |        |        |       |
| Autorizados O N                       |                                   | Atrição do Petrovilnio         |                        |         |              |                   |        |        |       |
|                                       |                                   | Barry Statements               |                        |         |              |                   |        |        |       |
| Voltar Salva                          |                                   | a new approx age               | ao Cancelar Manutenção |         |              |                   |        |        |       |
|                                       |                                   |                                | W III                  | (none)  |              |                   | POR    | 13:    | 58    |
|                                       |                                   |                                |                        | 11      | A 3882       | - (* <del>1</del> | PTB2   | 19/02  | /2015 |
|                                       |                                   |                                |                        |         |              |                   |        | •••    |       |

#### Clicar em salvar e enviar para gestor de patrimônio

| 🚱 SIGA 🛛 🗙                                                          | > Patrimônio                      | × 🖻 Patrimônio                  | × +                      |                          |                                  |                        |            |         | -           |                  |
|---------------------------------------------------------------------|-----------------------------------|---------------------------------|--------------------------|--------------------------|----------------------------------|------------------------|------------|---------|-------------|------------------|
| 🖹 🔒 https://siga-treinamento.dchm.                                  | es.gov.br/sigapatrimonio/protegid | o/manutencao/manutencaoCadastro | jsf                      |                          | 🔻 🥙 🖉 🖉 Google                   |                        | P          | ☆ 自     | +           | ŵ                |
| Mais visitados 🗌 Primeiros passos                                   |                                   |                                 |                          |                          |                                  |                        |            |         |             |                  |
| campos marcados com (*) são de car                                  | råter obrigatório.                |                                 |                          |                          |                                  |                        |            |         |             |                  |
| Dados da Solicitação                                                |                                   |                                 |                          |                          |                                  |                        |            |         |             |                  |
| Código                                                              | 2                                 | 09                              |                          | Data de Solicitação      |                                  | 19/02/2015             |            |         |             |                  |
| Situação                                                            | E                                 | im Elaboração                   |                          | Tipo *                   |                                  | Preventiva 🕑           |            |         |             |                  |
| Órgão *                                                             | Ī                                 | DER                             |                          |                          |                                  |                        |            |         |             |                  |
| Observação do Solicitante                                           | F                                 | REPARO NO TELEFONE SEM FIO RAD  |                          |                          |                                  |                        |            |         |             |                  |
| esquisa de Patrimônio                                               |                                   |                                 |                          |                          |                                  |                        |            |         |             |                  |
| Buscar Por                                                          | Ī                                 | Número Patrimônio 👻             |                          |                          |                                  |                        |            |         |             |                  |
| Número Patrimônio                                                   | 5                                 | 9000000000045                   |                          |                          |                                  |                        |            |         |             |                  |
| Pesquisar Cancelar<br>Itens Pesquisa<br>Nenhum registro encontrado. |                                   |                                 |                          |                          |                                  |                        |            |         |             |                  |
| Itens da Manutenção<br>Tipo<br>Autorizados                          |                                   |                                 |                          |                          |                                  |                        |            |         |             |                  |
| Número do Patrimôni                                                 | io Setor de Origen                | m                               |                          | Descrição                |                                  | Defeito                | Visualizar | Excluir | Não Aut     | orizar           |
| 5900000000045                                                       | SETOR DER                         | MARCOS TREINAMENTO 24112014     | - TELEFONE SEM FIO RADIO | FREQUENCIA DE 900MHZ, BA | SE CARREGADORA E SECRETARIA ELET | RONICA. TELEFONE FALHA | ٩,         | A       | 9           | 1                |
|                                                                     |                                   |                                 |                          |                          |                                  |                        |            |         |             |                  |
| Voltar Salvar Envia                                                 | r para Gestor de Patrimônio       | Enviar para Setor de Manutenção | Cancelar Manutençã       | 0                        |                                  |                        |            |         |             |                  |
| l 🧀 🗎 🧿                                                             | 🧢 🔯 🗐                             | ۷.                              |                          |                          | (none)                           | A                      | - P        | 題 (6)   | POR<br>PTB2 | 14:03<br>19/02/2 |
|                                                                     |                                   |                                 |                          |                          |                                  |                        |            |         | ese         | esp              |

#### O gestor precisa entrar e autorizar o envio para a manutenção

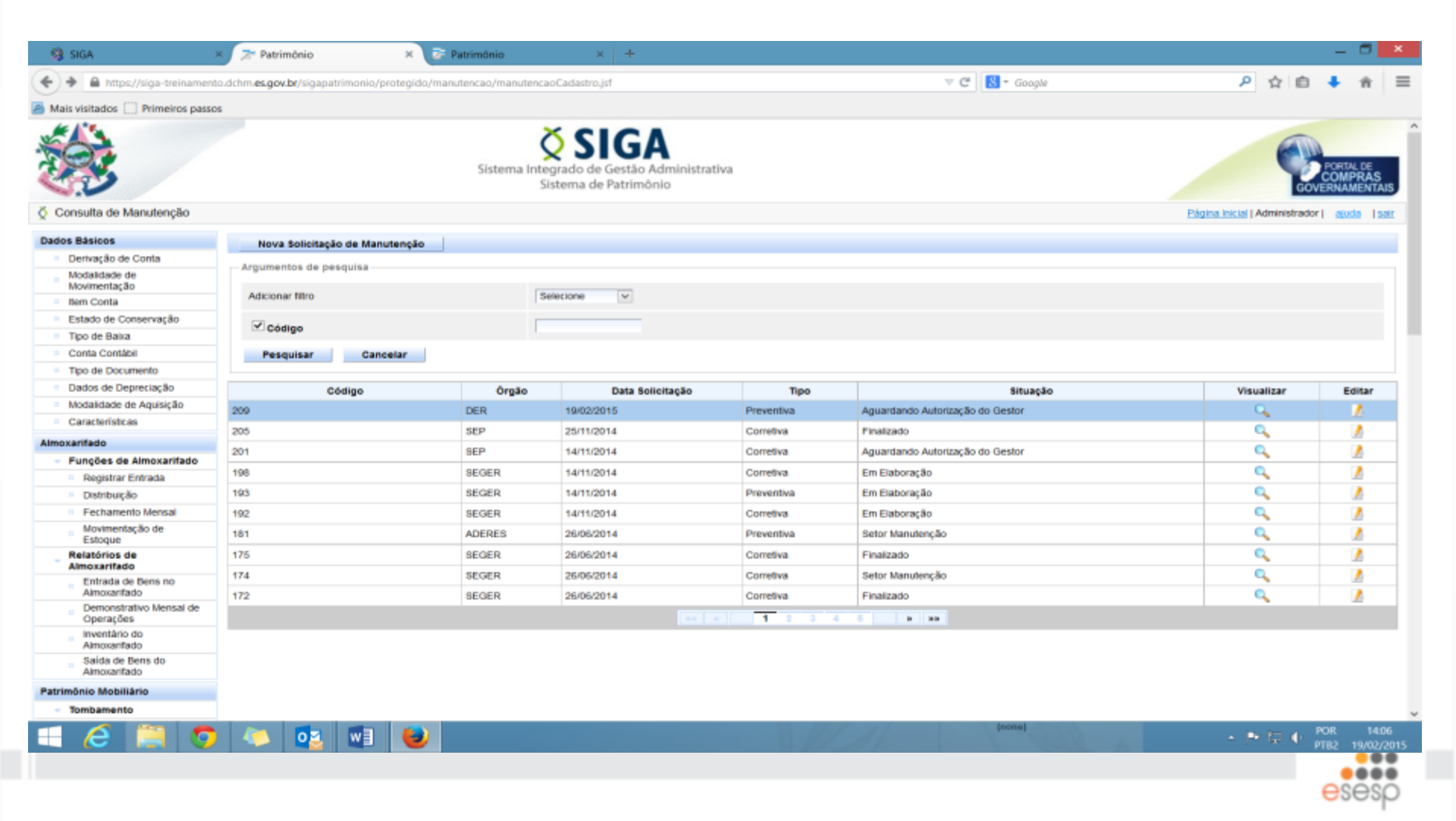

## Preencher com o nome do portador e CPF e clicar em enviar para setor de manutenção

| SIGA × Z Patr                               | rimônio                 | × 🖻 Património × +                             |                                                                                                    |              |              |            | -              | ٦  |
|---------------------------------------------|-------------------------|------------------------------------------------|----------------------------------------------------------------------------------------------------|--------------|--------------|------------|----------------|----|
| A https://siga-treinamento.dchm.es.go       | w.br/sigapatrimonio/pro | ntegido/manutencao/manutencaoCadastro.ist      | The Constant of Constant of Co |              | \$           |            | 1.             | ŵ  |
| visitados 🗍 Primeiros passos                |                         |                                                |                                                                                                    |              |              |            |                |    |
| sitar Salvar Enviar para Ger                | stor de Patrimônio      | Enviar para Setor de Manutenção Cancelar Manu  | itenção                                                                                                    |              |              |            |                |    |
| ipos marcados com (*) são de caráter obriga | atório.                 |                                                |                                                                                                    |              |              |            |                |    |
| s da Solicitação                            |                         |                                                |                                                                                                    |              |              |            |                |    |
| Sigo                                        | :                       | 209                                            | Data de Solicitação                                                                                                    | 19/02/2015   |              |            |                |    |
| ação                                        |                         | Aguardando Autorização do Gestor               | Tipo *                                                                                                    | Preventiva V |              |            |                |    |
| io'                                         |                         | DER                                            |                                                                                                    |              |              |            |                |    |
|                                             |                         |                                                |                                                                                                    |              |              |            |                |    |
| emunelle de Anticitante                     |                         |                                                |                                                                                                    |              |              |            |                |    |
| ervação do Solicitante                      |                         |                                                |                                                                                                    |              |              |            |                |    |
|                                             | 1                       |                                                |                                                                                                    |              |              |            |                |    |
| rvação do Gestor                            |                         |                                                |                                                                                                    |              |              |            |                |    |
|                                             |                         | APAREL HO COM DEFEITO                          |                                                                                                    |              |              |            |                |    |
| eruscão Gestor                              |                         |                                                |                                                                                                    |              |              |            |                |    |
|                                             |                         |                                                |                                                                                                    |              |              |            |                |    |
|                                             |                         |                                                |                                                                                                    |              |              |            |                |    |
| ne do Portador dos Itens *                  | ,                       | MARCOS ANTONIO                                 |                                                                                                    |              |              |            |                |    |
| do Portador *                               | ł                       | 455.555.555-55                                 |                                                                                                    |              |              |            |                |    |
|                                             |                         |                                                |                                                                                                    |              |              |            |                |    |
| da Manutenção                               |                         |                                                |                                                                                                    |              |              |            |                |    |
|                                             |                         |                                                |                                                                                                    |              |              |            |                |    |
| Autorizados O Não Autorizados               | Setor de Origu          | 6 M                                            | Desoriaão                                                                                                    |              | Defeito      | Visualizar | Não Autor      |    |
| 0000000045                                  | SETOR DER               | MARCOS TREINAMENTO 24112014 - TELEFONE SEM FIO | RADIO FREQUENCIA DE 900MHZ, BASE CARREGADORA E SECRETARIA ELE                                                                                                    | TRONICA. TEL | LEFONE FALHA | Q          |                |    |
|                                             |                         |                                                |                                                                                                    |              |              |            |                |    |
|                                             |                         |                                                |                                                                                                    |              |              |            |                | 1  |
| tar Salvar Enviar para Ger                  | stor de Património      | Enviar para Setor de Manutenção Cancelar Manu  | rtencão                                                                                                    |              |              |            |                |    |
|                                             |                         |                                                | (anal)                                                                                                    |              |              |            |                |    |
| 🥭 🚞 🧿 🤜                                     | 02 W3                   | <b>U</b>                                       |                                                                                                    |              |              | P 復 🕂      | POR<br>PTB2 19 |    |
|                                             |                         |                                                |                                                                                                    |              |              |            |                |    |
|                                             |                         |                                                |                                                                                                    |              |              |            |                | ì  |
|                                             |                         |                                                |                                                                                                    |              |              |            |                | 1  |
|                                             |                         |                                                |                                                                                                    |              |              |            | 000            | 18 |

## Setor de manutenção entra e edita clica em remessa para a manutenção

| 8 994                                 | K 📌 Património K                                                                                               | Ratimónio              | x +                                                           |            |                      |                                       |                                                                                                    | - 5                    | ж                                               |                                           |                        |             |                |                |                  |                                                                                                    |                     |            |
|---------------------------------------|----------------------------------------------------------------------------------------------------|------------------------|---------------------------------------------------------------|------------|----------------------|---------------------------------------|----------------------------------------------------------------------------------------------------|------------------------|-------------------------------------------------|-------------------------------------------|------------------------|-------------|----------------|----------------|------------------|----------------------------------------------------------------------------------------------------|---------------------|------------|
| ·                                     | for as any factors at the stick of the standard state                                                          | an Barran Iran America | intervent M                                                   |            | - 0                  | T + Annah                             | <b>2</b> 6                                                                                                    |                        | =                                               |                                           |                        |             |                |                |                  |                                                                                                    |                     |            |
|                                       | on and the second second second second second second second second second second second second second second s |                        |                                                               |            |                      |                                       | P 14                                                                                                    |                        | -                                               |                                           |                        |             |                |                |                  |                                                                                                    |                     |            |
| Mais visitados 🗌 Primeiros pas        | 01                                                                                                    |                        |                                                               |            |                      |                                       |                                                                                                    |                        |                                                 |                                           |                        |             |                |                |                  |                                                                                                    |                     |            |
| *                                     |                                                                                                    | Sistema In             | SIGA<br>tegrado de Gestão Administra<br>Sistema de Patrimônio | tira       |                      |                                       | -                                                                                                    | CONTRACTOR             | ŝ.                                              |                                           |                        |             |                |                |                  |                                                                                                    |                     |            |
| Consulta de Manulenção                |                                                                                                    |                        |                                                               |            |                      |                                       | Eligina Inclari Admar                                                                                                    | initador) and i        | M                                               |                                           |                        |             |                |                |                  |                                                                                                    |                     |            |
| atra Bistore                          |                                                                                                    |                        |                                                               |            |                      |                                       |                                                                                                    |                        |                                                 |                                           |                        |             |                |                |                  |                                                                                                    |                     |            |
| Chertona Ro de Conta                  | Nona tolicitação de literuterio                                                                                | 10                     |                                                               |            |                      |                                       |                                                                                                    |                        |                                                 |                                           |                        |             |                |                |                  |                                                                                                    |                     |            |
| Modelclade de                         | Argumentos de persouisa                                                                                        |                        |                                                               |            |                      |                                       |                                                                                                    |                        |                                                 |                                           |                        |             |                |                |                  |                                                                                                    |                     |            |
| Morimentação                          | Addisour Mits                                                                                                  |                        | Selectore N                                                   |            |                      |                                       |                                                                                                    |                        |                                                 |                                           |                        |             |                |                |                  |                                                                                                    |                     |            |
| sen Conto                             |                                                                                                    |                        |                                                               |            |                      |                                       |                                                                                                    |                        |                                                 |                                           |                        |             |                |                |                  |                                                                                                    |                     |            |
| cisado de Conservação                 | 2 ciego                                                                                                    |                        |                                                               |            |                      |                                       |                                                                                                    |                        |                                                 |                                           |                        |             |                |                |                  |                                                                                                    |                     |            |
| rips de Daniel                        | Berning County                                                                                                 | 1                      |                                                               |            |                      |                                       |                                                                                                    |                        |                                                 |                                           |                        |             |                |                |                  |                                                                                                    |                     |            |
| Too de Der umento                     | unifree country                                                                                                |                        |                                                               |            |                      |                                       |                                                                                                    |                        |                                                 |                                           |                        |             |                |                |                  |                                                                                                    |                     |            |
| Dadm de Depreciação                   | Cristina                                                                                                    | (anti-                 | Data belorgen in                                              | 244        |                      | Shardin                               | No. of the                                                                                                    |                        |                                                 |                                           |                        |             |                |                |                  |                                                                                                    |                     |            |
| Modalidade de Aquiteção               |                                                                                                    | orpa .                 | and become                                                    |            | Edw. Ten Deck        | anadim.                               |                                                                                                    |                        |                                                 |                                           |                        |             |                |                |                  |                                                                                                    |                     |            |
| Canacheristicae                       |                                                                                                    | UEN .                  | 1946-0410                                                     | Prive and  | seo saverço          |                                       | 4                                                                                                    | -                      |                                                 |                                           |                        |             |                |                |                  |                                                                                                    |                     |            |
| aritado                               | 20                                                                                                    | SEP                    | 25712014                                                      | Constiva   | Finalizado           |                                       |                                                                                                    |                        |                                                 |                                           |                        |             |                |                |                  |                                                                                                    |                     |            |
| unções de Almoxarifiado               | 201                                                                                                    | 309                    | 14/11/2014                                                    | Constiva   | Aguardando Autorzagã | io do Gestor                          | 4                                                                                                    |                        | _                                               |                                           |                        |             |                |                |                  |                                                                                                    |                     |            |
| Registrar Entrada                     | 198                                                                                                    | SEGER                  | 14/13014                                                      | Conteliva  | Em Elaboração        |                                       |                                                                                                    |                        |                                                 |                                           |                        |             |                |                |                  |                                                                                                    |                     | _          |
| Detbução                              | 193                                                                                                    | SEGER                  | 14/11/2014                                                    | Preventina | Em Elaboração        | 🥵 SIGA                                | ×                                                                                                    | 2* Pateimónio          | × 😺 Património                                  | × +                                       |                        |             |                |                |                  |                                                                                                    |                     |            |
| Fechamento lilensal                   | 192                                                                                                    | 9858R                  | 14/11/2014                                                    | Constiva   | Em Elaboração        | 4 A total China                       | a trainamante debra an                                                                                                    | unere bei bissenstelle | monie brenkamisko/manskenerars/manskenera       | ol istanem ist                            |                        |             |                | 7.0            | 🖸 - Grande       |                                                                                                    | 2 0                 | n s        |
| Wovimentação de<br>Políticas          | 181                                                                                                    | ADERES                 | 26/06/2014                                                    | Provertina | Seto: Wanutenção     |                                       |                                                                                                    |                        | a tri b tri bari cara cari carta ca             |                                           |                        |             |                |                | p-               |                                                                                                    |                     |            |
| elatórice de                          | 93                                                                                                    | SEGER                  | 36/06/2014                                                    | Contrive   | Finalizado           | Mars visitados [                      | Primeiros pasaos                                                                                                    |                        |                                                 |                                           |                        |             |                |                |                  |                                                                                                    |                     |            |
| menantado                             | 174                                                                                                    | 95028                  | 35/05/2014                                                    | Condiva    | Setor Wanutenglo     | A 4                                   |                                                                                                    |                        |                                                 | ASIC                                      | ٨                      |             |                |                |                  |                                                                                                    |                     | an         |
| Amountato                             | 172                                                                                                    | INCOME.                | 26/06/2014                                                    | Correliva  | Finalizada           | 2007                                  |                                                                                                    |                        |                                                 | X 210                                     | A                      |             |                |                |                  |                                                                                                    |                     | . 67.7     |
| Demonstrativo Nensal de<br>Operacijes |                                                                                                    |                        |                                                               | 1          |                      |                                       |                                                                                                    |                        | Sistema                                         | Integrado de Gestão<br>Sistema de Patrimi | Administrativa<br>ônio |             |                |                |                  |                                                                                                    |                     | <b>N</b>   |
| inventário do                         |                                                                                                    |                        |                                                               |            |                      |                                       |                                                                                                    |                        |                                                 |                                           |                        |             |                |                |                  |                                                                                                    |                     |            |
| Amovarifado                           |                                                                                                    |                        |                                                               |            |                      | Q Manutanção di                       | e Manutenções                                                                                                    |                        |                                                 |                                           |                        |             |                |                |                  |                                                                                                    | Figna Incal (A      | dremsh ado |
| Amountato                             |                                                                                                    |                        |                                                               |            |                      | Voltar                                |                                                                                                    |                        |                                                 |                                           |                        |             |                |                |                  |                                                                                                    |                     |            |
| nie Malpilârie                        |                                                                                                    |                        |                                                               |            |                      | Ch ( Allen and a line and             | s com et 1 silo de carde                                                                                                    | an appropriate         |                                                 |                                           |                        |             |                |                |                  |                                                                                                    |                     |            |
| lonitaments                           |                                                                                                    |                        |                                                               |            |                      | - Manufersio                          | a const. 1 and de carat                                                                                                    | an sergeoro.           |                                                 |                                           |                        |             |                |                |                  |                                                                                                    |                     |            |
| 6 10 1                                |                                                                                                    |                        |                                                               | 3.10       | 11                   | (NONE)                                | in a start in a start |                        |                                                 |                                           |                        |             |                |                |                  |                                                                                                    |                     |            |
| C 🗔 🔮                                 | / 🔍 🗳 🛯 🚺                                                                                                    | <u> </u>               |                                                               |            |                      | Dadde da Manue                        | ençeo                                                                                                    |                        |                                                 |                                           |                        |             |                |                |                  |                                                                                                    |                     |            |
|                                       |                                                                                                    |                        |                                                               |            |                      | Remessa pa                            | ira Manutenção                                                                                                    | Devolução              | Termo de Ramessa 1                              | lerma de Devolução                        |                        |             |                |                |                  |                                                                                                    |                     |            |
|                                       |                                                                                                    |                        |                                                               |            |                      |                                       |                                                                                                    |                        |                                                 |                                           |                        |             |                |                |                  |                                                                                                    |                     |            |
|                                       |                                                                                                    |                        |                                                               |            |                      | Tens da Manu                          | nenças                                                                                                    |                        |                                                 |                                           |                        |             |                |                |                  |                                                                                                    |                     |            |
|                                       |                                                                                                    |                        |                                                               |            |                      | TPO                                   |                                                                                                    |                        |                                                 |                                           |                        |             |                |                |                  |                                                                                                    |                     |            |
|                                       |                                                                                                    |                        |                                                               |            |                      | · · · · · · · · · · · · · · · · · · · | Nimero do Patrimón                                                                                                    | in .                   | Descriptio                                      |                                           | Stuarda                | Data Druig  | Data Develució | n Mile de Obre | Pacas Outres Out | ains Responsivel of                                                                                                    | is Manufancian Visi | alizer Mi  |
|                                       |                                                                                                    |                        |                                                               |            |                      |                                       |                                                                                                    |                        | MARCOS TRENAMENTO 20112214 - TEL                | EFONE SEM FID RADIO                       | and a second           |             |                |                |                  | and the second second se | - Internet          |            |
|                                       |                                                                                                    |                        |                                                               |            |                      | 598008008008                          | 48                                                                                                    |                        | PREQUENCIA DE SOUMHZ, BASE CARRES<br>ELETRONICA | SADORA E SECRETARA                        | Aguardando<br>Envio    |             |                |                |                  |                                                                                                    |                     | ۹. –       |
|                                       |                                                                                                    |                        |                                                               |            |                      |                                       |                                                                                                    |                        |                                                 |                                           |                        | 1.1.1.1.1.1 |                |                |                  |                                                                                                    |                     |            |
|                                       |                                                                                                    |                        |                                                               |            |                      |                                       |                                                                                                    |                        |                                                 |                                           |                        |             |                |                |                  |                                                                                                    |                     |            |
|                                       |                                                                                                    |                        |                                                               |            |                      |                                       |                                                                                                    |                        |                                                 |                                           |                        |             |                |                |                  |                                                                                                    |                     |            |
|                                       |                                                                                                    |                        |                                                               |            |                      |                                       |                                                                                                    |                        |                                                 |                                           |                        |             |                |                |                  |                                                                                                    |                     |            |
|                                       |                                                                                                    |                        |                                                               |            |                      | Voltar                                |                                                                                                    |                        |                                                 |                                           |                        |             |                |                |                  |                                                                                                    |                     |            |

#### Preencher os campos e salvar

| 🔋 SIGA 🛛 🛪 🖉 Patrimônio                                | × 📚 Patrimônio 🛛 × 🕂                                                       |            | - 6                                        |
|--------------------------------------------------------|----------------------------------------------------------------------------|------------|--------------------------------------------|
| A https://siga-treinamento.dchm.es.gov.br/sigapatrimon | io/protegido/manutencao/manutencaoListagem.jsf                             | V C Google | 👂 ☆ 自 💺 合                                  |
| ais visitados 🗍 Primeiros passos                       |                                                                            |            |                                            |
|                                                        | Sistema Integrado de Gestão Administrativa<br>Sistema de Patrimônio        |            | PORTAL DE<br>COMPRAS<br>GOVERNAMENT        |
| tanutenção de Manutenções                              |                                                                            |            | Página Inicial   Administrador   ajuda   ; |
| Voltar                                                 |                                                                            |            |                                            |
| ampos marcados com (*) são de caráter obrigatório.     |                                                                            |            |                                            |
| anutenção                                              |                                                                            |            |                                            |
| idos da Manutenção                                     |                                                                            |            |                                            |
| Remessa para Manutenção Devolução                      | Termo de Remessa Termo de Devolução                                        |            |                                            |
| Itens da Manutenção                                    |                                                                            |            |                                            |
| Numero do Patrimonio                                   | Des<br>MARCOS TRENAMENTO 24112014 - TELEFONE SEM EXCRADO ERECUENCIA DE 900 | ICIÇÃO     | Aquardando Erwio                           |
|                                                        |                                                                            |            | - galionite cinte                          |
|                                                        |                                                                            |            |                                            |
| Dados de Saida para Remessa                            |                                                                            |            |                                            |
| Data de Saida da Remessa *                             | 19/02/2015                                                                 |            |                                            |
| Responsável Interno     Responsável Externo            | Unidade Organizacional PATRIMONIO DER                                      |            |                                            |
| Número do Processo "                                   | 000000000                                                                  |            |                                            |
| Observações Técnicas '                                 | XXXXXXX                                                                    |            |                                            |
| Salvar Voltar para Manutenção                          |                                                                            |            |                                            |
|                                                        |                                                                            |            |                                            |
| Voltar                                                 |                                                                            |            |                                            |
|                                                        | MT (2)                                                                     | (none)     | POR 14                                     |

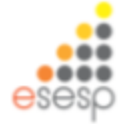

#### Clicar em termo de Remessa

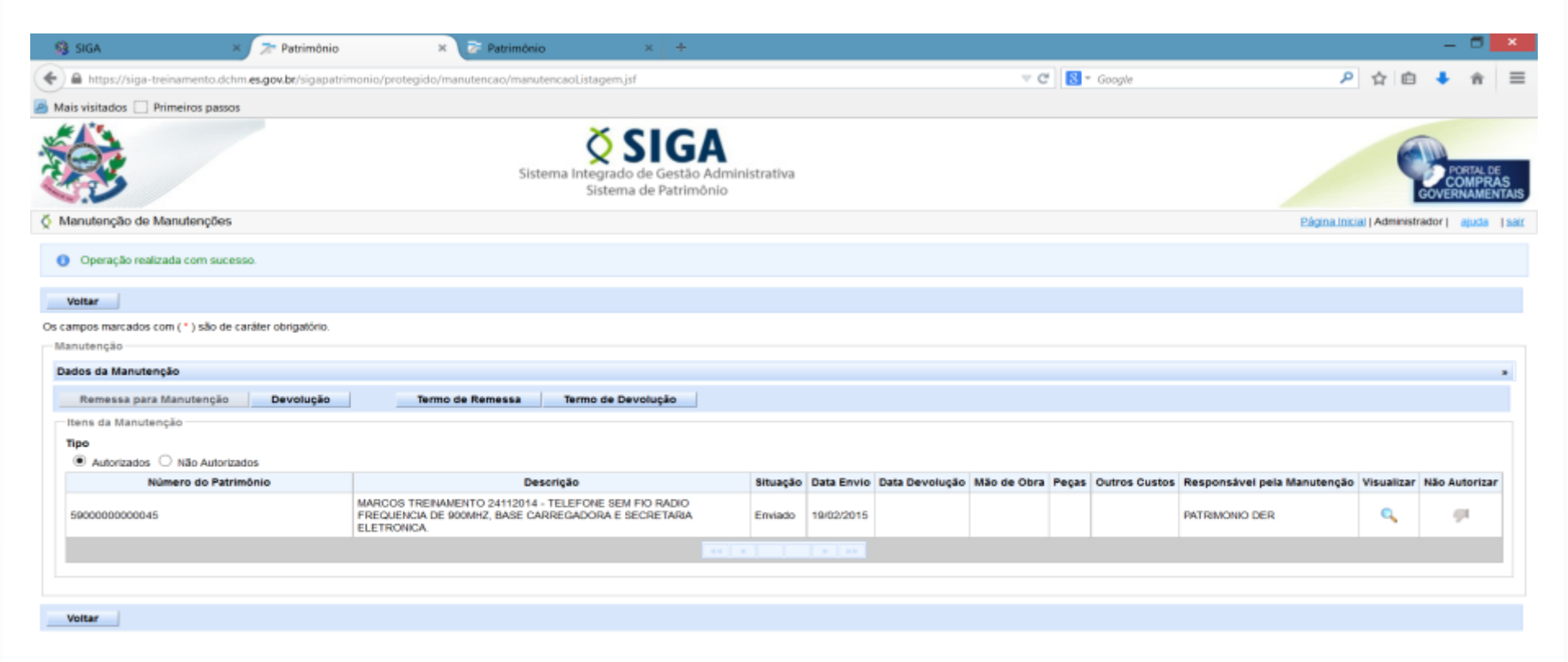

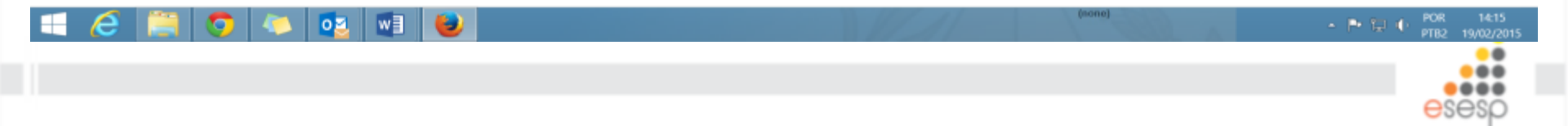

#### Preencher as informações e gerar termo de remessa

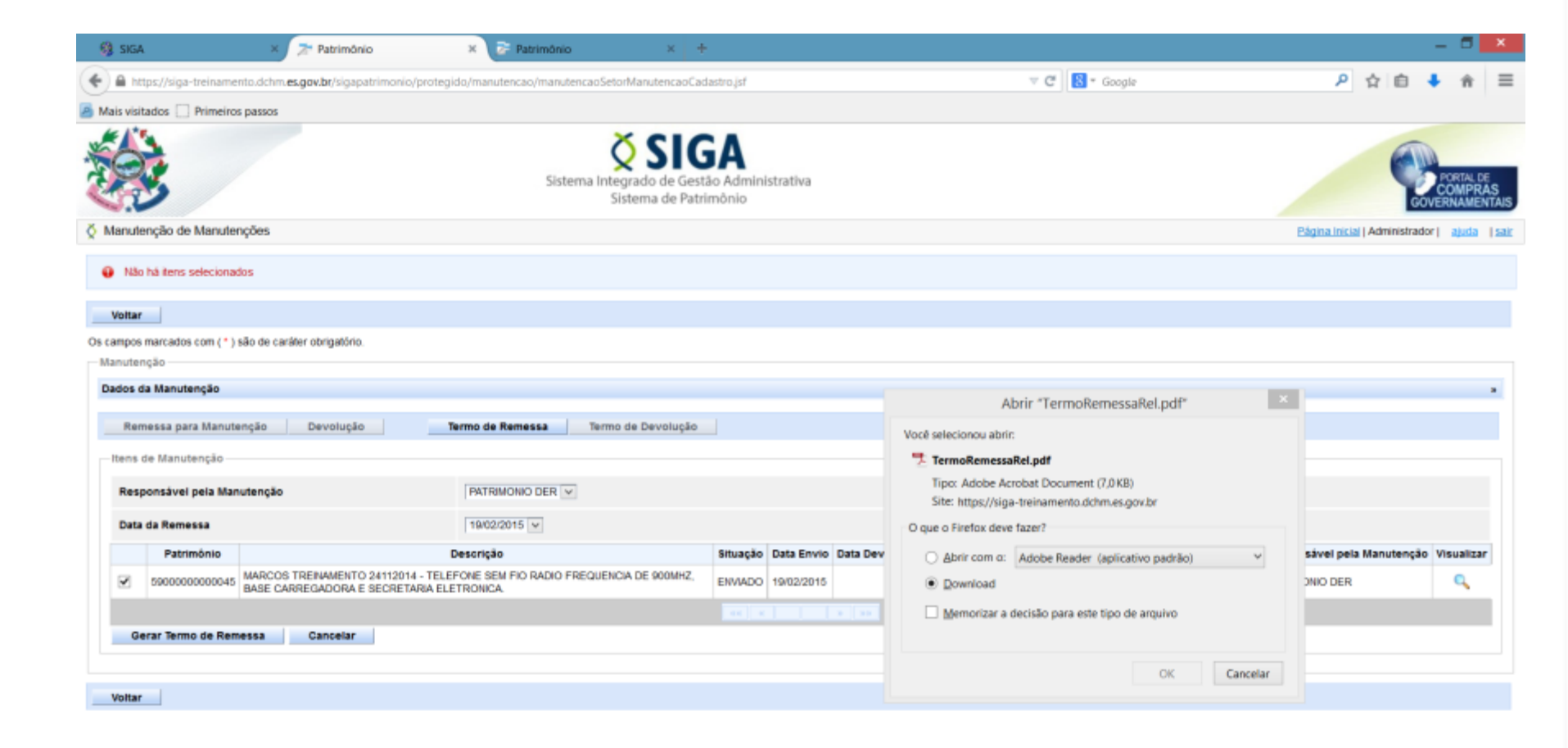

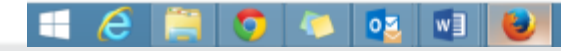

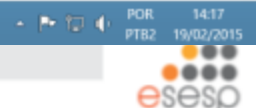

(none)

## Após o termino da manutenção iremos devolver o bem clicando em **Devolução**:

| 🥵 SIGA 🛛 🛛 🔀 Patr                                | imónio 🛛 🔀 Património                           | × +                                                         |            |            |                 |             |                     |                              |              | -                 | <b>a</b> ×                    |
|--------------------------------------------------|-------------------------------------------------|-------------------------------------------------------------|------------|------------|-----------------|-------------|---------------------|------------------------------|--------------|-------------------|-------------------------------|
| + https://siga-treinamento.dchm.es.gov.br/s      | igapatrimonio/protegido/manutencao/manutenca    | aoListagem.jsf                                              |            |            |                 | ∀ C         | 🔠 * Google          | م                            | ☆自           | +                 |                               |
| Alis visitados 🗌 Primeiros passos                |                                                 |                                                             |            |            |                 |             |                     |                              |              |                   |                               |
| *                                                | Sistema                                         | SIGA<br>Integrado de Gestão Admini<br>Sistema de Patrimônio | istrativa  |            |                 |             |                     |                              | (            | PO<br>CC<br>GOVER | RTAL DE<br>MPRAS<br>IAMENTAIS |
| Manutenção de Manutenções                        |                                                 |                                                             |            |            |                 |             |                     | Página Inici                 | d   Administ | rador   🧃         | duda (sair                    |
| Operação realizada com sucesso.                  |                                                 |                                                             |            |            |                 |             |                     |                              |              |                   |                               |
| Voltar                                           |                                                 |                                                             |            |            |                 |             |                     |                              |              |                   |                               |
| Os campos marcados com (*) são de caráter obriga | tório.                                          |                                                             |            |            |                 |             |                     |                              |              |                   |                               |
| Manutenção                                       |                                                 |                                                             |            |            |                 |             |                     |                              |              |                   |                               |
| Dados da Manutenção                              |                                                 |                                                             |            |            |                 |             |                     |                              |              |                   |                               |
| Remessa para Manutenção Devol                    | ução Termo de Remessa                           | Termo de Devolução                                          |            |            |                 |             |                     |                              |              |                   |                               |
| Itens da Manutenção                              |                                                 |                                                             |            |            |                 |             |                     |                              |              |                   |                               |
| Тіро                                             |                                                 |                                                             |            |            |                 |             |                     |                              |              |                   |                               |
| Autorizados      Não Autorizados                 | Descrit                                         | i.                                                          | City and a | Data Equip | Data Devaluaila | Min de Obra | Bases Outros Oustos | Personal values Manufaccia   | Viewalizze   | Nie Au            |                               |
| Numero do Patrimonio                             | MARCOS TRENAMENTO 24112014 - TEL                | EFONE SEM FIO RADIO                                         | bitbayao   | Data Envio | Data Devolução  | mao de obra | reças outros custos | responsaver pera manaterição | visualizat   | Hat Au            | onzar                         |
| 5900000000045                                    | FREQUENCIA DE 900MHZ, BASE CARRE<br>ELETRONICA. | GADORA E SECRETARIA                                         | Enviado    | 19/02/2015 |                 |             |                     | PATRIMONIO DER               | ۹,           | - 9               | 1                             |
|                                                  |                                                 |                                                             | 1 1        |            |                 |             |                     |                              |              |                   |                               |
|                                                  |                                                 |                                                             |            |            |                 |             |                     |                              |              |                   |                               |
|                                                  |                                                 |                                                             |            |            |                 |             |                     |                              |              |                   |                               |
| Voltar                                           |                                                 |                                                             |            |            |                 |             |                     |                              |              |                   |                               |

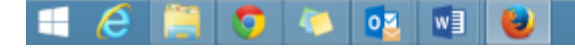

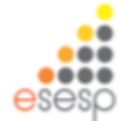

#### Preencher os campos com as informações da manutenção

| - 93                                    | SIGA × Atrimônio                                                                              | × 🍃 Patrimônio 🛛 🗙 +                                  |          |            |             |       |               |                       |                  |           | -           |                 | ×         |
|-----------------------------------------|-----------------------------------------------------------------------------------------------|-------------------------------------------------------|----------|------------|-------------|-------|---------------|-----------------------|------------------|-----------|-------------|-----------------|-----------|
| *                                       | https://siga-treinamento.dchm.es.gov.br/sigapatrimonio/protec                                 | jido/manutencao/manutencaoSetorManutencaoCadastro.jsf |          |            |             |       |               | Soogle                | ş                | ☆ É       | +           | ŵ               | ≡         |
| Mai                                     | is visitados 🗍 Primeiros passos                                                               |                                                       |          |            |             |       |               |                       |                  |           |             |                 |           |
| Ma                                      | nutenção                                                                                      |                                                       |          |            |             |       |               |                       |                  |           |             |                 | ^         |
| Da                                      | dos da Manutenção                                                                             |                                                       |          |            |             |       |               |                       |                  |           |             | *               |           |
|                                         | Remessa para Manutenção Devolução                                                             | Termo de Remessa Termo de Devolução                   |          |            |             |       |               |                       |                  |           |             |                 |           |
| -11                                     | tens de Manutenção                                                                            |                                                       |          |            |             |       |               |                       |                  |           |             |                 |           |
|                                         | Patrimônio                                                                                    | Descrição                                             | Situação | Data Envio | Mão de Obra | Peças | Outros Custos | Estado de Conservação | Responsável pela | Manutençã | o Visua     | lizar           |           |
|                                         | 5900000000045 MARCOS TREINAMENTO 24112014 - TELEFONE SEM FIO RADIO FREQUENCIA DE 900MHZ, BASE |                                                       |          | 19/02/2015 | 100,00      | 23,00 | 0,00          | Bom                   | PATRIMONIO DER   |           | 9           |                 |           |
|                                         |                                                                                               |                                                       |          |            |             |       |               |                       |                  |           |             |                 |           |
|                                         |                                                                                               |                                                       |          |            |             |       |               |                       |                  |           |             | _               | 1.0       |
|                                         | audo de Devolução Manutenção                                                                  |                                                       |          |            |             |       |               |                       |                  |           |             |                 |           |
|                                         | Data de Devolução *                                                                           | 19/02/2015                                            |          |            |             |       |               |                       |                  |           |             |                 |           |
|                                         | Nome do Técnico Responsável                                                                   |                                                       |          |            |             |       |               |                       |                  |           |             |                 |           |
| Custo Total de Mão de Obra (R\$) 100.00 |                                                                                               |                                                       |          |            |             |       |               |                       |                  |           |             |                 |           |
| Custo Total de Peças (R\$) 23.00        |                                                                                               |                                                       |          |            |             |       |               |                       |                  |           |             |                 |           |
|                                         | Total de Outros Custos (R\$)                                                                  |                                                       |          |            |             |       |               |                       |                  |           |             |                 |           |
|                                         | Total de Manutenção (R\$)                                                                     | R\$ 123,00                                            |          |            |             |       |               |                       |                  |           |             |                 |           |
|                                         | Solução                                                                                       | 200000                                                | -        |            |             |       |               |                       |                  |           |             |                 |           |
|                                         | Relação de Peças Substituídas                                                                 | 20000                                                 |          |            |             |       |               |                       |                  |           |             |                 |           |
|                                         | Nº da Nota/Processo                                                                           | 20000000X                                             |          |            |             |       |               |                       |                  |           |             |                 |           |
|                                         | Distribuir Valores de Manutenção Salvar Vo                                                    | tar para Manutenção                                   |          |            |             |       |               |                       |                  |           |             |                 |           |
| v                                       | foltar                                                                                        |                                                       |          |            |             |       |               |                       |                  |           |             |                 |           |
| Ŧ                                       | 🦽 🗿 🧢 💽 🗐                                                                                     |                                                       |          |            | 11/         |       | (non          | e)                    | •                | • 🗊 🔶     | POR<br>PTB2 | 14:2<br>19/02/7 | 9<br>2015 |

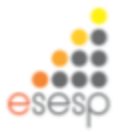

#### Clicar em gerar termo de devolução e gerar termo

| 💡 95A 🛛 🗶 🎘 Património                                                             | X 📚 Patnimónio 🛛 🛪 🔶                                                                                                    |                                             |                                                                 | _ 0 ×                                                     |                                                 |                                                  |
|------------------------------------------------------------------------------------|----------------------------------------------------------------------------------------------------|---------------------------------------------|-----------------------------------------------------------------|-----------------------------------------------------------|-------------------------------------------------|--------------------------------------------------|
| 🔶 🖨 https://lipa-treinamento.ddm. <b>es.gov.br</b> /lipapatri                      | monio/protegido/manutencao/manutencaoSeto/ManutencaoCadastr                                                               | التزر                                       | 🐨 😋 🛛 🖉 Geogle                                                  | 👂 👌 🛍 🜲 🗎 🗎                                               |                                                 |                                                  |
| Mais visitados 🗌 Primeiros passos                                                  |                                                                                                    |                                             |                                                                 |                                                           |                                                 |                                                  |
| *                                                                                  | Sistema Integrado de Gestão<br>Sistema de Patrimô                                                                         | elministrativa<br>nio                       |                                                                 | COMPAGE<br>COMPAGE<br>COMPAGE                             |                                                 |                                                  |
| Manutenção de Manutenções                                                          |                                                                                                    |                                             | e                                                               | lgina inklai (Administrador ) ajuda (sair                 |                                                 |                                                  |
| <ul> <li>Manutenção Finalizada</li> <li>Operação realizada com sucessa.</li> </ul> |                                                                                                    |                                             |                                                                 |                                                           |                                                 |                                                  |
| Tofar                                                                              |                                                                                                    |                                             |                                                                 |                                                           |                                                 |                                                  |
| Os campos marcados com (*) silo de caráter obrigatório.                            |                                                                                                    |                                             |                                                                 |                                                           |                                                 |                                                  |
| Manutenção                                                                         |                                                                                                    |                                             |                                                                 |                                                           |                                                 |                                                  |
| Dados da Manutenção                                                                |                                                                                                    |                                             |                                                                 |                                                           |                                                 |                                                  |
| Remessa para litarutenção Devolução                                                | Termo de Remessa Termo de Devolução                                                                                       |                                             |                                                                 |                                                           |                                                 |                                                  |
| Rens da Manuterção                                                                 |                                                                                                    |                                             |                                                                 |                                                           |                                                 |                                                  |
| Tipo                                                                               |                                                                                                    |                                             |                                                                 |                                                           |                                                 |                                                  |
| Autoraades O Não Autoraados                                                        |                                                                                                    |                                             |                                                                 |                                                           |                                                 |                                                  |
| Número do Patrimônio                                                               | Desorição                                                                                                    | Situação Data Ervio Data Devolução Mã       | o de Obra Peças Outros Custos Responsável pela litari           | utenção Visualizar Não Autorizar                          |                                                 |                                                  |
| 590000000045                                                                       | MARCOS TREINAMENTO 24112914 - TELEPORE SEM PIO RADIO<br>PREGUENCIA DE SIXIME, BASE CARREGADORA E SECRETARIA<br>ELETRONICA | Develvido 19/02/2015 19/02/2015 RS          | 100.00 PS R\$ 0.00 PRTRIMONIO DER<br>Património × Património    | x +                                                       |                                                 | _ 5 🗾                                            |
|                                                                                    |                                                                                                    | er 🔄 🔹 🔶 🔒 Marc//Mar-beinements.dobm.ex.go  | with high path imonio (protingido, /manutencao/manutencaoSatorW | anutanceoCadastro.)sf                                     | 🗢 😋 🛛 🚼 + Google                                | 은 순 여 🖡 🕸 🚍                                      |
|                                                                                    |                                                                                                    | Mais visitados Primeiros passos             |                                                                 |                                                           |                                                 |                                                  |
|                                                                                    |                                                                                                    | # 45%                                       | ×                                                               | 0.04                                                      |                                                 |                                                  |
| Voltar                                                                             |                                                                                                    | 283                                         | Sistema Integra<br>Siste                                        | SIGA<br>ido de Gestão Administrativa<br>ima de Patrimônio |                                                 | CONTRACT OF CONTRACT                             |
|                                                                                    |                                                                                                    | Manufenção de Manufenções                   |                                                                 |                                                           |                                                 | Eligina inclai (Administrador) ajuda (min        |
|                                                                                    |                                                                                                    | Voltar                                      |                                                                 |                                                           |                                                 |                                                  |
|                                                                                    |                                                                                                    | Os campos marcados com (*) são de caráter e | songationo.                                                     |                                                           |                                                 |                                                  |
| 💷 🛆 🚞 👧 👝 📷                                                                        | 1 1 1 1 1 1 1 1 1 1 1 1 1 1 1 1 1 1 1                                                                                     | Participation of the second in              |                                                                 |                                                           |                                                 |                                                  |
|                                                                                    |                                                                                                    |                                             |                                                                 |                                                           |                                                 |                                                  |
|                                                                                    |                                                                                                    | Tens de Mandentão                           | terme ce romessa liemo de                                       | nexemptes                                                 |                                                 |                                                  |
|                                                                                    |                                                                                                    |                                             |                                                                 |                                                           |                                                 |                                                  |
|                                                                                    |                                                                                                    | Responsavel pela Manutenção                 | PRTHENDING DEFI                                                 |                                                           |                                                 |                                                  |
|                                                                                    |                                                                                                    | Património                                  | Descrição                                                       | Bituação Data Envio Gala Devolução                        | Illão de Obra Peças Outros Custos Estado de Cor | rservação Responsável pela Manutenção Visualizar |
|                                                                                    |                                                                                                    | SHORDODODODODOS BASE CAREE                  | GADORIA E SECRETARIA ELETIRONICA.                               | DEVOLVIDO 19/02/2015 19/02/2015                           | R\$ 100.00 23.00 R\$ 0,00 Bom                   | PATRIMONIO DER                                   |
|                                                                                    |                                                                                                    |                                             |                                                                 | 44 4 4 4 4 4 4 4 4 4 4 4 4 4 4 4 4 4 4                    |                                                 |                                                  |
|                                                                                    |                                                                                                    | Gerar Termo de Gevolução                    | Cantelar                                                        |                                                           |                                                 |                                                  |
|                                                                                    |                                                                                                    |                                             |                                                                 |                                                           |                                                 |                                                  |
|                                                                                    |                                                                                                    | Voltar                                      |                                                                 |                                                           |                                                 |                                                  |

## Termo de devolução

| Arquivo | Editar Visualizar Janela Ajuda | TermoDevoluca                                                         | oRel.pdf - Adobe Reader             | Ferramentas    | Assinar    | – 🗆 🗙<br>K<br>Comentário |               |                       | (                                 | <u>⊕</u> ☆ 6             |
|---------|--------------------------------|-----------------------------------------------------------------------|-------------------------------------|----------------|------------|--------------------------|---------------|-----------------------|-----------------------------------|--------------------------|
|         | Sexta-feira 20 Fevereiro 2015  |                                                                       |                                     |                | Page 1 o   | <b>*</b> 1               |               |                       | Gi<br>Página Inicial   Administra | COMPRAS<br>OVERNAMENTAIS |
|         | ٠                              | GOVE                                                                  | RNO DO ESTADO DO ESPÍRITO S         | ANTO           |            |                          |               |                       |                                   |                          |
|         |                                | Ter                                                                   | mo de Devolução de Patrimônios      | 1              |            |                          |               |                       |                                   |                          |
|         | Usuário: Administrador         |                                                                       |                                     |                |            | — II                     |               |                       |                                   |                          |
|         | Dados da Remessa               |                                                                       |                                     |                |            | _                        |               |                       |                                   |                          |
|         | Codigo da Manutenção:          | 209<br>DER                                                            | Tipo de Manutenção:                 | PREVENTIVA     |            |                          |               |                       |                                   |                          |
|         | orgao de orgen:                | DER                                                                   | Responsavel pela Manuterição.       | PATRIMONIO     | JER        |                          |               |                       |                                   |                          |
|         |                                |                                                                       |                                     |                |            |                          |               |                       |                                   |                          |
|         | Setor Origem Património        | Descrição                                                             | Data Remessa Data Devolução         | Detaiher       | do Defeito |                          | Outros Custor | Estado de Conservação | Responsável pela Manutençã        | io Visualizar            |
|         | SETOR DER 590000000045         | SEM FIO RADIO FREQUENCIA DE 900MH<br>CARREIGADORA E SECRETARIA ELETRO | L BASE 19/02/2015 19/02/2015<br>NCA | TELEFONE FALHA |            |                          | R\$ 0.00      | Bom                   | PATRIMONIO DER                    | 0                        |
|         |                                |                                                                       |                                     |                |            |                          | 102 0,00      | 2011                  |                                   |                          |
|         |                                |                                                                       |                                     |                |            |                          |               |                       |                                   |                          |
|         |                                |                                                                       |                                     |                |            |                          |               |                       |                                   |                          |
|         |                                |                                                                       |                                     |                |            |                          |               |                       |                                   |                          |
|         |                                |                                                                       |                                     |                |            |                          |               |                       |                                   |                          |
|         |                                |                                                                       |                                     |                |            |                          |               |                       |                                   |                          |
|         |                                |                                                                       |                                     |                |            |                          |               |                       |                                   |                          |
|         |                                |                                                                       |                                     |                |            |                          |               |                       |                                   |                          |
|         |                                |                                                                       |                                     |                |            |                          |               |                       |                                   |                          |
|         | Local/Data:                    |                                                                       |                                     |                |            |                          |               |                       |                                   |                          |
|         | Local Data                     |                                                                       |                                     |                |            |                          |               |                       |                                   |                          |
|         |                                |                                                                       |                                     |                |            |                          |               |                       |                                   |                          |
|         | A                              | kssintura do Recebedor                                                | Assinatura                          | do Entregador  |            |                          |               |                       |                                   |                          |
|         |                                |                                                                       |                                     |                |            |                          |               |                       |                                   |                          |
|         |                                |                                                                       |                                     |                |            | ~                        |               |                       |                                   |                          |
|         |                                |                                                                       |                                     |                |            |                          |               |                       |                                   |                          |
|         | 🚞 👩 👝 👩                        | s 🖬 🔣                                                                 |                                     | 11             | 11/1       |                          | (none)        |                       |                                   | OR 11:13                 |
|         |                                |                                                                       |                                     |                | Ch del 1   |                          |               | A 254                 | a la mar do b                     | TB2 20/02/2015           |
|         |                                |                                                                       |                                     |                |            |                          |               |                       |                                   |                          |

#### Clicar em voltar, está finalizado a manutenção

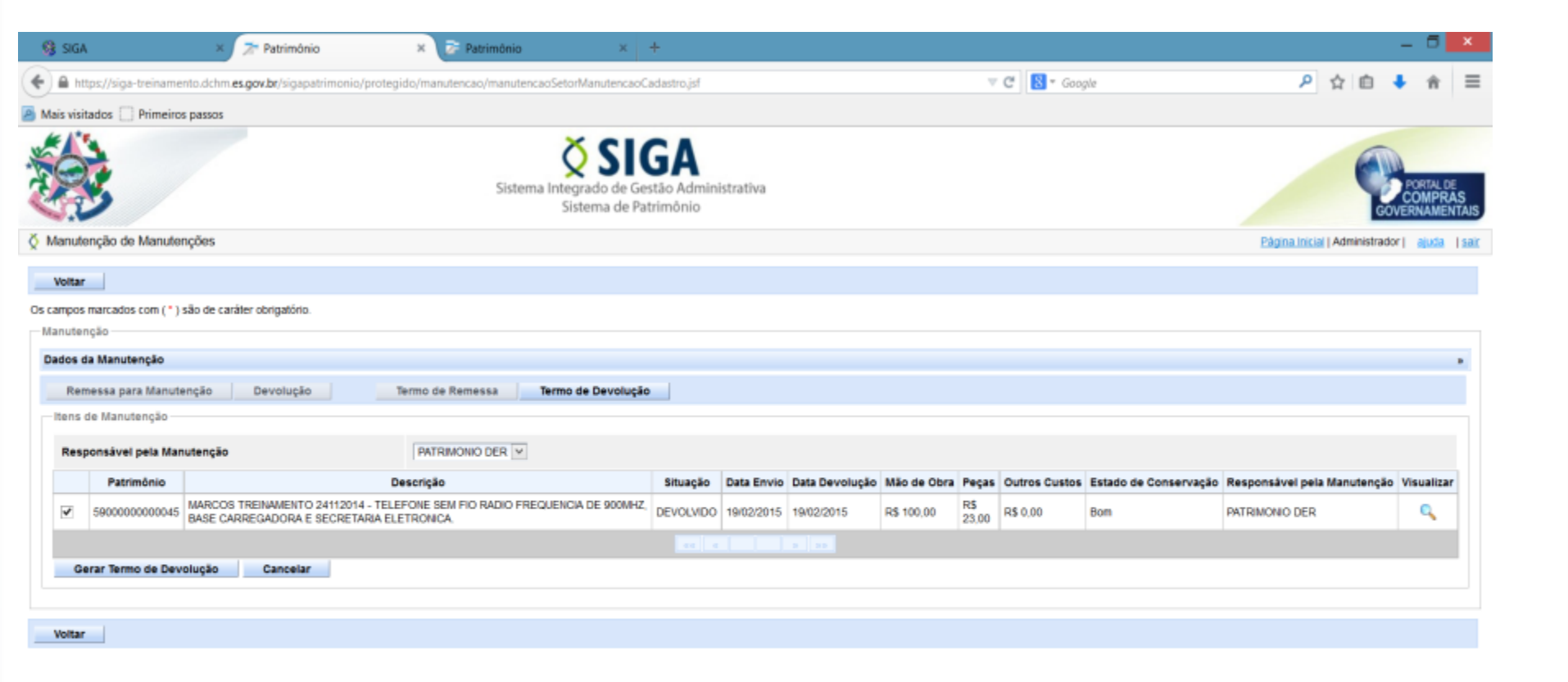

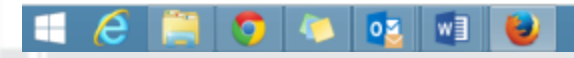

(none)

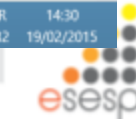

Reavaliação do patrimônio

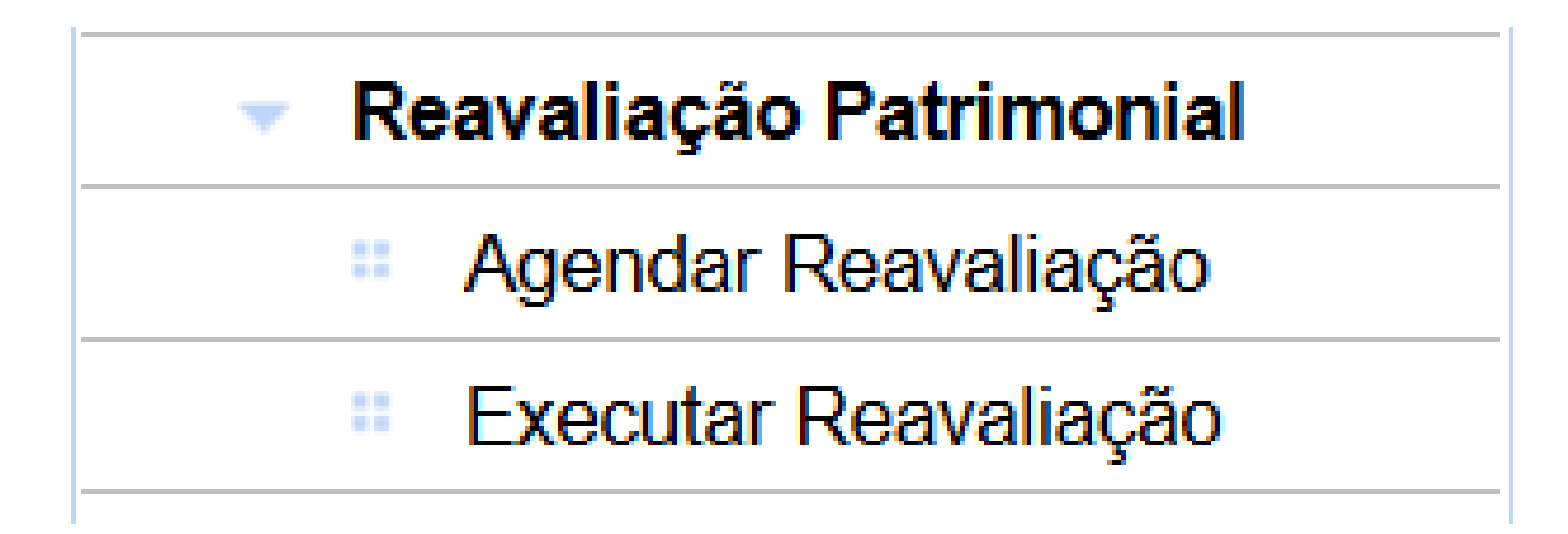

#### Está sendo parametrizado para execução no sistema

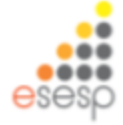

## **RELATÓRIOS - SIGA**

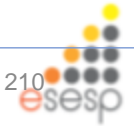

# RELATÓRIOS

| 👻 Re | latórios de Almoxarifado             |
|------|--------------------------------------|
|      | Entrada de Bens no<br>Almoxarifado   |
|      | Demonstrativo Mensal de<br>Operações |
|      | Inventário do<br>Almoxarifado        |
|      | Saída de Bens do<br>Almoxarifado     |

#### Relatórios de Patrimônio

- Inventário Patrimonial
- Movimentação Analítico
- Balanço Patrimonial
- Bens Baixados
- Bens em Manutenção
- Ficha Individual

Imprimir Valoração Sintético de Bens Móveis

# RELATÓRIOS DE ALMOXARIFADO

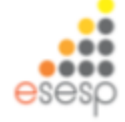

## Entrada de bens de almoxarifado

Serve para fazer as conferências de entradas do almoxarifado de bens permanentes.

O relatório deverá ser emitido mensalmente e quando houver necessidade de conferência da entrada dos bens no almoxarifado.

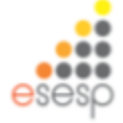

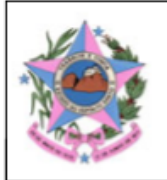

#### GOVERNO DO ESTADO DO ESPÍRITO SANTO

#### Relatório Analítico de Entradas

Período: 01/03/2015 a 31/03/2015

Órgão: HSL

Unidade Organizacional: UTSG

Setor: ALMOXARIFADO

Situação: REGISTRADO

Classe: 344905208 - APAR.EQUIP.UTENS.MED.ODONT.LABOR.HOSPIT. Dt. Referência Unidade Cód. Documento/Processo Cód. Bem Descrição Resumida Qtde Valor Unit. Valor Total Tipo Est. Conserv Fornecedor Processo BANQUETA COM RODIZIOS; MED CENTER - MATERIAL UNIDA 86295-2 3 40944 13/03/2015 61120758 Bom 495.00 1.485.00 Aquisição -SEM ENCOSTO: ... MEDICO E HOSPITALAR DE Processo CARRO MACA HOSPITALAR; MEDI - SAUDE PRODUTOS UNIDA Ótimo 37 40004 09/03/2015 61120740 76970-1 2.645.94 97.899.78 Aquisição -INOX, ROD 6",.... MEDICO HOSPITALARES DE Processo CARDIOVERSOR/DESFIBRIL BIO CARE MATERIAL UNIDA 9 40831 11/03/2015 61120766 Bom 66598-1 17.500,00 157.500,00 ADOR APARELHO ... MEDICO HOSPITALAR LTDA Aquisição -DE Processo BANQUETA COM RODIZIOS; MED CENTER - MATERIAL UNIDA 11/03/2015 86295-1 3 40835 61120758 Bom 495.00 1.485,00 SEM ENCOSTO; ... MEDICO E HOSPITALAR DE Aquisição -Processo UNIDA CARRO DE CURATIVOS MED CENTER - MATERIAL 40925 13/03/2015 61120758 Bom 86294-1 9 904.00 8.136.00 Aquisição -MATERIAL DE CONFE .... MEDICO E HOSPITALAR DE Processo ELETROCARDIÓGRAFO FASTMED COMERCIO LTDA - UNIDA 6 40829 11/03/2015 61114863 42377-1 5.498,33 32.989,98 Bom DEVE POSSUIR: LAUD .... Aquisição -EPP DE Processo BOMBA SERINGA UNIDA FRESENIUS KABI BRASIL 6 40827 11/03/2015 61114863 Bom 39146-1 6.899,83 41.398,98 INJECTOMAT TIVA AGILIA. Aquisição -LTDA. DE Processo CAMA HOSPITALAR TIPO UNIDA DISTRIBUIDORA MEDICO 45709-1 35 40832 11/03/2015 61120740 Bom 7.350.00 257.250,00 FAWLER ELÉTRICA .... Aquisição -HOSPITALAR HOSPIMETAL DE OXÍMETRO DE PULSO UNIDA Processo **BIO CARE MATERIAL** 10 40830 11/03/2015 61114863 Bom 59131-1 2.100.00 21.000.00 Aquisição -PORTÁTIL (DE MAO);. MEDICO HOSPITALAR LTDA DE Total da Classe: 619.144.74 Classe: 344905234 - MAQUINAS.UTENSILIOS E EQUIPAMENTOS DIVERSOS Dt. Referência Unidade Cód. Tipo Documento/Processo Est. Conserv Cód. Bem Descrição Resumida Fornecedor Qtde Valor Unit. Valor Total Processo APARELHO DE AR UNIDA 2 40845 12/03/2015 65239857 Bom 34627-1 L P COELHO - ME 1.580,00 3.160,00 CONDICIONADO TIPO SPL Aquisição -DE Processo CORTINA AR; NUMERO UNIDA 7 40464 10/03/2015 65239857 Bom 61496-1 L P COELHO - ME 590,00 4.130,00 FASES: BIFASICO; ... Aquisição -DE Processo APARELHO DE AR UNIDA 2 40845 L P COELHO - ME 4.000.00 8.000.00 12/03/2015 65239857 Bom 63062-4 CONDICIONADO TIPO SPL. Aquisição -DE

## **Demonstrativo Mensal de Operações**

Serve para fazer as conferências de todas as movimentações realizados no período mensal e para encaminhar à contabilidade sobre as entradas e saídas de valores das contas contábeis.

O relatório deverá ser emitido mensalmente e quando houver necessidade de conferência da movimentação dos bens no almoxarifado.

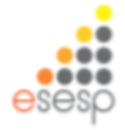

#### Analítico

Terça-feira 31 Março 2015

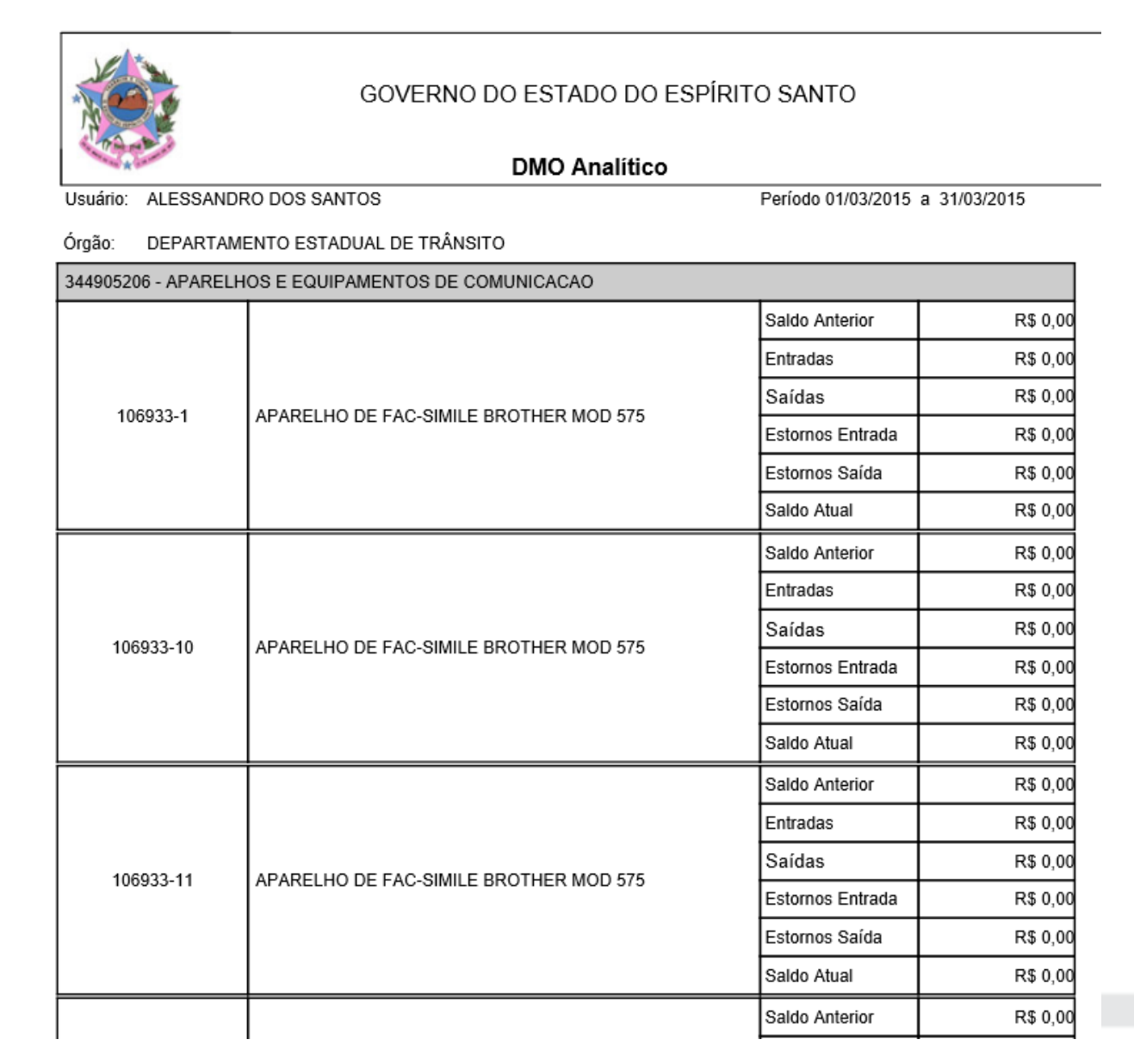

esesp
## Sintético

| GOVERNO DO ESTADO DO                                 | ESPÍRITO SANTO                  |
|------------------------------------------------------|---------------------------------|
| DMO Sintético                                        |                                 |
| Usuário: ALESSANDRO DOS SANTOS                       | Período 01/03/2015 a 31/03/2015 |
| Órgão: DEPARTAMENTO ESTADUAL DE TRÂNSITO             |                                 |
| 344905226 - INSTRUMENTOS MUSICAIS E ARTISTICOS       |                                 |
| Saldo Anterior                                       | R\$ 0,00                        |
| Saldo Atual                                          | R\$ 0,00                        |
| 344905235 - EQUIPAMENTOS DE PROCESSAMENTO DE DADOS   |                                 |
| Saldo Anterior                                       | R\$ 1.397.618,67                |
| Saldo Atual                                          | R\$ 1.397.618,67                |
| 344905208 - APAR.EQUIP.UTENS.MED.ODONT.LABOR.HOSPIT. |                                 |
| Saldo Anterior                                       | R\$ 0,00                        |
| Saldo Atual                                          | R\$ 0,00                        |
| 344905240 - MAQUINAS E EQUIP.AGRICOLAS E RODOVIARIOS |                                 |
| Saldo Anterior                                       | R\$ 0,00                        |
| Saldo Atual                                          | R\$ 0,00                        |
| 344905204 - APARELHOS DE MEDICAO E ORIENTACAO        |                                 |
| Saldo Anterior                                       | R\$ 0,00                        |
| Saldo Atual                                          | R\$ 0,00                        |
| 344905206 - APARELHOS E EQUIPAMENTOS DE COMUNICACAO  |                                 |
| Saldo Anterior                                       | R\$ 0,00                        |
| Saldo Atual                                          | R\$ 0,00                        |

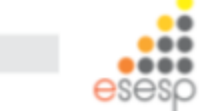

## Inventário do almoxarifado

Serve para apresentar os bens que permanecem no almoxarifado e que não foram tombados ainda pelo patrimônio ou que forma tombados e ainda não distribuídos

O relatório deverá ser emitido mensalmente e quando houver necessidade de conferência dos bens que ainda constam no almoxarifado

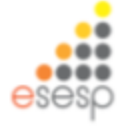

#### Terça-feira 31 Março 2015

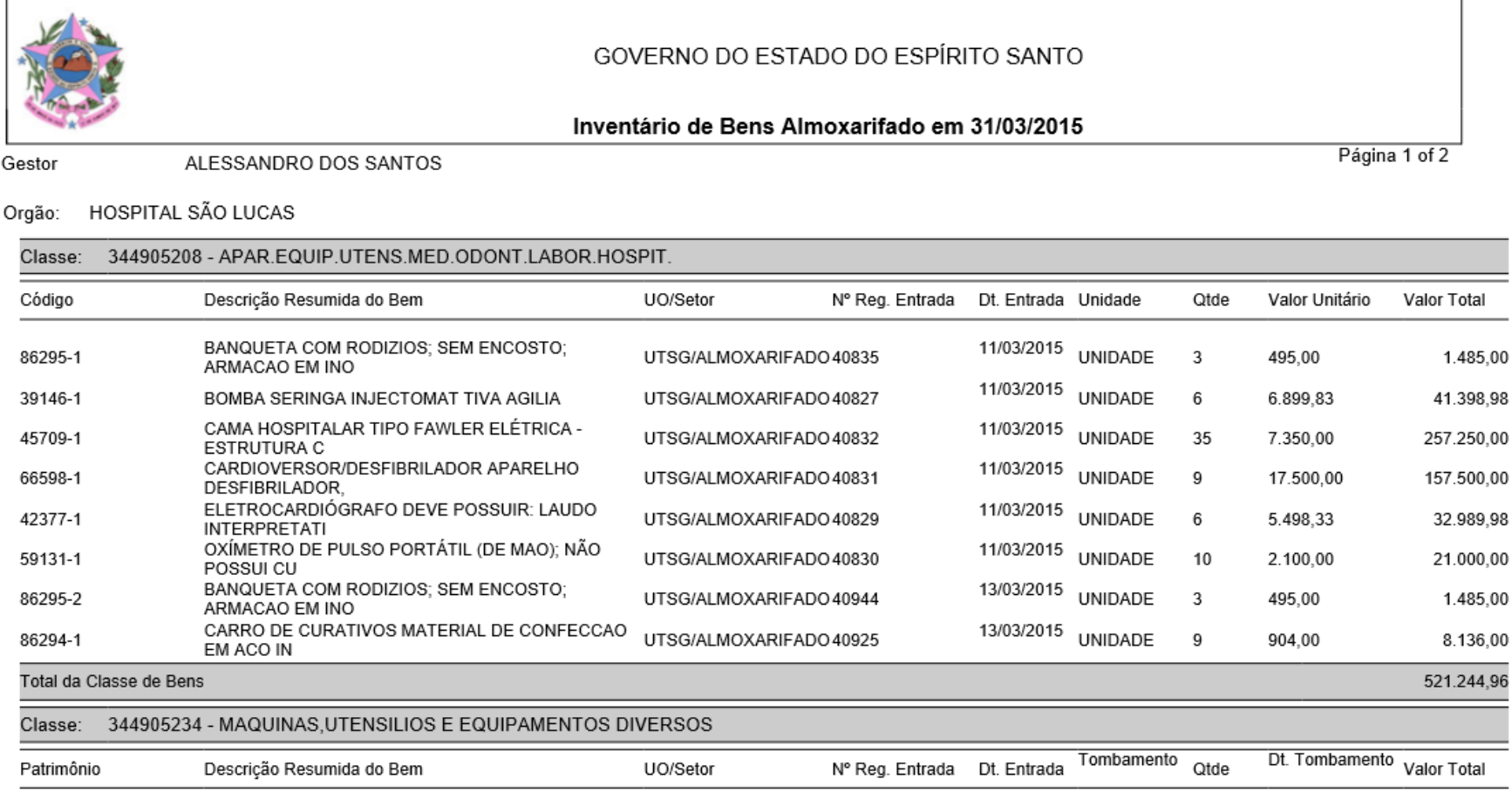

| 1100000062096 | CORTINA AR; NUMERO FASES: BIFASICO; POTENCIA UTSG/ALMOXARIFADO 40464    | 10/03/2015 | 71264 | 1 | 10/03/2015 | 590.00 |
|---------------|-------------------------------------------------------------------------|------------|-------|---|------------|--------|
| 1100000062095 | (ALTA<br>CORTINA AR; NUMERO FASES: BIFASICO; POTENCIA<br>(ALTA<br>(ALTA | 10/03/2015 | 71264 | 1 | 10/03/2015 | 590,00 |
| 1100000062094 | CORTINA AR; NUMERO FASES: BIFASICO; POTENCIA<br>(ALTA                   | 10/03/2015 | 71264 | 1 | 10/03/2015 | 590,00 |

# Saídas de bens do almoxarifado

Serve para fazer as conferências de saídas do almoxarifado de bens permanentes.

O relatório deverá ser emitido mensalmente e quando houver necessidade de conferência das saídas dos bens no almoxarifado.

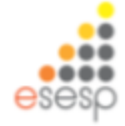

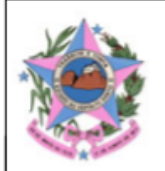

#### GOVERNO DO ESTADO DO ESPÍRITO SANTO

#### Relatório Analítico de Saídas

Período: 01/03/2015 a 31/03/2015

Órgão: HSL Unidade Organizacional: UTSG Setor: ALMOXARIFADO

| Classe: BENS | MÓVEIS EM | GERAL>APAR   | ELHOS, EQUIPAMENT  | OS, UTENS. MÉDICO-ODO                                | ONTOLÓGICOS, LABOR | ATORIAIS E | HOSPITALARES                                             |      |          |
|--------------|-----------|--------------|--------------------|------------------------------------------------------|--------------------|------------|----------------------------------------------------------|------|----------|
| Dt.          | Cód. Mov. | Modalidade   | Documento/Processo | UO/Setor                                             | Nº Patrimônio      | Cód. Bem   | Descrição                                                | Qtde | Valor    |
| 09/03/2015   | 36011     | Distribuição | 61120740           | GER MANUT E PATRIMON /<br>ALMOXARIFADO<br>PERMANENTE | 1100000062040      | 76970-1    | CARRO MACA HOSPITALAR;<br>INOX, ROD 6", COM<br>AMORTECED | 1    | 2.645,94 |
| 09/03/2015   | 36011     | Distribuição | 61120740           | GER MANUT E PATRIMON /<br>ALMOXARIFADO<br>PERMANENTE | 1100000062076      | 76970-1    | CARRO MACA HOSPITALAR;<br>INOX, ROD 6", COM<br>AMORTECED | 1    | 2.645,94 |
| 09/03/2015   | 36011     | Distribuição | 61120740           | GER MANUT E PATRIMON /<br>ALMOXARIFADO<br>PERMANENTE | 1100000062042      | 76970-1    | CARRO MACA HOSPITALAR;<br>INOX, ROD 6", COM<br>AMORTECED | 1    | 2.645,94 |
| 09/03/2015   | 36011     | Distribuição | 61120740           | GER MANUT E PATRIMON /<br>ALMOXARIFADO<br>PERMANENTE | 1100000062043      | 76970-1    | CARRO MACA HOSPITALAR;<br>INOX, ROD 6", COM<br>AMORTECED | 1    | 2.645,94 |
| 09/03/2015   | 36011     | Distribuição | 61120740           | GER MANUT E PATRIMON /<br>ALMOXARIFADO<br>PERMANENTE | 1100000062044      | 76970-1    | CARRO MACA HOSPITALAR;<br>INOX, ROD 6", COM<br>AMORTECED | 1    | 2.645,94 |
| 09/03/2015   | 36011     | Distribuição | 61120740           | GER MANUT E PATRIMON /<br>ALMOXARIFADO<br>PERMANENTE | 1100000062045      | 76970-1    | CARRO MACA HOSPITALAR;<br>INOX, ROD 6", COM<br>AMORTECED | 1    | 2.645,94 |
| 09/03/2015   | 36011     | Distribuição | 61120740           | GER MANUT E PATRIMON /<br>ALMOXARIFADO<br>PERMANENTE | 1100000062046      | 76970-1    | CARRO MACA HOSPITALAR;<br>INOX, ROD 6", COM<br>AMORTECED | 1    | 2.645,94 |
| 09/03/2015   | 36011     | Distribuição | 61120740           | GER MANUT E PATRIMON /<br>ALMOXARIFADO<br>PERMANENTE | 1100000062047      | 76970-1    | CARRO MACA HOSPITALAR;<br>INOX, ROD 6", COM<br>AMORTECED | 1    | 2.645,94 |
| 09/03/2015   | 36011     | Distribuição | 61120740           | GER MANUT E PATRIMON /<br>ALMOXARIFADO<br>PERMANENTE | 1100000062048      | 76970-1    | CARRO MACA HOSPITALAR;<br>INOX, ROD 6", COM<br>AMORTECED | 1    | 2.645,94 |
| 09/03/2015   | 36011     | Distribuição | 61120740           | GER MANUT E PATRIMON /<br>ALMOXARIFADO<br>PERMANENTE | 1100000062049      | 76970-1    | CARRO MACA HOSPITALAR;<br>INOX, ROD 6", COM<br>AMORTECED | 1    | 2.645,94 |

# RELATÓRIO DE BENS PERMANENTES

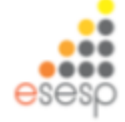

# Relatório de Inventário Patrimonial

O inventário patrimonial é o relatório mais importante para o setor de patrimônio mobiliário.

O relatório deverá ser emitido mensalmente sempre que houver mudança do patrimônio em qualquer setor do órgão.

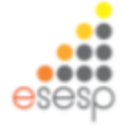

## Analítico

Terça-feira 31 Março 2015 21:55:15

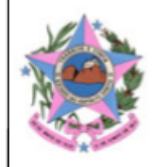

#### GOVERNO DO ESTADO DO ESPÍRITO SANTO

#### Relatório Analítico de Inventário de Bens Móveis em 31/03/2015

Página 1 de 7

#### Usuário: ALESSANDRO DOS SANTOS

#### Órgão: SECRETARIA DE ESTADO DE GESTÃO E RECURSOS HUMANOS

#### Grupo: 01-BENS MÓVEIS EM GERAL

#### Conta Contábil: 01.12-BENS MÓVEIS EM GERAL>APARELHOS E UTENSÍLIOS DOMÉSTICOS

| Patrimônio Atual<br>Patrimônio Anterior | Descrição                                                                               | Localização                                                              | Estado de<br>Conservaçã | Data Base<br>Depreciação | Disponibilizaçã<br>Início e Fim | Valor de<br>Entrada | Valor<br>Reavaliado | Valor<br>Residual | Valor<br>Depreciável | Ajustes<br>Acumulado | Depreciação | Valor Líquido |
|-----------------------------------------|-----------------------------------------------------------------------------------------|--------------------------------------------------------------------------|-------------------------|--------------------------|---------------------------------|---------------------|---------------------|-------------------|----------------------|----------------------|-------------|---------------|
| 6500000001579<br>65000235               | REFRIGERADOR CAP. 130 LITROS<br>TIPO FRIGOBAR MOD.R13                                   | SEGER/SUPA<br>M/SUBGERÊN<br>CIA DE<br>PATRIMÔNIO<br>MOBILIÁRIO-<br>SUPAM | ВОМ                     | 31/12/2012               |                                 | 788,00              | 560,00              | 0,00              | 0,00                 | -228,00              | 0,00        | 560,00        |
| Total da Conta Co                       | ntábil: 01.12-BENS MÓVEIS                                                               | SEM GERAL>AP                                                             | ARELHOS E U             | TENSÍLIOS DO             | MÉSTICOS                        | 788,00              | 560,00              | 0,00              | 0,00                 | -228,00              | 0,00        | 560,00        |
| Conta Contábil                          | Conta Contábil: 01.34-BENS MÓVEIS EM GERAL>MÁQUINAS, UTENSÍLIOS E EQUIPAMENTOS DIVERSOS |                                                                          |                         |                          |                                 |                     |                     |                   |                      |                      |             |               |

| Patrimônio Atual<br>Patrimônio Anterior | Descrição                                                | Localização                                                              | Estado de<br>Conservaçã | Data Base<br>Depreciação | Disponibilizaçã<br>Início e Fim | Valor de<br>Entrada | Valor<br>Reavaliado | Valor<br>Residual | Valor<br>Depreciável | Ajustes<br>Acumulado | Depreciação | Valor Líquido |
|-----------------------------------------|----------------------------------------------------------|--------------------------------------------------------------------------|-------------------------|--------------------------|---------------------------------|---------------------|---------------------|-------------------|----------------------|----------------------|-------------|---------------|
| 6500000003336<br>18-02440               | CONJUNTO<br>EVAPORADOR/CONDENSADOR DE<br>AR CAP. 40.000  | SEGER/SUPA<br>M/SUBGERÊN<br>CIA DE<br>PATRIMÔNIO<br>MOBILIÁRIO-<br>SUPAM | BOM                     | 31/12/2012               |                                 | 2.135,00            | 3.871,00            | 0,00              | 0,00                 | 1.736,00             | 0,00        | 3.871,00      |
| 6500000004068<br>18-04932               | CONJUNTO<br>EVAPORADOR/CONDENSADOR DE<br>AR CAP. 9.000 B | SEGER/SUPA<br>M/SUBGERÊN<br>CIA DE<br>PATRIMÔNIO<br>MOBILIÁRIO-<br>SUPAM | ВОМ                     | 25/06/2012               |                                 | 1.170,00            | 1.170,00            | 0,00              | 0,00                 | 0,00                 | 0,00        | 1.170,00      |
| Total da Conta Co                       | ntábil: 01.34-BENS MÓVEIS<br>DIVERSOS                    | SEM GERAL>MÁ                                                             | QUINAS, UTE             | NSİLIOS E EQU            | JIPAMENTOS                      | 3.305,00            | 5.041,00            | 0,00              | 0,00                 | 1.736,00             | 0,00        | 5.041,00      |

Sintético

Terça-feira 31 Março 2015 21:55:42

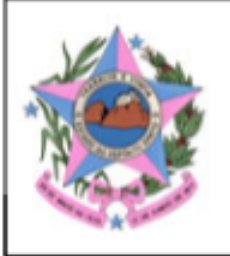

## GOVERNO DO ESTADO DO ESPÍRITO SANTO

## Relatório Sintético de Inventário de Bens Móveis em 31/03/2015

Página 1 de 1

Usuário: ALESSANDRO DOS SANTOS

### Órgão: SECRETARIA DE ESTADO DE GESTÃO E RECURSOS HUMANOS

| Grupo    | Grupo: BENS MÓVEIS EM GERAL                                          |               |               |                          |               |  |  |
|----------|----------------------------------------------------------------------|---------------|---------------|--------------------------|---------------|--|--|
|          | Conta Contábil de Bens Móveis                                        | Total de Bens | Valor Entrada | Depreciação<br>Acumulada | Valor Líquido |  |  |
| 01.12    | BENS MÓVEIS EM GERAL>APARELHOS E UTENSÍLIOS                          | 1             | 788,00        | 0,00                     | 560,00        |  |  |
| 01.34    | BENS MÓVEIS EM GERAL>MÁQUINAS, UTENSÍLIOS E<br>EQUIPAMENTOS DIVERSOS | 2             | 3.305,00      | 0,00                     | 5.041,00      |  |  |
| 01.35    | BENS MÓVEIS EM GERAL>EQUIPAMENTOS DE<br>PROCESSAMENTO DE DADOS       | 11            | 19.042,40     | 0,00                     | 10.639,00     |  |  |
| 01.42    | BENS MÓVEIS EM GERAL>MOBILIÁRIO EM GERAL                             | 31            | 13.633,80     | 0,00                     | 13.987,00     |  |  |
| Total do | Grupo de Bens: BENS MÓVEIS EM GERAL                                  |               |               |                          | 30.227,00     |  |  |
| Total do | Orgão: SECRETARIA DE ESTADO DE GESTÃO E RECURSOS HUMANO              | os            |               |                          | 30.227,00     |  |  |
| Total G  | eral:                                                                |               |               |                          | 30.227,00     |  |  |

# Relatório de Movimentação Analítica

A movimentação analítica apresenta a movimentação dos bens durante um determinado período.

O relatório deverá ser emitido mensalmente e sempre que precisar fazer alguma conferência mais detalhada da movimentação dos bens permanentes.

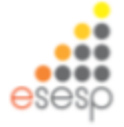

|           |                |                         |                 |                   | G<br>Relató       | GOVERNO DO               | ESTADO DO<br><b>de Moviment</b> | ESPÍRITO SANTO<br>ação de Bens Móvei                     | s                        |                                                                  |                     |
|-----------|----------------|-------------------------|-----------------|-------------------|-------------------|--------------------------|---------------------------------|----------------------------------------------------------|--------------------------|------------------------------------------------------------------|---------------------|
| Usuário:  | ALESSAND       | ORO DOS SAN             | TOS             |                   |                   |                          |                                 |                                                          | Periodo                  | : 01/03/2015 a 31                                                | /03/2015            |
| Órgão:    | SECRETAR       | RIA DE ESTADO           | D DE GE         | STÃO E RE         | CURSOS HUI        | MANOS                    |                                 |                                                          |                          |                                                                  |                     |
| Grupo: BE | ENS MÓVEI      | S EM GERAL              |                 |                   |                   |                          |                                 |                                                          |                          |                                                                  |                     |
| Conta C   | ontábil: 01.0  | 6-BENS MÓVE             | IS EM G         | ERAL>APA          | RELHOS E EC       | QUIPAMENTOS (            | DE COMUNICAÇ                    | ÃO                                                       |                          |                                                                  |                     |
| Cod. Mov  | . Data da Mov. | Modalidade de<br>Mov.   | Tipo de<br>Ação | Documento<br>Base | № do<br>Documento | Nº Processo Ref.<br>Mov. | Nº Patrimônio Atua              | al Descrição Resumida Bem                                | Estado de<br>Conservação | Origem /<br>Destinatário                                         | Valor da<br>Entrada |
| 39711     | 27/03/2015     | Movimentação<br>Interna | Interna         |                   |                   |                          | 6500000002782                   | TELEVISOR 29 CRT COLOR<br>MOD.HRM29S                     | Regular                  | COPA DA<br>SOBRELOJA -<br>ALMOXARIFADO                           | 197,00              |
| Total da  | Classe de Be   | ns                      |                 |                   |                   |                          |                                 |                                                          |                          |                                                                  | 197,00              |
| Conta C   | ontábil: 01.1  | 2-BENS MÓVE             | IS EM G         | SERAL>APA         | RELHOS E UT       | TENSÍLIOS DOM            | ÉSTICOS                         |                                                          |                          |                                                                  |                     |
| Cod. Mov  | . Data da Mov. | Modalidade de<br>Mov.   | Tipo de<br>Ação | Documento<br>Base | № do<br>Documento | Nº Processo Ref.<br>Mov. | Nº Patrimônio Atua              | al Descrição Resumida Bem                                | Estado de<br>Conservação | Origem /<br>Destinatário                                         | Valor da<br>Entrada |
| 35693     | 04/03/2015     | Movimentação<br>Interna | Interna         |                   |                   | _                        | 6500000000651                   | PURIFICADOR DE AGUA<br>DUPLA FILTRACAO TIPO<br>PAREDE MO | Ruim                     | CORREDOR 3°<br>ANDAR-ALA<br>CIDADE -<br>DEPÓSITO DE<br>SERVÍVEIS | 823,00              |
| 35693     | 04/03/2015     | Movimentação<br>Interna | Interna         |                   |                   |                          | 6500000001612                   | CONJUNTO<br>EVAPORADOR/CONDENSA<br>DOR DE AR CAP. 12.000 | Ruim                     | GRUPO DE<br>ADMINISTRAÇÃO-<br>GA - DEPÓSITO<br>DE SERVÍVEIS      | 2.667,50            |
| 35693     | 04/03/2015     | Movimentação<br>Interna | Interna         |                   |                   |                          | 6500000001613                   | MICROONDAS CAP. 31<br>LITROS MOD.MEF41                   | Ruim                     | GRUPO DE<br>ADMINISTRAÇÃO-<br>GA - DEPÓSÍTO<br>DE SERVÍVEIS      | 352,50              |
| 35693     | 04/03/2015     | Movimentação<br>Interna | Interna         |                   |                   |                          | 6500000001632                   | MICROONDAS CAP. 28<br>LITROS MOD.ME28S                   | Ruim                     | GRUPO DE<br>ADMINISTRAÇÃO-<br>GA - DEPÓSÍTO<br>DE SERVÍVEIS      | 429,00              |
| 35693     | 04/03/2015     | Movimentação<br>Interna | Interna         |                   |                   |                          | 6500000001645                   | CAFETEIRA COMERCIAL<br>UNIVERSAL C/04 SAIDAS<br>MOD.MC35 | Ruim                     | GRUPO DE<br>ADMINISTRAÇÃO-<br>GA - DEPÓSITO<br>DE SERVÍVEIS      | 1.826,00            |

## Relatório de bens baixados

O relatório apresenta uma relação dos bens que foram baixados em um determinado período.

O relatório deverá ser emitido mensalmente e sempre que precisar fazer alguma conferência.

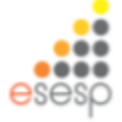

## Analítico

Terça-feira 31 Março 2015

Usuário: ALESSANDRO DOS SANTOS Página 1 de 31

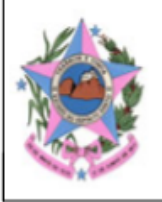

### GOVERNO DO ESTADO DO ESPÍRITO SANTO

#### Baixas/Saídas Bens Analítico em 31/03/2015

Período: 01/01/2015 a 31/03/2015

Órgão: ADERES

Conta: 01.34 BENS MÓVEIS EM GERAL>MÁQUINAS, UTENSÍLIOS E EQUIPAMENTOS DIVERSOS

UO: DT

Setor: GERÊNCIA DE ECONOMIA SOLIDÁRIA E MICROCRÉDITO

Modalidade: Doação de Bens Móveis - Terceiros

| Código | Data da Mov. | Nr. Processo | Entidade   | Nr. Patrimônio | Descrição                     | Est. Conservação | VIr. Líquido  |
|--------|--------------|--------------|------------|----------------|-------------------------------|------------------|---------------|
| 37260  | 11/03/2015   |              | ASSOCIAÇÃO | 7500000001211  | MAQUINA DE COSTURA DOMESTICA; | Ótimo            | R\$ 3.700,00  |
| 37260  | 11/03/2015   |              | ASSOCIAÇÃO | 7500000001214  | MÁQUINA INDUSTRIAL; COSTURA   | Ótimo            | R\$ 2.750,00  |
| 37260  | 11/03/2015   |              | ASSOCIAÇÃO | 7500000001212  | MAQUINA DE COSTURA: OVERLOQUE | E Ótimo          | R\$ 2.150,00  |
| 37260  | 11/03/2015   |              | ASSOCIAÇÃO | 7500000001210  | MAQUINA DE BORDAR ELETRONICA; | Ótimo            | R\$ 2.750,00  |
| 37260  | 11/03/2015   |              | ASSOCIAÇÃO | 7500000001213  | MAQUINA DE COSTURA: OVERLOQUE | E Ótimo          | R\$ 2.150,00  |
| 37260  | 11/03/2015   |              | ASSOCIAÇÃO | 7500000001215  | MÁQUINA INDUSTRIAL; COSTURA   | Ótimo            | R\$ 2.750,00  |
| 37260  | 11/03/2015   |              | ASSOCIAÇÃO | 7500000001216  | MÁQUINA INDUSTRIAL; COSTURA   | Ótimo            | R\$ 2.750,00  |
|        |              |              |            |                | Total da                      | Modalidade:      | R\$ 19.000,00 |
|        |              |              |            |                |                               | Total Setor:     | R\$ 19.000,00 |
|        |              |              |            |                |                               | Total UO:        | R\$ 19.000,00 |
|        |              |              |            |                | Total Co                      | nta Contábil:    | R\$ 19.000,00 |
|        |              |              |            |                |                               | Total Órgão:     | R\$ 19.000,00 |

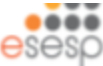

## Sintético

Terça-feira 31 Março 2015

Usuário: ALESSANDRO DOS SANTOS Página 1 de 1

## GOVERNO DO ESTADO DO ESPÍRITO SANTO

#### Baixas/Saídas Bens Sintético em 31/03/2015

Período: 01/01/2015 a 31/03/2015

Órgão: ADERES

Conta: 01.34 BENS MÖVEIS EM GERAL>MÁQUINAS, UTENSÍLIOS E EQUIPAMENTOS DIVERSOS

UO: DT

Setor: GERÊNCIA DE ECONOMIA SOLIDÁRIA E MICROCRÉDITO

Modalidade: Doação de Bens Móveis - Terceiros

| Total Modalidade: | R\$ 19.000,00 |
|-------------------|---------------|
| Total Setor:      | R\$ 19.000,00 |
| Total UO:         | R\$ 19.000,00 |
| Total Conta:      | R\$ 19.000,00 |
| Total Órgão:      | R\$ 19.000,00 |
| Total Período:    | R\$ 19.000,00 |

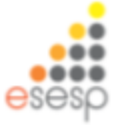

# Relatório de bens em manutenção

O relatório apresenta uma relação dos bens que foram enviados para manutenção em um determinado período.

O relatório deverá ser emitido mensalmente e sempre que precisar fazer alguma conferência.

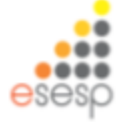

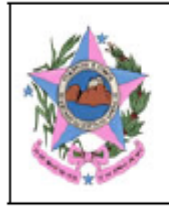

### GOVERNO DO ESTADO DO ESPÍRITO SANTO

#### Relatório de Manutenção de Bens de 01/04/2015 a 01/04/2015

Usuário: Administrador SEGER - SECRETARIA DE ESTADO DE GESTÃO E RECURSOS HUMANOS Órgão: Situação das Manutenções: Finalizado Código da Manutenção: 27 Data da Solicitação: Tipo de Manutenção: CORRETIVA 01/04/2015 Patrimônio Detalhes do Defeito Descrição Fabricante Modelo Valor Líquido Marca MESA DE MADEIRA C/02 GAVETAS MED. MARELLI 6500000000006 MARELLI MARELLI 216,00 mesa com pé quebrado 120X070X075 BEGE

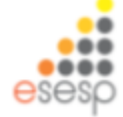

# Relatório de ficha individual

A ficha individual é um relatório que apresenta detalhadamente todo o histórico do bem .

Deve ser retirado quando existir alguma dúvida ou para consulta de determinado bem do órgão.

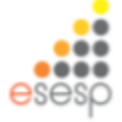

#### 🕕 Pesquisa realizada com sucesso.

| Γ | Argumentos de pesqu | uisa ————                                               |               |           |  |          |       |             |                |            |
|---|---------------------|---------------------------------------------------------|---------------|-----------|--|----------|-------|-------------|----------------|------------|
|   | Adicionar filtro    |                                                         | Selecione     | <b>v</b>  |  |          |       |             |                |            |
|   | ✓ Número do Patrir  | nônio                                                   | 6500000003336 | _         |  |          |       |             |                |            |
|   | Pesquisar           | Cancelar                                                |               |           |  |          |       |             |                |            |
| N | úmero do Patrimônio |                                                         |               | Descrição |  | Situação | Órgão | Localização | Valor Residual | Visualizar |
| 6 | 500000003336        | CONJUNTO EVAPORADOR/CONDENSADOR DE AR CAP. 40.000 BTU/H |               |           |  |          |       |             | 0              |            |

#### Os campos marcados com (\*) são de caráter obrigatório.

| – Informações do Patrimônio – |                                            |                   |                                            |
|-------------------------------|--------------------------------------------|-------------------|--------------------------------------------|
| Número do Patrimônio          | 6500000003336                              | Nota Fiscal       |                                            |
| Data Aquisição                |                                            | Valor Aquisição   | R\$ 2.135,00                               |
| Descrição                     | CONJUNTO EVAPORADOR/CONDENSADOR DE AR CAP  |                   |                                            |
| Órgão Detentor                | SEGER                                      | Órgão Localização | SEGER                                      |
| UO Detentora                  | SUBGERÊNCIA DE PATRIMÔNIO MOBILIÁRIO-SUPAM | UO Localização    | SUBGERÊNCIA DE PATRIMÔNIO MOBILIÁRIO-SUPAM |
|                               |                                            |                   |                                            |

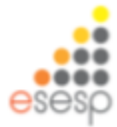

# MODÚLO DE RELATÓRIOS DO SIGA

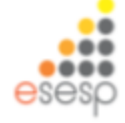

## Relatórios de Patrimônio https://portalsiga.es.gov.br/

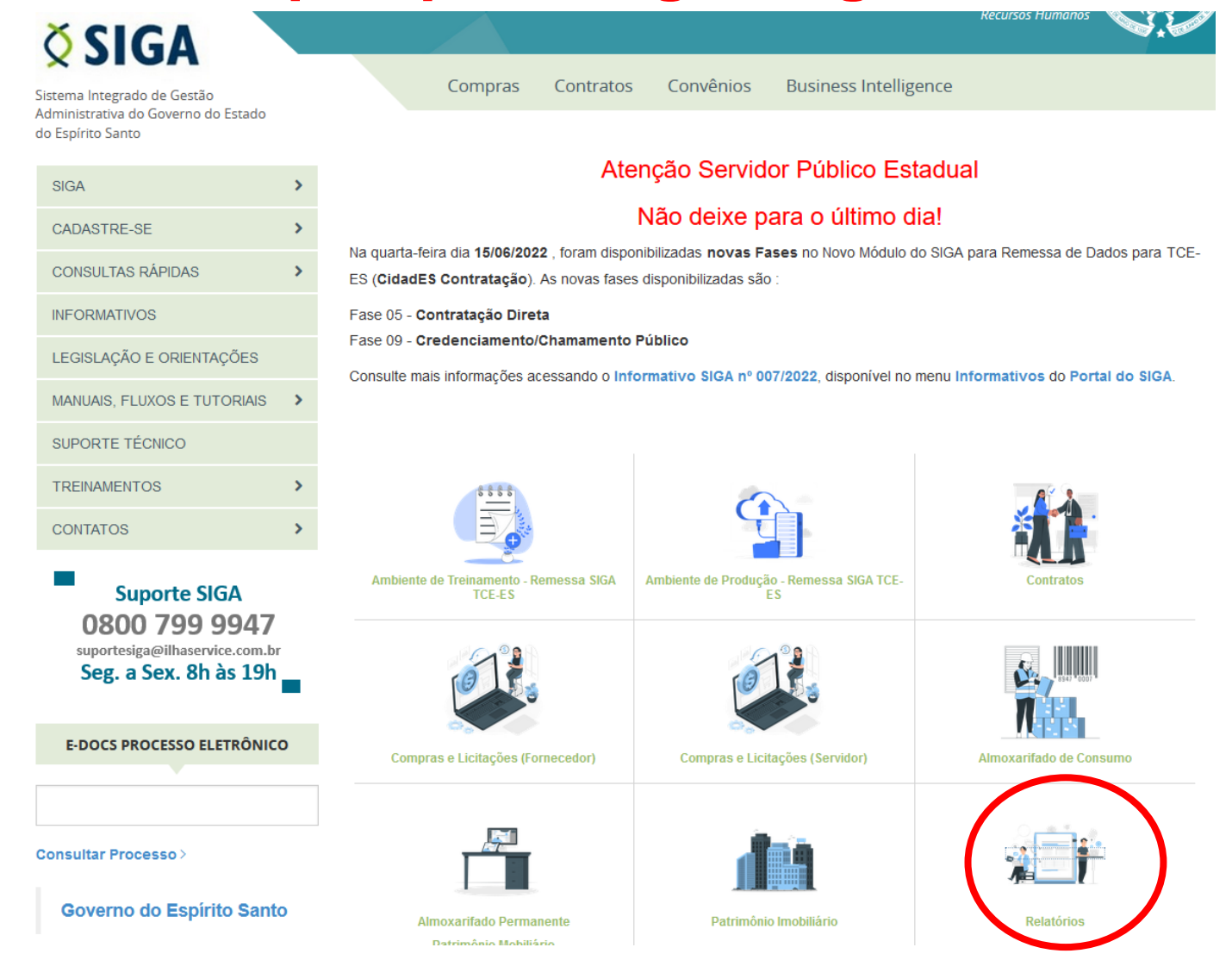

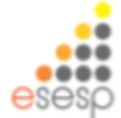

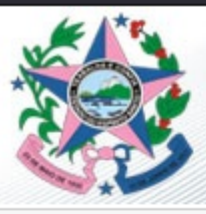

## Sistema Integrado de Gestão Administrativa Sistema de Relatórios

#### 

#### Almoxarifado

- · Analítico do Almoxarifado
- Movimentação do Item
- :: Comparativo DMO X Inventário Analítico
- ... Comparativo DMO X Inventário Sintético
- Controle de Almoxarifados
- Saída de Bens

#### Fornecedores

- Relatório Gerencial
- Relatório de Fornecedores

| TCE- | TCE-ES  |  |  |  |  |  |  |
|------|---------|--|--|--|--|--|--|
|      | INVALM  |  |  |  |  |  |  |
|      | INVIMO  |  |  |  |  |  |  |
|      | RESAMC  |  |  |  |  |  |  |
|      | DEMAMC  |  |  |  |  |  |  |
|      | RESAMP  |  |  |  |  |  |  |
|      | DEMAMP  |  |  |  |  |  |  |
|      | INVMOV  |  |  |  |  |  |  |
|      | SINVMOV |  |  |  |  |  |  |

| Depreciação              |
|--------------------------|
| Bens Móveis - Analítico  |
| Bens Móveis - Sintético  |
| Bens Imóveis - Analítico |
| Bens Imóveis - Sintético |

| Consultas                     |
|-------------------------------|
| Usuários SIGA                 |
| Origens dos Usuários SIGA     |
| Utilização do SIGA            |
| " Lista de UO                 |
| Patrimônio                    |
| Relatório Geral de Patrimônio |
| Relatório Geral de Imóvel     |
| Inventário de Patrimônio      |

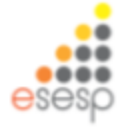

# <u>SUBAD/SEGER</u>

Subgerência de Patrimônio Mobiliário SUPAM/GEPAE

Telefones: (27) 3636-5248 / 3636-5249

supam@seger.es.gov.br

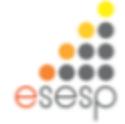

## SOLUÇÕES EDUCACIONAIS

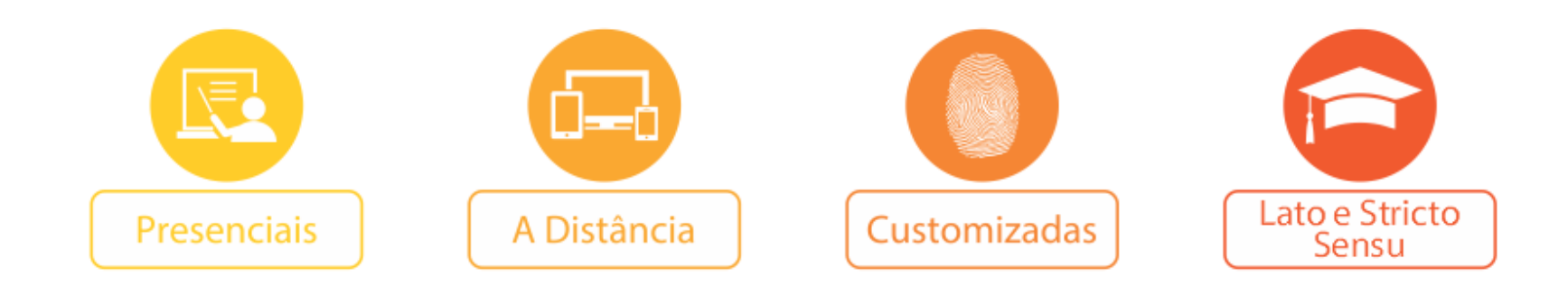

# **FaceEsesp** esesp.es.gov.br

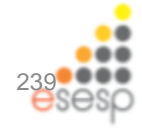